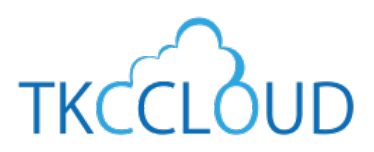

効率化セミナーテキスト (2021夏)

# 統合型会計情報システム

# FX4 クラウド

**TKC経理業務** 効率化セミナーテキスト

#### セミナー内容

- 第1部 FX4クラウドの業績管理機能
  - 第1章 コロナ禍で活用できる会計システムとは?
  - 第2章 全社業績管理機能
  - 第3章 部門別業績管理機能
  - 第4章 グループ会社の業績を横並びで確認する
- 第2部 経理業務の生産性を向上する機能
  - 第1章 経理業務を効率化する「便利」機能
  - 第2章 請求書や領収書等をデジタル化、仕訳入力にも活用
  - 第3章 給与業務の合理化と年末調整の電子化対応
- 第3部 FX4クラウドのレベルアップ内容の解説

#### 第4部 税制改正・制度改正トピックス

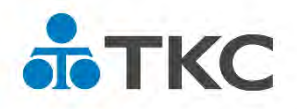

不許複製・TKC©2021

## オープニング.....2

#### 第1部 FX4クラウドの業績管理機能......3

セミナー資料

| 第1章 | コロナ禍で活用できる会計システムとは? | . 4 |
|-----|---------------------|-----|
| 第2章 | 全社業績管理機能            | . 5 |
| 第3章 | 部門別業績管理機能           | 16  |
| 第4章 | グループ会社の業績を横並びで確認する  | 27  |

FX4クラウドシステム解説書・操作説明書

セミナー第1部でご紹介した機能の順で、FX4クラウドのシステム解説書と操作説明書を抜粋し て掲載しております。 (注)項目名、章及び項番はそのままとしています。

#### システム解説書

| システム解説書                     |
|-----------------------------|
| 第1章 システム解説                  |
| 6 .要約貸借対照表、資金運用表35          |
| 操作説明書                       |
| <br>第7章 「最新業績」タブ            |
| 1.最新業績問合せ                   |
| 1.1 「1 全社業績の問合せ」36          |
| システム解説書                     |
| 第1章 システム解説                  |
| 2.商号・代表者等、経理情報、システム情報、消費税情報 |
| 2.3 システム情報45                |
| 7. 部門別業績管理                  |
| 7.1 部門の階層構造46               |
| 7.2 部門グループ47                |
| 操作説明書                       |
| 第 10 章 「会社情報」タブ             |
| 4.マスター情報の登録・修正              |
| 4.3 「33 部門名」                |
| 4.4 「34 部門グループ」49           |
| 第7章 「最新業績」タブ                |
| 1.最新業績問合せ                   |
| 1.3 「3 部門業績ランク表」51          |
| 1.4 「4 部門別利益管理表」54          |
| 3.報告書の印刷                    |
| 3.4_「24 部門業績報告書」            |
| システム解説書                     |
| 第1章 システム解説                  |
| 8.共通費の配賦                    |
| 8.1 配賦方法の選択56               |
| 8.2 「詳細型」の解説                |
|                             |
| 第8章  「月次・年次決算」 タブ           |
| 1.月次決算                      |
| 1.2 「2 共通費の配賦」59            |

## 第2部 経理業務の生産性を向上する機能......64

<u>セミナー資料</u>

| 第1章 | 経理業務を効率化する「便利」機能        | 67 |
|-----|-------------------------|----|
| 第2章 | 請求書や領収書等をデジタル化、仕訳入力にも活用 | 78 |
| 第3章 | 給与業務の合理化と年末調整の電子化対応     | 86 |

### 第3部 FX4クラウドのレベルアップ内容の解説......98

### セミナー資料

| 第1章 | 予算関連のレベルアップ                 | 100 |
|-----|-----------------------------|-----|
| 第2章 | Т К С証憑ストレージサービス(TDS)との連携強化 | 115 |
| 第3章 | 資金相手科目の改訂                   |     |
| 第4章 | 会社の任意表示順の設定                 |     |
| 第5章 | 月次試算表提供サービス(MIS)に関する改訂      | 120 |
| 第6章 | 財務諸表等規則改正(たな卸→棚卸)への対応       |     |

### 第4部 税制改正・制度改正トピックス.....126

<u>セミナー資料</u>

| 第1章 | 適格請求書等保存方式(インボイス制度) |  |
|-----|---------------------|--|
| 第2章 | インボイス制度に向けた事前準備     |  |

# <sup>第1部</sup> FX4クラウドの業績管理機能

# セミナー資料

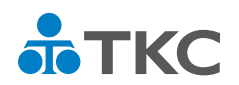

**ТКС** 

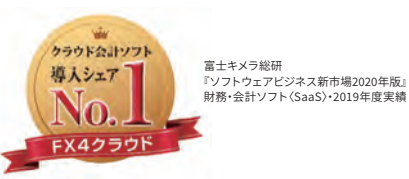

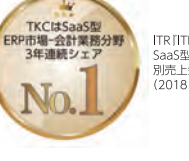

ITR ITR Market View:ERP市場2021』 SaaS型ERP市場-会計業務分野:ペンダー 別売上金額シェアで3年連続1位 (2018-2019年度、2020年度(予測値))

# TKC経理業務 効率化セミナー (2021夏)

株式会社 TKC SCG営業本部 企業システム推進部

経理業務 効率化セミナー2021夏の内容

<sub>第1部</sub> FX4クラウドの業績管理機能

<sub>第2部</sub> 経理業務の生産性を向上する機能

©TKC 2021

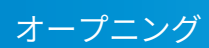

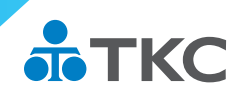

ТКС

2

今回のセミナーは、

<u>経営者・部門長向け</u>として 初めて「<mark>業績管理機能</mark>」をご紹介します。 変動損益計算書、全社業績管理、部門別管理、共通費の配賦を解説します。 ぜひ、経営者・部門長の方にも視聴をご案内ください。

経理担当者向けでも、
 初めて「FX4クラウド以外の機能」もご紹介します。
 証憑(請求書や領収書など)の電子データ保存、年末調整の電子対応など
 経理事務・給与事務の効率化を支援する機能を解説します。
 もちろんFX4クラウドの役立つ機能も一挙公開します。

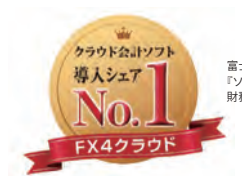

富士キメラ総研 『ソフトウェアビジネス新市場2020年版』 財務・会計ソフト〈SaaS〉・2019年度実績

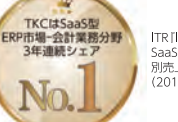

|TR ||TR Market View:ERP市場2021] SaaS型ERP市場-会計業務分野:ペンダー 別売上金額シェアで3年連続1位 (2018・2019年度、2020年度〈予測値〉)

# TKC経理業務 効率化セミナー (2021夏)

# <sup>第1部</sup> FX4クラウドの業績管理機能

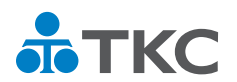

### 第1章:コロナ禍で活用できる会計システムとは?

#### 第2章:全社業績管理機能

- 1. 通常の損益計算書と変動損益計算書はココが違う
- 2. 目標の経常利益を達成する為には?
- 3. 現状の経営状況を把握する
- 4. 第2章の振り返り

#### 第3章:部門別業績管理機能

- 1. 分解して問題点を発見する
- 2. 部門別業績管理の副次的な効果
- 3.より正確な部門業績を把握するために
- 4. 第3章の振り返り

#### 第4章:グループ会社の業績を横並びで確認する

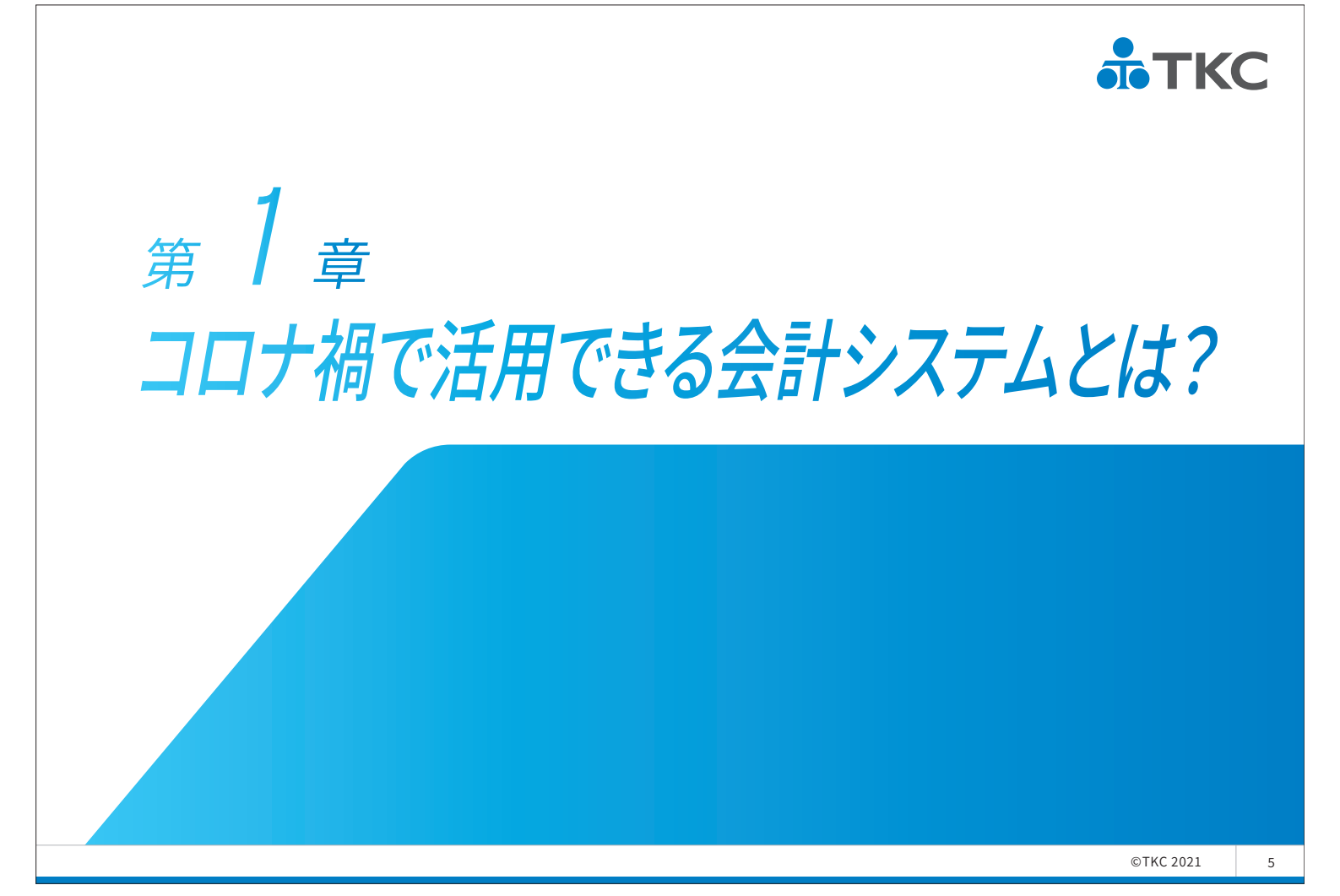

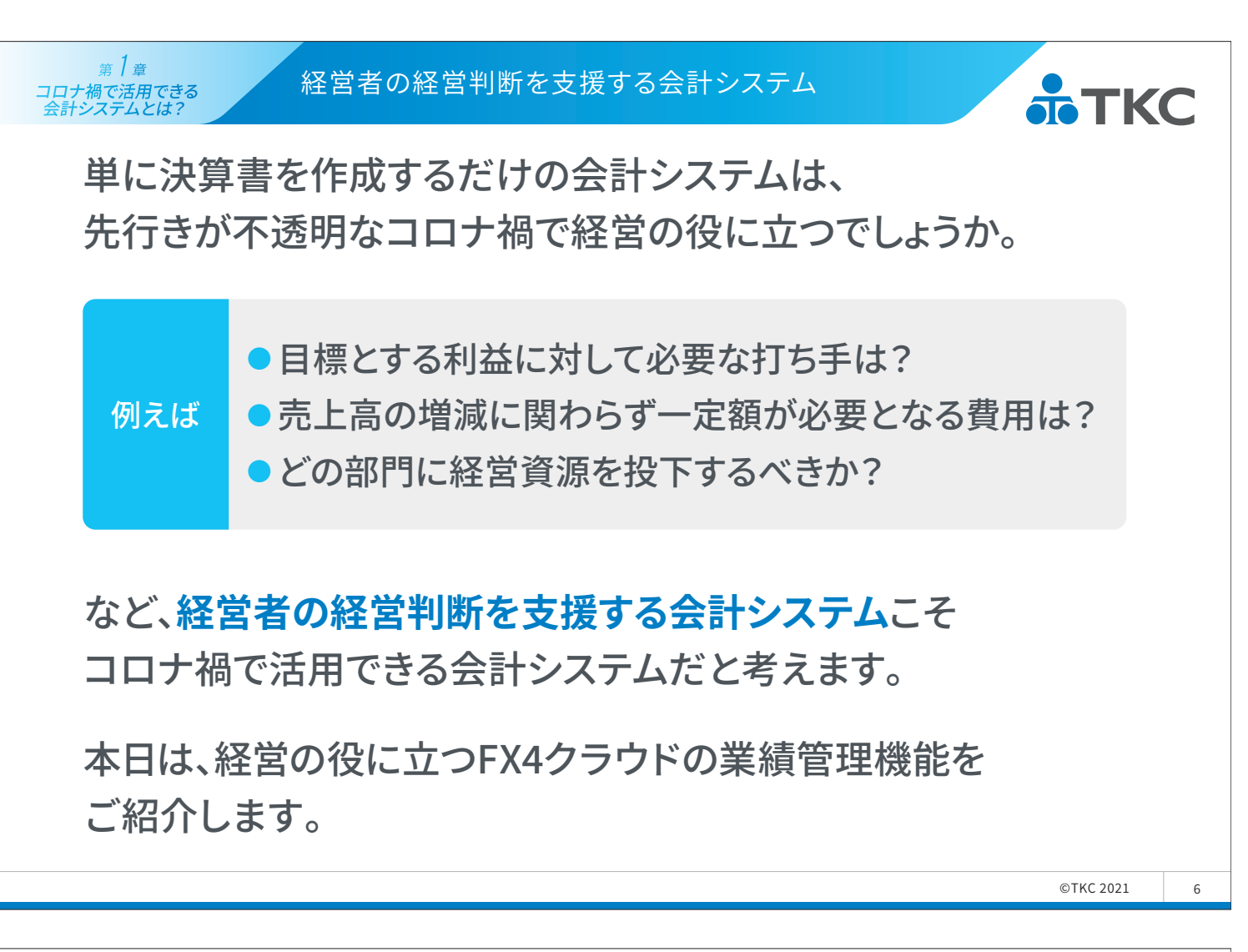

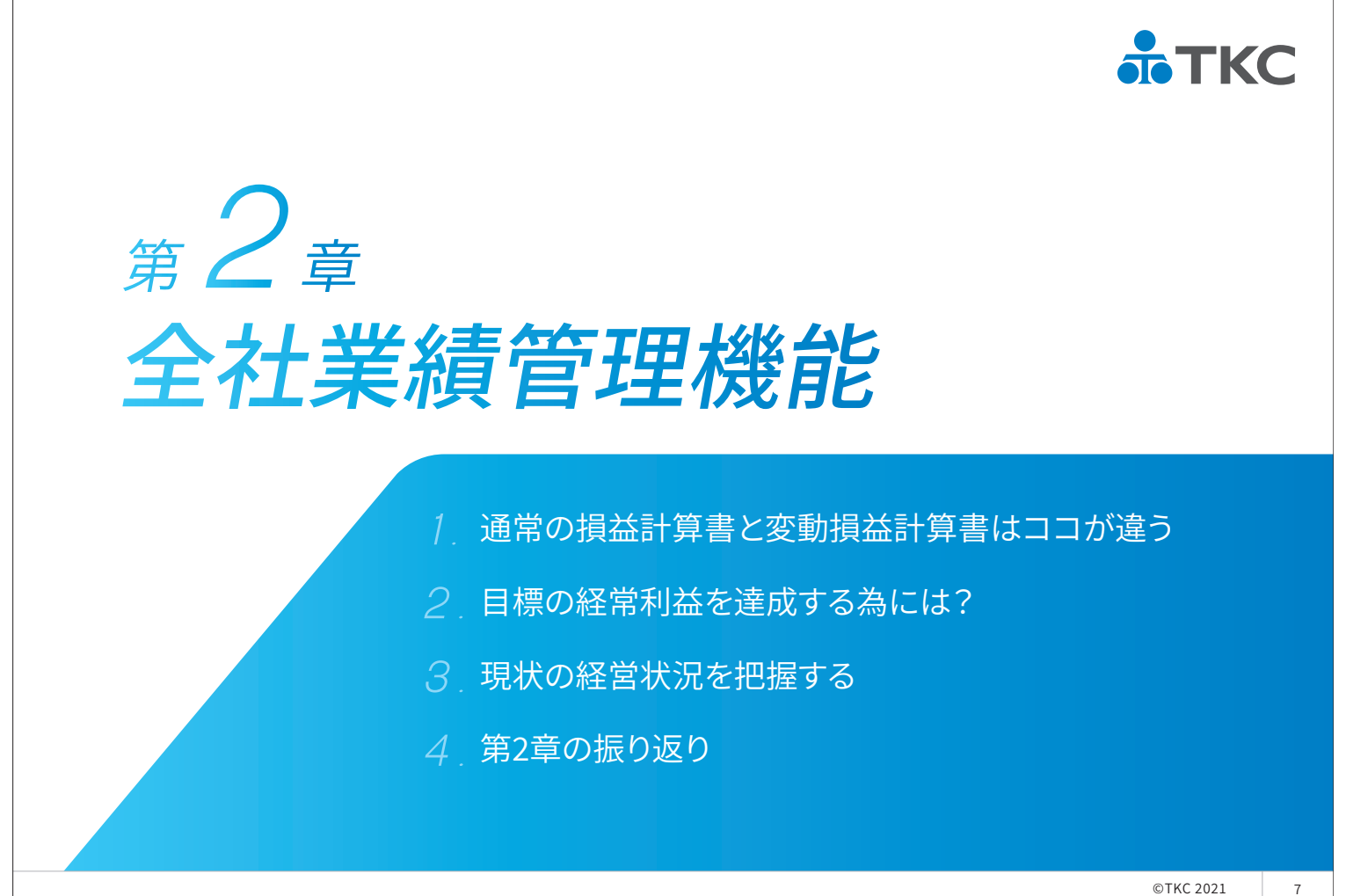

FX4クラウドは「変動損益計算書」を採用しています。 通常の損益計算書と異なり、<mark>経営者の感覚にフィット</mark>する 粗利益(限界利益)を一目で捉えることができます。

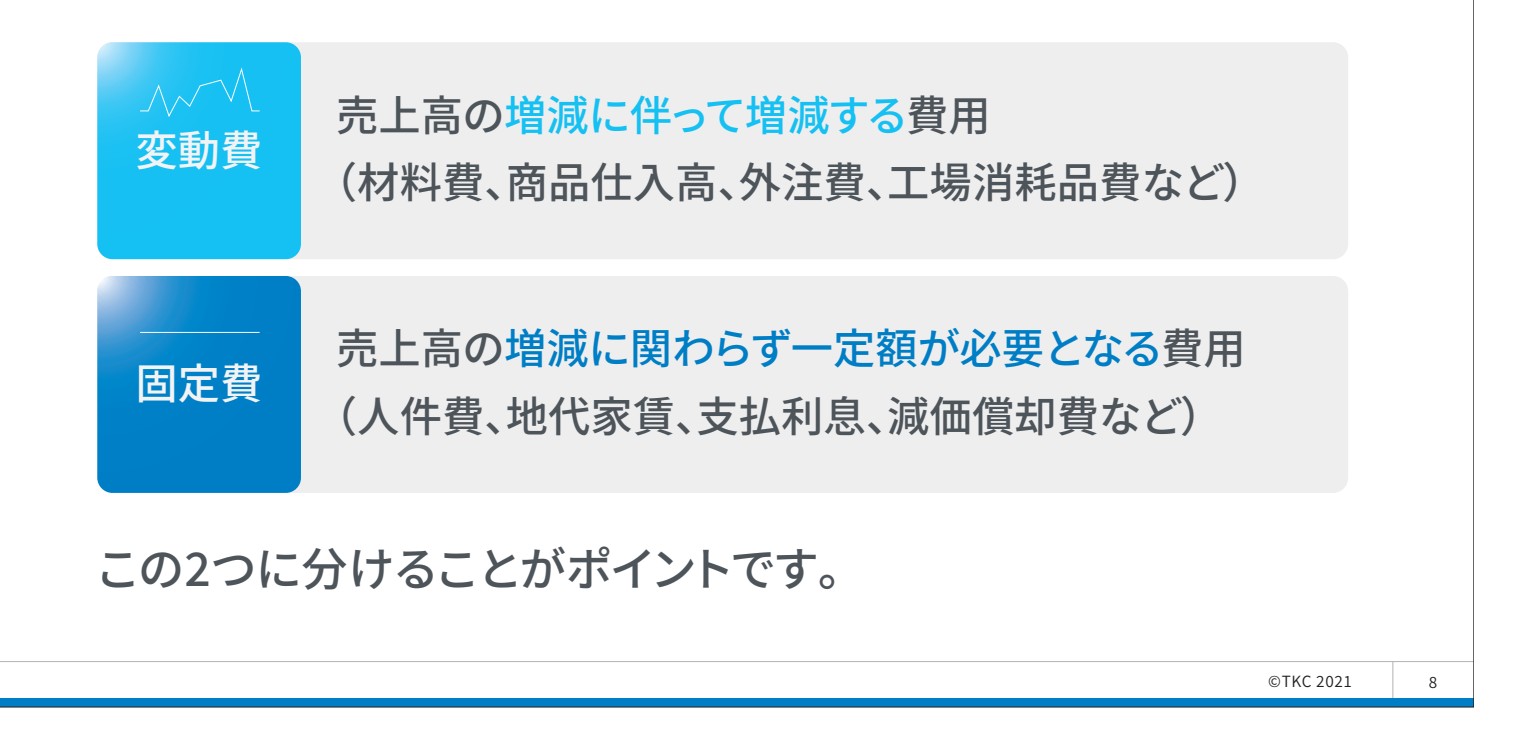

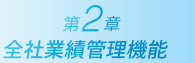

第2章

全社業績管理機能

1. 通常の損益計算書と変動損益計算書はココが違う

(1)表示項目の違い

| 会社      | 法に基づく「損益      | 計算書」     |       | FX4ク       | ラウドの「変動損益計 | 算書」      |
|---------|---------------|----------|-------|------------|------------|----------|
|         | 損益計算書         | (千円)     |       |            | 変動損益計算書    | (千円)     |
| I 売上高   |               | 289, 322 | <br>I | 売上高 ———    |            | 289, 322 |
| Ⅱ 売上原価  | €^            |          | I     | 変動費        |            |          |
| 商品仕入高   | <u>4, 663</u> |          | -     | 商品仕入高      | 4, 663     |          |
| 材料費     | 57, 187       |          | •     | 材料費        | 57, 187    |          |
| 人件費     | 44, 120       |          | -     | 外注費        | 82, 905    |          |
| 外注費     | 82, 905       |          | -     | 消耗品費       | 1, 544     | 146, 299 |
| 減価償却費   | 1,765         |          | π     | 阳思利益       | -          | 142.002  |
| 消耗品費    | 1,544         | $\sim$   |       | MX3PTIJIII |            | 143, 023 |
| 修繕費他    | 12, 113       | 204, 297 | IV    | 固定費        | E          |          |
| Ⅲ 売上総利益 |               | 85, 025  |       | 人件費(原価)    | 44, 120    |          |
| Ⅳ 販売管理費 | (E)           |          | -     | 人件費(経費)    | 33, 128    |          |
| 人件費     | 33, 128       |          | -     | 販売費        | 4, 605     |          |
| 販売費     | 4,605         |          |       | 償却費(原価)    | 1, 765     |          |
| 減価償却費   | 2,048         |          | +     | 償却費(経費)    | 2, 048     |          |
| その他経費   | 12, 365       |          | ×     | その他固定費     | 24, 478    | 110, 144 |
| V 経常利益  |               | 32, 879  | v     | 経常利益 —     |            | 32, 879  |

9

**ТКС** 

**ТКС** 

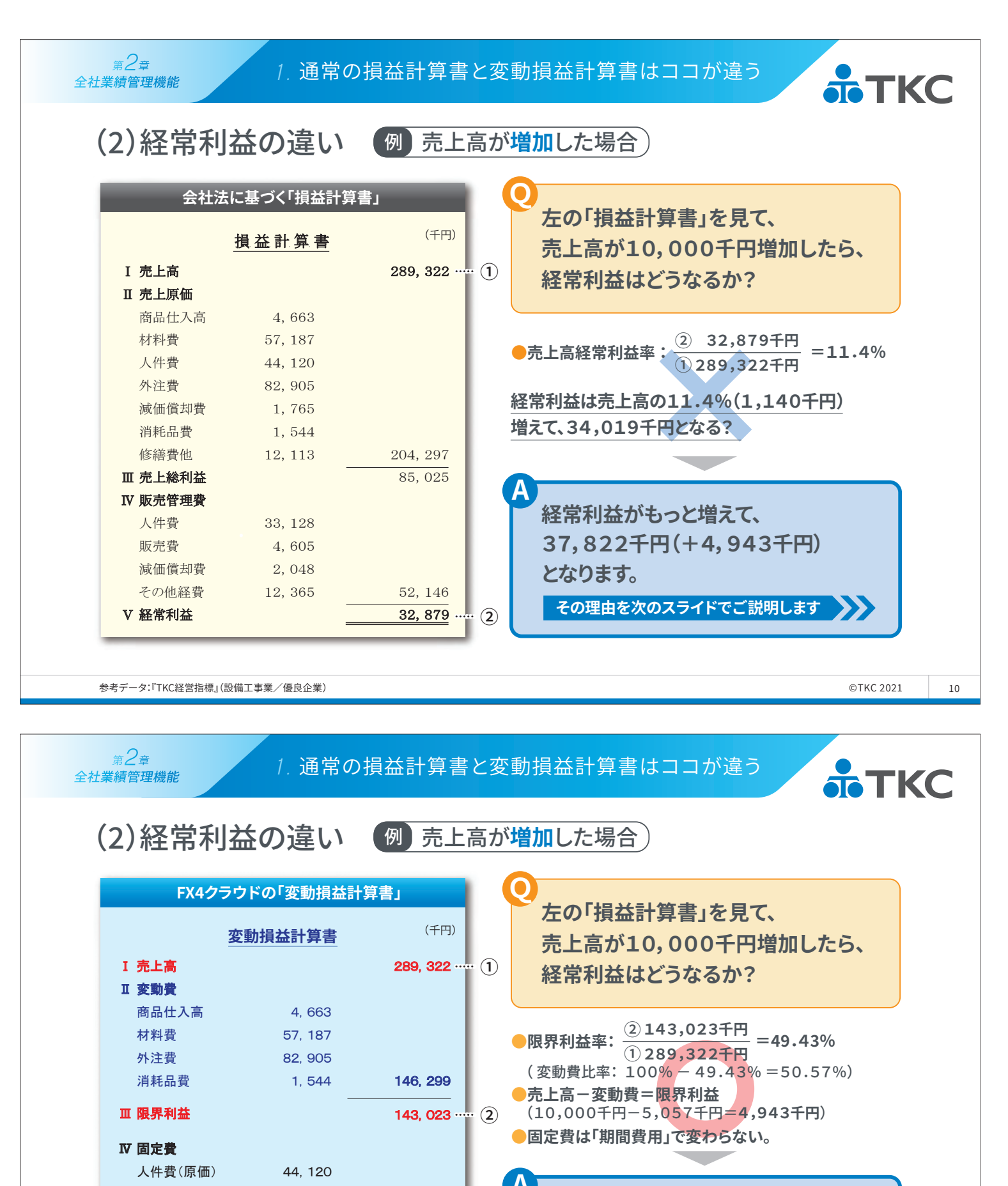

| 経常利益は、限界利益(4,943千円)分 |
|----------------------|
| だけ増えて37,822千円となる。    |

売上高3.45%の伸び⇒経常利益15.03%の伸び

11

110, 144

32, 879

人件費(経費)

償却費(原価)

償却費(経費)

その他固定費

販売費

V 経常利益

33, 128

4.605

1, 765

2.048

24, 478

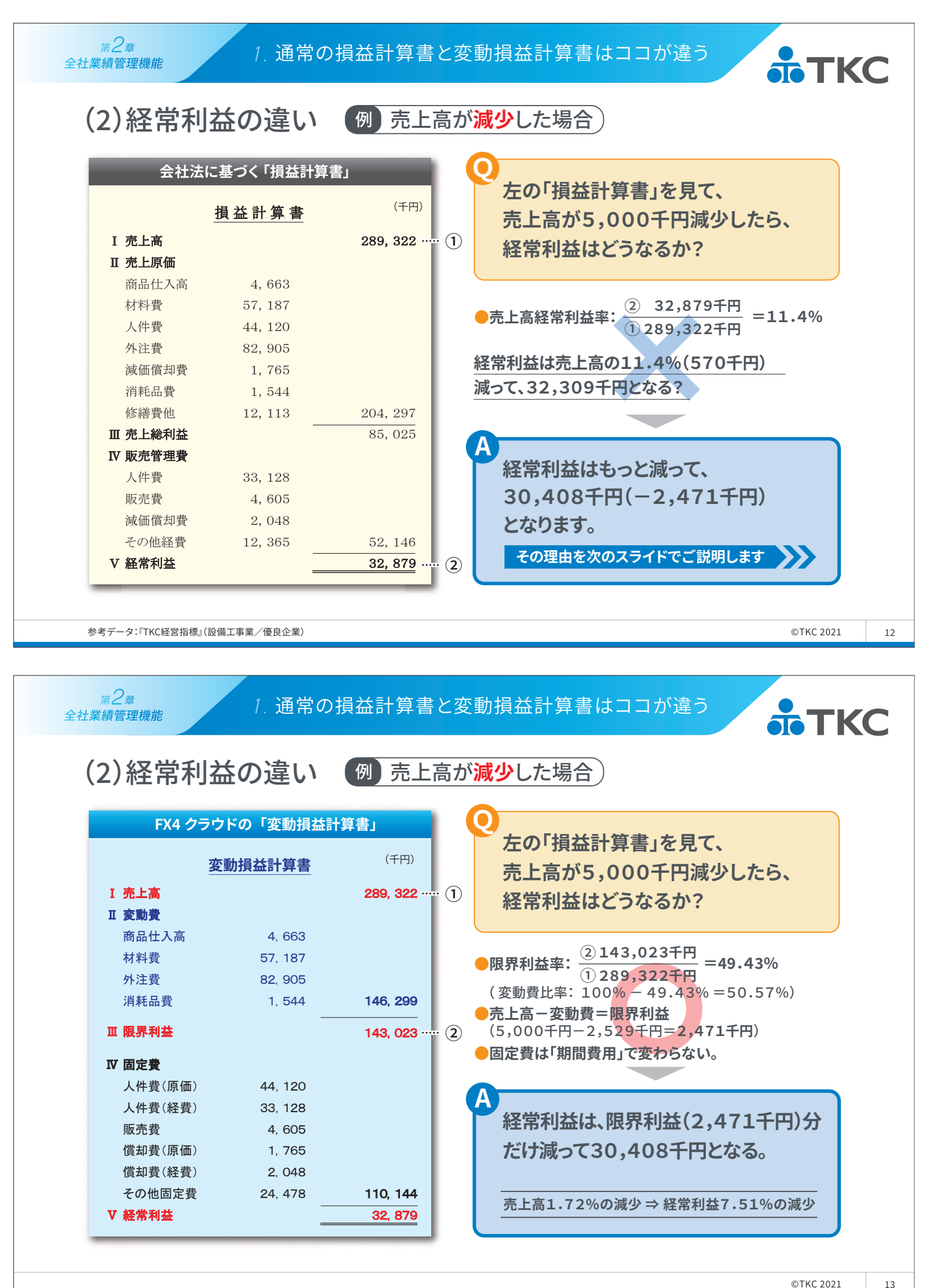

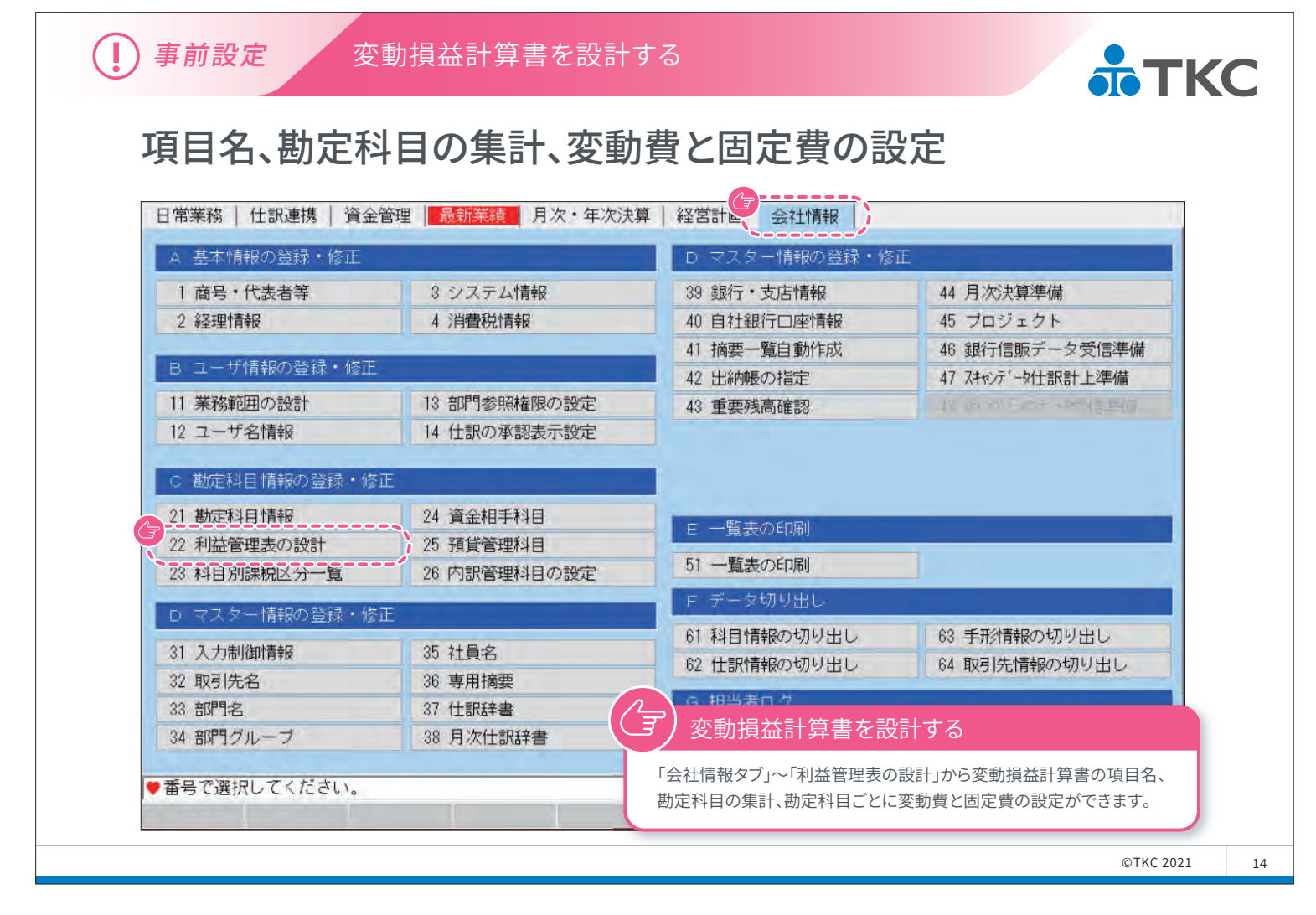

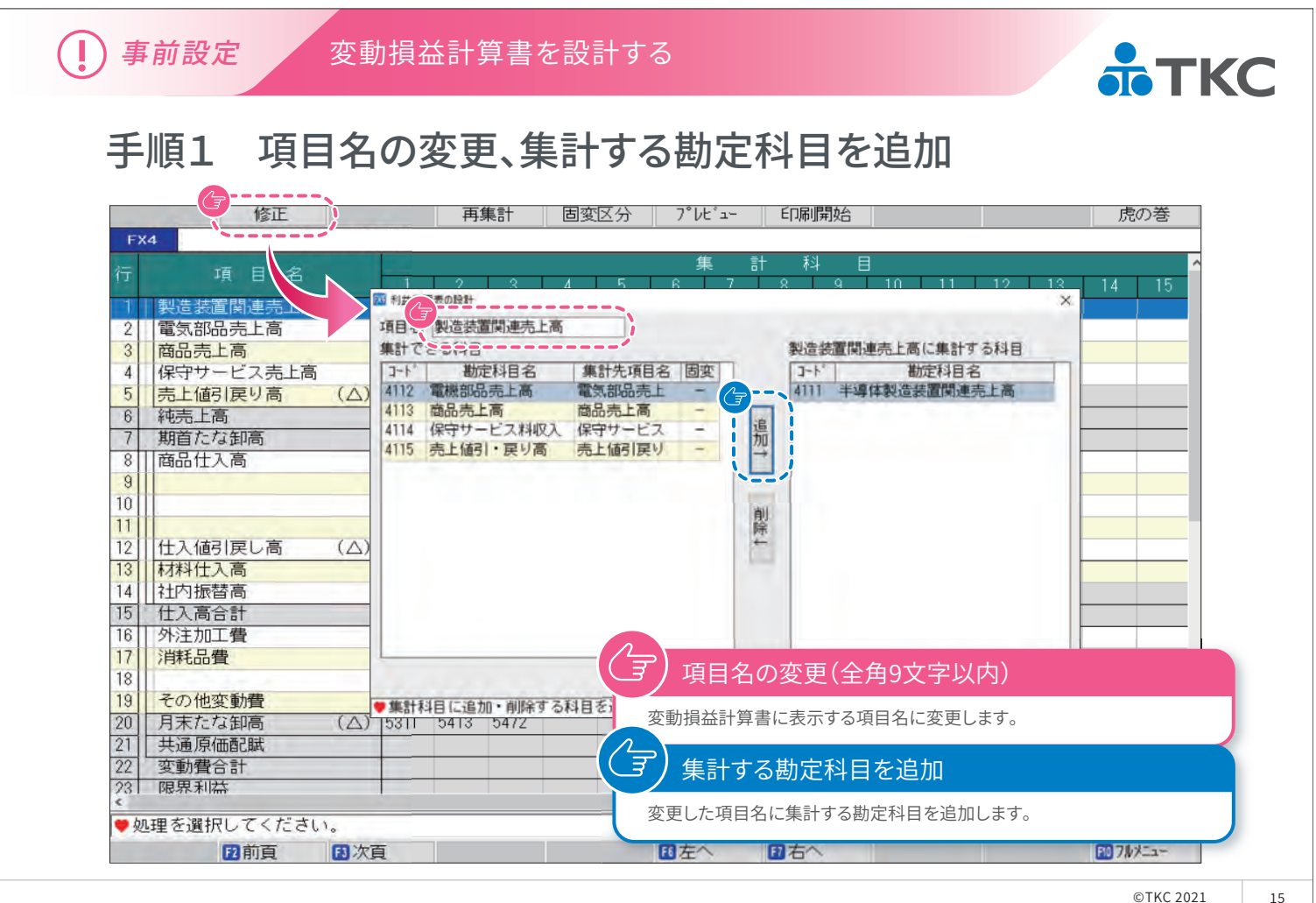

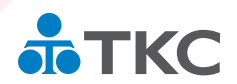

# 手順2 変動費と固定費の設定

| 項目名     1     2     3     4     5       製造装置間連売上高     4111     4112     第252年     第252年     第252年     ※14     15       電気部品売上高     4112     第252年     第252年     第2528     第2528 </th <th>項目名 1 2 3 4 5 6 2 至天日 4 日</th> <th></th>                                                                                                    | 項目名 1 2 3 4 5 6 2 至天日 4 日                                              |              |
|----------------------------------------------------------------------------------------------------|------------------------------------------------------------------------|--------------|
| 製造装置間違売上高         4111         修正           電気部品売上高         4112         営業構造 営業外構造 営業外構造 営業外構造 営業外構造 営業外構造 営業外構造 営業外構造 営業外構造 営業外構造 営業外構造 営業外構造 営業外構造 営業外構造 営業外構造 営業外構造 営業外構造 営業分構造 営業人構装            「保守サービス売上高         4114         日本         日本 <th></th> <th>×14 15</th>                                                                                                    |                                                                        | ×14 15       |
| 電気部品売上高 4112<br>商品売上高 4113<br>保守サービス売上高 4114<br>売上値引度り高 (△) 4115<br>和売上高 5211<br>市品仕入高 5211<br>「215<br>「215<br>「21 | 製造装置関連売上高 4111 修正 6 6 6 6 6 6 6 6 6 6 6 6 6 6 6 6 6 6                  |              |
| <ul> <li>商品売上高</li> <li>4113</li> <li>4114</li> <li>売上値引戻り高</li> <li>4114</li> <li>売上値引戻り高</li> <li>4115</li> <li>4115</li> <li>4116</li> <li>4115</li> <li>4117</li> <li>4115</li> <li>4116</li> <li>4117</li> <li>4117</li> <li>4118</li> <li>4118</li> <li>4119</li> <li>4119</li> <li>4119</li> <li>4119</li> <li>4119</li> <li>4110</li> <li>4110</li> <li>4110</li> <li>4111</li> <li>5411</li> <li>5411</li> <li>5411</li> <li>5411</li> <li>5411</li> <li>5411</li> <li>5411</li> <li>5411</li> <li>5411</li> <li>5411</li> <li>5411</li> <li>5411</li> <li>5411</li> <li>5411</li> <li>5411</li> <li>5412</li> <li>5413</li> <li>5412</li> <li>5414</li> <li>5414</li> <li>5412</li> <li>5414</li> <li>5413</li> <li>5412</li> <li>5441</li> <li>5411</li> <li>5411<!--</td--><td>電気部品売上高 4112 党業指計 営業外指計 製品製造原価</td><td></td></li></ul>                                                                                                    | 電気部品売上高 4112 党業指計 営業外指計 製品製造原価                                         |              |
| 保守サービス売上高       4114         売上値引戻り高       (△)         第前音たな卸高       5111         541       5411         545       7541         第6       5211         661       5212         5215       5215         545       7541         545       7547         545       7547         5215       5215         5215       5215         545       7547         545       7547         545       7547         5215       5215         5215       5215         545       5217         545       5218         5217       5214         5218       5217         541       5217         541       5217         5218       5217         5219       5218         5217       5211         545       5217         546       5218         5219       5219         5211       541         5429       5219         543       5211         5441       5273         541                                                                                                    | 商品売上高 4113 材料費 労務費 経費等                                                 |              |
| 売上値引戻り高     (△)     4115       純売上高     5111     5411     5471       第首たな卸高     5111     5411     5471       商品仕入高     5211     5451     100       543     大福井     固定費(F)     100       545     第二日     5452     第二日       643     5211     5451     100       545     5212     5215     5451     100       545     5215     5215     5451     100       545     第二日     5452     第二日     100       545     第二日     5452     100       545     第二日     5452     100       545     第二日     5452     100       545     第三日     5452     100       545     第二日     5452     100       545     第二日     5452     100       545     第二日     5452     100       545     第二日     5452     100       545     第二日     5452     100       545     第二日     5452     100       545     第二日     5452     100       545     第二日     5452     100       545     第二日     100     100       547     111     111 <td>保守サービス売上高 4114 コート 勘定料目名 () アエスシーランス</td> <td></td>                                                                                                    | 保守サービス売上高 4114 コート 勘定料目名 () アエスシーランス                                   |              |
| 神志上高     5438     固定費(F)     100       期首たな卸高     5111     5471     547     固定費(F)     100       商品仕入高     5211     547     100     102     100       5212     5215     546     第     102     100       1     5215     547     100     102     100       1     5215     546     第     102     100       1     1     547     102     100     100       1     547     102     100     100     100       1     547     102     100     100     100       1     548     第     102     100     100       1     547     102     100     100     100       1     547     102     100     100     100       1     547     102     100     100     100       1     1     1     1     1     1     1       1     1     1     1     1     1     1       1     1     1     1     1     1     1       1     1     1     1     1     1     1       1     1     1     1     1 <td>売上値引戻り高 (Δ) 4115 5441 外注加工業 気動費(V)</td> <td></td>                                                                                                    | 売上値引戻り高 (Δ) 4115 5441 外注加工業 気動費(V)                                     |              |
| 期音たな卸高     5111     5411     5471       商品仕入高     5211     541     5451     電力費     回定費(F)     100       5212     5215     5215     5451     国定費(F)     100       5215     5215     5451     国定費(F)     100       位人値引戻し高     (△)     5213     5452     第3(4)     国定費(F)     100       付け、値引戻し高     5213     5412     5455     減価値取費     国定費(F)     100       付け、値引戻し高     5412     5412     5457     租成公課     日定費(F)     100       付け、振音高     5273     5274     5414     日定費(F)     100       付し、高合計     5477     4414     日定費(F)     100       小方振音高     5273     5274     5414     日定費(F)     100       小方振音高     5471     547     4414     日定費(F)     100       小方振音高     547     5474     6461     第484     日定費(F)     100       小方振音     547     5474     5484     日定費(F)     100       小方振音     5273     5274     5414     日定費(F)     100       小方振音     5461     第484     日定費(F)     100       小方振音     5461     第49     日定費(F)     100       小方調     547     141                                                                                                    | 純売上高 5438 固定費(F)                                                       | 100          |
| 商品仕入高     5211     545     が高井     固定費(F)     100       5212     5215     545     が高井     固定費(F)     100       位入値引戻し高     (△)     5213     545     修備費     固定費(F)     100       村村仕入高     5412     545     修備費     固定費(F)     100       村村市都高     5273     5274     5414     日定費(F)     100       村大南振音高     5273     5274     5414     日定費(F)     100       村大南合計                                                                                                    | 期首たな卸高 5111 5411 5471 5451 雪力巻 固定豊(F)                                  | 100          |
| 5212     5453 小道料     固定費(F)     100       5215     5215     5215     5555     第6461     第555     第6461       位入値引戻し高     (△)     5213     5412     5455     第6461     第655     第6461       村村和仕入高     5412     5453     第6441     日定費(F)     100       社内振替高     5273     5274     5414     5458     質信料     日定費(F)     100       住入高合計     -     -     -     -     -     -     -       外注加工費     5441     -     -     -     -     -     -       外注加工費     5461     -     -     -     -     -     -       外注加工費     5461     -     -     -     -     -     -       外注加工費     5461     -     -     -     -     -     -       外注加工費     5461     -     -     -     -     -     -     -       ・     -     -     -     -     -     -     -     -     -       ・     -     -     -     -     -     -     -     -     -       ・     -     -     -     -     -     -     -     -     - </td <td>商品仕入高 5211 5452 ガス代 固定費(F)</td> <td>100</td>                                                                                                    | 商品仕入高 5211 5452 ガス代 固定費(F)                                             | 100          |
| 5215     5454     運賃     62定費(F)     100       位入値引戻し高     (△)     5213     5455     減価償却費     63定費(F)     100       村村科仕入高     5412     5457     租股公課     63定費(F)     100       社内振替高     5273     5274     5414     5458     6144     63定費(F)     100       社内振替高     5273     5274     5414     5458     6144     632度(F)     100       社内振替高     5273     5274     5414     5458     6144     632度(F)     100       小注加工費     5441     5461     6458     6144     632度(F)     100       外注加工費     5461     6461     6200     6565     5412     5458       予約注加工費     5441     5461     6200     6200     6200       小洋紙品費     5461     6200     6200     6200     6200       その他変動費     5461     6200     6200     6200     6200       その他変動費     5461     6200     6200     6200     6200       その他変動費     5461     6200     6200     6200     6200       実調原価配     2000     5311     5413     5472     6200     6200       実調原価配     2000     5311     5413     5472     5200                                                                                                    | 5212 5453 水道科 固定費(F)                                                   | 100          |
| <ul> <li></li></ul>                                                                                                    | 5215 5454 運賃 固定費(F)                                                    | 100          |
| <ul> <li>仕入値引戻し高 (△) 5213</li> <li>竹材料仕入高 5412</li> <li>社内振替高 5273 5274 5414</li> <li>仕入高合計</li> <li>外注加工費 5441</li> <li>外注加工費 5441</li> <li>小酒菜 230費(V) 0,0</li> <li>一 固変区分を修正する料目を選択してください。</li> <li>ア 回変区分を修正する料目を選択してください。</li> <li>ア 回変目の 次酒</li> <li>ア 回変目の 次酒</li> <li>ア 回 次酒</li> <li>ア 回 次 回 次 回 次 回 次 回 次 回 次 回 次 回 次 回 次 回</li></ul>                                                                                                    | 9453 ※価償却費 固定費(F)<br>F/C 体接機 田中毒(C)                                    | 100          |
| 市材料仕入高     5412     5453     賃催料     固定費(F)     00       社内振替高     5273     5274     5414     5453     留味料     固定費(F)     100       仕入高合計       5453     留味料     固定費(F)     100       外注加工費     5441      ●国変区分を修正する科目を選択してください。       予約     第     5461      ●国変区分を修正する科目を選択してください。       その他変動費     ※行?~18に指定された科目以外の変動費を自動集計       回皮       月末たな卸高     (△)     5311     5472         共通原価配賦     変動費合計     変動費     変動費と固定費の設定         調用     第     第          理を選択してください。            回販売                                                                                                    | (十入値引戻し高 (八) 5213 5457 親税公理 固定骨(F)                                     | 100          |
| 社内振替高     5273     5274     5414       社内振替高     5273     5274     5414       小江電     5459     (解執料     國定費(F)     100       外注加工費     5441     ● 固変区分を修正する科目を選択してください。       消耗品費     5461     ● 固変区分を修正する科目を選択してください。       その他変動費     ※行?~18に指定された科目以外の変動費を自動集計       月末たな卸高     (△)       5311     5413       5459     (解執料       ● 固変区分を修正する科目を選択してください。       ● 固変区分を修正する科目を選択してください。       ● 回変       ● 回変       ● 回変       ● 回波       ● 回波       ● 回波       ● 回波       ● 回波       ● 回波       ● 回波       ● 回波       ● 回波       ● 回波       ● 回波       ● 回波       ● 回波                                                                                                    | 材料(十入高) 5458 賃借料 固定費(F) 5458                                           | 100          |
| (1)     (1)     (1)     (1)     (1)     (1)     (1)     (1)     (1)     (1)     (1)     (1)     (1)     (1)     (1)     (1)     (1)     (1)     (1)     (1)     (1)     (1)     (1)     (1)     (1)     (1)     (1)     (1)     (1)     (1)     (1)     (1)     (1)     (1)     (1)     (1)     (1)     (1)     (1)     (1)     (1)     (1)     (1)     (1)     (1)     (1)     (1)     (1)     (1)     (1)     (1)     (1)     (1)     (1)     (1)     (1)     (1)     (1)     (1)     (1)     (1)     (1)     (1)     (1)     (1)     (1)     (1)     (1)     (1)     (1)     (1)     (1)     (1)     (1)     (1)     (1)     (1)     (1)     (1)     (1)     (1)     (1)     (1)     (1)     (1)     (1)     (1)     (1)     (1)     (1)     (1)     (1)     (1)     (1)     (1)     (1)     (1)     (1)     (1)     (1)     (1)     (1)     (1)     (1)     (1)     (1)     (1)     (1)     (1)     (1)     (1)     (1)     (1)     (1)     (1)     (1)     (1)     (1)     (1)     (1)                                                                                                        | 計内振替高 5273 5274 5414 5453 (解検科 固定費(F)                                  | 100          |
| <ul> <li>小注加工費</li> <li>外注加工費</li> <li>5441</li> <li>5461</li> <li>③前頁</li> <li>②次頁</li> <li>③京区分を修正する科目を選択してください。</li> <li>③前頁</li> <li>②次頁</li> <li>②原る</li> <li>その他変動費</li> <li>※行?~18に指定された科目以外の変動費を自動集計</li> <li>月末たな卸高</li> <li>(△) 5311 5413 5472</li> <li>共通原価配賦</li> <li>変動費合計</li> <li>□原果利益</li> <li>③定</li> <li>③定</li> <li>③定</li> <li>③定</li> <li>③定</li> <li>③定</li> <li>○方</li> <li>変動費と固定費の設定</li> <li>勘定科目ごとに「変動費」「固定費」「準固定費」を設定します。</li> <li>準固定費を選択した場合は、固定費の割合を入力します。</li> </ul>                                                                                                    | 日 1 (11) (11) (11) (11) (11) (11) (11) (                               | 0 ~          |
| 消耗品費     5461     図前頁     ②次頁     ②戻る       その他変動費     ※行?~18に指定された科目以外の変動費を自動集計       月末たな卸高     (△)     5311     5413     5472       共通原価配賦     変動費合計     ア     変動費と固定費の設定       隙界利益     勘定科目ごとに「変動費」「固定費」「準固定費」を設定します。       理を選択してください。     準固定費を選択した場合は、固定費の割合を入力します。                                                                                                    | は人に同じ<br>・<br>・<br>・<br>・<br>・<br>・<br>・<br>・<br>・<br>・<br>・<br>・<br>・ |              |
| その他変動費     ※行?~18に指定された科目以外の変動費を自動集計       月末たな卸高     (△)     5311     5413     5472       共通原価配賦     変動費と固定費の設定       変動費合計     変動費と固定費の設定       関界利益     勘定科目ごとに「変動費」「固定費」「準固定費」を設定します。       建を選択してください。     準固定費を選択した場合は、固定費の割合を入力します。                                                                                                    | 11/2/21 日前頁 日次頁 日戻る                                                    |              |
| その他変動費       ※行?~18に指定された科目以外の変動費を自動集計         月末たな卸高       (△)         5311       5413         共通原価配賦       変動費合計         曖界利益       変動費         3理を選択してください。       準固定費を選択した場合は、固定費の割合を入力します。                                                                                                    |                                                                        |              |
| 月末たな卸高     (Δ)     5311     5413     5472       共通原価配賦     変動費合計     変動費と固定費の設定       曜界利益     勘定科目ごとに「変動費」「固定費」「準固定費」を設定します。       理を選択してください。     準固定費を選択した場合は、固定費の割合を入力します。                                                                                                    | その他変動費 ※行?~18に指定された科目以外の変動費を自動集計                                       |              |
| 共通原価配     変動費合計     変動費と固定費の設定            唿界利益           動定科目ごとに「変動費」「固定費」「準固定費」を設定します。             理を選択してください。           準固定費を選択した場合は、固定費の割合を入力します。                                                                                                    | 日末たな知高 (人) 5311 5413 5472                                              |              |
| 変動費合計     変動費と固定費の設定       限界利益     勘定科目ごとに「変動費」「固定費」「準固定費」を設定します。       理を選択してください。     準固定費を選択した場合は、固定費の割合を入力します。                                                                                                    |                                                                        |              |
|                                                                                                    | ☆ 新聞合計                                                                 |              |
|                                                                                                    | 《第4日》<br>周期利益                                                          |              |
| <b>進国定費を選択した場合は、固定費の割合を入力します。</b>                                                                                                    | 勘定科目ごとに「変動費」「固定費」「準固定費」を設定                                             | します。         |
| 日前古「日か古                                                                                                    | 2を選択してください。 進肉に費を選択した場合け、肉に費の到合を入力」:                                   | ⊧ <b>∂</b> _ |
|                                                                                                    |                                                                        | ~ 2 0        |
|                                                                                                    |                                                                        | ©TKC         |

(!) 事前設定

変動損益計算書を設計する

# 手順3 再集計

| Y4 項目     | 1 2     |         |       |      |      |                 |           |       | 201   | <u> </u> |
|-----------|---------|---------|-------|------|------|-----------------|-----------|-------|-------|----------|
| 項目        |         |         |       |      |      |                 |           |       |       |          |
| 制造法置関連    |         | -       | 1 0   |      |      | 重計 料 日          | ×         | 10    | 1.4   | 15       |
|           | · 卡 上 查 | 4111    | 4     |      |      | 7               | ~         | 13    | 14    | 10       |
|           |         | 41112   |       |      |      | 再集計期間の選択        |           |       |       |          |
|           | _10]    | 4112    | -     | -    |      | ◎ 平成31年 4日公~ ]  |           |       |       |          |
|           | 生上宫     | 4110    | -     |      |      |                 |           |       |       |          |
| 「「「「」」」   | 高(八     | 1 4115  |       |      |      | ○ 平成30年 4月分~    |           |       |       |          |
| 1 純売上高    |         | 1 4115  | -     | -    |      | ○ 平成29年 4月分~    |           |       |       |          |
| 7 期首たな知道  | 5       | 5111    | 5411  | 5471 |      |                 |           |       |       |          |
| 3   商品什入高 |         | 5211    | ~     |      |      | ○∮べ(の期間         |           |       |       |          |
|           |         | 5212    |       | 1    |      | ``````          |           |       |       |          |
|           |         | 5215    |       | -    |      |                 |           |       |       |          |
|           |         | 1.0 1.0 |       |      |      |                 |           |       |       |          |
| 仕入値引戻し    | 高 (△    | ) 5213  |       |      |      |                 |           |       |       |          |
| 3 材料仕入高   |         | 5412    |       |      |      | -               |           |       |       |          |
| 4 社内振替高   |         | 5273    | 5274  | 5414 | -    |                 |           |       |       |          |
| 5 仕入高合計   |         |         |       |      |      | OK              | キャンセル     |       |       |          |
| 3 外注加工費   |         | 5441    | -     |      |      |                 |           |       |       |          |
| 7 消耗品費    |         | 5461    |       |      | 1    |                 |           |       |       |          |
| 3         |         | 1.1     |       |      | 100  | 6604            |           |       |       |          |
| その他変動費    | ł       | ※行7     | ~18(2 | 指定さ  | れた科目 | 以外の変動費を自動集計     |           |       |       |          |
| )月末たな卸高   | 5 (A    | ) 5311  | 5413  | 5472 |      |                 |           |       |       |          |
| 1 共通原価配版  | t       |         | 1     |      |      |                 |           |       |       |          |
| 2 変動費合計   |         | 0       |       |      |      |                 |           |       |       |          |
| 3 限界利益    |         |         |       |      |      |                 |           |       |       |          |
| 加田太福井口にア  | ノギキレ    |         |       |      |      | 変更した変動損益計昇書の設定に | - 奉つさ、過去( | り実領を押 | #集計しま | :90      |

©TKC 2021 17

<sub>第</sub>2章 全社業績管理機能

# (1)当期決算(着地点)の先行き管理

| 取利未創の日で                   |   | C 報音書の目刷       |            |
|---------------------------|---|----------------|------------|
| 1全社業績の問合せ                 |   | 21 全社業績報告書     | 31 資金管理報告書 |
| 2 経 営 分 析 表               |   | 22 経営分析表       | 32 資金繰り計画表 |
| 部門業績ランク表                  |   | 23 部門別売上日報     |            |
| 部門別利益管理表                  |   | 24 部門業績報告書     |            |
| 当期決算(着地点)の先行き管理           |   | 25 部門別利益管理表    |            |
| 〕予 昇 実 積 比 較 表            | / | 26 部門業績比較表     |            |
| 7 売上速報                    |   | 27 部門別限界利益一覧表  |            |
| 3 業績評価マトリックス              |   | 28 部門業績ランク表    |            |
| 得意先別与信管理                  |   | 29 部門別予算実績比較表  |            |
|                           |   | 30 部門別損益比較表    |            |
| 資金管理                      |   | D スマート業績確認機能の語 | 定          |
| 資金繰り予定表(5日報) 14 金融機関別預貨率表 |   | 41 スマホ等の設定     | 42 利用端末の確認 |
| 資金繰り計画表(6か月)              |   |                |            |
|                           |   |                |            |

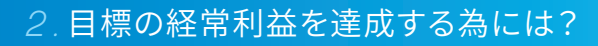

# (1)当期決算(着地点)の先行き管理

| ×3)  | 加完二 月庄 月月 千日月 [月]                                                                                                    | <b>① 安</b> / 结 |      |                                            |         |
|------|----------------------------------------------------------------------------------------------------|----------------|------|--------------------------------------------|---------|
| 行    | 西日                                                                                                    | ● 夫 禎          |      |                                            | 前在比     |
| 11   |                                                                                                    | 2 615 156      |      | 予測方法の選択                                    | X 別年」に  |
| 2    | 11001日<br>111日<br>11 | 166, 200       |      | マミナナトを通す                                   | 102.0   |
| 2    | 州日/こ/3山内<br>(41) 宣                                                                                                    | 1 455 800      | 55.7 | す。則力法の)選択                                  | 100.2   |
| 0    | 山へ同<br>外注加工業                                                                                                    | 1,400,000      | 07   | <ul> <li>着地点(目標売上高、目標経常利益)を入力する</li> </ul> | 101.0   |
| 4    | 小土加工賃                                                                                                    | 220,017        | 0.1  | ○ 期末の前年比を当月と同一とする                          | 100.2   |
| 0    | 旧の変動質                                                                                                    | 100 707        | 2.1  |                                            | 102.1   |
| 0    | 月本には即同 (ム)                                                                                                    | 1 700 011      | 0.9  | 〇、兼領予測値を入力する                               | 97.0    |
| 1    | 変動賞言計 四田 11世                                                                                                    | 1,723,011      | 65.9 | ○継続MAS等で作成した計画を用いる                         | 102.2   |
| 8    | 限养利益                                                                                                    | 891,543        | 34.1 | 能統MAS予算                                    | 104.0   |
| 9    | 人1件費                                                                                                    | 463,740        | 11.1 | 0 0 0 0 7 1 + 7 7                          | 102.0   |
| 10   | 他の固定費                                                                                                    | 136,481        | 5.2  | 0 美額で入力する                                  | 94.9    |
| 11   | 設備費                                                                                                    | 134,368        | 5.1  |                                            | 97.8    |
| 12   | たな卸高増減 (△)                                                                                                    | 3,910          | 0.1  | OK +tritely                                |         |
| 13   | 固定費合計                                                                                                    | 730,680        | 27.9 |                                            | 100.0   |
| 14   | 固定費要圧縮額                                                                                                    |                |      | 34,448                                     | .6      |
| 15   | 戦略予備費                                                                                                    |                |      |                                            | 1       |
| 16   | 経常利益                                                                                                    | 160,863        |      | 204 688 7 6 7 6 7 7 7                      | 5 135.5 |
| 17   | 特別損益                                                                                                    | 162            |      | / 目標の期末着地点を入力する                            | 76.2    |
| 18   | 税引前当期純利益(損失)                                                                                                    | 161,026        |      |                                            | 135.5   |
| ▲村   | 歳比は売上高(100)に対する比率で                                                                                                    | <u></u>        | Ť    | 予測方法「着地点(目標売上高、目標経常利益)を入力」で                |         |
| * 10 |                                                                                                    |                | -    | 目標の純売上高、目標経常利益を入力すると、「②予測」に                |         |
|      |                                                                                                    |                | Ŷ    | 必要な売上高と利益が表示されます。                          | -       |

©TKC 2021

19

**•**ТКС

<sub>第</sub>2章 全社業績管理機能

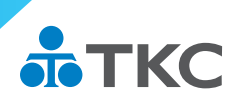

# (1)当期決算(着地点)の先行き管理

| 行   | 項日              |           |       | 1 10~ 2 3 |          | - 一一一一一一一一一一一一一一一一一一一一一一一一一一一一一一一一一一一一 | :eg/  | 前在比   |
|-----|-----------------|-----------|-------|-----------|----------|----------------------------------------|-------|-------|
| 1   | 純売上高            | 2,615,155 | 100   | 2,685,687 |          | 5,300,843                              | 100.0 | 102.8 |
| 2   | 期首たな卸高          | 166,280   | 6.4   | 180,727   | 6.7      | 166,280                                | 3.1   | 105.2 |
| 3   | 仕入高             | 1,455,603 | 55.7  | 1,457,478 | 54.3     | 2,913,082                              | 55.0  | 101.6 |
| 4   | 外注加工費           | 226,617   | 8.7   |           |          | 100 100                                | 8.5   | 103.2 |
| 5   | 他の変動費           | 55,837    | 2.1   | 日標0       | ) 純売上る   | 高に対して、                                 | 2.1   | 102.1 |
| 6   | 月末たな卸高 (△)      | 180,727   | 6.9   |           |          |                                        | 2.8   | 97.5  |
| 7   | 変動費合計           | 1,723,611 | 65.9  | 1 別木さ     | 、じに必安    | る元上高か                                  | 65.9  | 102.2 |
| 8   | 限界利益            | 891,543   | 34.1  | わかり       | ます。      |                                        | 34.1  | 104.0 |
| 9   | 人件費             | 463,740   | 17.7  | 4111,000  | 11.9     | 000,004                                | 17.6  | 102.0 |
| 10  | 他の固定費           | 136,481   | 5.2   | 105,580   | 3.9      | 242,061                                | 4.6   | 94.9  |
| 11  | 設備費             | 134,368   | 5.1   | 129,033   | 4.8      | 263,401                                | 5.0   | 97.8  |
| 12  | たな卸高増減 (△)      | 3,910     | 0.1   | -5,148    | -0.2     | -1,237                                 | 0.0   |       |
| 13  | 固定費合計           | 730,680   | 27.9  | 711,355   | 26.5     | 1,442,035                              | 27.2  | 100.0 |
| 14  | 固定費要圧縮額         |           |       |           | <b>G</b> | 34,448                                 | 0.6   | -     |
| 15  | 戦略予備            |           |       |           |          | Ĭ                                      |       |       |
| 16  | 経常社 目標経常利益を40   | 00,000千円と | 設定した均 | 易合、 📴 🦯   | 1.6      | 400,000                                | 7.5   | 135.5 |
| 17  | 特別提 固定費を34,488= | F円抑える必要   | 更があるこ | とが 🚺      | 0.0      | 162                                    | 0.0   | 76.2  |
| 18  | 税引前当ちかります       |           |       | 688       | 7.6      | 400,162                                | 7.5   | 135.5 |
| ▲ 末 | れたしま ういうよう。     |           |       |           |          |                                        | _     |       |
| 0.4 |                 |           |       |           |          |                                        |       | -     |
|     |                 |           |       |           |          |                                        |       | -     |

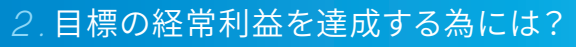

# (1)当期決算(着地点)の先行き管理

|            |                                          |               | ① 実 絹                                  | Ę     | ②予 測                       |       | ③ 当期決算(実  | 額)    |               |
|------------|------------------------------------------|---------------|----------------------------------------|-------|----------------------------|-------|-----------|-------|---------------|
| 行          | 項                                        |               | 31. 4 $\sim$ 1.                        | 9     | 1.10~ 2.3                  |       | (① + ②)   |       | 前年比           |
| 1          | 純売上高                                     |               | 2,615,155                              | 100.0 | 2,685,687                  | 100.0 | 5,300,843 | 100.0 | 102.8         |
| 2          | 期首たな卸高                                   |               | 166,280                                | 6.4   | 180,727                    | 6.7   | 166,280   | 3.1   | 105.2         |
| 3          | 仕入高 (                                    | <b>子)</b> 周定毒 | 更正縮頞                                   |       |                            | 予備費   |           | 55.0  | 101.6         |
| 4          | 外注加工費                                    |               | 女儿———————————————————————————————————— |       | +2,40                      | 」而頁   |           | 8.5   | 103.2         |
| 5          | 他の変動費                                    | 目標経常利益        | を確保するため、期                              | 末まで   | 期末までに                      | 経営者の意 | 意思決定により   | 2.1   | 102.1         |
| 6          | 月末たな卸高                                   | に圧縮しなけ        | ればならない経費の                              | )額    | 戦略的に活                      | 用できる予 | 備費        | 2.8   | 97.5          |
| 7          | 変動費合計                                    |               |                                        |       |                            |       |           | 65.9  | 102.2         |
| 8          | 限界利益                                     | ●新規の設備        | 投資を延期する                                |       | <ul> <li>次期に必</li> </ul>   | 要な修繕を | 実施する      | 34.1  | 104.0         |
| 9          | 人件費                                      | ●広告費、接交       | 、費をゼロとする                               |       | ●少額資産                      | の購入を前 | 到しする      | 17.6  | 102.0         |
| 10         | 他の固定費                                    | ● 売上げの確(      | 呆に専念する                                 |       | <ul> <li>● 全社員に</li> </ul> | 臨時賞与を | 支給する      | 4.6   | 94.9          |
| 11         | 設備費                                      | ●役員報酬を        | 咸額する                                   |       | ●優良顧客                      | に贈答品を | 奮発する      | 5.0   | 97.8          |
| 12         | たな卸高増減                                   | 1001          |                                        |       | 01110                      |       | 11201     | 0.0   |               |
| 13         | 固定費合計                                    |               | 730,680                                | 27.9  | 711,355                    | 26.5  | 1,442,035 | 27.2  | 100.0         |
| 14         | 固定費要圧縮額                                  |               |                                        |       |                            |       | 34,448    | 0.6   |               |
| 15         | 戦略予備費                                    |               |                                        |       |                            |       |           |       | -             |
| 16         | 経常利益                                     |               | 160,863                                | 6.2   | 204,688                    | 7.6   | 400,000   | 7.5   | 135.5         |
| 17         | 特別損益                                     |               | 162                                    | 0.0   |                            | 0.0   | 162       | 0.0   | 76.2          |
| 18         | 税引前当期純利益                                 | (損失)          | 161,026                                | 6.2   | 204,688                    | 7.6   | 400,162   | 7.5   | 135.5         |
| ◆積         | 購成比(は売上高(100)                            | に対する比率で       |                                        |       |                            |       |           |       |               |
| -          |                                          |               |                                        |       |                            |       |           |       |               |
| <b>7</b> * | で 日本 日本 日本 日本 日本 日本 日本 日本 日本 日本 日本 日本 日本 |               |                                        |       |                            | 同任    | 日地中       | 100 1 | بر<br>جو 1910 |

©TKC 2021

21

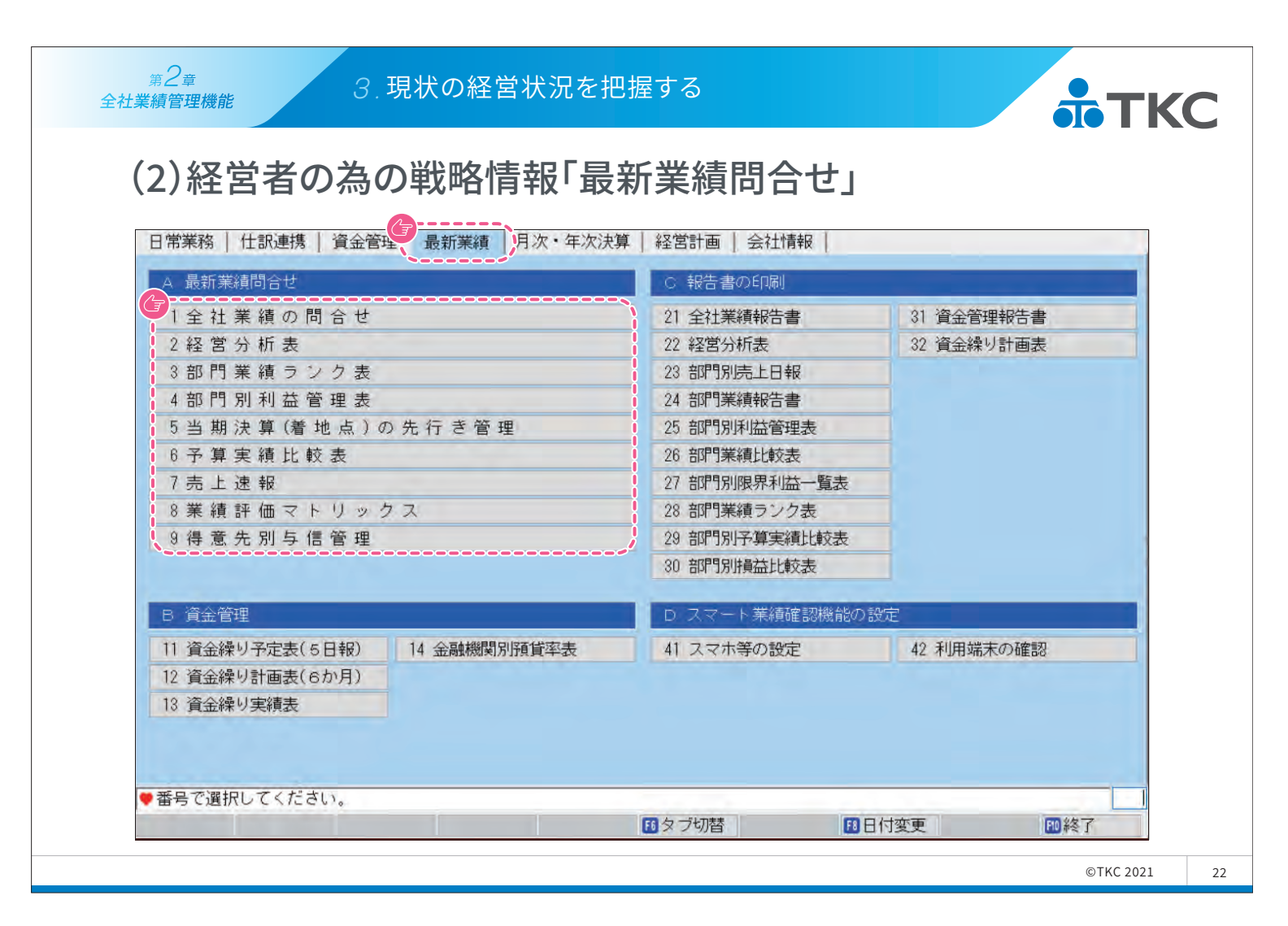

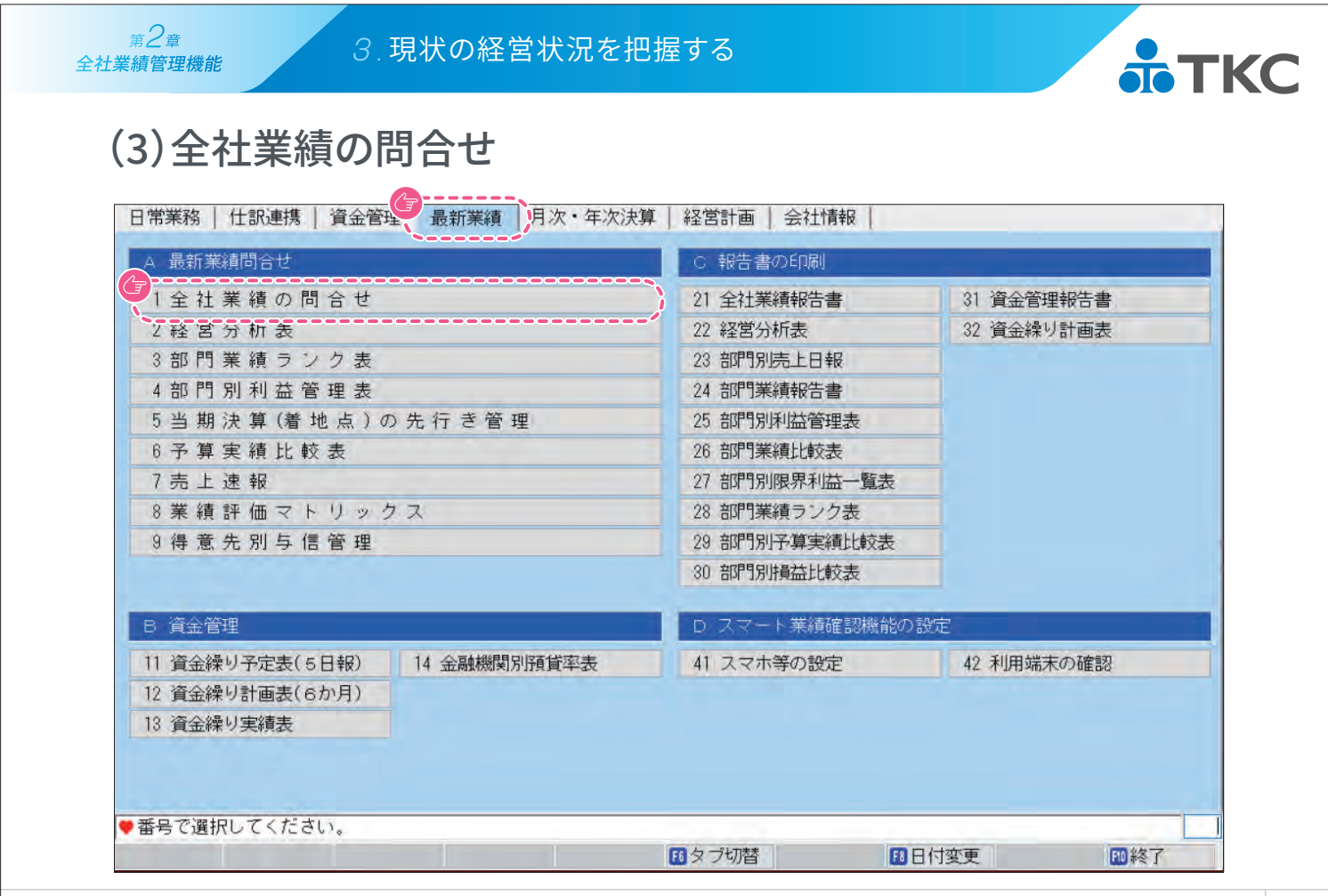

第2章

全社業績管理機能

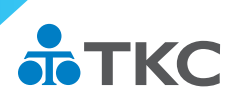

# (3)全社業績の問合せ

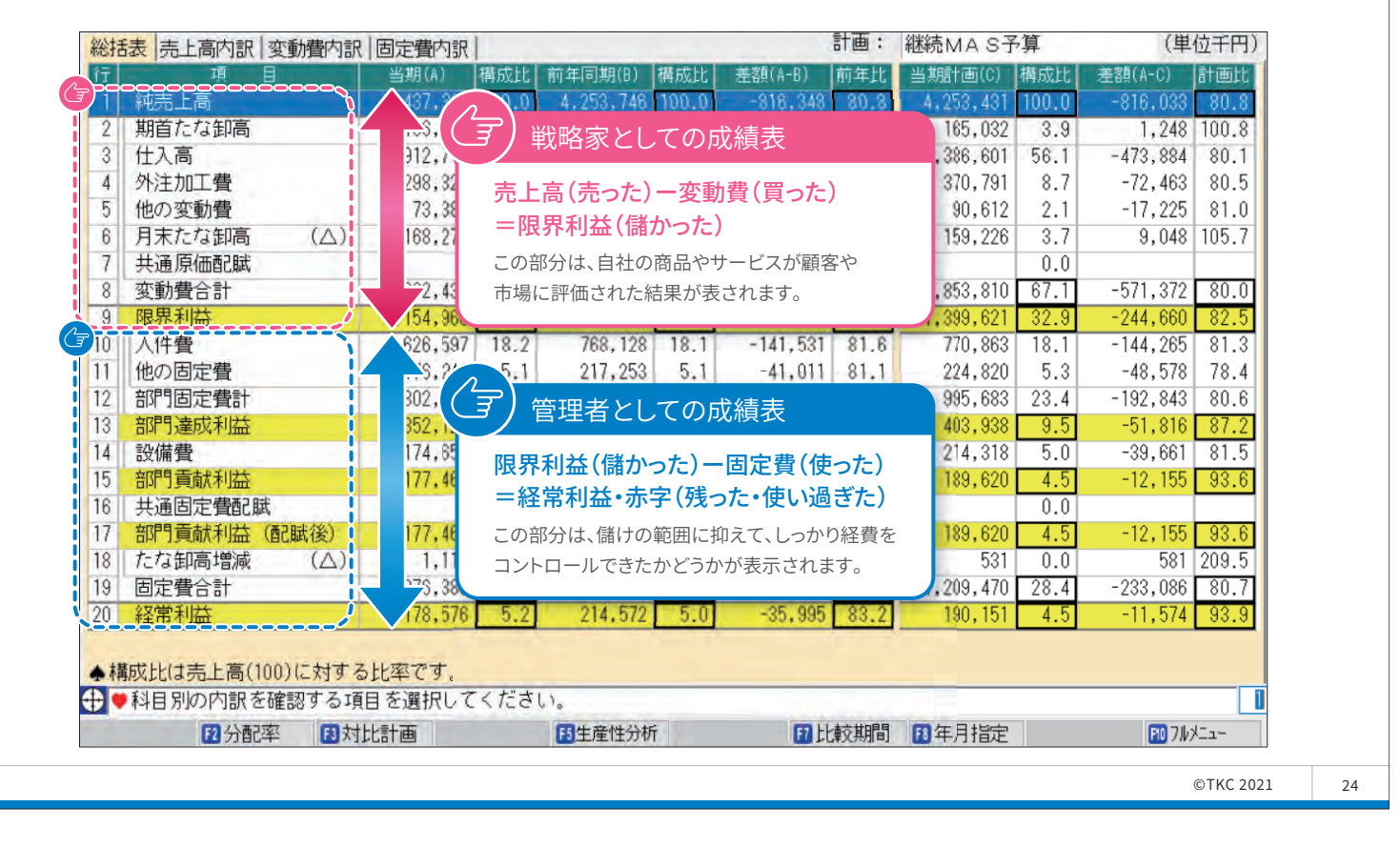

#### 3.現状の経営状況を把握する

# (4)前年同日、予算と比較

| 総招  | 表 売上高内訳 変動費内訳   | 固定費内訳     |       |           |       |              | 計画:   | 継続MAS子    | 算     | (単       | 位千円)  |
|-----|-----------------|-----------|-------|-----------|-------|--------------|-------|-----------|-------|----------|-------|
| 行   | 項目              | 当期(A)     | 構成比   | 前年同期(B)   | 構成比   | 差額(A-B)      | 前年比   | 当期計画(C)   | 構成比   | 差額(A-C)  | 計画比   |
| 1   | 純売上高            | 3,437,397 | 100.0 | 4,253,746 | 100.0 | -816,348     | 80.8  | 4,253,431 | 100.0 | -816,033 | 80.8  |
| 2   | 期首たな卸高          | 166,280   | 4.8   | 158,118   | 3.7   | 8,162        | 105.2 | 165,032   | 3.9   | 1,248    | 100.8 |
| 3   | 仕入高             | 1,912,716 | 55.6  | 2,380,513 | 56.0  | -467,797     | 80.3  | 2,386,601 | 56.1  | -473,884 | 80.1  |
| 4   | 外注加工費           | 298,327   | 8.7   | 366,792   | 8.6   | -68,464      | 81.3  | 370,791   | 8.7   | -72,463  | 80.5  |
| 5   | 他の変動費           | 73,386    | 2.1   | 90,488    | 2.1   | -17,102      | 81.1  | 90,612    | 2.1   | -17,225  | 81.0  |
| 6   | 月末たな卸高 (△)      | 168,274   | 4.9   | 163,686   | 3.8   | 4,587        | 102.8 | 159,226   | 3.7   | 9,048    | 105.7 |
| 7   | 共通原価配賦          |           | 0.0   |           | 0.0   |              |       |           | 0.0   |          |       |
| 8   | 変動費合計           |           |       |           |       | -549,789     | 80.6  | 78.071    |       | -571,372 | 80.0  |
| 9   | 限界利益            | 三 当年の     | ע     | 1年0       | ן כ   | -266,559     | 81.2  | 豆球し       | 7こ    | -244,660 | 82.5  |
| 10  | 人件費             | 本日まで      | での    | 本日まて      | この    | -141,531     | 81.6  | 予算        |       | -144,265 | 81.3  |
| 11  | 他の固定費           | 経営成       | 績     | 経営成       | 績     | -41,011      | 81.1  | (月末比      | 較)    | -48,578  | 78.4  |
| 12  | 部門固定費計          |           |       |           |       | -182,542     | 81.5  |           |       | -192,843 | 80.6  |
| 13  | 部門達成利益          | 352,121   | 10.2  | 436,137   | 10.3  | -84,016      | 80.7  | 403,938   | 9.5   | -51,816  | 87.2  |
| 14  | 設備費             | 174,656   | 5.1   | 221,486   | 5.2   | -46,830      | 78.9  | 214,318   | 5.0   | -39,661  | 81.5  |
| 15  | 部門貢献利益          | 177,464   | 5.2   | 214,650   | 5.0   | -37,186      | 82.7  | 189,620   | 4.5   | -12,155  | 93.6  |
| 16  | 共通固定費配賦         |           | 0.0   |           | 0.0   |              |       |           | 0.0   |          |       |
| 17  | 部門貢献利益(配賦後)     | 177,464   | 5.2   | 214,650   | 5.0   | -37,186      | 82.7  | 189,620   | 4.5   | -12,155  | 93.6  |
| 8   | たな卸高増減 (△)      | 1,112     | 0.0   | -78       | 0.0   | 1,191        |       | 531       | 0.0   | 581      | 209.5 |
| 19  | 固定費合計           | 976,383   | 28.4  | 1,206,947 | 28.4  | -230,564     | 80.9  | 1,209,470 | 28.4  | -233,086 | 80.7  |
| 20  | 経常利益            | 178,576   | 5.2   | 214,572   | 5.0   | -35,995      | 83.2  | 190,151   | 4.5   | -11,574  | 93.9  |
| • 樟 | 載比は売上高(100)に対する | ら比率です。    |       |           |       |              |       |           |       |          |       |
| )   | 科目別の内訳を確認する項    | 目を選択して    | くださ   | 610       |       |              |       |           |       |          | 1     |
|     | 12分配率 13対       | 比計画       |       | F5生産性分析   | ŕ     | <b>17</b> Et | 較期間   | F8年月指定    |       | F10 7.1k | -LTK  |

©TKC 2021

25

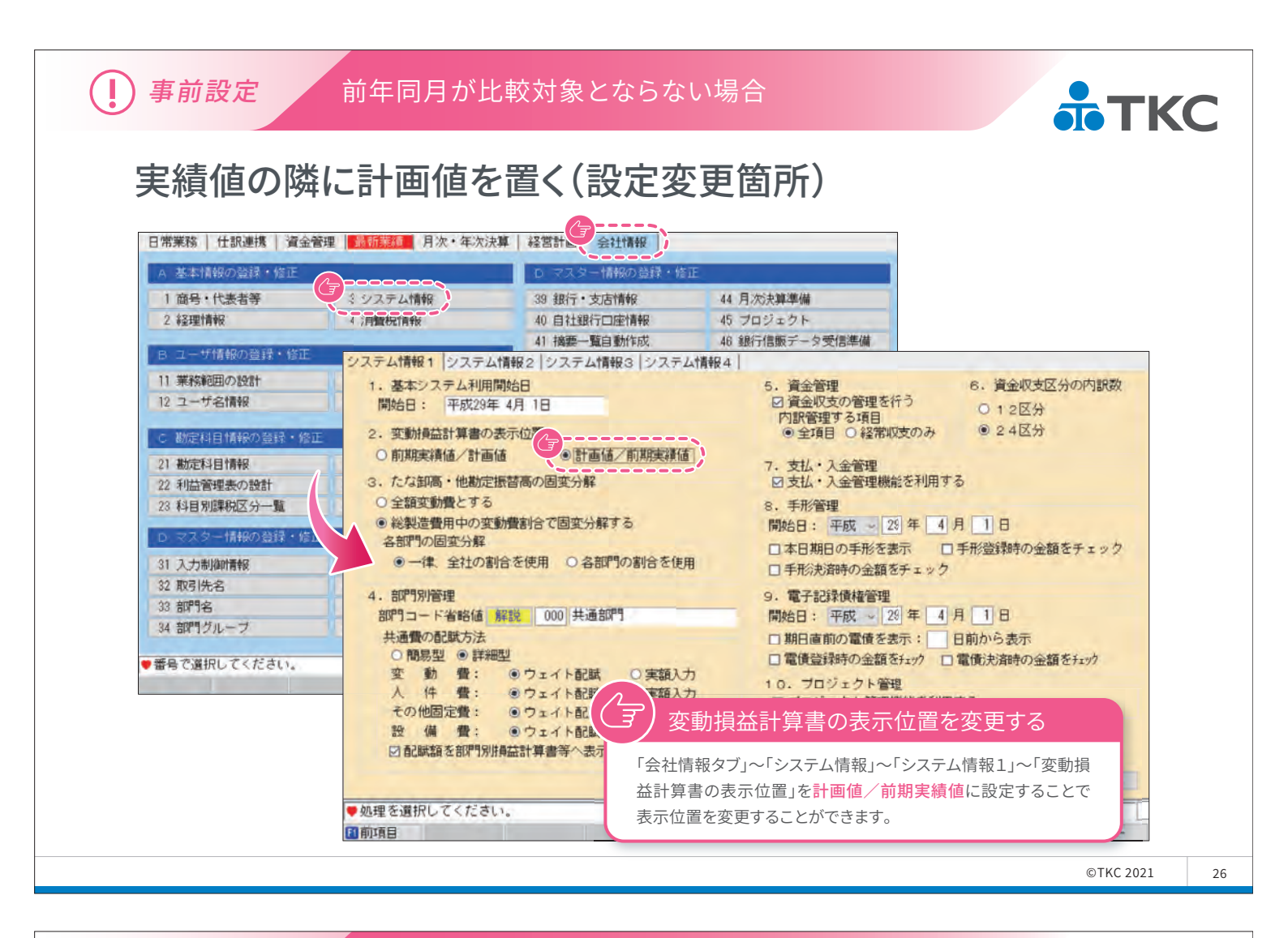

] 事前設定

前年同月が比較対象とならない場合

# 実績値の隣に計画値を置く(設定変更箇所)

| 総括 | 【表   売上高内訳   変動費 | 内訳  固     | 定費内訳     |       |           | 、          |         | 計画:   | │継続MA S予  | 算     | (単        | 位千円)  |
|----|------------------|-----------|----------|-------|-----------|------------|---------|-------|-----------|-------|-----------|-------|
| 行  | 項目               |           | 当期(A)    | 構成し   | 当期計画(C)   | 構成比        | 差額(A-C) | 計画比   | 前年同期(B)   | 構成比   | 差額(A-B)   | 前年比   |
| 1  | 純売上高             | 3         | ,437,397 | 100.0 | 3,401,135 | 100.00     | 36,262  | 101.1 | 3,404,034 | 100.0 | 33,363    | 101.0 |
| 2  | 期首たな卸高           |           | 166,280  | 4.8   | 165,032   | 4.9        | 1,248   | 100.8 | 158,118   | 4.6   | 8,162     | 105.2 |
| 3  | 仕入高              | 1         | ,909,521 | 55.6  | 1,909,202 | 56.1       | 319     | 100.0 | 1,911,728 | 56.2  | -2,207    | 99.9  |
| 4  | 外注加工費            |           | 298,327  | 8.7   | 297,867   | 8.8        | 460     | 100.2 | 293,187   | 8.6   | 5,140     | 101.8 |
| 5  | 他の変動費            |           | 73,386   | 2.1   | 72,332    | 2.1        | 1,054   | 101.5 | 72,496    | 2.1   | 890       | 101.2 |
| 6  | 月末たな卸高(          | Δ)        | 168,274  | 4.9   | 170,030   | 5.0        | -1,755  | 99.0  | 160,766   | 4.7   | 7,507     | 104.7 |
| 7  | 共通原価配賦           |           |          | 0.0   |           | 0.0        |         |       |           | 0.0   |           |       |
| 8  | 変動費合計            | 2         | ,279,241 | 66.3  | 2,274,403 | 66.9       | 4,838   | 100.2 | 2,274,764 | 66.8  | 4,477     | 100.2 |
| 9  | 限界利益             | 1         | ,158,155 | 33.7  | 1,126,732 | 33.1       | 31,423  | 102.8 | 1,129,269 | 33.2  | 28,886    | 102.6 |
| 10 | 人件費              |           | 608,415  | 17.7  | 596,882   | 17.5       | 11,533  | 101.9 | 605,263   | 17.8  | 3,152     | 100.5 |
| 11 | 他の固定費            |           | 174,877  | 5.1   | 184,055   | 5.4        | -9,177  | 95.0  | 182,610   | 5.4   | -7,732    | 95.8  |
| 12 | 部門固定費計           |           | 783,293  | 22.8  | 780,937   | 23.0       | 2,356   | 100.3 | 787,874   | 23.1  | -4,580    | 99.4  |
| 13 | 部門達成利益           |           | 374,862  | 10.9  | 345,795   | 10.2       | 29,067  | 108.4 | 341,395   | 10.0  | 33,466    | 109.8 |
| 14 | 設備費              |           | 174,156  | 5.1   | 173,818   | 5.1        | 338     | 100.2 | 179,420   | 5.3   | -5,264    | 97.1  |
| 15 | 部門貢献利益           |           | 200,705  | 5.8   | 171,977   | <u>5.1</u> | 28,728  | 116.7 | 161,974   | 4.8   | 38,730    | 123.9 |
| 16 | 共通固定費配賦          |           |          | 0.0   |           | 0.0        |         |       |           | 0.0   |           |       |
| 17 | 部門貢献利益(配賦後       | <u>ۇ)</u> | 200,705  | 5.8   | 171,977   | 5.1        |         | 変動損益  | は計算書の表記   | 示が「当則 | 胡 ).730   | 123.9 |
| 18 | たな卸高増減(          | Δ)        | 1,112    | 0.0   | 2,819     | 0.1        |         | ≷績/当  | á期計画/前:   | 年同期」( | D,579     |       |
| 19 | 固定費合計            |           | 956,338  | 27.8  | 951,936   | 28.0       | ्रे चे  | たびに変  | 更されました    | 0     | , 424     | 98.8  |
| 20 | 経常利益             |           | 201,817  | 5.9   | 174,796   | 5.10       |         |       | 20100000  | 0     | J. 310    | 125.0 |
|    |                  |           |          |       |           |            |         |       |           |       |           |       |
| ▲樟 | 献比は売上高(100)に対    | する比       | 率です。     |       |           |            |         |       |           |       |           |       |
| ₽  | ▶科目別の内訳を確認す      | る項目で      | を選択して    | くださ   | l.        |            |         |       |           |       |           | 1     |
|    | 12分配率            | F3 対比計    | 画        |       | F5生産性分析   | ŕ          | 17 th   | 較期間   | 13年月指定    |       | F10 7/1/2 | C1-   |
|    |                  |           |          |       |           |            | 1       |       |           |       |           |       |

©TKC 2021

27

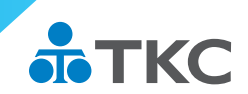

28

## 通常の損益計算書と変動損益計算書はココが違う

通常の損益計算書と異なり、経営者の感覚にフィットする 粗利益(限界利益)を一目で確認できます。 ※事前に設計を見直すことがポイントです

## 目標の経常利益を達成する為には?

目標売上高、目標経常利益を入力することで、期末までに必要な売上高、 戦略的に活用できる金額、圧縮が必要な固定費を確認できます。

#### 現状の経営状況を把握する

本日までの業績に対して、前年同期実績、当期計画と比較することができます。 ※コロナ禍のような前年同月が比較対象とならない場合は、 計画値を当期業績の隣に置くことがポイントです。

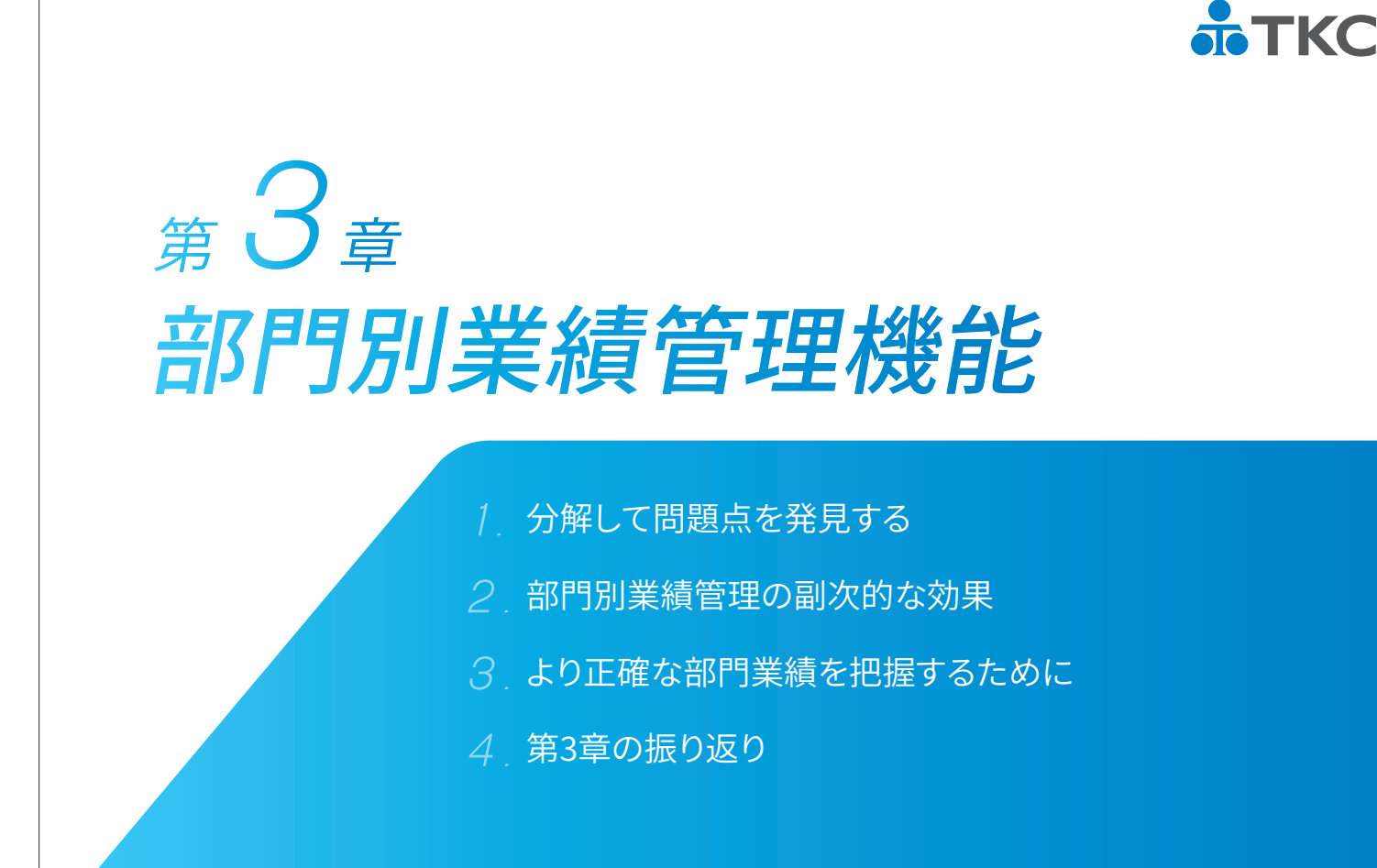

会社全体の数字だけでなく部門単位に確認することで 問題点が浮き彫りになります。

部門分け(セグメント)の仕方は、会社によって異なります。

例えば ●「事業別」「店舗別」「業態別」「主要得意先(商品)別」「時間帯」など

FX4クラウドの部門別業績管理機能は、部門ごとの売上高、 限界利益、固定費、経常利益等の状況をタイムリーかつ ランク形式で確認できます。

意思決定の早期化に繋がるセグメントを考えてみましょう

<sub>第</sub>3章 1. 分解して問題点を発見する **ТКС** 部門別業績管理機能 (1)部門階層管理 経営者が把握したい単位(部門)を多階層で設計できます。 ※部門の再編成や統廃合もドラック&ドロップで簡単変更 部門 200 ● 階層表示 ○ 並列表示 部門名 東京営業部 フリガナ トウキョウエイキ、ョウフ □全社 000 共通部門 部門略称 東京営業部 100 本社 責任者 0 東京宮業部 204 サービス料(東京) 部門グループ 210 東京支店 1. 規模別 220 横浜支店 (無所属) Ŷ - 300 大阪営業部 - 304 サービス料 (大阪) - 310 大阪支店 - 320 京都支店 2. 部門種類 B 営業部 ÷ 3. 事業別 (無所属) 4 ■ 800 宇都宮工場 4. 801 A製品 5. 802 B製品 803 工場共通 部門の設計例 4 宇都宮工場でA製品とB製品を製造 ~ 2 関東と関西に営業部がある ~ 8 関東には、東京と横浜に支店がある Y ④ 関西には、大阪と京都に支店がある ~ ⑤ それぞれの営業部で製品メンテナンスを行っている ♥部門階層を変更する場合は、ツリー上で部門をドラッグ&ドロップしてください。 F2 前頁 [3]次頁 11上へ移動 17下へ移動 F10 711/1=-

©TKC 2021

31

©TKC 2021

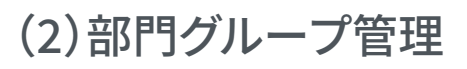

*第3章* 

部門別業績管理機能

部門階層管理で登録した部門をエリア、事業別、規模など任意の単位でグループ化できます。 部門階層とは違う切り口で業績を把握できます。

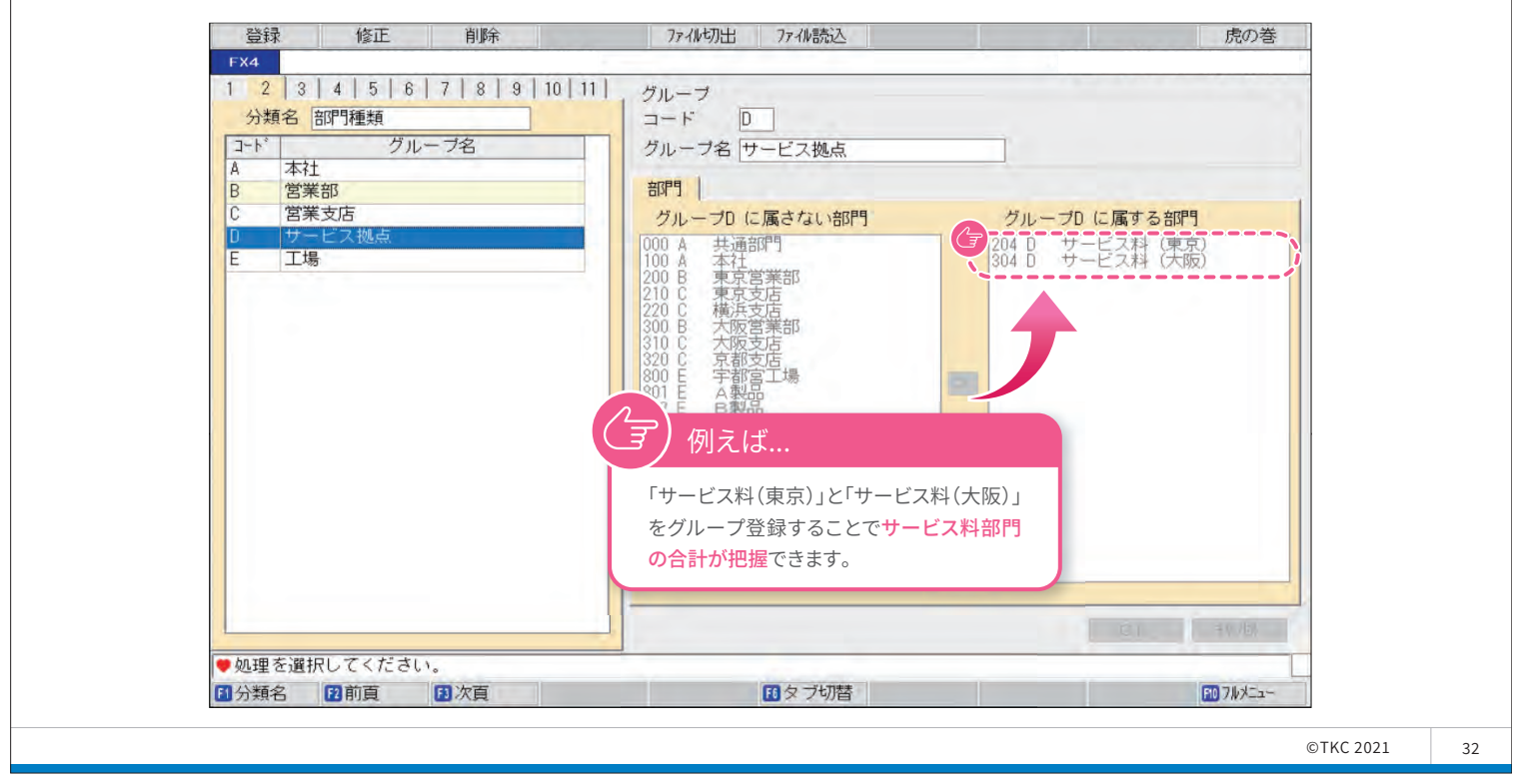

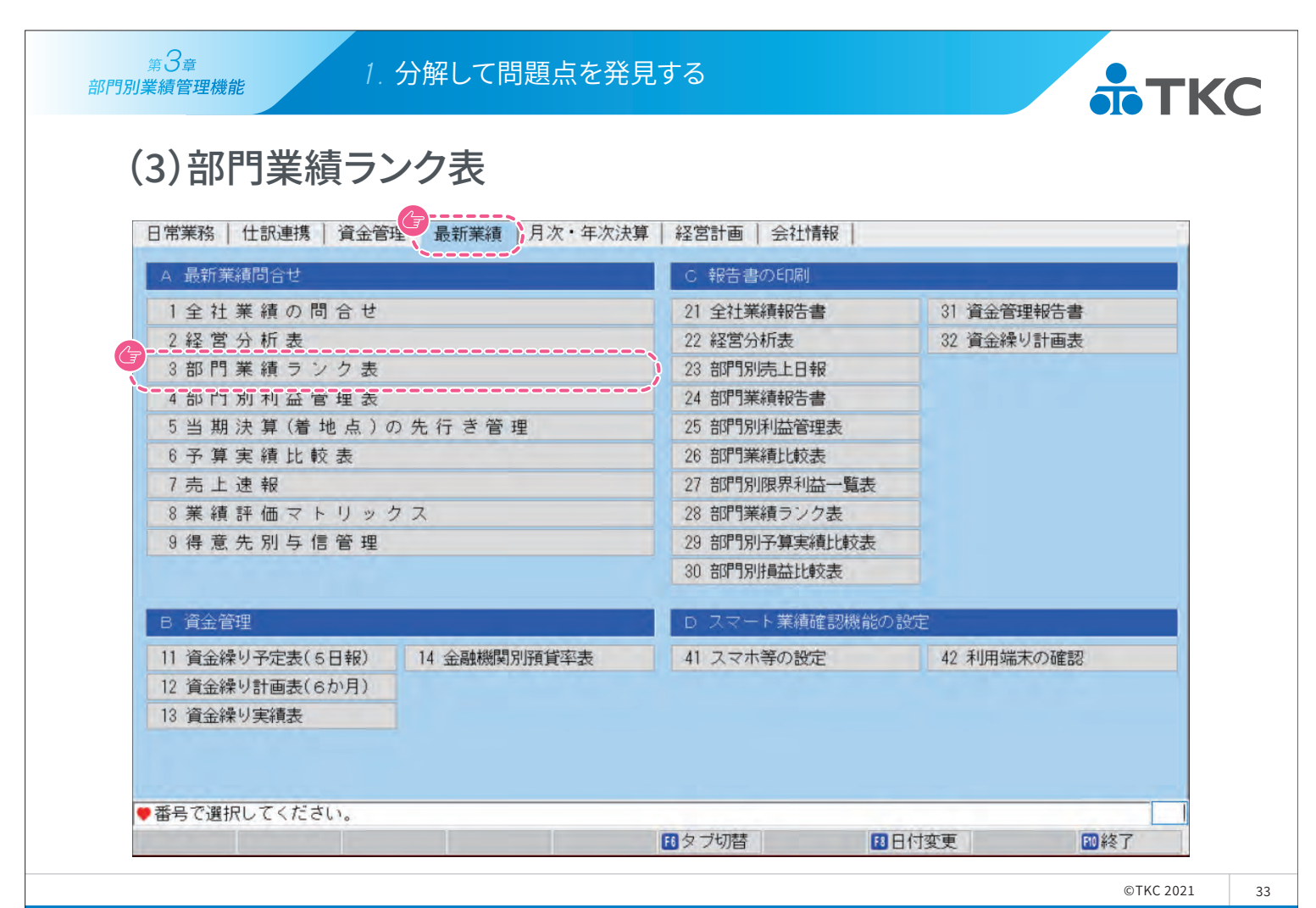

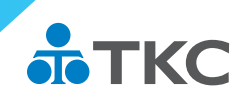

# (3)部門業績ランク表

*第3章* 

部門別業績管理機能

部門別の限界利益・達成利益・経常利益を一覧表示できるため、達成利益が上位と下位の部門で何が違うのか要因を探せます。

| 9.3<br>04.3<br>01.7<br>06.0<br>08.5 |
|-------------------------------------|
| )4.3<br>)1.7<br>)6.0<br>)8.5        |
| )1.7<br>)6.0<br>)8.5                |
| 96.0<br>98.5                        |
| 98.5                                |
|                                     |
| 03.5                                |
| 1.7                                 |
| 0.4                                 |
| 56.7                                |
|                                     |
|                                     |
|                                     |
|                                     |
|                                     |
|                                     |
|                                     |

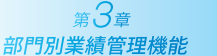

2. 部門別業績管理の副次的な効果

部門長に一部の権限を委譲しながら部門別管理を行うことで、 自部門の業績に責任を持つ意識が醸成され、組織のリーダが 育つ効果も期待できます。

部門長は常に自部門の達成利益を確認しながら 目標の利益に対する打ち手を検討する必要があります。

FX4クラウドには、部門長にも確認して欲しい業績管理画面、 経営者への報告時に利用して欲しい報告書が搭載されています。 また、経営者と部門長が一緒に予算を策定するシステムも用意 しています。

※部門別予算策定システムは、オプションシステムです

35

**ТКС** 

(!) ポイント

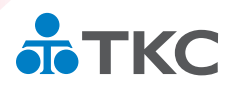

# 部門長の部門業績検証と次の打ち手検討にも利用できる 3階層のシステム設計

| システム             | 目的                                               | 必 要 な 機 能                                                                                                    |
|------------------|--------------------------------------------------|----------------------------------------------------------------------------------------------------|
| 経営戦略<br>レベル      | トップが組織全体の動<br>向を即座につかむため<br>に利用する                | <ul> <li>①中長期経営計画の策定支援</li> <li>②最重要情報の要約表示(グラフを含む)</li> <li>③時系列比較(最低5年、60か月、365日)</li> <li>④先行き管理(警告)と問題解決策(打ち手)の提示</li> <li>⑤外部情報のタイムリーな提供(インターネット)</li> </ul>                 |
| ☞<br>業績管理<br>レベル | 管理者が部門業績を検<br>証し、次の打ち手を考え<br>るために利用する            | <ul> <li>①高速な集計・検索機能(ハイ・レスポンス)</li> <li>②強力なドリルダウン機能</li> <li>③PDCAサイクルの組み込み</li> <li>④部門・顧客・商品別の業績管理指標</li> <li>⑤過去10年の明細データを検証する</li> </ul>                                     |
| 業務執行<br>レベル      | 経理事務の合理化・省<br>力化を図る<br>Al・APl・FinTechを徹底<br>活用する | <ul> <li>①法令遵守とエキスパートチェックでデータの整合性保証</li> <li>②軽快な画面展開で直観的な操作を支援</li> <li>③FinTech機能で銀行信販データの自動取り込み</li> <li>④各システムとのデータ連携(PX/TDS/SX/タブレットPOSレジ等)</li> <li>⑤情報セキュリティの確保</li> </ul> |

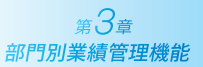

2. 部門別業績管理の副次的な効果

## (1)部門別利益管理表

| 会社業績の問会社                     | 21 会社業結却生妻    | 01 资本签册起生事 |
|------------------------------|---------------|------------|
| 土社未積の回って                     |               |            |
| 轮 告 刀 朳 衣<br>如 問 学 体 ニ 、 ク キ | 22 総名分析液      | 32 真玉林の計画衣 |
| 해미                           |               |            |
| 前门別利益官埋衣                     |               |            |
| 当期沃昇(着地点)の先行さ管理              |               |            |
| 予 昇 実 績 比 較 表                | 26 部門美積比較表    |            |
| 売上速報                         | 27 部門別限界利益一覧表 |            |
| 業績評価マトリックス                   | 28 部門業績ランク表   |            |
| 得意先別与信管理                     | 29 部門別予算実績比較表 |            |
|                              | 30 部門別損益比較表   |            |
| 資金管理                         | D スマート業績確認機能の | 設定         |
| 資金繰り予定表(5日報) 14 金融機関別預貨率     | 表 41 スマホ等の設定  | 42 利用端末の確認 |
| 資金繰り計画表(6か月)                 |               |            |
| 資金繰り実績表                      |               |            |
|                              |               |            |
|                              |               |            |

©TKC 2021

37

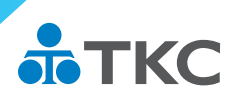

# (1)部門別利益管理表

| - | TĀ E        | 业堆(A)          | 構成比   | 前年同期(8) | 構成比       | 美农有(A-R) | 前年比   | 当期計画(0)          | 構成比        | -美有(A-C)   | 計画社   |
|---|-------------|----------------|-------|---------|-----------|----------|-------|------------------|------------|------------|-------|
|   |             | 271 225        | 100 0 | 926 975 | 100.0     | 24 910   | 104 2 | 027 0/0          | 100.0      | 24 527     | 10/ 1 |
|   | 北方上回        | 9 264          | 0.0   | 7 924   | 0.9       | 34,310   | 104.2 | 6 302            | 0.8        | 1 962      | 121.1 |
|   | 州自たる町向      | 587 390        | 67.4  | 562 517 | 67.2      | 24 873   | 104 4 | 578 474          | 69.1       | 8 916      | 101 5 |
| 1 | 外注加丁費       | 501,000        | 0.0   | 502,517 | 0.0       | 24,010   | 104.4 | 510,414          | 0.0        | 0,010      | 101.5 |
| 5 | 他の変動費       |                | 0.0   |         | 0.0       |          |       |                  | 0.0        |            |       |
| 6 | 月末たな卸高 (△)  | 8,851          | 1.0   | 7,920   | 0.9       | 931      | 111.8 |                  | 0.0        | 8,851      |       |
| 7 | 共通原価配賦      |                | 0.0   |         | 0.0       |          |       |                  | 0.0        |            |       |
| 8 | 変動費合計       | 586,802        | 67.3  | 562,420 | 67.2      | 24,381   | 104.3 | 584,776          | 69.8       | 2,026      | 100.3 |
| 9 | 限界利益        | 285,083        | 32.7  | 274,554 | 32.8      | 10,528   | 103.8 | 252,572          | 30.2       | 32,511     | 112.9 |
| 0 | 人件費         | 31,006         | 3.6   | 1,775   | 3.8       | -768     | 07    | 33,110           | 4.0        | -2,103     | 93.6  |
| 1 | 他の固定費       | 9,167          | 1.1   |         | , oo \± - | ATUAL    | 1/2   |                  | +1-1-1-1   | 3,968      | 176.3 |
| 2 | 部門固定費計      | 40,173         | 4.6   |         | 们建成       | <b></b>  | V a   | ノ部門頁             | <b></b> 秋利 | ,864       | 104.9 |
| 3 | 部門達成利益      | 244,909        | 28.1  | ÷799 0  |           | 61.5     | 10    | 立日の注意し           | 41.5       | ),646      | 114.3 |
| a |             | 11,131         | 1.3   | 部門の     | 限界利益      | 五から      | 10    | 部門の達成利益          | 益から        | 182        | 101.7 |
| 5 | 部門貢献利益      | 233,778        | 26.8  | 部門責     | 任者の半      | 刂断で      | 10    | 部門責任者の           | 判断で        | ),464      | 115.0 |
| 0 | 兴通回正复能赋     | and the second | 0.0   | コントロ    | コールで      | きる       |       | コントロールで          | きない        | 1. Sec. 1. |       |
| 7 | 部門貢献利益(配賦後) | 233,778        | 26.8  | 管理可     | 能費を       |          | 10    | 共通費を             |            | ),464      | 115.0 |
| 3 | たな卸高増減 (△)  |                | 0.0   | 差し引     | いた部門      | 利益       |       | 差し引いた全緒          | + 貢献利之     | 5,272      | 0.0   |
| 3 | 固定費合計       | 51,305         | 5.9   | TON     | о лены.   |          | 10    | <u>101107011</u> |            | 7,319      | 116.6 |
|   | 経常利益        | 233,778        | 26.8  | 226,618 | 27.1      | 7,159    | 103.2 | 208,586          | 24.9       | 25,192     | 112.1 |

| <sub>第</sub> 3章 |  |
|-----------------|--|
| 部門別業績管理機能       |  |

Ĕ

2.部門別業績管理の副次的な効果

# (2)気になる箇所の原因を究明する

| 00      | (合計) 大阪営業部                                    | ~              |       |                   |       |         | 1     |                | ~ <   | >        |       |
|---------|-----------------------------------------------|----------------|-------|-------------------|-------|---------|-------|----------------|-------|----------|-------|
| 総括      | 表 売上高内訳 変動費内部                                 | してた「固定費内訳      | 1     |                   |       |         | 計画:   | 継続MAS予         | 算     | (単       | 位千円)  |
| Ξ       | 項目                                            | 当期(A)          | 構成比   | 前年同期(B)           | 構成比   | 差額(A-B) | 前年比   | 当期計画(C)        | 構成比   | 差額(A-C)  | 計画比   |
| 1       | 純売上高                                          | 871,885        | 100.0 | 836, 975          | 100.0 | 34,910  | 104.2 | 837,348        | 100.0 | 34,537   | 104.1 |
| 2       | 期首たな卸高                                        | 8,264          | 0.9   | <b>F - - (1</b> ) |       |         | .6    | 6,302          | 0.8   | 1,962    | 131.1 |
| 3       | 仕入高                                           | 587,390        | 67.4  | 「その他              | 固定領   | 費」が前年   | .4    | 578,474        | 69.1  | 8,916    | 101.5 |
| 4       | 外注加工費                                         |                | 0.0   | 同期より              | う道加   | している    |       |                | 0.0   |          | 1.00  |
| 5       | 他の変動費                                         |                | 0.0   |                   |       |         | 0     |                | 0.0   |          |       |
| 3       | 月末たな卸高 (△)                                    | 8,851          | 1.0   | なせ?               |       |         | .8    |                | 0.0   | 8,851    |       |
| 7       | 共通原価配賦                                        |                | 0.0   |                   |       |         |       |                | 0.0   |          |       |
| 3       | 変動費合計                                         | 586,802        | 67.3  | 562,420           | 67.2  | 24,381  | 104.3 | 584,776        | 69.8  | 2,026    | 100.3 |
| 9       | 限界利益                                          | 285,083        | 32.7  | 27/ 554           | 32.8  | 10,528  | 103.8 | 252,572        | 30.2  | 32,511   | 112.9 |
|         | 人件費                                           | 31.006         | 3.6   | 1,775             | 3.8   | -768    | 97.6  | 33,110         | 4.0   | -2,103   | 93.6  |
|         | 他の固定費                                         | 9,167          | 1.    | 5,241             | 0.6   | 3,925   | 174.9 | 5,199          | 0.6   | 3,968    | 176.3 |
| 2       | 部門固定費計                                        | 40,175         | 4.6   | 37,016            | 4.4   | 3,156   | 108.5 | 38,309         | 4.6   | 1,864    | 104.9 |
| 3       | 部門達成利益                                        | 244,909        | 28.1  | 237,537           | 28.4  | 7,372   | 103.1 | 214,263        | 25.6  | 30,646   | 114.3 |
|         | 設備費                                           | 11,131         | 1.3   | 10,919            | 1.3   | 212     | 101.9 | 10,949         | 1.3   | 182      | 101.7 |
| i       | 部門貢献利益                                        | 233,778        | 26.8  | 226,618           | 27.1  | 7,159   | 103.2 | 203,314        | 24.3  | 30,464   | 115.0 |
| ų       | 共通固定費配賦                                       |                | 0.0   |                   | 0.0   |         |       |                | 0.0   |          |       |
| 2       |                                               |                |       | 618               | 27.1  | 7,159   | 103.2 | 203,314        | 24.3  | 30,464   | 115.0 |
| )       | / トリルタワン機能                                    | 5              |       |                   | 0.0   |         | 1.1.1 | 5,272          | 0.6   | -5,272   | 0.0   |
| ~       |                                               |                |       | 135               | 5.7   | 3,369   | 107.0 | 43,986         | 5.3   | 7,319    | 116.6 |
| 月!      | リ年回期や自期計画に比べ                                  | て増加している        | なと、え  | れにな 118           | 27.1  | 7,159   | 103.2 | 208,586        | 24.9  | 25,192   | 112.1 |
| ත<br>[1 | S業績の変化を発見したとき<br><mark>仕訳」まで遡って検証</mark> できます | ま、ダブルクリッ<br>す。 | ックする  | ことで               |       |         |       |                |       |          |       |
| -       | 12分配率 13対                                     | 比計画 配確         | 認終了   | F5生産性分析           |       | ED Lt   | 較期間   | <b>F</b> 8年月指定 | 1     | F10 7 /k | L     |

©TKC 2021

39

<u>第3章</u>

部門別業績管理機能

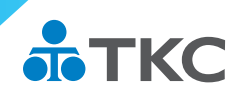

# (2)気になる箇所の原因を究明する

| 11       他の固定費       1A S予算       (単位-1)         ユード       部門名       当期<構成比       京都支店で増加している。       期計画       構成比       対比         ①       大阪営業部       1,725       18.8       どの科目?       5,199       100.0       176.         00       大阪支店       0.0       0.0       0.0       0.0       10.0       10.0         10       大阪支店       1.766       19.3       1,783       34.0       99.1       1,756       33.8       100.0         20       京都支店       5,674       3       1.817       34.7       312.3       1,773       34.1       320.                         | 千円)<br>.3 |
|----------------------------------------------------------------------------------------------------|-----------|
| コート       部門名       当期       構成比       京都支店で増加している。       期計画       構成比       対比         (合計)       9,167       100.0       0.0       5,199       100.0       176.         00       大阪営業部       1,725       18.8       どの科目?       1,670       32.1       103.         04       サービス料(大阪)       0.0       0.0       0.0       0.0       0.0         10       大阪支店       1.766       19.3       1,783       34.0       99.1       1,756       33.8       100.0         20       京都支店       5,674       1.817       34.7       312.3       1,773       34.1       320. | .3        |
| 【合計】       9,167       100.0       どの科目?       5,199       100.0       176.         200       大阪営業部       1,725       18.8       1,670       32.1       103.         04       サービス料(大阪)       0.0       0.0       0.0       0.0         10       大阪支店       1.766       19.3       1,783       34.0       99.1       1,756       33.8       100.         20       京都支店       5,674       7       1.817       34.7       312.3       1,773       34.1       320.                                                                                                    | .3        |
| 200       大阪営業部       1,725       18.8       1,670       32.1       103.         204       サービス料 (大阪)       0.0       0.0       0.0       0.0         110       大阪支店       1.766       19.3       1,783       34.0       99.1       1,756       33.8       100.         20       京都支店       5.674       1.817       34.7       312.3       1,773       34.1       320.                                                                                                    |           |
| 004     サービス料(大阪)     0.0     0.0     0.0       10     大阪支店     1.766     193     1,783     34.0     99.1     1,756     33.8     100.       20     京都支店     5.674     1.817     34.7     312.3     1,773     34.1     320.                                                                                                    | .3        |
| 水阪支店     1.766     19.3     1,783     34.0     99.1     1,756     33.8     100.       20     京都支店     5.674     1.817     34.7     312.3     1,773     34.1     320.                                                                                                    |           |
| 20 京都支店 5.674 1,817 34.7 312.3 1,773 34.1 320.                                                                                                    | .6        |
|                                                                                                    | .1        |
| 320 京都支店                                                                                                    |           |
| 11 他の固定費 広告宣伝費で増加している。 S予算 (単位子                                                                                                    | 千円)       |
| コート 勘定科目名 当期 構成比 用途は? 計画 構成比 対比                                                                                                    | 1.1.25    |
| 0.0                                                                                                    | ^         |
| 467 雑費 0.0 0.0 0.0                                                                                                    | ^         |
| 112 従業員旅費 1,149 20-3 1,120 61.7 102.6 1,093 61.6 105.2                                                                                                    | ^         |
| 113 広告宣伝書 3,760 0.0 0.0                                                                                                    | ^         |
|                                                                                                    | ^         |
| 114 容器包装費 0.0 0.0 0.0                                                                                                    | ^         |

2. 部門別業績管理の副次的な効果

# (2)気になる箇所の原因を究明する

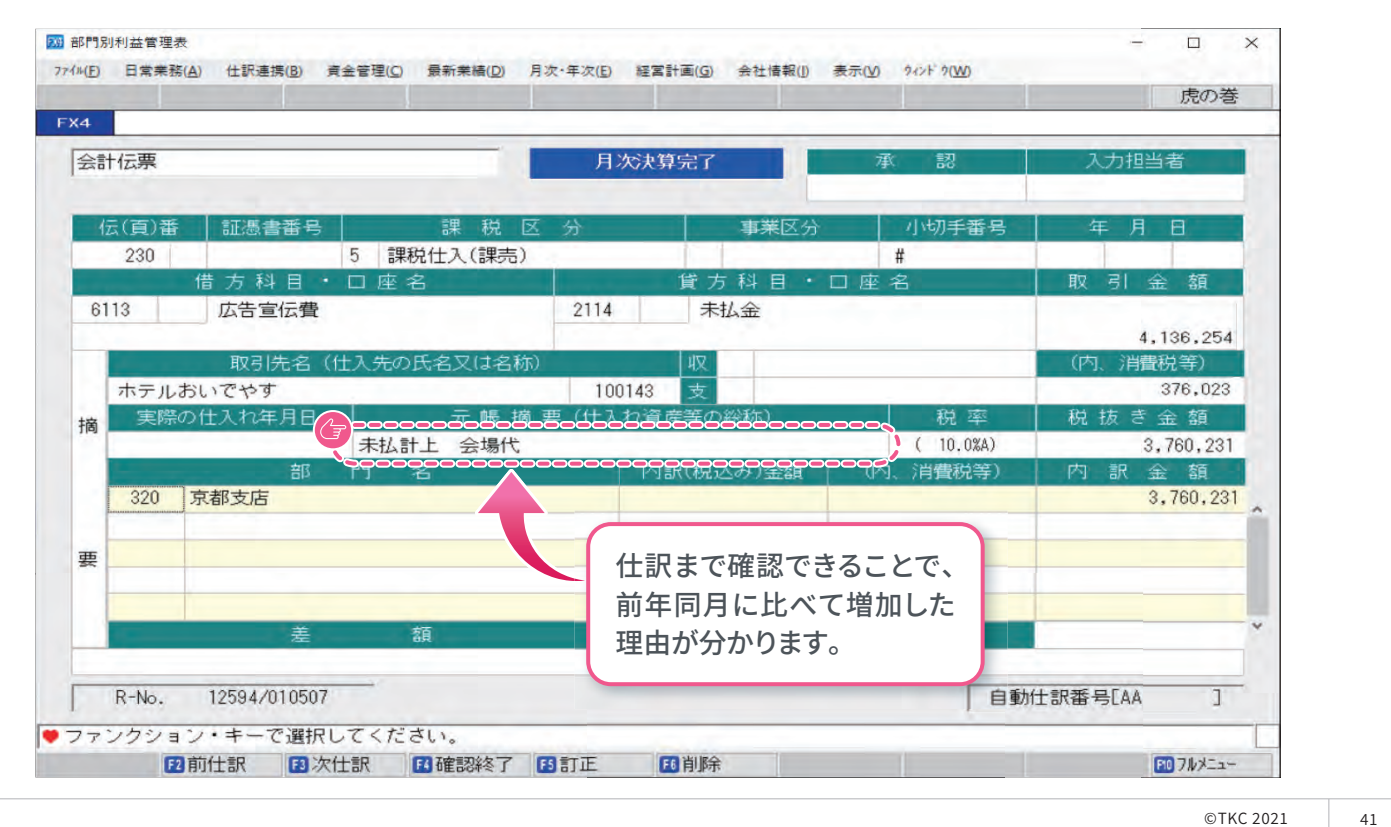

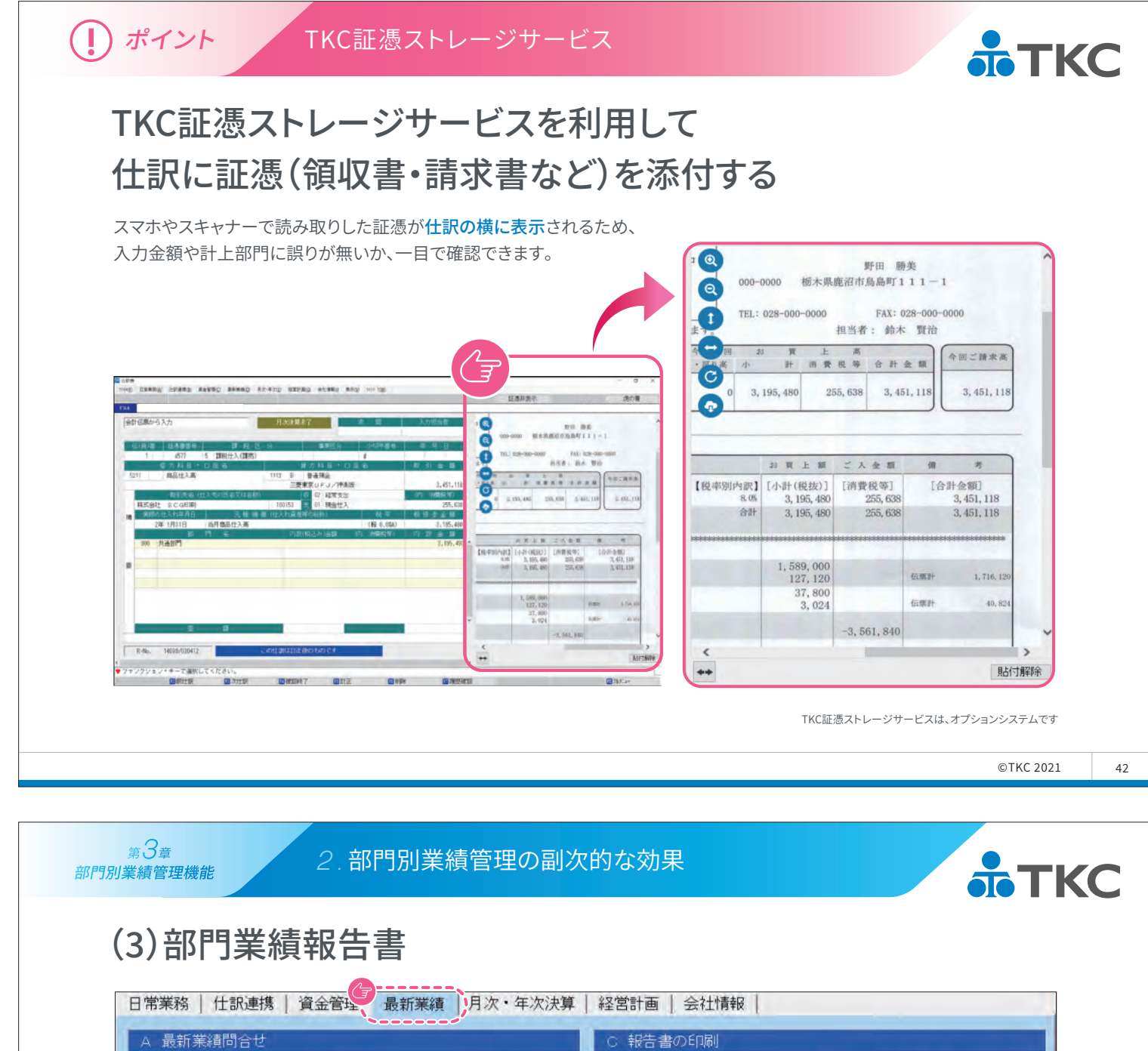

| 、最新業績問合せ       |              | C 報告書の印刷      |            |  |  |  |  |  |
|----------------|--------------|---------------|------------|--|--|--|--|--|
| 1全社業績の問合せ      |              | 21 全社業績報告書    | 31 資金管理報告書 |  |  |  |  |  |
| 2 経営分析表        |              | 22 経営分析表      | 32 資金繰り計画表 |  |  |  |  |  |
| 3部門業績ランク表      |              | 23 部門別高上日報    |            |  |  |  |  |  |
| 4部門別利益管理表      |              | 24 部門業績報告書    |            |  |  |  |  |  |
| 5当期決算(着地点)。    | の先行き管理       | 25 部門別利益管理表   |            |  |  |  |  |  |
| 6予算実績比較表       |              | 26 部門業績比較表    |            |  |  |  |  |  |
| 7 売上速報         |              | 27 部門別限界利益一覧表 |            |  |  |  |  |  |
| 8業績評価マトリッ      | クス           | 28 部門業績ランク表   |            |  |  |  |  |  |
| 9得意先別与信管理      |              | 29 部門別予算実績比較表 |            |  |  |  |  |  |
|                |              | 30 部門別損益比較表   |            |  |  |  |  |  |
| 3 資金管理         |              | D スマート業績確認機能の | )設定        |  |  |  |  |  |
| 1 資金繰り予定表(5日報) | 14 金融機関別預貨率表 | 41 スマホ等の設定    | 42 利用端末の確認 |  |  |  |  |  |
| 2 資金繰り計画表(6か月) |              |               |            |  |  |  |  |  |
|                |              |               |            |  |  |  |  |  |

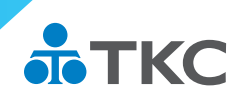

# (3)部門業績報告書

<sub>第</sub>3章

部門別業績管理機能

部門実績だけでなく、前年比や計画比との差異要因、今後の見通しを記載する欄が用意された 業績報告会議資料を印刷できます。

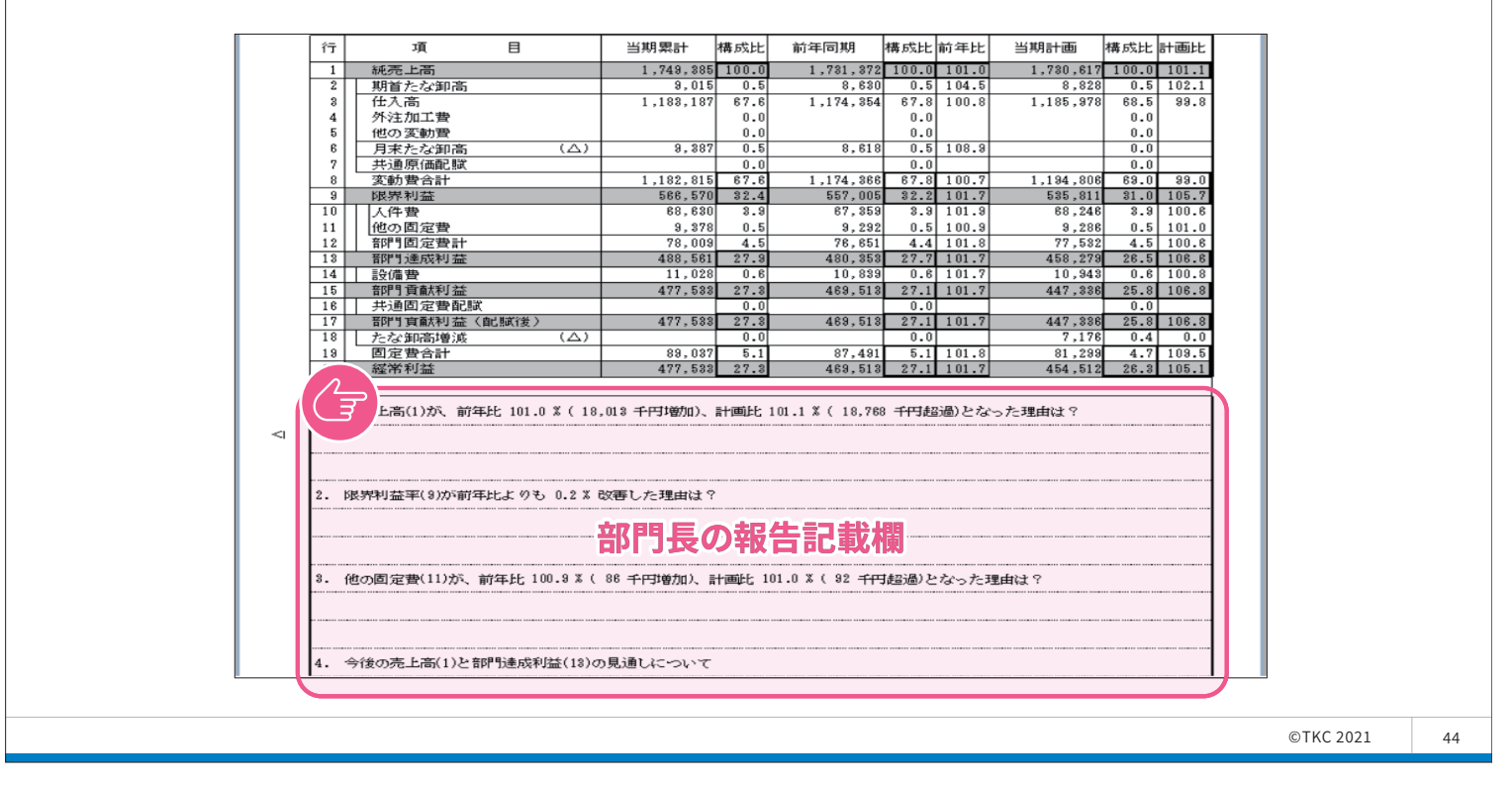

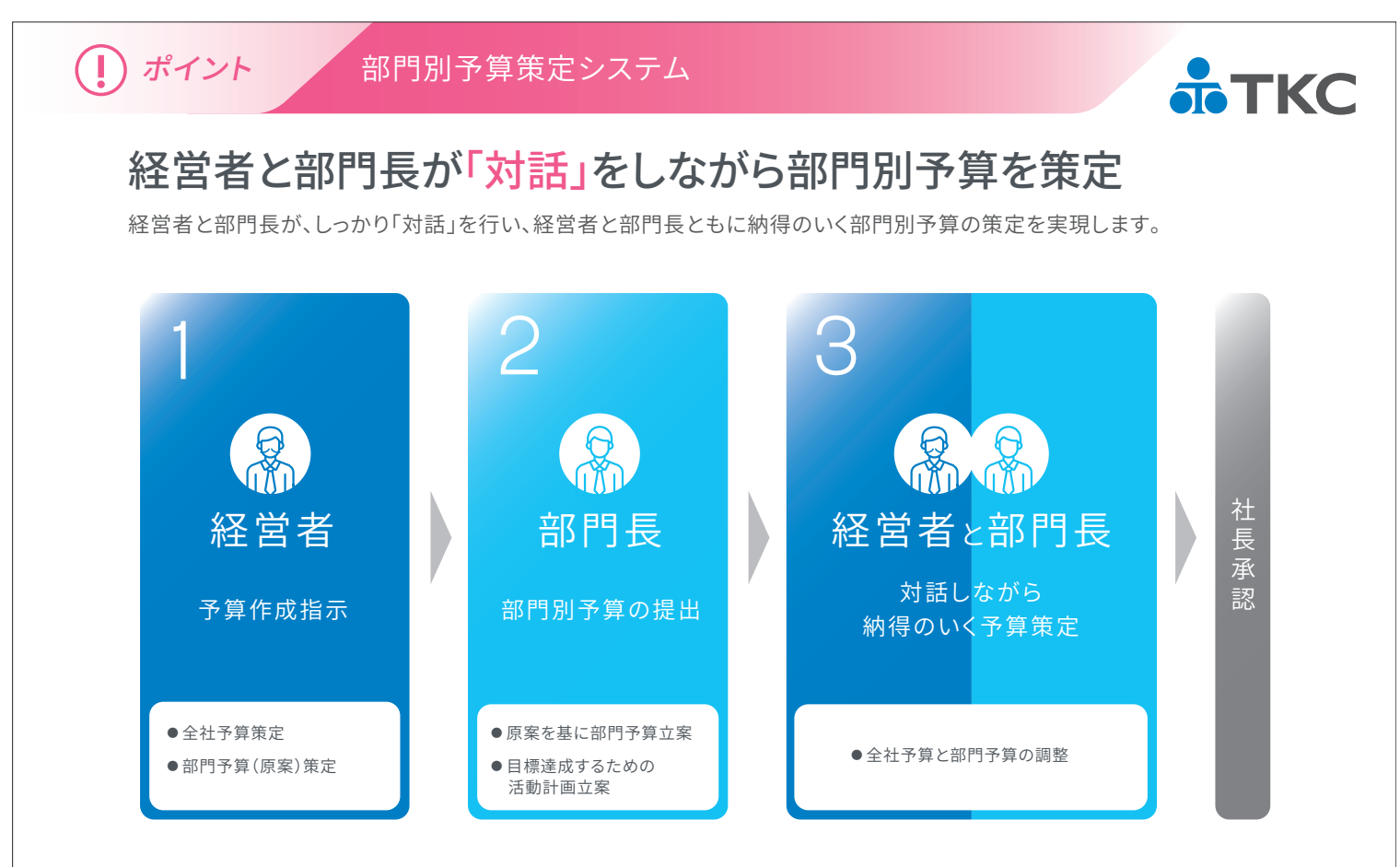

※利用に関しては、TKC会員事務所による支援が必要です ※部門別予算策定システムは、オプションシステムです

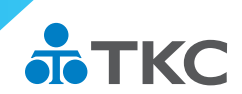

# (1) 共通費の配賦機能

共通費集計部門に計上された経費等を指定された配賦基準に従って、配賦対象の部門に配賦します。 配賦することで、部門責任者は担当部門の部分最適だけでなく、会社全体の利益を意識することに繋がります。 ※配賦基準は、勘定科目残高・従事員数・単位数量があります。

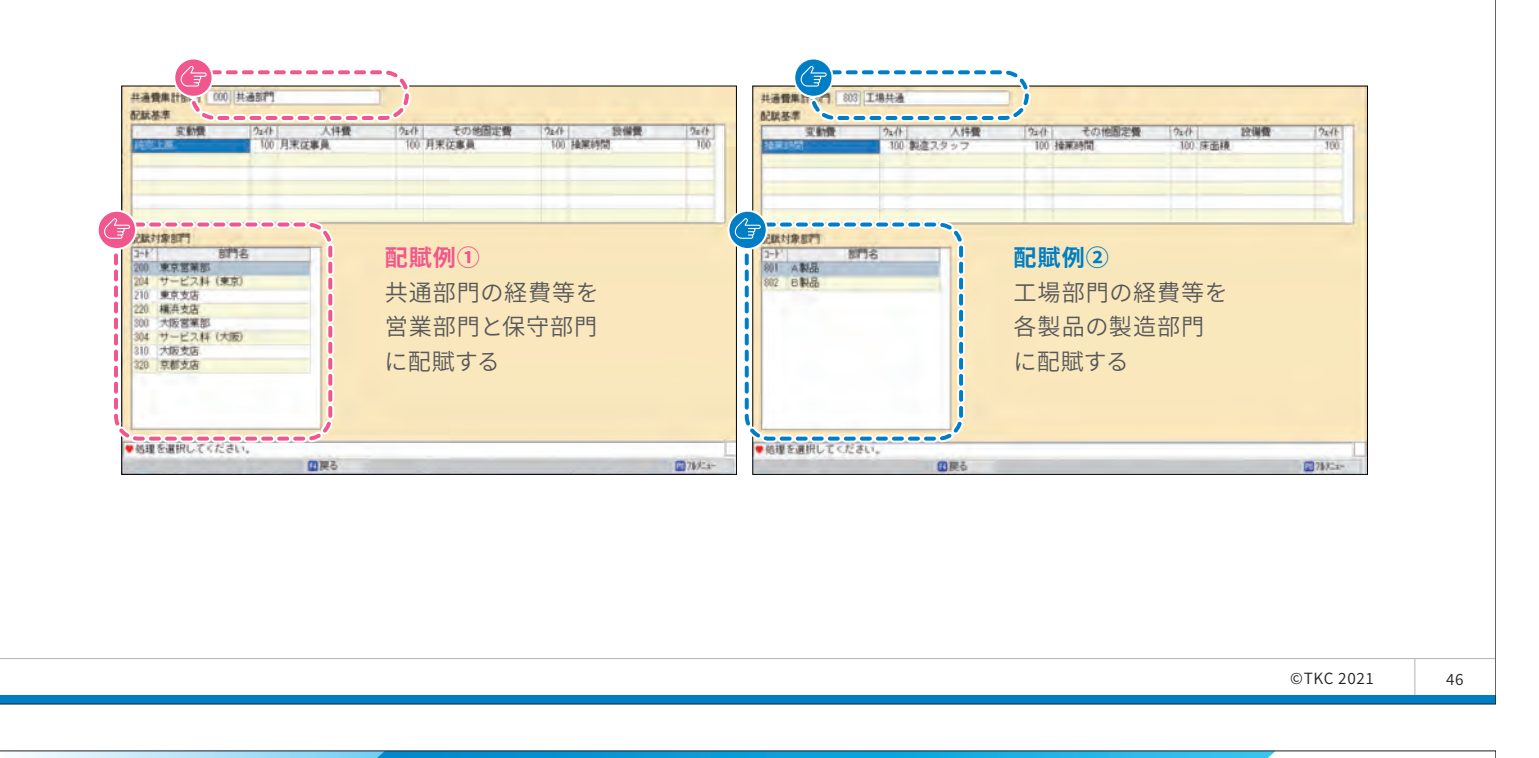

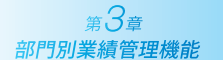

3.より正確な部門業績を把握するために

# (1) 共通費の配賦機能

|                 |            | 1444 7 44                              | 01 48/#+102=   |             | 1+ 25 m 2403 |                        |
|-----------------|------------|----------------------------------------|----------------|-------------|--------------|------------------------|
|                 | /月/次締切     | 未務                                     | 31 貸借对照表       | • 損益計算書科目   | 体糸の登球        |                        |
| 2 共通費の配賦        | 8月次巡回      | 監査の準備                                  | 32 貸借対照表       | ・損益計算書の作    | 成            |                        |
| 3 従事員数等の登録      |            |                                        | 33 貸借対照表       | ・損益計算書の印    | 刷            |                        |
| 4 重要科目の仕訳一覧     | 開催でご紹介     | 銀行へ決算書等                                | E 株主資本等        | 変動計算書作成     | F ++>>>-     | 7ロ-計算書の作成              |
| 5 重要残高の確認       | THE O HAVE | を電子で提供                                 | 41 株主資本等       | 変動計算書設計     | 51 +++++     | 加-計算書の設計               |
| 3 要修正仕訳一覧       |            |                                        | 42 変動事由の       | 事前登録・確認     | 52 +ヤッシュ・    | 70-計算書の作成              |
|                 |            |                                        | 43 株主資本等       | 变動計算書作成     | 53 キャッシュ・    | 70-計算書精算表              |
|                 |            |                                        | 44 株主資本等       | 変動計算書確認     | 54 キャッシュ・    | 加ー計算書の確認               |
| 期末整理仕訳の入力       |            |                                        | 45 株主資本等       | 変動計算書印刷     | 55 キャッシュ・    | 加ー計算書の印刷               |
| 1 科目内訳書の作成      | 16 精算表問    | 合せ                                     | G 個別注記表        | の作成         | 日 雷子中        | 告進備                    |
| 2 期末整理仕訳入力      | 17 仕訳帳EF   | 唰(期末整理分)                               |                |             | 71 24/25-24  |                        |
| 3 期末整理仕訳(複合)入力  | 18 元帳印刷    | (期末整理分)                                | 61 1固万小土記去     | のノイド的人・ビリル制 | (1) 沃昇書      | テージの確定                 |
| 4 期末整理仕訳辞書      | 19 精算表印    | '''''''''''''''''''''''''''''''''''''' | I 経営分析報        | 浩書の印刷       | J 0-50/1     | バマーク・クラウト <sup>ベ</sup> |
| 5 仕訳帳問合せ(期末整理分) |            |                                        | 81 経営分析報       | 浩書の印刷       |              | 41-5- 501 TUSHA        |
| 期末整理仕訳(会計事務所入   | 、力分)の確認    |                                        | K eCA-DRIVER   | (           | L 電子帳        | 薄の作成                   |
| 期末整理仕訳(会計事務所入   | 力分)の確認     |                                        | 101 eCA-DRIVER | 》連携データ作成    | 111 電子帳      | 薄ファイルの作成               |

©TKC 2021

47

# (2) 配賦実行までの流れ

| <b>記賦対象</b>                                          | 部門を設定する                         |                             |                      |                                                 |            |                |                   |
|------------------------------------------------------|---------------------------------|-----------------------------|----------------------|-------------------------------------------------|------------|----------------|-------------------|
| B2M/10R875                                           |                                 |                             |                      |                                                 |            |                |                   |
| 217 100 本社<br>100 本社<br>204 サービス科(東京)<br>210 本学女(10) | 四 記試基準の登録                       |                             | >                    | č.                                              |            |                |                   |
| 200 横浜支店<br>304 サービス科 (大阪)<br>310 大阪支店               | 共通費集計部門 000 共通部門                |                             |                      |                                                 |            |                |                   |
| 320 京都支店<br>801 A製品                                  | 費 人件費 その他固定費 設備費                | 1                           |                      |                                                 |            |                |                   |
| 602 DMAD<br>603 工場共通                                 | 配賦基準                            | を設定する                       | 10 /11               |                                                 |            |                |                   |
| ●処理を選択してください。                                        | 高2.肤其难 1 当日計上結 ※注意              | BuAse A                     | 100                  |                                                 |            |                |                   |
| (1) 戻る                                               | 記試基準2 従事員数 本社<br>記試基準3 単位数量 操業) | スタッマー                       | 0                    |                                                 |            |                |                   |
|                                                      | 記試基準4                           | 共通費集計部門1・調査20128            | -                    | 前和 2年 1月分                                       | (1940)     | 2年1月 - <       |                   |
|                                                      | 記賦基準5<br>副時封進会                  |                             | 安動費<br>29,090,200    | 人件費                                             | その他固定費     | 設備費<br>502,000 | 省計<br>40,126,1853 |
|                                                      |                                 |                             |                      | <b>3</b> -1-1-1-1-1-1-1-1-1-1-1-1-1-1-1-1-1-1-1 |            |                | D                 |
|                                                      |                                 | 8 8                         | 29,090,909           | 旧口知此:                                           | 夫们。        | 500,000        | 49, 126, 383      |
|                                                      |                                 | A10121101071 - A20210       |                      | as to write a set                               |            |                | -P. 1941          |
|                                                      |                                 | 2-17 部门名                    | 支新費                  | 人件費                                             | その他国定費     | 設備費            | 811 *             |
|                                                      |                                 | 100 本社                      | 5.565.217            | 3,478,261                                       | 260,869    | 95,652         | 9,399,999         |
|                                                      |                                 | 200 東京営業部 204 サービスは(東京)     | 1,264,822            | 730,514                                         | 59,289     | 21,739         | 2,136,384         |
|                                                      |                                 | 210 東京支店                    | 2,023,715            | 1,284,822                                       | 94,862     | 34,783         | 3,418,182         |
|                                                      |                                 | 220 構浜支店                    | 1,517,787            | 948.617                                         | 71.146     | 26.087         | 2,563,637         |
|                                                      |                                 | 300 大阪営業部<br>304 サービス科 (大阪) | 1,011,858            | 632,411                                         | 47,431     | 17,391         | 1,703,091         |
|                                                      |                                 | 310 大阪支店                    | 1,770,751            | 1,106,719                                       | 83,004     | 30,435         | 2,990,909         |
|                                                      |                                 | 320 京都支店                    | 1,517,787            | 948,617                                         | 71,146     | 26,087         | 2,563,637 -       |
|                                                      |                                 | 1 IA CARDON                 | 0                    | 0                                               | 0          | 0              | 0                 |
|                                                      |                                 |                             | Incruigem J T PERION | A REAL PROPERTY AND IN CONTRACT OF CONTRACT     | の主張の話まれていま | THE RIVER      | C22445-1-         |
|                                                      |                                 |                             |                      | we.                                             | 100 m      |                |                   |
|                                                      |                                 |                             |                      |                                                 |            |                |                   |
|                                                      |                                 |                             |                      |                                                 |            |                |                   |

<sub>第</sub>名章 部門別業績管理機能

3.より正確な部門業績を把握するために

# (3) 配賦金額の表示箇所

| =      |            |           | 構成とと  | 11/11月三十八百万((个)) | 様式日本     | 主変 (1-0) | 計画計画   | 前在同期(0)    | 描むとと     | 主方百(1_0) | 前年世   |
|--------|------------|-----------|-------|------------------|----------|----------|--------|------------|----------|----------|-------|
| 1<br>1 |            | 1 740 205 | 100.0 | 1 790 617        | 100 0    | 10 700   | 101 1  | 1 701 070  | 100.0    | 10 010   | 101 0 |
| 2      | 代売上回       | 0.015     | 0.5   | 1,730,617        | 0.5      | 10,700   | 100.1  | 0,000      | 0.5      | 10,015   | 101.0 |
| 4      | 期目には即向     | 9,015     | 0.0   | 8,828            | 0.5      | 187      | 102.1  | 8,630      | 0.0      | 385      | 104.5 |
| 3      | <b>仁人尚</b> | 1,183,187 | 67.6  | 1,185,978        | 68.5     | -2,790   | 99.8   | 1,1/4,354  | 67.8     | 8,832    | 100.8 |
| 4      | 外汪加工費      |           | 0.0   |                  | 0.0      |          |        |            | 0.0      |          |       |
| 5      | 他の変動費      |           | 0.0   |                  | 0.0      |          |        |            | 0.0      |          |       |
| 8      | 月末たな知喜 (人) | 9 227     | 05    |                  | <u> </u> | 9,327    |        | 2,612      | <u> </u> | 769      | 102 9 |
| 7      | 共通原価配賦     |           | 0.0   |                  | 0.0      |          |        | a constant | 0.0      |          |       |
| 3      | 安勤賞合計      | 1,102,015 | -67.6 | 1,134,600        | -39.0    |          | 33.0   | 1,174,300  | 07.0     | 6,446    | 100.7 |
| 9      | 限界利益       | 566,570   | 32.4  | 535,811          | 31.0     | 30,759   | 105.7  | 557,005    | 32.2     | 9,565    | 101.7 |
| 10     | 人件費        | 68,630    | 3.9   | 68,246           | 3.9      | 384      | 100.6  | 67,359     | 3.9      | 1,271    | 101.9 |
| 11     | 他の固定費      | 9,378     | 0.5   | 9,286            | 0.5      | 92       | 101.0  | 9,292      | 0.5      | 86       | 100.9 |
| 12     | 部門固定費計     | 78,009    | 4.5   | 77,532           | 4.5      | 477      | 100.6  | 76,651     | 4.4      | 1,357    | 101.8 |
| 13     | 部門達成利益     | 488,561   | 27.9  | 458,279          | 26.5     | 30,282   | 106.6  | 480,353    | 27.7     | 8,208    | 101.7 |
| 14     | 設備費        | 11,028    | 0.6   | 10,943           | 0.6      | 85       | 100.8  | 10,839     | 0.6      | 188      | 101.7 |
| 15     | 如門青哉利达     | 477 533   | 27.2  | 117 228          | 25 8     | 20 107   | 106.81 | 169 512    | 27.1     | P 119    | 101 7 |
| 16     | 共通固定費配賦    | 15,546    | 0.9   |                  | 0.0      | 15,546   |        |            | 0.0      | 15,546   |       |
| 7      |            |           | -23.4 |                  | 23.34    |          | 105.9  |            | 22.9     |          | -33.4 |
| 18     | たな卸高増減 (△) |           | 0.0   | 7,176            | 0.4      | -7,176   | 0.0    |            | 0.0      |          | 1     |
| 19     | 固定費合計      | 104,583   | 6.0   | 81,299           | 4.7      | 23,284   | 128.6  | 87,491     | 5.1      | 17,091   | 119.5 |
|        | 経営利益       | 461,987   | 26.4  | 454,512          | 26.3     | 7,475    | 101.6  | 469,513    | 27.1     | -7,526   | 98.4  |

©TKC 2021

49

**•**ТКС

*第3章* 

部門別業績管理機能

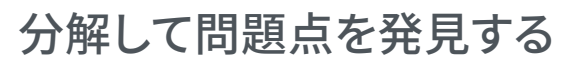

会社全体の数字だけでなく部門単位に確認することで 問題点が浮き彫りになります。

## 部門業績管理の副次的な効果

部門長が自部門の達成利益、貢献利益に責任を持つことで 組織のリーダが育つ効果も期待できます。

## より正確な部門業績を把握するために

直課できない共通経費を各部門に配賦することで、より正確な部門業績管理ができます。 ※配賦基準は、勘定科目残高、従事員数、面積などを設定

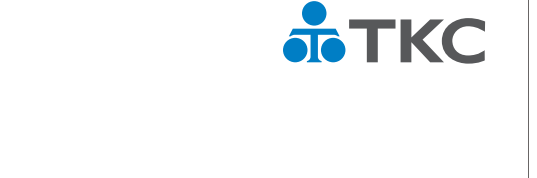

©TKC 2021

50

<sub>第</sub>4<sub>章</sub> グループ会社の業績を横並びで確認する

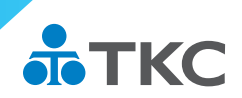

# グループ会社の業績をどのように確認していますか?

グループ会社でFX4クラウドをご利用されている場合、

MR設計ツールを使うことで業績比較表や合計残高試算表が簡単に作成できます。

※MR設計ツールの詳細は、第2部でご説明します

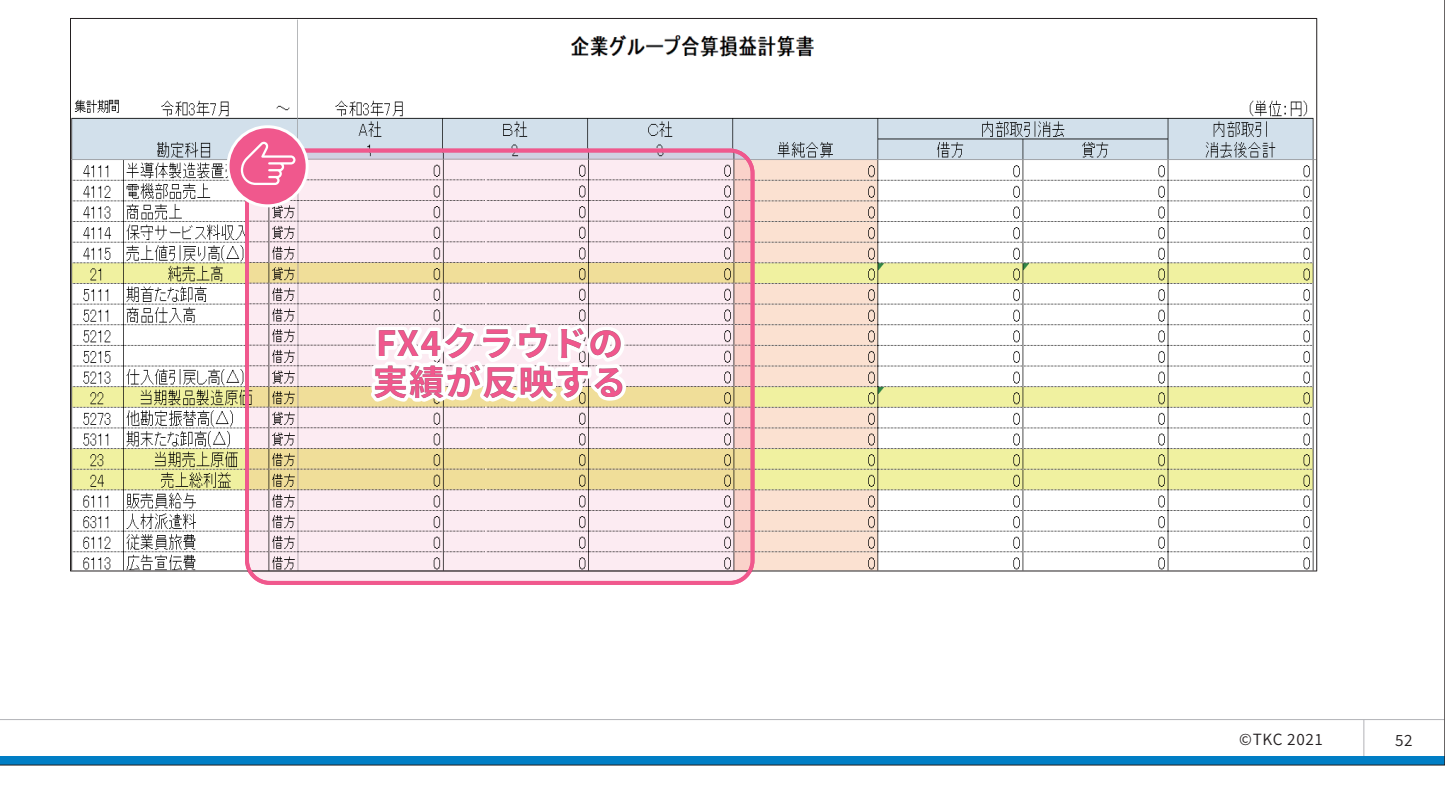

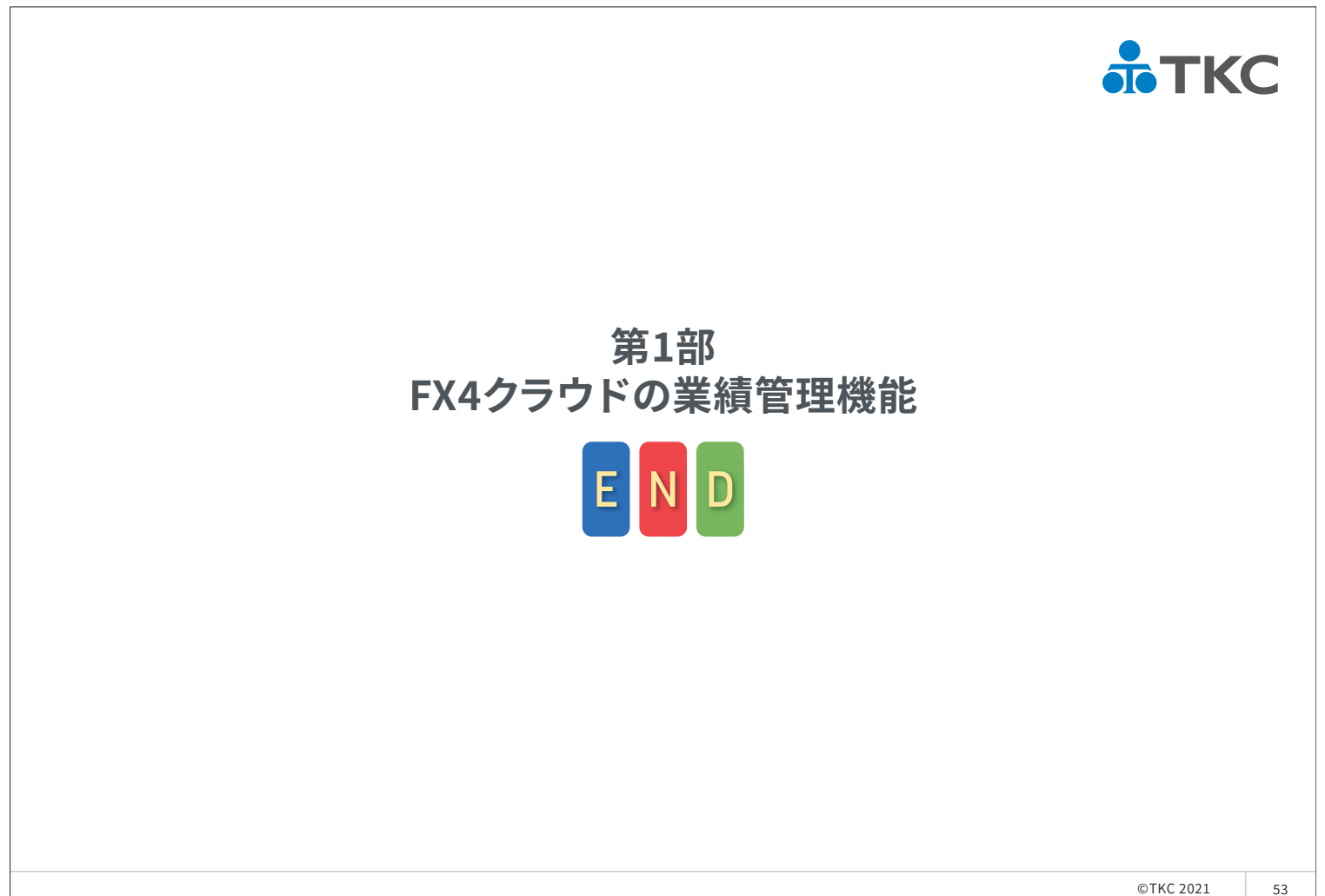

# <sup>第1部</sup> FX4クラウドの業績管理機能

# FX4クラウドシステム解説書・操作説明書

セミナー第1部でご紹介した機能の順で、FX4クラウドのシステム解説書(第34版)と操作説明書(第34版)を 抜粋して掲載しております。 (注)項目名、章及び項番はそのままとしています。

#### 4. 利益管理表の設計

FX4クラウドでは直接原価計算による、変動損益計算書の出力が可能です。全社業績や部門業績、また部門業績ランク表など、この設計を基に集計し表示しますので、立ち上げ時に設計することをおすすめします。

#### 4.1 利益管理表の設計

「売上高」「変動費」「固定費」の分類ごとに項目名を決定し、それぞれの項目にどの科目を集計するかを設計します。 (1) 変動損益項目名の設定

まず、それぞれの項目の名称を決定します。表1で〇のついている行の項目名が変更可能です。

(2) 集計科目の設計

設定した項目それぞれにどの勘定科目を集計するかを決定します。指定可能科目内で科目を設定します。 (3) 固変割合の決定

勘定科目の固変割合を確認します。固変割合の確認、変更は勘定科目情報で行います。

|    | 項目名      |            | 行  | 指定可能科目と計算内容            |
|----|----------|------------|----|------------------------|
|    | 売上高1     | $\bigcirc$ | 1  | 営業収益科目                 |
| 売  | 売上高2     | $\bigcirc$ | 2  | 指定された科目を集計             |
| 上  | 売上高3     | $\bigcirc$ | 3  |                        |
| 高  | 売上高4     | $\bigcirc$ | 4  |                        |
|    | 売上値引戻り高  | 0          | 5  | 指定不可                   |
|    |          |            |    | 営業収益科目のうち1~4以外の科目を集計   |
|    | 純売上高     |            | 6  | 1~5の合計                 |
|    | 期首たな卸高   |            | 7  | 指定不可(期首たな卸科目の変動費部分を集計) |
|    | 商品仕入高1   | $\bigcirc$ | 8  | 仕入関連科目                 |
|    | 商品仕入高2   | $\bigcirc$ | 9  | 指定された科目を集計             |
|    | 商品仕入高3   | $\bigcirc$ | 10 |                        |
| 変  | 商品仕入高4   | $\bigcirc$ | 11 |                        |
|    | 仕入値引戻し高  | 0          | 12 |                        |
|    | 材料仕入高1   | 0          | 13 |                        |
| 動  | 材料仕入高2   | 0          | 14 | 指定不可                   |
|    |          |            |    | 仕入科目のうち8~13以外の科目を集計    |
|    | 仕入高合計    |            | 15 | 8~14の合計                |
|    | 外注加工費    | $\bigcirc$ | 16 | 費用科目(仕入、たな卸、人件費を除く)    |
| 賀  | 消耗品費     | $\bigcirc$ | 17 | 指定された科目の変動費部分を集計       |
|    |          | $\bigcirc$ | 18 |                        |
|    | その他変動費   | 0          | 19 | 指定不可                   |
|    |          |            |    | 指定科目以外の変動費部分を集計        |
|    | その他変動費合計 |            | 20 | 16~19の合計               |
|    | 月末たな卸高   |            | 21 | 指定不可(期末たな卸科目の変動費部分を集計) |
|    | 共通原価配賦   |            | 22 | 配賦された共通原価              |
|    | 変動費合計    |            | 23 | 7+15+20-21+22          |
| 限界 | 利益       |            | 24 | 6 - 2.3                |

【変動損益項目の初期値と指定可能科目(表1)】

|        | 項目名         |            | 行  | 計算内容                  |
|--------|-------------|------------|----|-----------------------|
|        | 役員報酬        | 0          | 25 | 人件費科目                 |
|        | 給与・賞与       | $\bigcirc$ | 26 |                       |
|        | 福利厚生費等      | 0          | 27 | 指定不可                  |
|        |             |            |    | 人件費科目のうち25~26以外の固定費部分 |
| 固      | 人件費合計       |            | 28 | 25~27の合計              |
|        | 販売促進費       | $\bigcirc$ | 29 | 費用科目(仕入、たな卸、人件費を除く)   |
| 定      | 事務管理諸費      | 0          | 30 |                       |
|        | 接待交際費       | 0          | 31 |                       |
|        | 旅費交通費       | 0          | 32 |                       |
| 費      | 他の製造経費      | $\bigcirc$ | 33 |                       |
| $\sim$ | その他固定費      | $\bigcirc$ | 34 | 指定不可                  |
|        |             |            |    | 未指定の営業損益科目の固定費部分      |
|        | 営業外損益       | $\bigcirc$ | 35 | 指定不可                  |
|        |             |            |    | 未指定の営業外損益科目の固定費部分     |
|        | 他の固定費計      |            | 36 | 29~35の合計              |
|        | 部門固定費計      |            | 37 | 28 + 36               |
|        | 部門達成利益      |            | 38 | 24-37                 |
|        | 減価償却費       | 0          | 38 | 費用科目(仕入、たな卸、人件費を除く)   |
|        | 地代家賃        | $\bigcirc$ | 39 |                       |
|        | 保険料         | 0          | 40 |                       |
|        | 設備費計        |            | 41 | 38~40の合計              |
|        | 部門貢献利益      |            | 42 | 38-41                 |
|        | 共通固定費配賦     |            | 43 | 配賦された共通固定費            |
|        | 部門貢献利益(配賦後) |            | 44 | 4 2 - 4 3             |
|        | たな卸高増減      |            | 45 | たな卸増減固定費部分            |
|        | 固定費合計       |            | 46 | 37 + 41 + 43 - 45     |
|        | 経常利益        |            | 47 | 24-46                 |

●以下の項目は内部の計算用に使用します。

| 項目                              | 行  | 集計仕訳・残高                                  |
|---------------------------------|----|------------------------------------------|
| 期首たな卸高のうち、<br>製品・半製品・仕掛品の合計額(※) | 48 | 期首たな卸高/製品<br>期首たな卸高/半製品<br>期首仕掛品たな卸高/仕掛品 |
| 月末たな卸高のうち、<br>製品・半製品・仕掛品の合計額(※) | 49 | 製品/期末たな卸高<br>半製品/期末たな卸高<br>仕掛品/期末仕掛品たな卸高 |
| 総製造費用中の変動費                      | 50 | 総製造費用中の変動費                               |
| 総製造費用中の固定費                      | 51 | 総製造費用中の固定費                               |

(※) ただし、「期首たな卸高」「月末たな卸高」の仕訳を複合仕訳で入力している場合は、相手科目が諸ロ勘定となるため集計されません。

#### 3. 2 「22 利益管理表の設計」

3.2.1 概要

FX4クラウドでは直接原価計算による変動損益計算書の出力が可能です。全社業績や部門業績、また部門業績ランク表などは、この設計をもとに集計します。

#### 3. 2. 2 「利益管理表の設計」 画面

|          |                                       |       |       |       |       | 利益管   | 埋面の   | 388           |       |        |        |           |     |       |       |      |
|----------|---------------------------------------|-------|-------|-------|-------|-------|-------|---------------|-------|--------|--------|-----------|-----|-------|-------|------|
| 211      | A(E) 日常業務(A) 任訳連续(B)                  | 員士管理  | (C) B | 新業績(D | ) 月次・ | 年次(匠) | 将重計   | 毒( <u>G</u> ) | 会社情報  | R(I) # | 赤(1) ( | H24" 9(W) |     |       |       |      |
| _        | 修正                                    |       | 冉     | 集計    | 固变    | 区分    | 7"    | it'ar         | E     | 调開始    |        |           |     |       | 虎     | の春   |
| - F2     | 4 株式会社TRC製作所                          |       |       |       |       |       |       |               | _     | _      |        | 漆         | 8:4 | 4成25年 | 5月31  | 日(金) |
| 6        | <b>6 5 4</b>                          |       |       |       |       |       |       | #             | 計     | 科      |        |           |     |       |       |      |
| 18       |                                       | 1     | 2     | 3     | 4     | 5     | 6     | 1             | 8     | 9      | 10     | . 11      | 12  | 18    | 14    | 15   |
| - 1      | (元)(四)                                | 4110  |       |       |       |       |       |               |       |        |        |           |     | _     |       |      |
| 4        | 元上向と                                  | 4112  |       |       |       |       |       |               |       |        |        |           |     |       |       |      |
| 1        | 70上間3                                 | 4110  |       |       |       |       |       |               | -     |        | -      |           |     |       |       |      |
| 5        | ····································· | 4115  |       |       |       |       | -     |               | -     | -      |        | -         |     |       |       |      |
| 8        | 如志上島 (四)                              | Pilla | -     |       | _     | -     | -     |               | -     | _      |        |           | _   | -     | -     |      |
| 7        | 期首た行知識                                | 5111  | 5411  | 5471  | _     |       | -     |               |       | -      |        | -         | -   | _     | -     |      |
| 8        | 商品什入高1                                | 5211  | -9411 |       |       | -     | -     | -             | -     | -      |        |           | -   | _     | -     | -    |
| 9        | 商品什入高2                                | 5212  |       |       |       |       |       |               | -     |        |        |           |     |       |       |      |
| 10       | 商品仕入高3                                | 5215  | -     |       |       |       | -     | -             | -     |        |        | -         | -   |       |       |      |
| 11       | 商品仕入高4                                | 1.000 |       |       |       |       |       |               |       |        |        |           |     |       |       |      |
| 12       | 仕入値引戻し高 (ム)                           | 5213  |       |       |       |       |       |               |       |        |        |           |     |       |       |      |
| 13       | 材料仕入高1                                | 5412  |       | 1.1.  |       |       |       | -             | 1     |        |        |           |     |       |       | -    |
| 14       | 材料仕入高2                                | 5216  | 5273  | 5274  | 5414  |       |       |               |       |        |        |           |     |       |       |      |
| 15       | 仕入商合計                                 |       |       |       |       |       |       |               |       |        |        |           | -   |       |       |      |
| 16       | 外注加工費                                 | 5441  |       | -     |       |       |       | -             | 1     |        |        |           | 1   | -     | -     |      |
| 17       | 消耗品費                                  | 5461  |       |       |       |       |       |               |       |        |        |           |     |       |       |      |
| 18       |                                       | 1.00  |       | 1     | 1     |       | 1.00  | 1             | 1     |        |        |           |     |       |       |      |
| 19       | その他変動費                                | ※行    | ~186  | 指定さ   | れた科   | 目以外   | の変動   | 費を自           | 動集計   | t      |        |           |     |       |       |      |
| 20       | 月末たな卸高 (△)                            | 5311  | 5413  | 5472  | -     |       |       |               |       |        |        |           | _   | _     | _     |      |
| 21       | 共通原価配賦                                |       |       |       |       |       |       |               | 1     |        |        |           |     |       |       |      |
| 22       | 変動費合計                                 |       | _     | _     | _     |       | _     | _             |       |        | _      |           | _   | _     | _     | _    |
| 731<br>€ | 132.49.3 12.5                         | 1     |       |       |       |       |       |               |       |        |        |           |     |       |       | . >  |
| • 0      | 理を選択してください。                           |       |       |       |       | _     | _     | -             | -     | _      |        |           |     | _     |       |      |
| - "      | ឲ្យ៣ភ្នំ ឲ្យ២                         | 25    |       |       |       |       | 四左    | ~             | (B) t | EA.    | -      |           |     |       | 6176  | 1    |
| -        |                                       | P.A.  | -     | _     | -     | _     | al de | 2             | 04    |        | _      | _         | _   | _     | 10171 |      |

(1) 操作方法

①修正する変動損益項目をマウスで反転させ[修正]ボタン をクリックします。項目名の変更と集計科目の変更ウィン ドウが表示されます。

項目名は全角9文字以内で修正します。また、[→追加] [削除→] ボタンで集計科目を選択します。

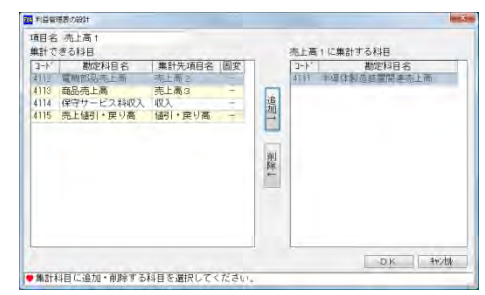

- ② [固変区分] ボタンをクリックすると、勘定科目ごとの固変区 分及び固定費割合を変更できます。
- ③集計科目の変更や固変区分の変更を行った場合、[再集計]ボタンで過去の実績の再集計が可能です。
  - [再集計] ボタンをクリックすると右のウィンドウが表示されます。いつ から再集計するかを選択し、[OK] ボタンをクリックします。

(注意) 再集計には時間がかかります。

#### 3.3 「23 科目別課税区分一覧」

3.3.1 概要

勘定科目に応じた「取引内容」と「課税区分」をあらかじめ登録しておきます。これにより、取引入力 時により正確な課税区分の入力が可能となります。

| 内集計測面(  | D選択    |  |
|---------|--------|--|
| - 平成23年 | ↓ 4月分~ |  |
| 平成22年   | E 4月分~ |  |
| 平成21年   | F 4月分~ |  |
| すべての    | DNI開   |  |
|         |        |  |
|         |        |  |
|         |        |  |
|         |        |  |
|         |        |  |
#### 16. 当期決算(着地点)の先行き管理

最新業績に基づいた期末の業績を予測し、期末業績の先行き管理のための情報を作成します。

#### 16. 1 概要

当月までの実績に基づき期末の変動損益計算書を予測します。全社単位で予測額の入力を行い、当月までの実績と 予測額を合計して期末の業績見込みとします。

#### 16. 2 業績予測の入力

- (1) 期末までの業績予測値を入力します。
- (2) [予測値入力] ボタンを押下して、予測額の入力方法を以下の中から選択します。
  - ①着地点(目標売上高、目標経常利益)の入力

目標とする売上高、経常利益を入力します。

#### ②自動計算(前年比)

以下の計算式で各項目の予測額を自動計算します。

- ・売上高、仕入高、外注加工費、他の変動費、人件費、
   他の固定費及び設備費
   予測額=予測する期間の前期同期間の実績×(当期
   実績÷前年同期実績)
- ・限界利益 予測額=期末予測売上高×当月までの限界利益率

③業績予測値の入力

未経過月について以下の項目の予測値を入力します。

- 売上高の対前年比
- ·限界利益率
- ・人件費の対前年比
- 固定費の対前年比
- 設備費の対前年比
- ·目標経常利益

#### ④計画値

計画値をもって予測値とする場合に選択します。予測値 とする予算区分を選択できます。

#### ⑤実額入力

予測値を直接入力します。

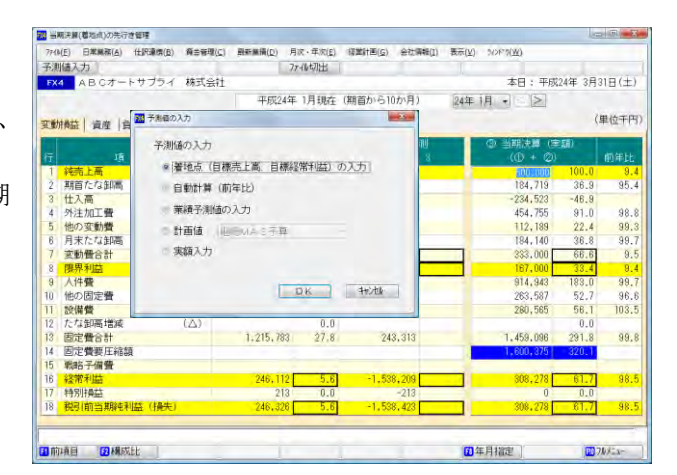

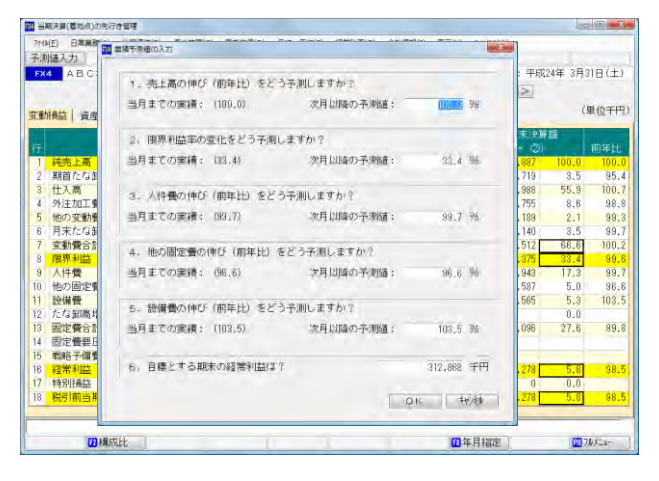

#### 1. 5 「5 当期決算(着地点)の先行き管理」

#### 1.5.1 概要

現時点の実績に未経過月の予測値を入力したものを加算し、期末の業績予測を行います。

#### 1.5.2 「当期決算の先行き管理」画面

| 国 当期決算(絶地点)の先行き管理                                                                                                    |                     |                   |                         | le là <b>e</b>                          |
|----------------------------------------------------------------------------------------------------|---------------------|-------------------|-------------------------|-----------------------------------------|
| 2r(4(E) 日常業務(A) 仕訳連携(B) 費合管理(C)                                                                                                    | 最新業種(D) 月次·年        | 次(症) 経営計畫(症) 会社情報 | (1) 表示(火) かかり(火)        |                                         |
| 予測方法選択                                                                                                    | 77-11/57            | 出                 |                         | 1日起動 虎の巻                                |
| FX4 株式会社 TKC製作所                                                                                                    |                     |                   | 本日:                     | 平成25年 4月30日(火                           |
|                                                                                                    | 平成25年 2月3           | 現在(期首から11か月)      | 25年 2月                  |                                         |
| and the second second sec | 人名德西德 · 如果          |                   | TZN                     | (用)()()()()()()()()()()()()()()()()()() |
| 変動消益 資産 負債・耗資産                                                                                                    | ~ 10800002 · 190000 | SHATCH CHICK      | 1.07                    | (十位)))                                  |
|                                                                                                    | ①実 積                | ② 予測 (自動)         | <ul> <li>③当期</li> </ul> | 机決算額                                    |
| 行項目                                                                                                    | 24. 4-25. 2         | 25, 3~25, 3       | () +                    | (2) 前年比                                 |
| 1 純売上商                                                                                                    | 4,786,728 10        | 0.0 494,025       | 100.0 5.290,            | 754 100.0 100.                          |
| 2 期首たな卸高                                                                                                    | 158.125             | 3.3 159,202       | 32.2 158.               | 125 3.0 81.                             |
| 3 仕入高                                                                                                    | 2.680.866 5         | 5.9 275.594       | 55.8 2,956,             | 461 55.9 100.                           |
| 4 外注加工費                                                                                                    | 411,685             | 8.6 40,481        | 8.2 452,                | 166 8.5 98.                             |
| 5 他の変動費                                                                                                    | 102.113             | 2.1 10,040        | 2.0 112,                | 154 2.1 99.                             |
| 6 月末たな卸高 (△)                                                                                                    | 159.202             | 3.3 156,298       | 31.6 156.               | 298 3.0 98.                             |
| 7 实動費合計                                                                                                    | 3,193,588 6         | 6,6 329,020       | 66.6 3.522.1            | 609 66.6 99.                            |
| 8 限界利益                                                                                                    | 1,603,140 3         | 3.4 165.004       | 33.4 1,768,             | 145 33.4 101.                           |
| 8 人件費                                                                                                    | 843.735 1           | 7.6 73,725        | 14.9 917.               | 461 17.3 100.                           |
| 10 他の固定費                                                                                                    | 485,588 1           | 0.1 58,626        | 11.9 544.               | 215 10.3 100.                           |
| 11 設備費                                                                                                    |                     | 0.0               | 0.0                     | 0.0                                     |
| 12 たな卸馬増減 (△)                                                                                                    | -1.028              | 0.0 -466          | -0.1 -1,                | 494 0.0                                 |
| 13 固定費合計                                                                                                    | 1,330,352 2         | 7,7 132,818       | 26.9 1,463,             | 171 27.7 102.                           |
| 14 固定費要圧縮額                                                                                                    |                     |                   |                         |                                         |
| 15 戦略子備費                                                                                                    |                     |                   |                         |                                         |
| 16 経常利益                                                                                                    | 272.788             | 5.7 32.185        | 6.5 304,1               | 873 5.8 97.                             |
| 17 特別時益                                                                                                    | 213                 | 0.0 -213          | 0.0                     | 0 0.0                                   |
| 18 税引前当期吨利益(损失)                                                                                                    | 273.001             | 5.7 31,971        | 6.5 304,                | 973 5.8 97.                             |
| ◆構成比(1売上高(100)に対する比率です                                                                                                    |                     |                   |                         |                                         |
|                                                                                                    |                     |                   |                         |                                         |
| 23分配率                                                                                                    |                     |                   | 1年月指定                   | P1 7///==-                              |

(1) 操作方法

- ①「①実績」欄には、予測開始月の前月までの実績を表示します。
- ② [予測方法選択] ボタンをクリックすると、右の画面が表示されます。
  - 1) 着地点の(目標売上高、目標経常利益)を入力する

「③当期末決算額」の純売上高、及び経常利益を入力します。 2)期末の前年比を当月と同一とする

売上高、仕入高、他の変動費、人件費、他の固定費および設備 費の予測期間の見込み額は、対応する項目の前期実績に対して 各項目の当月までの前年比を乗じた額とします。限界利益は「期 末予測売上高」×「当月までの限界利益率」で計算します。

- 3)業績予測値を入力する
  - 以下の項目について予測値を入力します。
- ・売上高の対前年比
- ・限界利益率
- ・人件費の対前年比
- ・他の固定費の対前年比
- ・設備費の対前年比
- ·目標経常利益
- 4)継続MAS等で作成した計画を用いる

選択した予算区分の予算額を予測欄に転記します。

5)実額で入力する

業績予測値及び目標経常利益を直接入力します。

③ [F2 構成比] ボタンをクリックすると、構成比に限界利益を100%とした値が表示されます。もう 一度クリックすると純売上高を100%とした値に戻ります。

④問合せ年月を変更するには [F8 年月指定] ボタンをクリックします。前月以降の指定が可能です。

| 調学部方法の違い    |              |
|-------------|--------------|
| 予測方法の選択     |              |
| 看地点(目標語上高   | 目標経常利益)を入力する |
| ● 期末の前年比を当月 | と同一とする       |
| ◎ 業績予測値を入力す | õ            |
| の 継続MAS等で作成 | した計画を用いる     |
| 和続MA S予算    |              |
| = 実額で入力する   |              |
|             |              |
|             | OK AVIU      |
|             |              |

#### 6. 要約貸借対照表、資金運用表

FX4クラウドのメニュー「全社業績問合せ」では、全社の変動損益計算書以外にも、要約貸借対照表や資金運用表 を確認できます。

要約貸借対照表と資金運用表の集計は、勘定科目情報で定義された「経営分析属性」に従って行われます。 要約貸借対照表の及び資金運用表の項目と各項目の集計式は、巻末の「要約貸借対照表集計式」「資金運用表集計式」 をご参照ください。

【要約貸借対照表】

| 214             |                                    |                        | 全                | ≧社業績の問合せ                        |                  |                         | -            | □ ×    |
|-----------------|------------------------------------|------------------------|------------------|---------------------------------|------------------|-------------------------|--------------|--------|
| 7711/( <u> </u> | <u>E) 日常業務(A)</u> 仕訳連携( <u>B</u> ) | 資金管理( <u>C</u> ) 最新業績( | <u>D</u> ) 月次·年) | 欠( <u>E)</u> 経営計画( <u>G</u> ) : | 会社情報( <u>I</u> ) | 表示(V) ウィンドウ( <u>W</u> ) |              |        |
| 売上              | 速報 変動損益                            | 貸借対照表                  | 長 ファイルち          | 刀出 プレビュー                        | 印刷開              | 始                       | J            | 虎の巻    |
| FX4             | 会社999                              |                        |                  |                                 |                  | <br>本[                  | 日: 平成25年 4月3 | 30日(火) |
|                 |                                    | 平成                     | 25年 4月30         | )日現在(期首から                       | 1か月)             | 25年 4月 🗸 <              |              |        |
| 資産の             | D部 負債・純資産の部 資                      | 金運用表                   |                  |                                 |                  |                         |              | 単位千円)  |
| 行               | 項目                                 | 当月                     | 構成比              | 前年同月                            | 構成比              | 増 加                     | 減少           | 対比     |
| 1               | 現金預金                               | 193,941                | 5.6              | 185,232                         | 5.3              | 8,709                   |              | 104.7  |
| 2               | 定期性預金                              | 75,375                 | 2.2              | 75,375                          | 2.1              |                         |              | 100.0  |
| 3               | 現金預金計                              | 269,316                | 7.8              | 260,607                         | 7.4              | 8,709                   |              | 103.3  |
| 4               | 受取手形等                              | 13,279                 | 0.4              | 19,319                          | 0.5              |                         | 6,040        | 68.7   |
| 5               | 売掛金                                | 1,428,193              | 41.2             | 1,423,487                       | 40.4             | 4,706                   |              | 100.3  |
| 6               | 貸倒引当金 (△)                          |                        | 0.0              |                                 | 0.0              |                         |              |        |
| 7               | 売上債権計                              | 1,441,472              | 41.6             | 1,442,807                       | 41.0             |                         | 1,334        | 99.9   |
| 8               | たな卸資産計                             | 180,179                | 5.2              | 184,582                         | 5.2              |                         | 4,403        | 97.6   |
| 9               | 短期貸付金                              |                        | 0.0              |                                 | 0.0              |                         |              |        |
| 10              | 仮払消費税等                             | 1 46                   | 0.0              | 17,061                          | 0.5              |                         | 16,914       | 0.9    |
| 11              | その他流動資産                            | 7,698                  | 0.2              | 2,634                           | 0.1              | 5,064                   |              | 292.2  |
| 12              | 流動資産計                              | 1,898,813              | 54.8             | 1,907,692                       | 54.2             |                         | 8,878        | 99.5   |
| 13              | 建物・構築物                             | 560,464                | 16.2             | 572,763                         | 16.3             |                         | 12,299       | 97.9   |
| 14              | 機械装置・工具備品                          | 597,205                | 17.2             | 640,816                         | 18.2             |                         | 43,611       | 93.2   |
| 15              | 車両運搬具                              | 1,000                  | 0.0              |                                 | 0.0              | 1,000                   |              |        |
| 16              | 土地                                 | 251,110                | 7.2              | 251,110                         | 7.1              |                         |              | 100.0  |
| 17              | その他の有形固定資産                         |                        | 0.0              |                                 | 0.0              |                         |              |        |
| 18              | 減価償却累計額 (△)                        |                        | 0.0              | 9,981                           | 0.3              |                         | 9,981        | 0.0    |
| 19              | 有形固定資産計                            | 1,409,779              | 40.7             | 1,454,708                       | 41.3             |                         | 44,928       | 96.9   |
| 20              | 無形固定資産計                            | 21,100                 | 0.6              | 30,000                          | 0.9              |                         | 8,900        | 70.3   |
| 21              | 投資その他の資産計                          | 133,935                | 3.9              | 127,662                         | 3.6              | 6,272                   |              | 104.9  |
| 22              | 固定資産計                              | 1,564,814              | 45.2             | 1,612,371                       | 45.8             |                         | 47,556       | 97.1   |
| 23              | 繰延資産計                              |                        | 0.0              |                                 | 0.0              |                         |              |        |
| 24              | 資産の部合計                             | 3,463,628              | 100.0            | 3,520,063                       | 100.0            |                         | 56,434       | 98.4   |
|                 |                                    |                        |                  |                                 | 17 前期末           | え 🖪 年月指定                | <b>F10</b> 7 | ₩¥Ξュー  |

### 第7章 「最新業績」タブ

#### 1. 最新業績問合せ

- 1. 1 「1 全社業績の問合せ」
- 1. 1. 1 概要

変動損益計算書および要約貸借対照表を表示します。残高を口座別または部門別内訳で確認したり、 月別の残高をグラフで表示したりすることもできます。さらに取引明細の確認も可能です。

#### 1. 1. 2 「全社業績の問合せ」画面

| <u>\$</u> 1 | 土業績の間合せ                          |                      |        |            |       |           |        |                                       |              |
|-------------|----------------------------------|----------------------|--------|------------|-------|-----------|--------|---------------------------------------|--------------|
| tella       | (E) 日常星雨(A) 仕訳連携(B)              | 養金管理( <u>C</u> )     | 最新業績([ | 2) 月次 年次(1 | ) HE: | 憲(位) 会社信仰 | B(I) 3 | 示(Y) \$425*9(W)                       |              |
| 売.          | 上进报 百姓日本 莱祥                      | 朝評価 算作               | 时期表    | 77-11/切出   | 7.6   | E'a- EDA  | 间開始    |                                       | 虎の巻          |
| FX          | 株式会社TKC製作所                       |                      |        |            |       |           |        | 本日:平師                                 | 英25年 4月30日(少 |
|             |                                  |                      | 平规     | 25年 4月 1E  | -平成   | 25年 4月30日 | 12     | 5年4月 • < >                            |              |
| uta         | 来 法 Fascher 计数量量的内容              | 因完整内限                | 1      |            |       |           | -      |                                       | (単位于)        |
| 7           | 34 8                             | 当期(4)                | 構成比    | 約年(同期(日)   | 構成批   | ·王容(A-B)  | 府年比    | 当期計画(0) 構成比                           |              |
| T           | · 除い 留                           | 349                  | 100.0  | 441,098    | 100.0 | -440,897  | E.U.3  |                                       | 99           |
| 2           | 期首たな卸高                           |                      | 0.0    | 158,125    | 35.8  | -158,125  | 0.0    |                                       |              |
| 3           | 仕入商                              | 578                  | 144.4  | 246,895    | 56.0  | -246,318  | 0.2    |                                       | 576          |
| 4           | 外注加工費                            |                      | 0.0    | 38.855     | 8.8   | -38,855   | 0.0    |                                       |              |
| 5           | 他の変動費                            |                      | 0.0    | 9,308      | 2.1   | -9,308    | 0.0    |                                       |              |
| 6           | 月末たな卸高 (△)                       |                      | 0.0    | 158,680    | 36.0  | -158,680  | 0.0    |                                       |              |
| 7           | 共通原価配賦                           |                      | 0.0    |            | 0.0   |           |        |                                       |              |
| 8           | 変動費合計                            | 576                  | 144.4  | 294.503    | 66.8  | -293,927  | 0.2    |                                       | 576          |
| 9           | 限界利益                             | -177                 | -44.4  | 146,593    | 33.2  | -146,770  |        |                                       | ~177         |
| 0           | 人件費                              |                      | 0.0    | 78,706     | 17.8  | 78,706    | 0.0    |                                       |              |
| T           | 他の固定費                            | 395                  | 99.1   | 62,501     | 14.2  | -62,106   | 0.6    |                                       | 395          |
| 2           | 部門固定費計                           | 395                  | 99.1   | 141.208    | 32.0  | -140.812  | 0.3    |                                       | 385          |
| 3           | 部門達成利益                           | -572                 | -143.  | 5,384      | 1.2   | -5,957    |        |                                       | -572         |
| 4           | 設備費                              |                      | 0.0    |            | 0.0   |           | _      |                                       |              |
| 5           | 部門貢献利益                           | -572                 | -143.  | 5.384      | 1.2   | -5,957    |        |                                       | +572         |
| 6           | 共通固定費配賦                          |                      | 0.0    |            | 0.0   |           |        |                                       |              |
| 7           | 部門貢献利益(配碼後)                      | -572                 | -143.  | 5,384      | 1.2   | -5,957    |        |                                       | -572         |
| 8           | たな卸高増減 (△)                       |                      | 0.0    | -693       | -0.2  | 693       |        |                                       |              |
| 8           | 固定費合計                            | 395                  | 99.1   | 141,901    | 32.2  | -141,505  | 0.3    | 1 1 1 1 1 1 1 1 1 1 1 1 1 1 1 1 1 1 1 | 395          |
| 0           | 経常利益                             | -572                 | -143.  | 4,691      | 1,1   | -5.264    |        |                                       | -572         |
| 78          | 成比は売上高(100)に対する<br>科目別の内訳を確認する 項 | 。<br>比率です。<br>目を選択して | sta    |            |       |           |        |                                       |              |
| 1           | 12 分配率                           |                      |        | 日生產性分析     | i l   | DH        | 校期間    | 14年月指定                                | 1 7k/La-     |

(1) 操作方法

①総括表、売上高内訳、変動費内訳、固定費内訳の切替はタブをクリックします。

- ② [売上速報] ボタンをクリックすると売上速報の確認が可能です。
- ③ [業績評価] ボタンをクリックすると、「業績評価」画面が表示されます。なお、当画面の操作については、「1.1.4 「業績評価」画面」をご確認ください。
- ④[貸借対照表]ボタンをクリックすると要約貸借対照表の確認が可能です。
- ⑤ [F2 構成比] ボタンをクリックすると、構成比に限界利益を100%とした値が表示されます。もう 一度クリックすると純売上高を100%とした値に戻ります。

⑥ [F3 対比計画] ボタンをクリックすると、対比する予算が切り替わります。

⑦問合せ年月を変更するには [F8 年月指定] ボタンをクリックします。当期の5期前の期首月以降の指 定が可能です。

⑧ [F5 生産性分析] ボタンをクリックすると、右のウィンドウが表示 されます。

生産性分析単位項目を選択することにより、単位あたりの生産性分 析を行えます。

| 15 生星性分析  |     | ×      |
|-----------|-----|--------|
| 生產性分析単位項目 | の選択 |        |
| ●一人当たり)   |     |        |
| 単位当たり     |     | -      |
|           | OK  | tridu- |

- ⑨ [F7 比較期間] ボタンをクリックすると右のウィンドウが表示され集計期間の選択が行えます。
  1) 当期比較:指定月までの累計残高を表示
  2) 当月比較:指定月の発生額を表示
  3) 指定期間比較:同一事業年度内の任意期間の実績を表示
  4) 当期月平均:当期の累計を月平均した値を表示 (累計残高/経過月数)
  5) 移動合計比較:12か月間の合計を表示
  - 6)当期比較(前年同日):指定日までの期首からの累計残高

表示

7)当月比較(前年同日):指定日までの当月発生額を表示

⑩指定期間比較を選択すると、画面上部で実績を問合せる期間の年月指定が可能となります。

①前年同日比較を選択すると [F8 日付指定] ボタンが表示されます。ク 🔤 🖆 🧮 🌆 🛍

リックすると右のウィンドウが表示され何日までを集計するか指定で きます。問い合わせる日を選択して[OK]ボタンをクリックします。 ⑫各行をダブルクリック、または[Enter]キーで選択すると

各項目の部門別内訳を確認できます。なお、前年同日比較を表 示している場合には部門別内訳を確認できません。

- ③次の両方を満たす場合、「期首たな卸高」、「月 末たな卸高」及び「たな卸高増減」行をダブル クリックするとたな卸高の計算式が表示され ます。
  - システム情報の「3. たな卸高・他勘定振 
     者高の固変分解」を「総製造費用中の変動 費割合で固変分解する」と選択している。
  - 2) [F7 比較期間] で「当期比較」または「当 月比較」を選択している。

● 月末たな鮮感が豊新法
「月末たな鮮感が豊新法
「月末たな鮮感」(単位千円)
月末たな鮮感」(単位千円)
月末たな鮮感」(単位千円)
月末たな鮮感」(単位千円)
日80,179 = 180,179 月末の「商品・製品・単製品・原材料・仕指品」

0 = 0 上記に含まれる固定費部分(A)
回 = 0 月末の「製品・半製品・供指品」(除く、商品・原材料)
× 675,651 当期の総製造費用中の固定費
+ 3,471,331 当期の総製造費用
OK

| 比較期間   |        |
|--------|--------|
| ) 当期比較 |        |
| ッ当月比較  |        |
| ○ 当期月平 | 均      |
| )移動合計  | 比較     |
| • 当期比較 | (前年同日) |
| り当月比較  | (前年同日) |

|    | А  | X  | NK. | 1  | - <u>赤</u><br>2   | 3  |
|----|----|----|-----|----|-------------------|----|
| 4  | 5  | 6  | 7   | 8  | 9                 | 10 |
| 11 | 12 | 13 | 14  | 15 | 16                | 13 |
| 18 | 19 | 20 | 21  | 22 | 23                | 24 |
| 25 | 26 | 27 | 28  | 29 | 30                |    |
|    |    |    | (   | ок | ( <del>1</del> 1) | 他  |

#### 1. 1. 3 「売上速報」画面

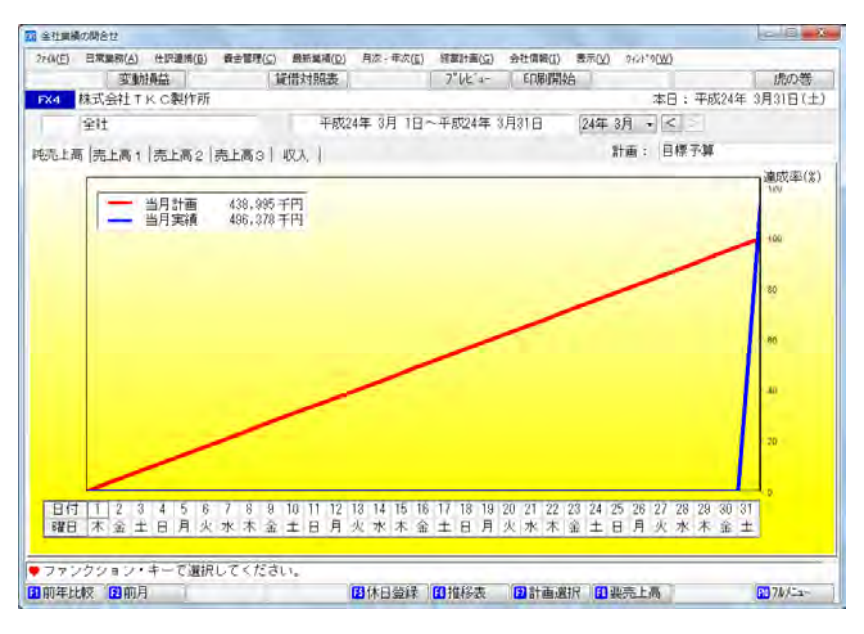

(1) 操作方法

①変動損益の売上高に関する項目を、予算または前年同月実績に対する日々の達成率で表示します。 切り替えは [F1 前年比較] ↔→ [F1 計画比較] ボタンで行います。

#### (注意)予算比較を行う場合は、予算が登録されていないと何も表示されません。

②各項目の切替はタブをクリックします。

- ③ [F6 推移表] ボタンをクリックすると、日ごとの売上実績を数値で確認できます。
- ④ [F7 計画選択] ボタンをクリックすると、対比する予算を切り替えることができます。
- ⑤ [F8 要売上高] ボタンをクリックすると右のウィンドウが表示され、 数値で確認できます。

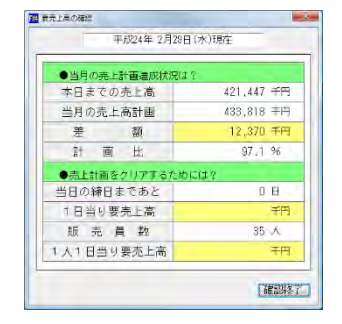

⑥ [F5休日登録] ボタンをクリックすると右のウィンドウが表示され休日の 登録ができます。休日とする日を選択してダブルクリックします。

| B  | 月  | 火  | 水  | 木  | 金  | ±  |
|----|----|----|----|----|----|----|
|    |    |    |    | 1  | 2  | 3  |
| 4  | 5  | 6  | 7  | 8  | 9  | 10 |
| 11 | 12 | 13 | 14 | 15 | 16 | 17 |
| 18 | 19 | 20 | 21 | 22 | 23 | 24 |
| 25 | 26 | 27 | 28 | 29 | 30 | 31 |

1. 1. 4 「業績評価」画面

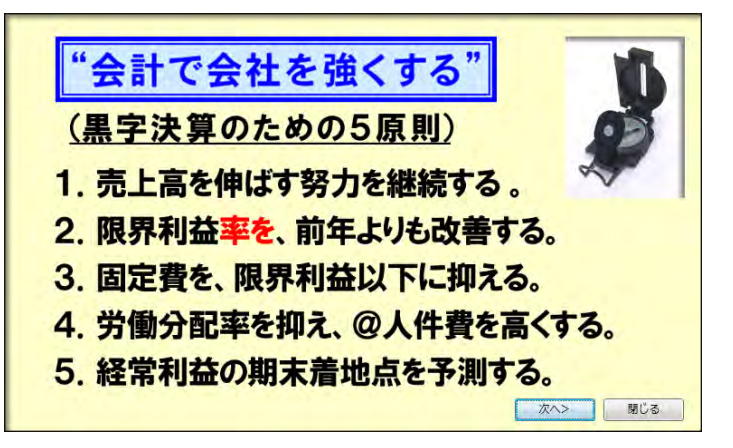

#### (1) 操作方法

①「変動損益計算書の確認」画面で、 [業績評価] ボタンをクリックすると表示されます。

②[次へ]ボタンをクリックすると変動 損益計算書の上段に関するチェック ポイントが表示されます。[次へ]ボ タンのクリックにより、順に3点の チェックポイントが表示されます。

[貴社のポジション] ボタンをク リックすると業績評価マトリックス 画面が表示されます。詳細は「1. 8.2 「業績評価マトリックス」 画面(評価1:売上高/限界利益率)」 及び「1.8.3 「業績評価マト リックス」画面(評価2:限界利益 /経常利益)」をご覧ください。

| <b>11</b> ±1 | は単語の問合せ           |          |         |         |          |                         |           |         |             |            | - 3 - X               |
|--------------|-------------------|----------|---------|---------|----------|-------------------------|-----------|---------|-------------|------------|-----------------------|
| 7740         | (E) 日常業務(A)       | (社評連時(日) | 資金管理(C) | 昆斯業績(D) | 月次、年次(E  | <ol> <li>経営計</li> </ol> | ā(G) 会社情報 | R(I) 表示 | (X) 3424590 | <u>M</u> ) |                       |
|              |                   |          |         |         |          |                         |           |         |             | 1日起動       | 虎の巻                   |
| FX           | 林式会社              | TKC製作所   | Я       |         |          |                         |           |         | 3           | 日: 平成25年   | 4月30日(火)              |
|              |                   |          |         | 平成2     | 5年 4月 1E | ~平成2                    | 5年 4月30日  | 25      | 年 4月 +      | <          |                       |
|              |                   |          |         |         |          |                         |           | 1000    |             |            | -                     |
| 総括           | 表                 |          |         |         |          |                         |           |         |             |            | (単位千円                 |
| 行            | 項                 | 8        | 当期(A)   | 莆底比 1   | 亦年同期(B)  | 構成比                     | 差額(A-B)   | 前年比     | 当期計画(C)     | 構成比 差額(    | A+C) 計画比              |
| 1            | 地元上高              |          | 5,740   | 100,0   | 441,086  | 100.0                   | -437,356  | 0.8     |             |            | 3,740                 |
| 2            | 期首たな卸高            |          |         | 0.0     | 125      | 35.8                    | -158,125  |         |             |            |                       |
| 3            | 仕入高               |          | 000     | 53,5    | ,895     | 56.0                    | -244,895  | 100     |             |            | 2.000                 |
| 4            | 外注加工費             |          |         | 0.0     | 38,855   | 8.8                     | -38,855   | 0.0     |             |            |                       |
| 5            | 他の変動費             |          |         | 0.0     | 9,308    | 2.1                     | -9,308    | 0.0     |             |            |                       |
| 6            | 月末たな卸高            | (△)      |         | 0.0     | 158,680  | 36.0                    | -158,680  | 0.0     |             |            | _                     |
| 1            | 共通原価配紙            |          | A 444   | 0.0     |          | 0.0                     | 000 500   |         |             | -          | 0.000                 |
| 8            | 炎動費合計<br>50月 TUbe |          | 2,000   | 53.5    | 294,503  | 66.8                    | -292,503  | 0.7     |             |            | 2,000                 |
| 8            | 限界利益              |          | 1.740   | 46.0    | 146, 593 | 33.2                    | -144,803  | 1.2     |             |            | 1,740                 |
|              |                   | 上段:社     | 長の「戦    | 略家」     | として      | の成績                     | 表 (チ:     | ェック     | ・ポイ:        | ント)        |                       |
| -            | 0+0               | までの志     | 上立けま    | 前年のす    | ロキアク     | の吉上る                    | さた招う      | C13 = 7 | $t \pm 2$   | T          | またか                   |
|              | 040               |          |         | 5 - 5 - |          | リカエー                    | りて肥ん      | t t d   | 9 /)        |            | ポジション                 |
|              | (月末               | 145. E   | 月までのう   | C工商L    | よ、椎宮る    | 「囲を」                    | 重えている     | £ 9 m   | ()          | T.         | 当期末の                  |
|              |                   |          |         |         |          |                         |           |         |             |            | 普地点予测                 |
|              |                   |          |         |         |          |                         |           |         |             |            | 赤洗印                   |
|              |                   |          |         |         |          |                         |           |         |             |            | 非表示                   |
|              |                   |          |         |         |          |                         |           |         |             |            |                       |
|              |                   |          |         | -       |          |                         |           |         |             |            |                       |
| • 行          | をダブルクリー           | ックし、ドリ   | ルダウンによ  | り取引内    | 容(取引先    | 等) を確:                  | かめましょう    | i. E    | < 戻る        | 次^>>       | 閉じる                   |
| ▲福           | 岐比(1売上高)          | 100)に対する | 5比率です。  |         |          |                         |           |         |             |            |                       |
| <b>.</b>     |                   |          |         |         |          |                         |           |         |             |            |                       |
|              |                   |          | -       |         |          |                         |           |         | _           |            | D 74X-2-              |
| _            |                   |          |         | _       |          |                         |           | _       |             |            | and the second second |

[当期末の着地点予測]ボタンをクリックすると当期決算の先行き管理画面が表示されます。詳細は 「1.5 「5 当期決算(着地点)の先行き管理」」をご覧ください。

また、[赤矢印非表示] ボタンをクリックすると矢印を非表示にできます。

③変動損益計算書の上段に関する3

つのチェックポイントを表示後、 [次へ] ボタンをクリックすると、 続けて変動損益計算書の下段に関 するチェックポイントが表示され ます。[次へ] ボタンのクリックに より、順に4点のチェックポイント が表示されます。

|               | and the second second s |                                  |                                                                                                    |                                                                                                    |                                                                                                 |                                                                                                  |                                                                                                    |                                                         |                |       | Set the set                                             |
|---------------|----------------------------------------------------------------------------------------------------|----------------------------------|----------------------------------------------------------------------------------------------------|----------------------------------------------------------------------------------------------------|-------------------------------------------------------------------------------------------------|--------------------------------------------------------------------------------------------------|----------------------------------------------------------------------------------------------------|---------------------------------------------------------|----------------|-------|---------------------------------------------------------|
| THE           | ) 日茶業務(△)                                                                                                    | IT ISHN (F)                      | 育由管理(5)                                                                                                    | 國新聞朝(卫)                                                                                                    | 月次·年次(目                                                                                         | ) 経軍計                                                                                            | 第(页) 会社等                                                                                               | 報(I) 表                                                  | ±(X) H24.30    | W)    |                                                         |
|               | and an                                                                                                    |                                  |                                                                                                    |                                                                                                    |                                                                                                 |                                                                                                  |                                                                                                    |                                                         |                | IB    | 起動 の 恋                                                  |
| FX4           | 株式会社                                                                                                    | TKC製作用                           | 所                                                                                                    |                                                                                                    |                                                                                                 |                                                                                                  |                                                                                                    |                                                         | 2              | FF:日本 | 或25年 4月30日(J                                            |
|               |                                                                                                    |                                  |                                                                                                    | 平成                                                                                                    | 25年 4月 1日                                                                                       | ~平成                                                                                              | 25年 4月30日                                                                                              | 2                                                       | 5年 4月 •        | <     |                                                         |
|               | П                                                                                                    | 下段・計                             | 長の「管                                                                                                    | 理考1                                                                                                    | FLT                                                                                             | D BE S                                                                                           | ま (チ                                                                                                   | Tert                                                    | · #1           | 5.51  |                                                         |
|               | ①本日                                                                                                    | までの籍                             | 常利益は、                                                                                                    | 前年(                                                                                                    | の本日まで                                                                                           | での経営                                                                                             | 常利益を請                                                                                                  | 超えて                                                     | いますか           | ?     | 着社の<br>ポジション                                            |
|               |                                                                                                    |                                  |                                                                                                    |                                                                                                    |                                                                                                 |                                                                                                  |                                                                                                    |                                                         |                |       | 当期末07<br>暫地点子別<br>赤矢印                                   |
|               |                                                                                                    |                                  |                                                                                                    |                                                                                                    |                                                                                                 |                                                                                                  |                                                                                                    |                                                         |                |       | and be select the select                                |
|               |                                                                                                    |                                  |                                                                                                    |                                                                                                    |                                                                                                 |                                                                                                  |                                                                                                    |                                                         |                |       | 开始示                                                     |
| ( <b>F</b> \$ | 50711-711-                                                                                                    | -71- KU                          | 山谷市つに下                                                                                                    | 山町之内                                                                                                    | (取)21次1                                                                                         | C) \$578                                                                                         | huh≢1,∓²                                                                                               | 5.1                                                     | 1.202          | 100   | 非常不                                                     |
| 行者            | ミダブルクリ・                                                                                                    | ゆし ドリ                            | ルダウンによ                                                                                                    | 以取引内                                                                                                    | (取引先)                                                                                           | 学) を確                                                                                            | かめましょう                                                                                                 | 5 1                                                     | <戻る            | 次/    | 73元                                                     |
| 行参            | ドダブルクリ・<br>小<br>現現利益                                                                                                    | ・クレ、ドリ<br>目                      | ルダウンによ<br>1 当 月<br>1,740                                                                                                    | り取引内<br>  ■成社                                                                                                    | 容 (取引先)<br>前期回知<br>146,503                                                                      | 学) を確<br>概成比                                                                                     | かめましょう<br>連訳(A-B)<br>- 144, 853                                                                        | 5 !<br>前年比<br>1 2                                       | <戻る<br>当期計画    | - 次~  |                                                         |
| 58            | そダブルクリ:<br>頭<br>腹界利益<br>人体優                                                                                                    | ・クレ、ドリ<br>目                      | ルダウンによ<br>当 加<br>1.740                                                                                                    | り取引内<br> 単成比<br> 100.0<br> 0.0                                                                                                    | 容(取引先)                                                                                          | 学) を確<br>構成出<br>100,0<br>53,7                                                                    | かめましょ <sup>-</sup><br><u>-144,853</u><br>-78,706                                                       | 5!<br>期年此<br>1.2<br>0.0                                 | 一く戻る           | 微热比   | - 735万<br>- 開じる<br>                                     |
| 17 S          | <sup>そ</sup> ダブルクリ:<br>項<br>爆 <mark>界利益</mark><br>人件 <b>費</b><br>他の固定費                                                                                                    | ×クレ、ドリ<br>■                      | ルダウンによ<br>当期<br>1.740<br>1.046                                                                                                    | り取引的<br><b>単成比</b><br>100.0<br>0.0<br>80.2                                                                                                    | 容(取引先3<br>4100000<br>146,598<br>78,706<br>62,501                                                | 学) 否確<br>構成比<br>100.0<br>53.7<br>42.6                                                            | かめましょ <sup>-3</sup><br><u> まわ(A-R)</u><br>-144,853<br>-78,706<br>-81,454                               | 5 !<br><u> </u>                                         | < 戻る<br>当期:1面  | 横成比   | - 計US<br>- 開US<br>- 開US<br>- 1,740<br>- 1,046           |
| 1             | ダブルクリ:<br>現界利益<br>人件費<br>他の固定費<br>部門固定費計                                                                                                    | 00 FU<br>■                       | ルダウンによ<br><u>当 周</u><br>1.740<br>1.046<br>1.046                                                                                                    | り取引内<br>100.0<br>60.2<br>60.2                                                                                                    | 容(取引先3<br>45.00<br>146.503<br>78.706<br>62.501<br>141.208                                       | 学) 否確<br>構成比<br>100.0<br>53.7<br>42.6<br>96.3                                                    | かめましょう<br><u>ま初(A-B)</u><br>-144,853<br>-78,706<br>-61,454<br>-140,161                                 | 0.0<br>1.7<br>0.7                                       | < 戻る<br>  当時1面 | 植西北   | イ 数示<br>一 詳してる<br>重初(4-3) 計画<br>1.740<br>1.046<br>1.046 |
| 行参            | ミダブルクリ:<br>項<br>限界利益<br>人体優<br>他の固定費<br>師門固定費新<br>師門連派利益                                                                                                    | 956. FU                          | ルダウンによ<br><u>当</u> 周<br>1,740<br>1,046<br>1,046<br>1,046                                                                                                    | り取引内<br>の<br>の<br>の<br>の<br>の<br>の<br>の<br>の<br>の<br>の                                                                                                    | 容(取引先3<br>410年9月<br>146,598<br>78,706<br>62,501<br>141,208<br>5,384                             | 等) 密確<br>構成此<br>100.0<br>53.7<br>42.6<br>96.3<br>3.7                                             | かめましょ <sup></sup><br><del>- 144,853</del><br>- 78,706<br>- 61,454<br>- 140,161<br>- 4,691              | 0.0<br>1.7<br>0.7<br>12.9                               | く戻る            | 次     | - 非数示                                                   |
| 行る<br> <br>   | ミダブルクリ:<br>項<br>限界利益<br>人体費<br>他の固定費<br>部門固定費計<br>設備費                                                                                                    | ・クレ、ドリ<br>∃                      | ルダウンによ<br><u>当時</u><br>1,740<br>1,046<br>1,046<br>893                                                                                                    | り取引内<br>100.0<br>0.0<br>60.2<br>60.2<br>39.8<br>0.0                                                                                                    | 容(取引先3<br>46,598<br>78,706<br>82,501<br>141,208<br>5,384                                        | 学) 종確<br>構成社<br>100.0<br>53.7<br>42.6<br>96.3<br>3.7<br>0.0                                      | かめましょ <sup>23</sup><br><u>-144,858</u><br>-78,706<br>-61,454<br>-140,161<br>-4,691                     | 0.0<br>1.7<br>0.7<br>12.9                               | く戻る            | 次/    | - 非数元                                                   |
| (T &          | 8ダブルクリ:<br>爆界利益<br>人作費<br>他の固定費針<br>的門固定費針<br>設備費<br>即門資献利益<br>設備費                                                                                                    | ・クレ、ドリ<br>∃                      | ルダウンによ<br>当 期<br>1,740<br>1,046<br>1,046<br>193<br>103                                                                                                    | り取引内<br>100.0<br>0.0<br>60.2<br>60.2<br>39.8<br>0.0<br>39.8                                                                                                    | 容(取引先3<br>46,598<br>78,706<br>62,501<br>141,208<br>5,384<br>5,384                               | 学) 密確<br>構成化<br>100,00<br>53,7<br>42,6<br>96,3<br>3,7<br>0,0<br>3,7                              | かりましょう<br><u>*278(A-B)</u><br>-144,853<br>-78,706<br>-61,454<br>-140,161<br>-4,691<br>-4,691           | 5 !<br>1.2<br>0.0<br>1.7<br>0.7<br>12.9                 | く戻る            |       | 中数5<br>単しる<br>重初4-5 計画<br>1,046<br>1,046<br>693<br>693  |
| 行参<br>1       | をダブルクリ:<br>構築和磁<br>人件費<br>他の固定費<br>部門通道<br>取問<br>連載<br>制<br>加<br>売<br>動<br>計<br>通<br>別<br>売<br>動<br>計<br>通<br>数<br>制<br>加<br>売<br>動<br>計<br>通<br>数<br>制<br>通<br>数<br>制<br>加<br>売<br>動<br>計<br>一<br>の<br>間<br>定<br>豊<br>計<br>前<br>の<br>の<br>の<br>の<br>の<br>の<br>の<br>の<br>の<br>の<br>の<br>の<br>の                                                                                                    | ×クし、ドリ<br>目<br>試                 | ルダウンによ<br>当<br>月<br>1,046<br>1,046<br>1,046<br>1,046<br>1,046                                                                                                    | リ取引内<br>100.0<br>0,0<br>60.2<br>60.2<br>39.8<br>0.0<br>39.8<br>0.0                                                                                                    | 宮(取引先3<br><u>146,598</u><br>78,706<br>62,501<br>141,208<br>5,384<br>5,384                       | 等) 密確<br>構成此<br>100,0<br>53,7<br>42,6<br>96,3<br>3,7<br>0,0<br>3,7<br>0,0<br>3,7<br>0,0          | かめましょう<br>- 144,853<br>- 78,706<br>- 61,454<br>- 140,161<br>- 4,691<br>- 4,691                         | 5 !<br>1.2<br>0.0<br>1.7<br>0.7<br>12.9<br>12.9         | 一く戻る           |       | 非数示<br>第数/4-3<br>1.740<br>1.046<br>1.046<br>693<br>693  |
| 行参            | ミダブルクリ、<br>環界利益<br>人体費<br>他の固定費<br>節門違派利益<br>段間門違派利益<br>時間門違派利益<br>時間門違派利益<br>時間門違派利益                                                                                                    | ・クし、ドリ<br>目<br>試<br>(記試後)        | ルダウンによ<br><u>当 周</u><br>1,740<br>1,046<br>1,046<br>1,046<br>1,93<br>893                                                                                                    | <ul> <li>         ・取号内、</li> <li>         ・100.0</li> <li>         ・0.0</li> <li>         ・0.2</li> <li>         ・0.2</li> <li>         ・0.2</li> <li>         ・0.0</li> <li>         39.8</li> <li>         0.0</li> <li>         39.8</li> <li>         0.0</li> <li>         39.8</li> <li>         0.0</li> <li>         39.8</li> <li>         0.0</li> <li>         39.8</li> <li>         0.0</li> <li>         39.8</li> <li>         0.0</li> <li>         39.8</li> </ul> | 1名(取引先3<br>146,598<br>78,706<br>62,501<br>141,208<br>5,384<br>5,384<br>5,384                    | 学) を確<br>構成地<br>100,0<br>53,7<br>42,6<br>96,3<br>3,7<br>0,0<br>3,7<br>0,0<br>3,7<br>0,0<br>3,7   | かりましょう<br>                                                                                             | 5 !<br>1.2<br>0.0<br>1.7<br>0.7<br>12.9<br>12.9         | 一人戻る           |       | 1,046<br>698<br>699<br>699                              |
|               | ミダブルクリ、<br>項界利益<br>人作量<br>的門層定量<br>的門層通販利益<br>設備費<br>的門通販利益<br>時間運動利益<br>たな知高増減                                                                                                    | ックし、ドリ<br>目<br>試<br>(配試後)<br>(Δ) | ルタウンによ<br>1,740<br>1,046<br>1,046<br>1,046<br>1,046<br>1,046<br>1,046<br>1,046                                                                                                    | <ul> <li>         ・取号内、</li> <li>         ・100.0         ・0         ・0         ・0</li></ul>                                                                                                    | 2音(取引先3<br>45 (10年2月<br>146,508<br>78,706<br>62,501<br>141,208<br>5,384<br>5,384<br>5,384       | 学) を確<br>構成地<br>100,0<br>53,7<br>42,6<br>96,3<br>3,7<br>0,0<br>3,7<br>0,0<br>3,7<br>-0,5         | かめましょう<br><u>**?!(メーR)</u><br>-144,853<br>-78,706<br>-61,454<br>-140,161<br>-4,691<br>-4,691<br>-4,691 | 0 !<br>1.2<br>0.0<br>1.7<br>0.7<br>12.0<br>12.9<br>12.9 | < <b>英</b> 态   |       | 11005                                                   |
|               |                                                                                                    | ックし、ドリ<br>目<br>試<br>(配験後)<br>(人) | ルダウンによ<br>1,740<br>1,046<br>1,046 | <ul> <li>         ・収支 火、</li> <li>         ・100.0         ・0         ・0         ・0</li></ul>                                                                                                    | 12音(取引先3<br>146,508<br>78,706<br>62,501<br>141,208<br>5,384<br>5,384<br>5,384<br>5,384<br>5,384 | 学) 答確<br>時間比<br>100,0<br>53,7<br>42,6<br>96,3<br>3,7<br>0,0<br>3,7<br>0,0<br>3,7<br>-0,5<br>96,3 | かめましょう<br>-144,858<br>-78,706<br>-61,454<br>-140,161<br>-4,691<br>-4,691<br>-4,691<br>-693<br>-140,854 | 0 !<br>1.2<br>0.0<br>1.7<br>0.7<br>12.9<br>12.9<br>12.9 | く良る            |       |                                                         |

#### 1. 1. 5 「要約貸借対照表」画面

| 0 ±11  | MANNER             |                                          |            |           |          |                                                                                                    | 0            | -     |
|--------|--------------------|------------------------------------------|------------|-----------|----------|----------------------------------------------------------------------------------------------------|--------------|-------|
| 22100  | E) 日常業務(A) 仕訳連構(B) | 發金管理( <u>C</u> ) 最新業績( <u>C</u>          | 」月次·華次(區   | ) 経営計畫(近) | 会社價報([]) | 表示(Y) ウイント*9(W)                                                                                                    |              | _     |
| 売上     | :进報 変動損益           | 1001013                                  | 77-11-57出  | 7"1E'a-   | 印刷開始     | A                                                                                                    | B            | の巻    |
| FX4    | 株式会社TKC製作所         |                                          |            |           |          | 本日                                                                                                    | : 平成24年 3月3  | 1日(土) |
|        |                    | 平成2                                      | 4年 2月29日18 | 1在(期首から   | 11か月)    | 24年2月 - <                                                                                                    | >            |       |
| a di d | の部員会議・結婚産の部員の      | 金田市し                                     |            |           |          | Contract of C                                                                                                    | ()           | 1位于巴  |
| 17     | NO E               | 2 H                                      | 機成計        |           | 観ばけー     | 18 hr                                                                                                    | 115 (1)      | 21.55 |
|        | 现主持主               | 64,281                                   | 1.8        | 132.754   | 2.6      |                                                                                                    | 67,812       | 41.   |
| 2      | 定期性預金              | 75.375                                   | 2.1        | 75.375    | 2.1      |                                                                                                    |              | 100.  |
| 3      | 现金预金财              | 139.756                                  | 4.0        | 207.629   | 5.7      |                                                                                                    | 87.872       | 87.   |
| 4      | 受取手形               | 20.805                                   | 0.6        | 19,888    | 0.5      | 918                                                                                                    |              | 104.  |
| 5      | 売掛金                | 1.360.209                                | 38.7       | 1,357.891 | 37.4     | 2,318                                                                                                    |              | 100   |
| 6      | 質倒引当主 (A)          | ( a company                              | 0.0        |           | 0.0      |                                                                                                    |              |       |
| 7      | 売上債権計              | 1.381.014                                | 39.3       | 1,377,780 | 37.9     | 3,234                                                                                                    |              | 100.  |
| 8      | たな卸資産計             | 184,449                                  | 5.3        | 188,890   | 5.2      |                                                                                                    | 41441        | 97.   |
| 9      | 短期貸付金              | 1.1.1.1.1.1.1.1.1.1.1.1.1.1.1.1.1.1.1.1. | 0.0        |           | 0.0      |                                                                                                    | 1.1          |       |
| 10     | 仮払消費税等             | 180,369                                  | 5.1        | 184,074   | 5.1      | and the second second sec | 3.704        | 98    |
| 11     | その徳流動資産            | 52,808                                   | 1.5        | 28,539    | 0.8      | 24.268                                                                                                    |              | 185   |
| 12     | 流動資産計              | 1.938.397                                | 55.2       | 1,986,913 | 54.7     |                                                                                                    | 48.516       | 97    |
| 13     | 建物・構築物             | 566,613                                  | 16+1       | 579.037   | 15.9     |                                                                                                    | 12,423       | 97    |
| 14     | 機械装置・工具備品          | 651,649                                  | 18.6       | 695.850   | 19.2     |                                                                                                    | 44,201       | 83    |
| 15     | 車両運搬具              | - C                                      | 0.0        |           | 0.0      |                                                                                                    | C            |       |
| 16     | 土地                 | 251,110                                  | 7.2        | 251,110   | 6.9      |                                                                                                    |              | 100   |
| 17     | その他の有形固定資産         |                                          | 0.0        |           | 0.0      |                                                                                                    |              |       |
| 16     | 減価償却累計額 (ム)        | 49,906                                   | 1.4        | 44.741    | 1.2      | 5.185                                                                                                    |              | 111   |
| 19     | 有形固定資產計            | 1,419,468                                | 40.4       | 1.481.255 | 40.8     |                                                                                                    | 61.789       | .95   |
| 20     | 無形固定資産計            | 25,500                                   | 0.7        | 34.500    | 0.9      |                                                                                                    | 9,000        | 73.   |
| 21     | 投資その他の資産計          | 128,177                                  | 3.7        | 129,971   | 3.6      |                                                                                                    | 1,793        | 98    |
| 22     | 固定資產計              | 1,573,143                                | 44.8       | 1.645.727 | 45.3     |                                                                                                    | 72,583       | 95    |
| 23     | 禅延濟庫計              |                                          | 0.0        |           | 0.0      |                                                                                                    |              |       |
| 24     | 資産の部合計             | 3,511,541                                | 100.0      | 3.632.641 | 100.0    |                                                                                                    | 121,089      | 96    |
| -      |                    |                                          | 1          |           | 印期末      | <b>日</b> 年月指定                                                                                                    | <b>65</b> 7/ | 1-1-  |

(1) 操作方法

①「変動損益計算書の確認」画面で、〔貸借対照表〕ボタンをクリックすると表示されます。

②貸借対照表科目を経営分析属性に従って要約した貸借対照表および資金運用表の確認ができます。「資産の部」「負債・純資産の部」および「資金運用表」を切り替えるにはそれぞれのタブをクリックします。

③F7 キーで期首からの増減比較と、前年同月からの増減比較が切り替わります。

④問合せ年月を変更するには [F8 年月指定] ボタンをクリックします。当期の5期前の期首月以降の指 定が可能です。

⑤要約項目をダブルクリック、または [Enter] キーで選択すると、各項目の科目ごとの内訳が確認できます。

⑥ [変動損益] ボタンをクリックすると変動損益計算書の確認画面に戻ります。

⑦要約貸借対照表・資金運用表の集計式は、システム解説書の巻末資料をご参照ください。

#### 1.1.7 「部門別内訳の確認」画面

| 27-(A(E) | 日常業務(A) 住民連携(B) | 養金管理(公) 最新編 | 1補(D) 月次・ | 年次(匠) 経営計画 | (5) 会社開業 | (1) 表示(火) | 9428*9 <u>(W)</u> | -       |         |
|----------|-----------------|-------------|-----------|------------|----------|-----------|-------------------|---------|---------|
|          |                 |             | 77-11     | 切出         |          |           |                   |         | 虎の巻     |
| FX4      | 株式会社TKC製作所      |             |           |            |          |           | 本日:平              | P成24年 3 | 月31日(土) |
|          |                 |             | 平成23年 4,  | 月 1日~平成24: | 年 2月29日  | 24年       | 2月 - < >          |         |         |
| 1 1      | 吨壳上高            | _           |           |            | 1        | 計画: 目4    | <b>宗子算</b>        | -       | (単位千円   |
| 3-1-     | 部門名             | 当期          | 構成比       | 前年同期       | 構成比      | 対比        | 当期計画              | 構成比     | 対比      |
|          | ( = 1 ]         | 4.786.729   | 100.0     | 4,737,003  | 100.0    | 100.0     | 4,869,233         | 100.0   | 99.5    |
| 00       | 本社              |             | 0.0       |            | 0.0      |           |                   | 0.0     | 1       |
| 30       | 東京営業部           |             | 0.0       |            | 0.0      |           |                   | 0.0     |         |
| 04       | サービス料 (東京)      | 111,371     | 2.3       | 112,078    | 2.3      | 99.4      | 109,880           | 2.3     | 101.4   |
| 10       | 東京支店            | 1,364,504   | 28.4      | 1,381,655  | 28.8     | 98.8      | 1,396,405         | 28.7    | 97.7    |
| 20       | 横浜支店            | 963,868     | 20.1      | 948,547    | 19.8     | 101.6     | 968,831           | 19.9    | 99.5    |
| 00       | 大阪宮莱部           |             | 0.0       |            | 0.0      |           |                   | 0.0     |         |
| 04       | サービス料(大阪)       | 103,321     | 2.2       | 102,683    | 2.1      | 100.6     | 101,139           | 2.1     | 102.2   |
| 10       | 大阪支店            | 1,138,790   | 23.7      | 1,141,205  | 23.8     | 99.8      | 1,155,179         | 23.7    | 98.6    |
| 20       | 京都支店            | 1,114,872   | 23.2      | 1,110,832  | 23.2     | 100.4     | 1,137,799         | 23.4    | 98.0    |
| 00       | 宇都宮工場           |             | 0.0       |            | 0.0      |           |                   | 0.0     |         |
| 01       | A製品             |             | 0.0       |            | 0.0      |           |                   | 0.0     |         |
| 02       | B製品             |             | 0.0       |            | 0.0      |           |                   | 0.0     |         |
| 03       | 工場共通            |             | 0.0       |            | 0.0      |           |                   | 0.0     |         |
| 89       | 差額調整部門          |             | 0.0       |            | 0.0      |           |                   | 0.0     |         |

(1) 操作方法

①「変動損益計算書の確認」画面で、科目を選択してダブルクリックするか、[Enter]キーを押すと表示されます。各項目について、部門別の残高を確認します。

②項目名をマウスでクリックすることで、その項目による並び替えをすることができます。1回クリックすると昇順(小さいものから大きいものへ)再度クリックすると降順(大きいものから小さいものへ)並び替わります。

③部門をダブルクリック、または [Enter] キーで選択すると科目別の内訳がその部門ごとに確認できま す。1行目の【合計】を選択すると全社の科目別の内訳が確認できます。

④ [F4 確認終了] ボタンをクリックすると変動損益計算書の確認画面に戻ります。

⑤問合せ年月を変更するには [F8 年月指定] ボタンをクリックします。当期の5期前の期首月以降の指 定が可能です。

#### 1. 1. 8 「内訳科目の確認」画面

| FX4<br>1<br>2-F'<br>111<br>112<br>113             | 株式会社TKC製作所<br>全社<br>純売上高<br>動定科目名<br>その上の<br>半導体製造装置関連売<br>等時期日本 レッ | 当期<br>4.7%6.728  | 77-16<br>F成23年 4)<br>構成比 | 切出  <br>月 1日~平成24 | 年 2月29日 | 242<br>8+# - E    | 本日:        | 平成24年 | 虎の巻<br>3月31日(土) |
|---------------------------------------------------|---------------------------------------------------------------------|------------------|--------------------------|-------------------|---------|-------------------|------------|-------|-----------------|
| 1<br>3-F <sup>2</sup><br>111<br>112<br>113<br>114 | 株式会社TKC製作所<br>全社<br>純売上高<br>動定科目名<br>そのよう<br>半導体製造装置関連売<br>空間知道まと同  | 当 期<br>4.7%6.728 | F成23年 4)                 | 月 1日~平成24         | 年 2月29日 | 244<br>State : El | 本日:        | 平成24年 | 3月31日(土)        |
| 1<br>-F'<br>111<br>112<br>113<br>114              | 全社<br>純売上高<br>勘定科目名<br>++++<br>学校教造装置関連売<br>学校教造装置関連売               | 当期<br>4.796.728  | F成23年 4)<br>構成比          | 月 1日~千成24         | 年 2月29日 | 245<br>State : E  | ■ 2月 - < 2 | 2     |                 |
| 1<br>3-F'<br>111<br>112<br>113<br>114             | 時売上高<br>勘定料目名<br>・ (45%)上面<br>半導体製造装置関連売<br>等時知見ました                 | 当 期<br>4,785,728 | 欄蔵比                      |                   |         | 計画· 日             | 10.7.10    |       |                 |
| 3-F                                               | 動定科目名<br>特許上記<br>学導体製造装置関連売                                         | 当 期<br>4,795,728 | 構成比                      |                   |         | 101 CM - 1        | 17 T 44    |       | (単位于P           |
| 111<br>112<br>113                                 | <ul> <li>         ・・・・・・・・・・・・・・・・・・・・・・・・・・・・・</li></ul>           | 4,796,728        |                          | 前年同期              | 構成比     | 对比                | 当期計画       | 構成比   | 対比              |
| 111<br>112<br>113                                 | 半導体製造装置関連売                                                          |                  | 100.0                    | 4,787,0031        | 100.01  | 100.01            | 4.869.233  | 100.0 | 98.5            |
| 112<br>113                                        | AND INCOME DI LANS                                                  | 2,260,144        | 47.1                     | 2,253,354         | 47.0    | 100.3             | 2,269,680  | 46.6  | 99.6            |
| 113                                               | 电标志20070上向                                                          | 1.569,764        | 32.7                     | 1.583.489         | 33.0    | 99.1              | 1.590.604  | 32.7  | 98.7            |
| 114                                               | 商品売上高                                                               | 752.127          | 15.7                     | 745.396           | 15.5    | 100.9             | 797,930    | 16.4  | 94.3            |
| 1.1.4                                             | 保守サービス料収入                                                           | 214,693          | 4.5                      | 214,762           | 4.5     | 100.0             | 211.019    | 4.3   | 101.7           |
| 115                                               | 売上値引・戻り高                                                            |                  | 0.0                      |                   | 0.0     |                   |            | 0.0   |                 |
|                                                   |                                                                     |                  |                          |                   |         |                   |            |       |                 |
|                                                   |                                                                     |                  |                          |                   |         |                   |            |       |                 |

(1) 操作方法

- ①「要約貸借対照表」または「部門別内訳の確認」画面で、科目または部門を選択してダブルクリックするか、[Enter]キーを押すと表示されます。各項目を構成している科目残高を確認します。
- ②口座別管理または取引先別管理をしている科目の場合、科目を選択してダブルクリックするか、または[Enter] キーを押すと、さらに口座別内訳(取引先別内訳)画面を表示します。

それ以外の場合は、グラフでの確認画面を表示します。

③問合せ年月を変更するには [F8 年月指定] ボタンをクリックします。当期の5期前の期首月以降の指 定が可能です。

#### 1. 1. 9 「口座別内訳の確認」画面

| 全社開始     | 動の時合せ          |         |         |          |          |              |           |      |          |      |       | (cold -  |
|----------|----------------|---------|---------|----------|----------|--------------|-----------|------|----------|------|-------|----------|
| 27-(A(E) | 日常里雨(A)        | 住院連携(目) | 養金管理(C) | 最新業項     | (D) 月次·1 | 年次(5) 経営計畫(5 | <li></li> | 表示() | 0 9424-0 | (W)  |       |          |
| -        |                |         |         |          | 77-114   | 初出           |           |      |          |      |       | 虎の巻      |
| FX4      | 株式会社T          | KC製作所   |         |          |          |              |           |      |          | 本日:3 | 平成24年 | 3月31日(土) |
|          |                |         |         | 平成       | 24年 2月2  | 9日現在(期首か     | ら11か月)    | 24年  | 2月 -     | < >  | ]     |          |
| 112      | 与座預金           |         | _       |          |          |              |           |      |          |      |       | (里位于巴    |
| Teb.     |                | 座之      | 1 145   | <b>B</b> | ##6721-  | 前年同日         | #操作なとと    |      | tn I     | - 18 | -da-  | 74H-     |
| 4.).     | 1.2            |         |         | 27.089   | 100.0    | 11.589       | 100.0     | -6   | 15.548   | 7.96 | ~     | 734.7    |
|          | 常陽/宇都          | nia -   |         | 27,083   | 100.0    | 11.539       | 100.0     |      | 15,543   |      |       | 234.7    |
|          | 三菱東京し          | FJ/神県   |         |          | 0.0      |              | 0.0       |      |          |      |       |          |
|          |                |         |         |          | 0.0      |              | 0.0       |      |          |      |       |          |
|          |                |         |         |          |          |              |           |      |          |      |       |          |
|          |                |         |         |          |          |              |           |      |          |      |       |          |
|          |                |         |         |          |          |              |           |      |          |      |       |          |
|          | <b>ァ</b> ングジョ、 |         | 祝してくた   | Sau.     |          |              |           |      |          |      |       |          |

(1) 操作方法

①当画面は、「内訳科目の確認」画面で口座別管理している科目を選択した場合に表示されます。

②さらに取引先別管理と併用している科目の場合は、 [取引先別] ボタンにより、「取引先別内訳の確認」画面が開きます。

③行をダブルクリックするか、または [Enter] キーを押すとグラフでの確認画面を表示します。

④問合せ年月を変更するには [F8 年月指定] ボタンをクリックします。当期の5期前の期首月以降の指 定が可能です。

#### 1. 1. 10 「取引先別内訳の確認」画面

| 2 全社開始   | 員の間合せ   |         |                  |         |           |              |           |            |         |          |
|----------|---------|---------|------------------|---------|-----------|--------------|-----------|------------|---------|----------|
| 274(A(E) | 日常星雨(A) | 住院連携(目) | 養全管理( <u>C</u> ) | 最新業項(   | D) 月次 · i | 平次(正) 建氯計畫(近 | ) 会社債報(I) | 表示(1) かわたの | M)      |          |
|          |         |         |                  |         | 77-11-    | の出           |           |            |         | 虎の巻      |
| FX4      | 株式会社 T  | KC製作所   |                  |         |           |              |           | .4         | 日:平成24年 | 3月31日(土  |
|          |         |         |                  | II. STO | A T 2 E 2 | 日期太 (制造力)    | 612h(E)   | 045T 08    |         |          |
|          | and x   |         | -                | TISS    | .44 0/10  | DAST MOBIN   | 0160.717  | 244 071 *  | ale.    |          |
| 1122 8   | 売掛金     |         |                  |         |           |              |           |            |         | (里位千     |
| 3-1-     | 取引      | 先名      | 当                | 月<br>   | 構成比       | 前年同月         | 構成比       | 增加         | 減少      | 対比       |
|          | 1 8     | at 1    | 1 1.             | 427,874 | 100.01    | 1.423.193    | 100.0     | 4,681      |         | 100.5    |
| 00003    | 株式会社岩   | 手電気     |                  | 89.779  | 6.3       | 93,898       | 6.6       |            | 4.118   | 95.6     |
| 00005    | 秋田工業耕   | 试会社     |                  | 108,788 | 7.6       | 108,870      | 7.6       |            | 81      | 99.9     |
| 00006    | 株式会社山   | 形通信工業   |                  | 62,975  | 4.4       | 61.463       | 4.3       | 1,512      |         | 102.5    |
| 00007    | 福島産業株   | 式会社     |                  | 72,965  | 5,1       | 72,803       | 5.1       | 162        |         | 100.2    |
| 00009    | 株式会社板   | 末エレクト   |                  | 99.078  | 6.9       | 96,171       | 6.8       | 2,906      |         | 103.0    |
| 00011    | 株式会社域   | 汪製作所    |                  | 124,552 | 8.7       | 124,776      | 8.8       |            | 224     | 99.8     |
| 00012    | 千葉機械度   | 業株式会社   |                  | 37,804  | 2.6       | 35,661       | 2.5       | 2.143      |         | 106.0    |
| 00014    | 神奈川機械   | 金属工業株   |                  | 78.590  | 5.5       | 78.724       | 5.5       |            | 134     | 99.8     |
| 00016    | 富山機械工   | 莱株式会社   |                  | 51,307  | 3.6       | 54,339       | 3.8       |            | 3,031   | 94.4     |
| 00019    | 株式会社山   | 梨製作所    |                  | 22,218  | 1.6       | 22,170       | 1.6       | 47         |         | 100.2    |
| 00020    | 株式会社長   | 野興産     |                  | 56,044  | 3.9       | 55.589       | 3.8       | 445        |         | 100.8    |
| 00021    | 株式会社岐   | 卓製作所    |                  | 41,184  | 2.9       | 42.542       | 3.0       |            | 1.358   | 96.8     |
| 00022    | 株式会社群   | 圈工業     |                  | 33,413  | 2.3       | 33.490       | 2.4       |            | 77      | 99.8     |
| 00024    | 三重自動車   | 工業株式会   |                  | 172,249 | 12.1      | 163,436      | 11.5      | 8,813      |         | 105.4    |
| 00030    | 和歌山機械   | 江莱株式会   |                  | 32,631  | 2.3       | 34.277       | 2.4       |            | 1,646   | 95.2     |
| 00031    | 鳥取工業耕   | 试会社     |                  | 40.336  | 2.8       | 41.583       | 2.9       |            | 1,246   | 97.0     |
| 00034    | 株式会社広   | 島商事     |                  | 88,434  | 6.2       | 86,808       | 6.1       | 1.625      |         | 101.9    |
| 00038    | 株式会社餐   | 旗製作所    |                  | 34.378  | 2.4       | 34.788       | 2.4       |            | 409     | 98.8     |
| 00039    | 株式会社商   | 知電気     |                  | 11,857  | 0.8       | 12,379       | 0.9       |            | 421     | 86.6     |
| 00042    | 株式会社長   | 崎製作所    |                  | 90.253  | 6.3       | 88.940       | 6.2       | 1,312      |         | 101.5    |
| 11.000   | 世式 ゆうも+ | 心丁紫漱口   |                  | 90 E77  | 97        | 99 747       | 20        |            | 1 170   | 07.1     |
| 7        | 722293  | ノ・キーで通  | IIRUTST:         | ant     |           |              |           |            |         |          |
|          | 12前当    | 1 2次    | 頁. 🚺             | 確認終了    |           |              | 前期末       | 1年月指定      |         | 107k/La- |

(1) 操作方法

①当画面は、「内訳科目の確認」画面で口座別管理している科目を選択した場合に表示されます。

②さらに取引先別管理と併用している科目の場合は、 [取引先別] ボタンにより、「取引先別内訳の確認」画面が開きます。

③行をダブルクリックするか、または [Enter] キーを押すとグラフでの確認画面を表示します。

④問合せ年月を変更するには [F8 年月指定] ボタンをクリックします。当期の5期前の期首月以降の指 定が可能です。

| X4 株式   | 会社TKC製作   | 所         |        |        |           | 本日:平成24年 3月31日(          |
|---------|-----------|-----------|--------|--------|-----------|--------------------------|
| 全社      |           |           | 平成23年  | 4月 1日~ | · 千成24年 3 | 3月31日                    |
| 11 半導作  | 本製造装置関連   | 志上高       |        |        |           | (単位日                     |
| 月発生 昇年月 | 当期        | 前期        | 差額     | 刘比     |           |                          |
| 23.4    | 208.032   | 205,252   | 2.780  | 101.4  | and I     | - 当時累計 - 影明累             |
| 5       | 414.841   | 412, 177  | 2,663  | 100.6  | 2,800,000 |                          |
| 6       | 620.934   | 618,271   | 2,663  | 100.4  |           | /                        |
| 7       | 822.408   | 827.350   | -4.941 | 99.4   | 2,000,000 |                          |
| 8       | 1,005,626 | 1,009,043 | -3,416 | 99.7   |           |                          |
| 9       | 1,230,144 | 1.232.371 | -2.227 | 99.8   |           |                          |
| 10      | 1,440.089 | 1,437,646 | 2,443  | 100.2  | 1,600,000 |                          |
| 11      | 1,647,484 | 1,646,147 | 1,336  | 100.1  |           |                          |
| 12      | 1,851.522 | 1.848,181 | 3.341  | 100.2  |           |                          |
| 24.1    | 2.061.075 | 2,055,255 | 5,820  | 100.3  | 1 500,000 |                          |
| -2      | 2,260,144 | 2,253,354 | 6.789  | 100.3  |           |                          |
| 4 3     | 2,495,016 | 2,486,148 | 8.886  | 100,4  | 500,000   |                          |
| 当期      | 2,495.016 | 2,486,149 | 8,866  | 100.4  |           | /                        |
| 当月      | 234,871   | 232,794   | 2,077  | 100.9  |           | /                        |
| 「年月」欄   | の「*」は決算月を | 表します。     |        |        | 0.1       | 4 5 5 7 8 9 10 11 12 1 2 |

#### 1. 1. 11 「グラフ確認」画面(損益計算書科目・変動損益計算書項目)

(1) 操作方法

①タブをクリックすることにより、「各月発生」「累計残高」「Zチャート」の切替が可能です。

② [F6 計画比] ボタンをクリックすると予算との対比グラフが表示されます。

③ [F5 前年比] ボタンをクリックすると前年対比グラフが表示されます。

④科目別に問い合わせている場合は、左の一覧から年月を選択してダブルクリックするか、または[Enter]

キーを押すと、取引明細の確認画面を表示します。取引明細の確認画面での操作については、第4章の「3.3.6 「取引明細の確認」画面」をご参照ください。

| .  .   2   リフノ唯心」   回山(貝伯刈忠衣科日・安約貝伯刈 |
|--------------------------------------|
|--------------------------------------|

| 1 全社業績の間       | 1812       |              |         |          |                |           |           | C 3 - 8                                |
|----------------|------------|--------------|---------|----------|----------------|-----------|-----------|----------------------------------------|
| 27404(E) E     | 常星稿(A) 仕訳連 | 携(图) 養会管理(C) | 最新業績(①) | 月次 - 雨次( | ) 経営計畫(位) 会社情報 | (1) 表示(火) | 9421*9(W) |                                        |
|                |            | L. D         |         |          | 7°1/ヒ'ュー 日間    | 開始        |           | 虎の巻                                    |
| FX4 株:         | 式会社TKC製    | 作所           |         |          |                |           | 本日:       | 平成24年 3月31日(土)                         |
|                |            |              | 平成234   | ₹4月11    | 一千成24年 3月31日   |           |           |                                        |
| 1112 当座        | 預金         |              |         |          |                |           |           | (単位千円)                                 |
| 年月             | 当期         | 前期           | 差額      | 対比       |                |           |           | ( )))))))))))))))))))))))))))))))))))) |
| 23.4           | 14,609     | 26,250       | -11.640 | 55.7     |                |           |           |                                        |
| 5              | 14,609     | 33,000       | -18,390 | 44.3     | 50,000         |           |           |                                        |
| 6              | 14,609     | 22,280       | -7,670  | 65.6     |                |           |           |                                        |
| 7              | 21.278     | 22,280       | -1.002  | 95.5     |                |           |           |                                        |
| 8              | 27.478     | 22,280       | 5,198   | 123.3    | 40,000         |           |           |                                        |
| 8              | 54,444     | 36,021       | 18,422  | 151.1    |                |           |           |                                        |
| 10             | 54.444     | 36.021       | 18,422  | 151.1    | 30,000         |           |           |                                        |
| 11             | 24,444     | 42.703       | -18,258 | 57.2     |                |           |           |                                        |
| 12             | 24.444     | 29.012       | -4.568  | 84.3     |                |           |           |                                        |
| 24.1           | 31,432     | 35,870       | -4,437  | 87.6     | 20,000         |           |           |                                        |
| 2              | 27,083     | 11,539       | 15,543  | 234.7    |                |           |           |                                        |
| 1 C            | 38,555     | 37,000       | 946     | 162.5    | 10,000         |           |           |                                        |
| 当月             | 38,556     | 37,609       | 946     | 77.0     |                |           |           |                                        |
| 平均             | 28,952     | 29,572       | -819    | 97.9     |                |           |           |                                        |
| ▶「年月」欄         | の「*」は決算月る  | を表します。       |         |          | 0 x e e        | ŤI        | P 10 11   | 17 1 7 3 15                            |
| 田 <b>●</b> ファン | クション・キー    | - で選択してくた    | さい。     |          |                | 84        | -         | 71.1-1-1                               |

#### (1) 操作方法

①F7 キーで期首からの増減比較と、前年同月からの増減比較が切り替わります。

②科目別に問い合わせている場合は、左の一覧から年月を選択してダブルクリックするか、または[Enter] キーを押すと、取引明細の確認画面を表示します。取引明細の確認画面での操作については、第4章の

「3.3.6 「取引明細の確認」画面」をご参照ください。

#### 2.3 システム情報

#### 2.3.1 システム情報1

(1) 変動損益計算書の表示位置

変動損益計算書において、当期実績値の右に「前期実 績値/計画値」の順で表示するか、「計画値/前期実績 値」の順で表示するかを設定します。

- (2)たな卸高・他勘定振替高の固変分解 「変動損益計算書」に表示するたな卸高(「期首たな卸 高」及び「期末たな卸高」)及び他勘定振替高を、全額変 動費とするか、または総製造費用の変動費割合を乗じて 固変分解(変動費と固定費への分解)するのかを設定し ます。
- (3) 各部門の固変分解

当項目は、総製造費用の変動費割合で固変分解すると した場合のみ選択可能です。

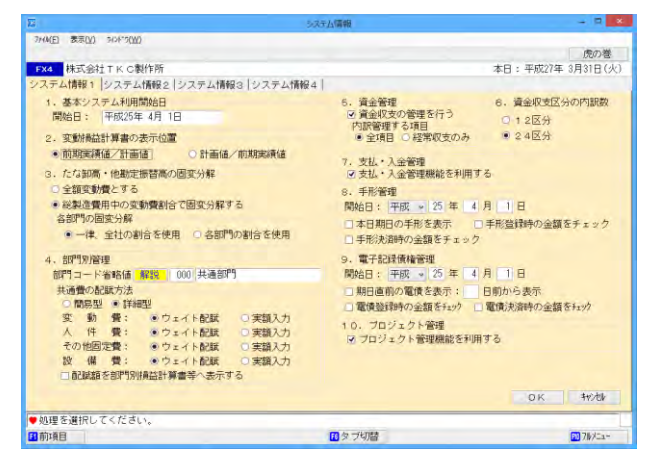

各部門のたな卸高の固変分解で使用する割合を選択します。

「一律、全社の割合を使用」を選択した場合、各部門のたな卸高は、すべて「全社」の割合を使用して 固変分解がなされます。

「各部門の割合を使用」を選択した場合、部門ごとに当該割合が計算され、この割合を使用して固変分 解がなされます。

(4) 部門コード省略値

伝票入力時の部門明細の入力方法を「部門コード直接入力」としている場合に有効になる設定です。直接入力する際に、部門コードの入力を省略した場合に自動表示される部門コードを設定します。なお、部門コード省略値をユー ザごとに設定することも可能です。この場合は、「会社情報」タブの「ユーザ名情報」メニューで設定できます。

(5) 共通費の配賦方法

部門共通費を各部門に配賦する方法を設定します。「簡易型」を選択した場合、変動損益計算書の「共通原価配賦」 「共通固定費配賦」行に表示する金額、または割合を直接入力します。

「詳細型」を選択すると、内訳項目(変動費、人件費、その他固定費、設備費)ごとに、ウェイト配賦 と実額入力が選択できます。ウェイト配賦とした場合、設定された基準(売上高、人件費、従事員数等) の割合(ウェイト)で配賦額を自動計算し各部門に配賦されます。

(6) 配賦額を部門別損益計算書等へ表示する

各部門に配賦された額を部門別損益計算書に表示するかどうかの設定です。「表示する」とした場合、 「経常利益」の下に「共通原価配賦」「共通固定費配賦」「配賦後経常利益」が表示されます。

- (7) 資金収支の管理を行う資金収支の管理を行う場合、チェックをつけます。
- (8) 管理項目

資金収支の管理を行う場合で、内訳管理を経常収入と経常支出のみ行うときはさらに「経常収支のみ内訳管理する」 にチェックをつけます。経常収支のみにすると他の項目(決済設備等支出、借入金返済など)の内訳はすべて「その 他」になります。

(9) 資金収支区分の内訳数

資金収支区分ごとに管理する内訳区分数を設定します。

(10)支払·入金管理

支払管理機能、入金管理機能、資金繰り計画機能を利用する場合はチェックを付けます。

(11)手形管理開始日

手形管理機能の利用開始年月日を入力します。当項目に年月日を入力することにより、手形管理機能 を利用できます。電子記録債権・手形管理システムをご利用の場合のみ入力が可能です。

(12)本日期日の手形を表示

チェックを付けると、本日期日を迎える受取手形、支払手形がある場合、システムの起動時に、該当 する手形枚数と金額が表示されます。

#### 7. 部門別業績管理

FX4クラウドはよりきめ細かい業績管理を行うために、部門別業績管理機能を実現しています。そのために、営業 損益の科目を仕訳入力する際に、その営業収益の所属部門あるいは経費等の帰属部門を指定するために部門コードの入 力を行う設計となっています。

部門は企業の実際の組織体形に準拠して設定する方式だけでなく、業績管理の単位に従って設定する方式等があります。FX4クラウドでは部門階層の定義機能及びグループ別管理機能により、多角的な分析を行うことが可能となっています。

#### 7.1 部門の階層構造

部門の定義は部-課や店舗-取扱商品グループといった階層構造を定義できます。階層構造を定義することで、最下 層の個別部門の業績だけでなく、上位の階層の部門を指定することで、その部門の下位に属する部門を合計した業績を 確認できます。

部門階層の変更はいつでも可能です。過去の実績についても変更後の部門階層に従い表示されます。

【部門の登録】

| 部門名。                                                            |                      |                                 |                |
|-----------------------------------------------------------------|----------------------|---------------------------------|----------------|
| 77(14(E) 日常業務(A) 仕訳連携(B) 資金管理(C) 最新賞                            | (D) 月次・年次(E) 経営計画(G) | 会社情報(I) 表示(⊻) ワインドワ( <u>₩</u> ) |                |
|                                                                 | / VE 1-              | 山柳開始 <br>                       | 21日(十          |
| <ul> <li>◎ 階層表示</li> <li>◎ 並列表示</li> </ul>                      | 部 門<br>部 門 名<br>部門略称 |                                 |                |
| 200 東京宮寿部<br>204 サービス料(東京)<br>210 東京支店<br>220 横浜支店<br>200 大阪営業部 | 責 任 者<br>部門グループ      |                                 | 寶              |
| 300 八版営業部<br>304 サービス料 (大阪)                                     | 1. 規模別               | (無所属)                           | •              |
| 310 大阪支店<br>320 京都支店                                            | 2. 部門種類              | (無所属)                           | *              |
| 800 宇都宮工場<br>801 △製品                                            | 3.                   |                                 | +              |
| 802 日製品                                                         | 4.                   |                                 | •              |
| 303 工场共通<br>399 差額調整部門                                          | 5.                   |                                 | •              |
|                                                                 | 6.                   |                                 | *              |
|                                                                 | 7.                   |                                 | •              |
|                                                                 | 8.                   |                                 | -              |
|                                                                 | 9.                   |                                 | -              |
|                                                                 | 10.                  |                                 | *              |
|                                                                 | 11.                  |                                 | ÷              |
|                                                                 |                      |                                 | t <u>r</u> )), |
| 処理を選択してください。                                                    |                      |                                 | 1.4-           |

#### 7.2 部門グループ

階層構造で登録した部門の組織構造とは別の、地域別や店舗の種類別といった様々な視点で部門業績を管理するための機能として、部門グループ機能を用意しています。

部門グループ機能を使用するには、最初に地域別や店舗の種類といった業績管理の視点をグループ分類として登録します。次に、各グループ分類に対応したグループを登録します。例えば地域別というグループ分類に対して関東甲信越、 東北といったグループを登録します。最後に各グループに属する部門を指定することで、グループごとの業績を集計す ることが可能となります。

グループ分類は最大11種類登録することが可能です。各部門はいずれかのグループに対応していなければならない ということはありません。いずれのグループにも属さない部門があってもかまいません。

#### [例]

グループ分類1:地域別

| A:関東甲信越   | B:東北     | C:首都圈      | D:中部      |
|-----------|----------|------------|-----------|
| 宇都宮店(111) | 仙台店(121) | 新宿西口店(151) | 名古屋店(321) |
| 大宮店(112)  | 盛岡店(131) | 八王子店(152)  | 静岡店(161)  |
| 新潟店(122)  | 秋田店(135) | 横浜店(153)   | 浜松店(162)  |
| 水戸店(311)  |          | 千葉店(331)   |           |
| 長野店(121)  |          |            |           |

#### グループ分類2:店舗規模

| A:大規模店     | B:小規模店    | C:複合店     |
|------------|-----------|-----------|
| 新宿西口店(151) | 仙台店(121)  | 水戸店(311)  |
| 大宮店(112)   | 盛岡店(131)  | 八王子店(152) |
| 千葉店(331    | 秋田店(135)  | 横浜店(153)  |
| 浜松店(162)   | 新潟店(122)  |           |
|            | 静岡店(161)  |           |
|            | 長野店(121)  |           |
|            | 宇都宮店(111) |           |

#### 4.3 「33 部門名」

#### 4.3.1 概要

FX4クラウドで利用する部門を登録します。なお、部ー課や店舗-取扱商品グループといった階層 構造も定義できます。

#### 4.3.2 「部門名」画面

| AV.                                        | B12                                            |                                                                                                    |
|--------------------------------------------|------------------------------------------------|----------------------------------------------------------------------------------------------------|
| 27(A(E) 日常業務(A) 仕評連续(D) 費金管理(C) 目的<br>Abc2 | 新興場(Q) 月次・年次(G) 経営計画(G) 会社情報(I) 表示(V) 9(3*9(W) | 使在英                                                                                                    |
|                                            | //1//シノ山 / //ビュー ログの日本1/2日 //1//1/2日 - ア       |                                                                                                    |
| FX4 MAIN SHIT I K C BUTFIN                 | (本日)(14)                                       | 成26年 4月13日(日)                                                                                                    |
| ● 階層表示 ○ 並列表示                              | 部門名                                            |                                                                                                    |
| 8                                          | - / y n +                                      |                                                                                                    |
| 000 共通部門                                   | 80 17 #8 #6                                    |                                                                                                    |
| 012 應治事業部<br>013 住野事業部                     | 責 任 者<br>部門グループ                                | -9                                                                                                    |
|                                            | 1. 細別                                          |                                                                                                    |
|                                            | 2.                                             |                                                                                                    |
|                                            | 3.                                             | *                                                                                                    |
|                                            | 4.                                             | w)                                                                                                    |
|                                            | 5.                                             | *                                                                                                    |
|                                            | 8.                                             |                                                                                                    |
|                                            | 7.                                             | v)                                                                                                    |
|                                            | 8.                                             | *                                                                                                    |
|                                            | 9.                                             |                                                                                                    |
|                                            | 10.                                            |                                                                                                    |
|                                            | H.                                             | *                                                                                                    |
|                                            |                                                | (m. 40) -                                                                                                    |
| ♥ 部門階層を変更する場合は、ツリー上で部門                     | <b>f</b> をドラッグ&ドロップしてください。                     | and the second second s |
| 12前頁 13次頁                                  | ■上へ移動<br>日下へ移動                                 | 10 7N/La-                                                                                                    |

#### (1) 入力項目

| 項目名     | 入力桁数     | 内容                               |
|---------|----------|----------------------------------|
| ①部門     | 3桁、または4  | 部門コードを入力します。登録済みのコードは変更できません。    |
|         | 桁の数字     |                                  |
| ②部門名    | 全角 12 文字 | 部門名を入力します。                       |
| ③フリカ゛ナ  | 半角 32 文字 | 部門名フリガナを入力します。ここで登録したフリガナは取引入力時の |
|         |          | 部門一覧画面を「検索型」でご利用の場合、一覧画面に表示され    |
|         |          | ます。利用する一覧画面の種類は「日常業務」 タブのメニュー 「1 |
|         |          | 7 入力制御情報」で設定できます。                |
| ④部門略称   | 全角6文字    | 部門の略称を入力します。入力した内容は、入力モニター等、部    |
|         |          | 門表示領域が少ない画面・帳表で使用されます。           |
| ⑤責任者    | 6 桁の数字   | 社員名一覧から、責任者のコードを選択します。           |
| ⑥部門グループ |          | 登録済みの部門グループ分類ごとに、当該部門が属する部門グル    |
|         |          | ープを選択します。                        |

#### (2) 操作方法

①新規の部門を登録する場合、[登録]ボタンをクリックします。

②修正・削除を行う場合は、修正・削除する部門を反転させ[修正][削除]ボタンをクリックします。③「階層表示」「並列表示」のチェックにより、表示方法を切り替えられます。

- ④部門階層の変更を行う場合は、移動させる部門をドラッグして、移動先の部門の上でドロップします。 ただし、当機能は「階層表示」が選択されている場合のみ可能です。
- ⑤部門階層上の表示位置を変更する場合は、変更する部門を反転させ [F6 上へ移動] [F7 下へ移動] ボタンをクリックします。

⑥登録内容を切り出す場合は[F5 ファイル切出]ボタンをクリックします。

- ⑦ [ファイル読込] ボタンをクリックすると当ウィンドウ が表示されます。
  - 1) 読込を行うファイルを指定して [開く] ボタンを クリックします。
  - 2) 読込処理を開始します。
  - 3)既に登録済みの部門コードがテキストファイ ルに存在した場合、先に登録されている部門情報 を優先するか、テキストファイルの内容で上書き するかを選択できます。

なお、ファイル読込レイアウトにつきましては、 システム解説書の巻末資料を参照してください。

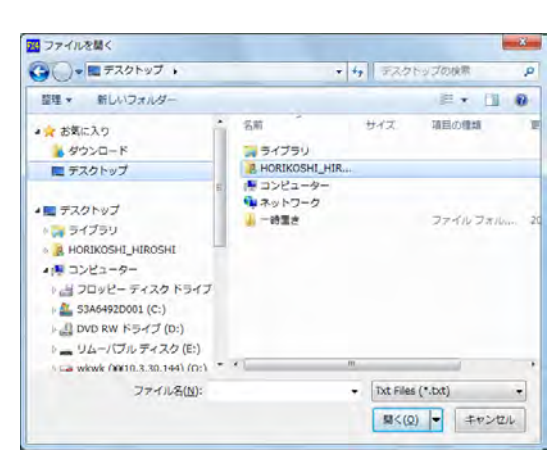

#### 4. 4 「34 部門グループ」

4.4.1 概要

FX4クラウドでは、階層構造で登録した部門の組織構造とは別の、地域別や店舗の種類別といった 様々な視点で部門業績を管理するため、部門グループによる業績の集計が可能です。

| 図 影響クルーフ<br>フ>(4)(E) 日気素防(A) 仕訳連携(E) 長金管理(C) 長寿業級(D)<br>高時春 修正 自動金    | 月次・年次(E) 経営計画(E) 会社博報(I) 景示(V)<br>ファイル(初年) ファイル(読い)                                                                                                    | - ロ ×                                                  |
|-----------------------------------------------------------------------|----------------------------------------------------------------------------------------------------|--------------------------------------------------------|
| FX4 TKC製作所 (デモ)                                                       | WINALD WINALS                                                                                                    | 本日: 令和 2年 5月 8日(金)                                     |
| 1 2 3 4 5 6 7 8 9 10 11<br>分類名 (現現別)<br>コード・ グルーブ名<br>4 学規規<br>B 中規規模 | グループ     コード     A       グループ名     大規模       部門     -       グループA     広観さない部門       ブループA     広観さない部門       000     本当子       200     単文形音質所       304     ケービス科(大阪)       304     ケービス科(大阪)       304     ケービス300 局       906     京都支店       801     A製品       801     工場共通 | <u>クルーフA に属する部門</u><br>(All A サービス科(東京)<br>20) A (統兵支害 |
| ●処理を選択してください。                                                         |                                                                                                    | Dati Past                                              |

#### 4.4.2 「部門グループ」画面

(1) 入力項目

| 項目名    | 入力桁数     | 内容               |
|--------|----------|------------------|
| ①分類名   | 全角 12 文字 | 分類名を登録します。       |
| ②コード   | 半角2文字    | 部門グループコードを登録します。 |
| ③グループ名 | 全角 12 文字 | 部門グループ名を登録します。   |

(2) 操作方法

- ①新規の部門グループを登録する場合は、当該グループが属する分類のタブを選択後、[登録] ボタンを クリックします。グループコード、グループ名を入力後、当該グループに所属する部門を [>] ボタ ンで選択します。
- ②修正・削除を行う場合は、当該グループが属する分類のタブを修正・削除する部門グループを反転させ [修正] [削除] ボタンをクリックします。

③分類名の修正を行う場合は、分類名をクリックします。

④「ファイル切出」ボタンで、選択中の分類(タブ)の部門グループを切り出すことが可能です。

⑤「ファイル読込]ボタンをクリックすると当ウィンドウが表 図 読込方法 示されます。ファイルに存在しないデータの取り扱いとして、「残す」または「破棄する」のいずれかを選択しはファイ ます。

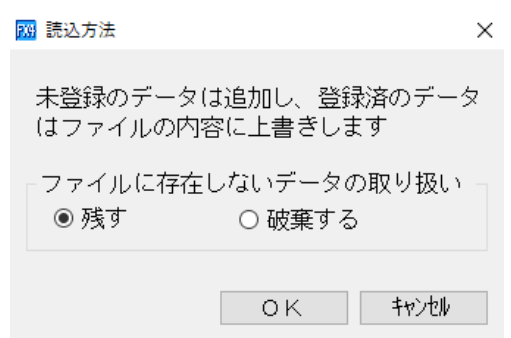

続いて表示されるウィンドウで、[開く]ボタンを クリックすると、読込処理が開始します。 なお、ファイル読込レイアウトにつきましては、 システム解説書の巻末資料を参照してください。

| 28 ファイルを届く                                                                                                    |                                 |                     |           | 8          |
|----------------------------------------------------------------------------------------------------|---------------------------------|---------------------|-----------|------------|
| · = = = = > > > > > > > > > > > > > > >                                                                                                    | -                               | + + F27             | トップの検索    | ρ          |
| 整理 * 新しいフォルダー                                                                                                    |                                 |                     | 道• [      | 1 0        |
| ★ お気に入り<br>タウンロード                                                                                                    | 名前                              | <del>४</del> ४४.    | 項目の種類     | 2          |
| ■ デスクトップ     ■ デスクトップ     ■ デスクトップ     ■ デスクトップ     ■ デスクトップ     ■ デスクトップ     ■ コンピューター     ■ コンピューター      ■ コンピューター     ■ コンピューター | ● コンピューター<br>● ネットワーク<br>● 一時重き | m                   | ファイルフィ    | riba 21    |
| ファイル名(N):                                                                                                    |                                 | Txt Files     Siles | i (*.bxt) | +<br>>tz.i |

#### 1.3 「3 部門業績ランク表」

1.3.1 概要

部門別の業績を、限界利益・達成利益・経常利益ごとに順位付けして表示します。さらに、部門別の 変動損益計算書の確認もできます。

#### 1.3.2 「部門業績ランク表」画面

| 原語 | 山益川   | 角 (印容其角)  | -         |       |           |       |         | e     |           | -     | 6       | 単位于  |
|----|-------|-----------|-----------|-------|-----------|-------|---------|-------|-----------|-------|---------|------|
| 界利 | 隘     | 達成利益 経常利益 |           |       |           |       |         |       |           |       |         |      |
| 啦  | 1-1-1 | 部門名       | 売上高       | 前年比   | 仕入高       | 前年比   | 他の変動費   | 前年比   | 限界利益      | 前年比   | 限界利益率   | 前年差  |
|    |       | 【主社】      | 5,293,107 | 100.0 | 2,948,428 | 100.5 | 563,862 | 98.4  | 1,776,178 | 100.1 | 33.6    | 0.1  |
| 1  | 210   | 東京支店      | 1,507,961 | 98.9  | 1,059,166 | 98.8  | Q       |       | 448,734   | 99.3  | 29.8    | 0.1  |
| 2  | 310   | 大阪支店      | 1,258,118 | 100.0 | 868, 151  | 100.0 | 0       |       | 389.654   | 100.1 | 31.0    | 0.0  |
| 3  | 320   | 京都支店      | 1,229,012 | 100.2 | 844,813   | 99.4  | 0       |       | 384.070   | 102.2 | 31.3    | 3.0  |
| 4  | 220   | 機洪支店      | 1,060,496 | 101.4 | /23.06/   | 101.3 | 0       |       | 337.030   | 101.5 | 31.8    | 0.0  |
| 2  | 801   | ARdo      | 0         | 1000  | -559,330  |       | 324,807 | 96.3  | 232,803   | 105.8 | 1000    | 1.00 |
| 6  | 204   | サービス料(    | 122,674   | 88.3  | 0         |       | 0       |       | 122,667   | 38.3  | 100.0   | 0.0  |
| 1  | 304   | サービス料(    | 113,826   | 100.5 | 000 050   |       | 105 000 | 101.4 | 113.820   | 100.5 | 100.0   | 0,0  |
| 8  | 802   | BRea      | 0         |       | -223,352  |       | 185.308 | 101.4 | 36,344    | 58,6  | 67.0    |      |
| 9  | 100   | 44I       | 9/1       |       | 620       |       | 0       |       | 657       |       | 67.2    |      |
| 10 | 200   | 北京部署会理    | 19        |       | 0         |       |         |       | 18        |       | 100.0   |      |
| 11 | 300   | 大阪宮来部     | 0         |       | 0         |       | 0       |       | 0         |       |         |      |
| 12 | 800   | 于都當上場     | 0         |       | 0         |       | 0       |       | LL FOI    |       | 7500 0  |      |
| 13 | 333   | 差額 調整部門   | 20        |       | 1,521     |       | 50.045  |       | 1,501     |       | -/508.6 |      |
| 14 | \$03  | 上場共通      | 0         |       | 233,771   | 96.2  | 53,845  | 101.1 | -288,124  |       |         |      |

- (1) 操作方法
  - ①変動損益計算書の項目が「限界利益」、「達成利益」および「経常利益」の3ページに表示されます。 各ページの切替はタブをクリックします。
  - ②一覧のタイトルの各項目名をクリックするとその項目での並び替えをすることができます。1回クリックすると昇順(小さいものから大きいものへ)再度クリックすると降順(大きいものから小さいものへ)並び替わります。

14 対象違訳

- ③ [対象選択] ボタンをクリックすると、比較対象部門の指定 画面が表示され、比較する部門を選択できます。表示対象 を指定し [OK] ボタンをクリックします。
  - 1)「全部門比較」を選択すると、すべての部門が表示の 対象となります。
- 表示単位
   6 267711天王

   6 含計207711天王
   5 207711天王

   7 1 1 2017111
   7 1 1 201711

   7 1 1 2017111
   7 1 201711

   7 1 1 2017111
   7 1 201711

   7 1 1 2017111
   7 1 201711

   8 7 1 201711
   7 1 201711

   8 7 1 201711
   7 1 201711

   8 7 1 201711
   7 1 201711

   8 7 1 201711
   7 1 201711

   8 7 1 201711
   7 1 201711

   8 7 1 201711
   7 1 201711

   8 7 1 201711
   7 1 201711

   8 7 1 201711
   7 1 201711

   8 7 1 201711
   7 1 201711

   8 7 1 201711
   7 1 201711

   8 7 201711
   7 1 201711

   8 7 201711
   7 1 201711

   8 7 201711
   7 1 201711

   8 7 201711
   7 1 201711

   8 7 201711
   7 1 201711

   8 7 201711
   7 1 201711

   8 7 201711
   7 1 201711

   8 7 201711
   7 1 201711

   8 7 201711
   7 1 201711

   8 7 201711
   7 1 201711

   8 7 201711
   7 1 201711

   8 7 201711
   7 1 201711

   8 7 201711
   7 1 201711

   8 7 201711
   7 1 201711

   8 7 201711
   7 1 201711

   8 7 201711
   7 1 201711
   </
- 2)「合計部門内部門比較」を選択すると、指定された合 計部門の1階層下の部門が表示の対象となります。さ らに下位の階層の部門は表示されません。
- 3)「部門グループ比較」を選択すると、指定されたグループ分類の部門グループが表示の対象となり ます。
- 4)「グループ内部門比較」を選択すると、指定された部門グループに属する部門が表示の対象となり ます。
- ④ [F6 前年比] ボタンをクリックすると前年との比率が表示されます。
- ⑤ [F6 計画比] ボタンをクリックすると予算との対比が表示されます。予算との対比を表示している 場合、 [F5 対比計画] ボタンが表示されます。クリックすると対比する予算の切替が可能です。

- ⑥ [F7 比較期間] ボタンをクリックすると右のウィンドウが表示されます。 22 前門業績ランク表 比較期間 比較期間を選択します。 • 当期比較 二 当月比較 1) 当期比較:指定月までの累計残高を表示 1 指定期間比較 2)当月比較:指定月の発生額を表示 3) 指定期間比較:同一事業年度内の任意期間の実績を表示 指定期間比較を選択すると、画面上部で実績を比較する期間の年月指定が 可能となります。 ⑦問合せ年月を変更するには [F8 年月指定] ボタンをクリックします。当期の5期前の期首月以降の指 定が可能です。
- ⑧「生産性分析」ボタンをクリックすると右のウィンド ウが表示されます。分析単位を選択して [OK] ボタ ンをクリックします。生産性分析から元に戻すには [実額分析] ボタンをクリックします。
- ⑨「グラフ」ボタンをクリックすると、グラフで業績ラ ンクを確認できます。詳細は次項をご参照ください。 ⑩部門をダブルクリック、または [Enter] キーで選択す

ると、選択された部門の変動損益計算書を表示します。

#### 1.3.3 「部門業績ランク表」画面

- 22 何門黒橋ランク表 27(4(丘) 日常業務(ム) 仕訳連携(山) 香吉管理(ム) 最新業項(山) 月次・年次(山) 経営計画(ム) 会社情報(山) 表示(山) 27(3(山) 生産性分析 対象選択 グラフ拡大 FX4 株式会社TKC製作所 本日:平成24年 3月31日(土 本日:平成24年 3月31日(土) 充上高| 社入高| 他の変動度 限界利益 | 限界利益率 | 人件費 | 労働分配率 | 他の固定費 | 達成利益 | 設備費 | 真成利益 | 経常利益 | 経常利益 | 経常利益 | 経常利益 | 経営利益 | 経営利益 | 経営利益 | 経営利益 | 経営利益 | 経営利益 | 経営利益 | というなん (日) ののかんののかん 前年间期 平成23年 4月 1日~平成24年 3月31日 24年 3月 • < ALT/IN 400.0 300,00 250.00 200.00 100.0 100,00 50,00 部門 京都支店 構浜支店 12141 ス料(日製品 本社 東京支店 雨支店 ム製品 当期実績 448,734 452,121 389.654 384.070 337,030 332,133 232.808 122.667 113,820 113,207 26.344 64.197 375,875 220,140 前年実績 389,448 前年比 99.3 100.1 102.9 101.5 105.8 99.3 100.5 56.6 同い合わせる年月を指定してください 日確認終了 日計画比 日比較期間 日年月指定 1 74/La-前前項目
- (1) 操作方法

①グラフ表示の対象項目はタブをクリックして切り替えます。

- ②数値欄左の「当期実績」、「前年実績」および「前年比」をクリックすることで、その項目による並び 替えをすることができます。1回クリックすると昇順(小さいものから大きいものへ)再度クリックす ると降順(大きいものから小さいものへ)並び替わります。
- ③ [F5 前年比] ボタンをクリックすると前年実績が表示されます。
- ④ [F6 計画比] ボタンをクリックすると予算値が表示されます。

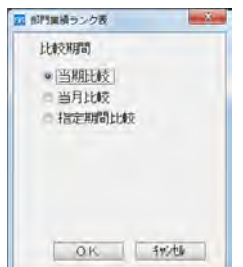

| 生產性分析      |     |    |
|------------|-----|----|
| 生產性分析単位項目の | の選択 |    |
| ●一人当たり     |     |    |
| ◎ 単位当たり    |     |    |
|            | OK. | 种地 |

- ⑤ [F7 比較期間] ボタンをクリックすると右のウィンドウが表示されます。 比較期間を選択します。
  - 1) 当期比較:指定月までの累計残高を表示
  - 2)当月比較:指定月の発生額を表示
  - 3) 指定期間比較:同一事業年度内の任意期間の実績を表示

指定期間比較を選択すると、画面上部で実績を比較する期間の年月指定が 可能となります。

⑥[生産性分析]ボタンをクリックすると分析単位の設定画面が表示されます。分析単位を選択して

[OK] ボタンをクリックします。生産性分析から元に戻るには[実額分析] ボタンをクリックしま す。

- ⑦問合せ年月を変更するには [F8 年月指定] ボタンをクリックします。当期の5期前の期首月以降の指 定が可能です。
- ⑧「前年比グラフを表示」にチェックをつけると、前年比の折れ線グラフが表示されます。

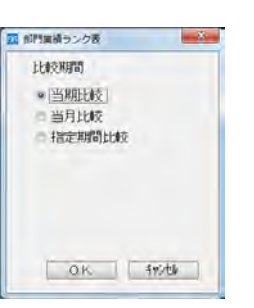

#### 1. 4 「4 部門別利益管理表」

#### 1.4.1 概要

部門別の変動損益計算書を表示します。

#### 1. 4. 2 「部門の選択」画面

| 和中世法的                           | 台管理表                                                                                                    |         |                  |            |            |         |         |                |                    | 10000        |
|---------------------------------|----------------------------------------------------------------------------------------------------|---------|------------------|------------|------------|---------|---------|----------------|--------------------|--------------|
| 2元(4(主)                         | 巴萊里斯(A)                                                                                                    | 任認遵備(反) | 養金管理( <u>C</u> ) | 最新型稿(D)    | 月次 - 年次(位) | 経営計畫(位) | 会社傳報([) | 表示(⊻)          | 942119( <u>W</u> ) | 18/11-44     |
| FX4                             | 株式会社T                                                                                                    | KC製作所   |                  |            |            | -       | -       | -              | 本日:平               | 成24年 3月31日(土 |
| P1-8                            | 1                                                                                                    |         |                  |            |            |         | 4       | ループ選           | 祝 01 北京            |              |
| 800<br>930<br>930<br>930<br>930 | 本社<br>(合計)東京<br>200 東京高大<br>200 東京高大<br>200 東京高大<br>200 県浜支坂<br>200 県浜支坂<br>300 大阪宮<br>300 大阪宮<br>300 大阪宮<br>300 大阪宮<br>300 大阪宮<br>300 大阪宮<br>300 大阪宮<br>300 大阪宮<br>301 日<br>4間品<br>303 工場県<br>50<br>第<br>第<br>第<br>第<br>第<br>第<br>第<br>第<br>第<br>第<br>第<br>第<br>第<br>第<br>第<br>第<br>第<br>第 |         |                  |            |            |         | -       | A 大規模<br>B 中規模 |                    |              |
| Init / E                        | HIC DENT                                                                                                    | まだはシル   | ノビン町1万           | u c s /cal | ·*•        |         |         |                |                    |              |

(1) 操作方法

問い合わせする部門または部門グループを選択します。

部門の選択

1) 画面左の部門一覧から、部門を選択してダブルクリックするか、または [Enter] キーを押します。
 2) 部門コードの隣に"(合計)"と表示されている部門を選択すると、この部門に属する部門の合計金額を表示します。

②部門グループの選択

1) 選択するグループの属するグループ分類を右上のコンボボックスから選択します。

2) 選択された分類に属するグループが表示されますので、ダブルクリック、または [Enter] キーで 選択します。

#### 1. 4. 3 「部門別利益管理表」画面

| 210     | (E) 日常業務(A) 仕訳連携(B)   | 委会管理(C)    | 最新業績(1)  | ) 月次・年次(1     | ) 経営計   | · (位) 会社信     | 報(I) 書  | 示(V) みみ*の(W     | )     |           |        |
|---------|-----------------------|------------|----------|---------------|---------|---------------|---------|-----------------|-------|-----------|--------|
| 売       | 上決報。1 115-117         |            |          | 77-14-77-1    | 1 7"4   | 1 a- ED       | 同間約     | 1               |       | 唐         | の舞     |
| EX      | 4 株式会社TKC製作所          |            |          | I TOTAL TILL  | 1       |               | · ····· | 本               | 日:平E  | 志24年 3月31 | B(+    |
| 510     | and the second second |            | it at    | thete and the | a mette | uter à Elàtre | 1 5     |                 |       |           |        |
| 210     | 来泉文店                  | •          | +8       | 6204 4/H TE   | 1~+84   | At a Hall     | . 6     | C4:4 3/9 +      | 21    |           |        |
| \$12.15 |                       | 1          |          |               |         |               | 計画:     | 目標予算            |       | (単        | 位千円    |
| TT-     | 18 H                  | 当期(A)      | 構成社員     | 府津河期(1)       | 構成社員    | #\$\$\$(A-B)  | 前年社     | 当期計画(C)         | 編成比日  | 原語(A-0)   | I.Hall |
| 1       | 14点比当                 | 1,507.861  | 100.0    | 1,524.079     | 100.0   | -16.711       | 88.8    | 1.525.022       | 100.0 | -17,100   | 95.5   |
| 2       | 期首たな卸高                | 4,928      | 0.3      | 5,259         | 0.3     | -332          | 93.7    | 5.448           | 0.4   | -521      | 90.4   |
| 3       | 仕入高                   | 1.059,166  | 70.2     | 1.072.219     | 70.3    | -13.053       | 98.8    | 217,938         | 14.3  | 841.228   | 486.0  |
| 4       | 外注加工費                 |            | 0.0      |               | 0.0     |               |         |                 | 0.0   |           |        |
| 5       | 他の変動費                 |            | 0.0      |               | 0.0     |               |         |                 | 0.0   |           |        |
| 6       | 月末たな卸高 (ム)            | 4,952      | 0.3      | 4,926         | 0.3     | 25            | 100.5   | 5,258           | 0.3   | -305      | 94.2   |
| 7       | 共通原価配賦                | 86         | 0.0      | 1.00          | 0.0     | 86            |         |                 | 0.0   | 86        |        |
| 8       | 突動費合計                 | 1,059,227  | 70.2     | 1,072,552     | 70.3    | 13,325        | 98.8    | 218,128         | 14.3  | 841.099   | 485.6  |
| 9       | 限界利益                  | 448,734    | 29.8     | 452.121       | 28.7    | -3,386        | 99.3    | 1,306,994       | 85.7  | -858,259  | 34.3   |
| 10      | 人件費                   | 43,681     | 2.9      | 44,452        | 2.9     | -770          | 98.3    | 42,298          | 2.8   | 1,383     | 103.3  |
| 11      | 他の固定費                 | 3,995      | 0.3      | 3,905         | 0.3     | 89            | 102.3   | 15.144          | 1.0   | -11.148   | 26.4   |
| 12      | 部門固定費計                | 47,676     | 3.2      | 48,357        | 3.2     | -680          | 98.6    | 57.442          | 3.8   | -9,765    | 83.0   |
| 13      | 部門達成利益                | 401.057    | 26.6     | 403,763       | 26.5    | -2.705        | 99.3    | 1,249,552       | 81.9  | -848.494  | 32,1   |
| 14      | 設備費                   | 2,266      | 0.2      | 2,370         | 0.2     | -104          | 95.6    | 2,395           | 0.2   | -128      | 94.6   |
| 15      | 部門寬缺利益                | 398,791    | 26.4     | 401,393       | 26.3    | -2,601        | 98.4    | 1,247,157       | 81.8  | -848,365  | 32.0   |
| 16      | 共通固定質配賦               | 112,217    | 7.4      | 116,110       | 7.6     | -3,892        | 96.6    |                 | 0.0   | 112,217   | -      |
| 17      | 部門貢献利益(配賦後)           | 286,573    | 19.0     | 285.282       | 18.7    | 1,290         | 100.5   | 1,247,157       | 81.8  | -960.583  | 23.0   |
| 18      | たな卸商措施 (△)            | 100 100    | 0.0      |               | 0.0     | 1.000         |         |                 | 0.0   | 124 244   |        |
| 19      | 回走費合計                 | 162,160    | 10.8     | 166,638       | 10.9    | 4,677         | 37.2    | 59,837          | 3.9   | 102.323   | 2/1.0  |
| 20      | #全市市出品                | 266,573    | 18.0     | 285,282       | 18.7    | 1,290         | 100.5   | 1,247,157       | 81.8  | -860,583  | 23.0   |
| ÷.      | 取比は完上高(100)に対す。       | の比率です。     | C Mitt   |               |         |               |         |                 |       |           | _      |
| T.      | 4年日 別の戸河武を確認する月       | 日で通信して     | \$ 12.01 |               | -       | 10011         |         | and the Classes | _     | 100 mil   | 10     |
|         | 23 27 首位半 23 25       | 116百團 11 前 | 關於了      | 卫生催性分析        | Ci.Ji   | 2 51          | 東又具月日   | 一年月福正           |       | 10 7 k    | 1-2-   |

(1) 操作方法

選択された部門または部門グループの業績一覧表が表示されます。ここからの操作方法については、 全社業績問合せと同じです。部門を再選択する場合は、[F4 確認終了] ボタンをクリックします。

#### 3. 4 「24 部門業績報告書」

3.4.1 概要

部門業績報告書を印刷します。

| 印門其積明告書                       |                                                         |
|-------------------------------|---------------------------------------------------------|
| 門莱績報告書                        |                                                         |
| 出力日付<br>出力年月: 24年3月 -         | 出力部門<br>の すべての部門<br>・ (図別部門)指定(複数)資択可)                  |
| 出力畅表                          | 100 辩                                                   |
| ■ 部門別前年同期比較表 7°ル*ユー           | 200 (合計) 東京営業部<br>200 東京営業部<br>204 サービス1 (単同)           |
|                               |                                                         |
|                               | クルーゴ()は (01 規模別) -                                      |
| 24年 2月 から当月まで 7°比'=-          | ニュアルーフ                                                  |
|                               | <ul> <li>         ・ (限制(2))、一フ指定(理数資択可)     </li> </ul> |
| 针面仅分                          | A 大規模<br>B 中規模                                          |
| 818218                        |                                                         |
|                               |                                                         |
|                               |                                                         |
|                               |                                                         |
|                               |                                                         |
| プリンタ                          | 部数 用紙サイズ バンチマーク                                         |
| Canon iR C3880/C4580 LIPSLX + | 7*リンク設定 1 · AA · 長辺(左また(は上) ·                           |
| 物定保存                          | SkyPDE EDENETION TO A                                   |
| exactive in                   | SKSTDE -149-19415-1 192 CV                              |

3 4 2 「部門業結報生業の印刷指定」 画面

```
(1) 操作方法
```

①印刷内容の条件指定画面が表示されます。以下の項目について、印刷条件を設定します。

1) 出力日付

出力年月を指定します。当期の5期前の期首月以降の指定が可能です。

2) 出力帳表

出力する帳表を選択します。なお、部門別指定期間比較表を選択した場合は、併せて開始年月を指 定してください。

3) 計画区分

出力する計画区分を選択します。

4) 出力部門

出力する部門を選択します。

- a.「すべての部門」: すべての部門が印刷対象となります。
- b. 「個別部門指定」:指定された部門が印刷対象となります。
- c.「部門グループ」:「全グループ」を指定するとグループ分類の全部門グループが印刷対象となり ます。「個別グループ指定」を選択すると、選択した部門グループが印刷対象 となります。

②印刷条件を設定後、[印刷開始] ボタンをクリックします。

③[プレビュー] ボタンをクリックすると印刷する内容が画面で確認できます。

#### 8. 共通費の配賦

本社経費や複数の部門に共通する経費等、その経費を賦課する部門を特定できない共通経費が発生します。各部門の業績をより正確に評価するために、このような各部門に共通して発生する費用を各部門に配賦することができます。

#### 8.1 配賦方法の選択

事前に「システム情報」で部門共通費を各部門に配賦する方法を設定します。「簡易型」「詳細型」のい ずれかを選択します。「簡易型」を選択した場合、変動損益計算書の「共通原価配賦」「共通固定費配賦」行に表示する 金額、または割合を直接入力します。

「詳細型」を選択すると、内訳項目(変動費、人件費、その他固定費、設備費)ごとに、ウェイト配賦 と実額入力が選択できます。ウェイト配賦とした場合、設定された基準(売上高、人件費、従事員数等) の割合(ウェイト)で配賦額を自動計算し各部門に配賦されます。

【簡易型】の画面

|   |      |             | 24年 3月 +  < |       |         | 単位千円) |
|---|------|-------------|-------------|-------|---------|-------|
| F | 部門   | BL P1 -2    | 共通原価配限者     | ŧ.    | 共通固定費配回 | 額     |
|   | 3-4. | BP (-3 - E) | 金額          | 構成比   | 金額      | 構成社   |
|   | 333  | 差額調整部門      | 1,521       | 100.0 | 0       | 0.0   |
|   | 100  | 本社          |             | 0.0   |         | 0.0   |
|   | 200  | 東京営業部       |             | 0.0   |         | 0.0   |
|   | 204  | ワービス科 (東京)  |             | 0.0   |         | 0.0   |
|   | 210  | 東京支店        |             | 0.0   |         | 0.0   |
|   | 220  | 横浜支店        |             | 0.0   |         | 0.0   |
|   | 300  | 大阪営業部       |             | 0,0   |         | 0.0   |
|   | 304  | サービス料(大阪)   |             | 0.0   |         | 0.0   |
|   | 310  | 大阪支店        |             | 0.0   |         | 0.0   |
|   | 320  | 京都支店        |             | 0.0   |         | .0.0  |
|   | 800  | 宇都宮工場       |             | 0.0   |         | 0.0   |
|   | 801  | A親品         |             | 0.0   |         | 0.0   |
|   | 802  | 日期品         |             | 0.0   |         | 0.0   |
|   | 803  | 工場共通        |             | 0.0   |         | 0.0   |
| 1 |      |             |             |       |         |       |

#### 【詳細型】の画面

| 11282                                                                                                    | 15000                                                                                                    |                                |                     |                                                                                                    |                                                                                                    |                                                                                                    |                                                                                                    | 100.00                                                                                                    |
|----------------------------------------------------------------------------------------------------|----------------------------------------------------------------------------------------------------|--------------------------------|---------------------|----------------------------------------------------------------------------------------------------|----------------------------------------------------------------------------------------------------|----------------------------------------------------------------------------------------------------|----------------------------------------------------------------------------------------------------|----------------------------------------------------------------------------------------------------|
| 7744(E                                                                                                    | ) 日東重務(4                                                                                                    | (1) 代記職捐(日)                    | 資金管理(公)             | 最新業績(2)                                                                                                    | 月次·年次(E) 時間                                                                                                    | 能計画( <u>G</u> ) 会社情報(1)                                                                                   | 表示(Y) パンドの(W)                                                                                                   | -                                                                                                    |
|                                                                                                    |                                                                                                    |                                |                     |                                                                                                    | 刀正化成刀出                                                                                                    |                                                                                                    |                                                                                                    |                                                                                                    |
| FX4                                                                                                    | ABCT                                                                                                    | ートサプライ                         | 株式会社                |                                                                                                    | -                                                                                                    |                                                                                                    | 本日:                                                                                                    | 平成24年 3月31日(土                                                                                                    |
|                                                                                                    |                                                                                                    |                                |                     |                                                                                                    | 正成224年 2日4                                                                                                    | 5 19                                                                                                    | ACT OF LIST                                                                                                    |                                                                                                    |
| 11:00                                                                                                    | WHAT EFERPS                                                                                                    | · 105728540                    |                     |                                                                                                    | 1 1942 144 0717                                                                                                    | · (*                                                                                                    | 44 0/1 1/2                                                                                                    |                                                                                                    |
| -h'                                                                                                    | HOME OF THE PARTY                                                                                                    | Settlanes<br>名                 | 家動機                 |                                                                                                    | 人行機                                                                                                    | その他国定費                                                                                                    | 10倍件                                                                                                    | 合計                                                                                                    |
| 88                                                                                                    | E SAPARAT                                                                                                    | 7                              | 1.5                 | 21.715                                                                                                    | 1                                                                                                    | 1                                                                                                    |                                                                                                    | 1.521,716                                                                                                    |
| _                                                                                                    | ~                                                                                                    | 84                             | 1.57                | 19. 248                                                                                                    | 0                                                                                                    | 0                                                                                                    | 0                                                                                                    | 1 501 316                                                                                                    |
|                                                                                                    | 8                                                                                                    | 감                              | 1,52                | 21.715                                                                                                    | 0                                                                                                    | 0<br>共通30門前時                                                                                              | 0<br>上へ移動                                                                                                    | 1,521,715<br>下へ移動                                                                                                 |
| izeri<br>K                                                                                                    | 合対象部門・                                                                                                    | 計                              | 1.52<br>  共通        | 21.715                                                                                                    | 0<br>共通部門修正                                                                                                    | 0<br>【共通部門創跡】<br>その後国宗事                                                                                   | 0<br>上へ移動                                                                                                    | 1,521,715<br>〕<br>下へ移動                                                                                            |
| 记载;<br>下*                                                                                                    | 合<br>対象部門・1<br>部<br>私計                                                                                                    | 計<br>ICMA語<br>J名               | 1.53<br>  共通<br>変動機 | 21.715                                                                                                    | 0<br>共通部門修正<br>人件費                                                                                                  | 0<br>共通部門削除<br>その他国定費                                                                                     | 0<br>上へ移動<br>設備費                                                                                                | 1,521,715<br>下へ移動<br>合計                                                                                           |
| 記載<br>下<br>10 3<br>00 3                                                                                                    | 合<br>対象部門・1<br>部門<br>本注<br>東京営業部                                                                                                    | 計<br>12試額<br>1名                | 1,5)<br>  共通<br>変動費 | 21.715<br>合印 <b>马金</b> 録  <br>0<br>0                                                                                       | 0<br>共通部門修正<br>人件費<br>0<br>0                                                                                        | 0<br>共通部門前除<br>その他国定費<br>17<br>0                                                                          | 0<br>上へ移動<br>設備費                                                                                                | 1,521,715<br>〕 下へ移動<br>合計                                                                                         |
| 記載3<br>下1<br>00 3<br>04 1                                                                                                    | 合<br>対象部門・<br>部<br>市<br>市<br>東京営業部<br>サービス料                                                                                                    | 計<br>記紙額<br>9名                 | 1,5)<br>  共通<br>変動費 | 21.715<br>2073287                                                                                                    | 0<br>共通部門修正<br>人件費<br>0<br>0<br>0                                                                                   | 0<br>上述通30門別時<br>その他国定費<br>0<br>0<br>0                                                                    | 0<br>上へ移動<br>設備費<br>0<br>0<br>0                                                                                 | 1,521,715<br>] (下へ移動)<br>合計                                                                                       |
| 52853<br>- h'<br>10 3<br>00 3<br>04 1<br>10 2                                                                                                    | 合<br>対象部門・<br>部門<br>本社<br>東京営業部<br>サービス科<br>東京支店                                                                                                    | 計<br>記紙額<br>9名<br>(JRR)        | 1.55<br>  共通<br>変動費 | 21.715<br>合叶1宣绎<br>0<br>0<br>0                                                                                             | 0<br>共通部門修正<br>人件費<br>0<br>0<br>0<br>0                                                                              | 0<br>1 【共通部門削除】<br>その他認定費<br>1<br>0<br>0<br>0                                                             | 0<br>上へ移動<br>設備費<br>0<br>0<br>0<br>0                                                                            | 1,521,715<br>下へ移動<br>合計<br>0<br>0                                                                                 |
| E2843<br>- 1-1-1-1-1-1-1-1-1-1-1-1-1-1-1-1-1-1-1                                                                                                    | 合<br>対象部門・<br>部門<br>ホ注<br>東京営業部<br>サービス科<br>東京支店<br>横浜支店                                                                                                    | St<br>Kersa<br>Je              | 1,5)<br>  共通<br>空動機 | 21.715<br>合矿门宣祥<br>0<br>0<br>0<br>0                                                                                        | 0<br>共通3075修正<br>人件優<br>0<br>0<br>0<br>0<br>0<br>0<br>0<br>0                                                        | 0<br>【 共通3年7前時末 】<br>その作因定 <b>者</b><br>1<br>0<br>0<br>0<br>0<br>0<br>0<br>0<br>0<br>0<br>0<br>0<br>0<br>0 | 0<br>上へ移動<br>設備費<br>0<br>0<br>0<br>0<br>0<br>0<br>0<br>0<br>0<br>0<br>0<br>0<br>0                               | 1,521,715<br>下へ移動<br>合計<br>0<br>0<br>0<br>0<br>0<br>0<br>0<br>0<br>0<br>0<br>0<br>0<br>0<br>0<br>0<br>0<br>0<br>0 |
| 10 3<br>04 1<br>20 4<br>00 5                                                                                                    | <ul> <li>合</li> <li>対象部門・</li> <li>部門</li> <li>ホ注</li> <li>東京営業部</li> <li>サービス科</li> <li>東京支店</li> <li>横浜支店</li> <li>大阪営業部</li> </ul>                                                                                                    | 21<br>124438<br>192<br>(東京)    | 1.52<br>  共通<br>至動費 | 21.715<br>合矿门会标<br>0<br>0<br>0<br>0<br>0<br>0                                                                              | 0<br>共通3075修正<br>人件費<br>0<br>0<br>0<br>0<br>0<br>0<br>0<br>0<br>0<br>0<br>0<br>0<br>0<br>0<br>0<br>0<br>0<br>0<br>0 | 0<br>上通31門前時<br>その他期定費<br>0<br>0<br>0<br>0<br>0<br>0<br>0<br>0<br>0<br>0<br>0<br>0<br>0                   | 0<br>上へ移動<br>設備費<br>0<br>0<br>0<br>0<br>0<br>0<br>0<br>0<br>0<br>0<br>0<br>0<br>0<br>0<br>0<br>0<br>0<br>0<br>0 | 1,521,715<br>下个移動<br>合計                                                                                           |
| 10 3<br>00 3<br>04 1<br>10 3<br>20 4<br>00 7<br>04 1                                                                                                    | 合<br>対象部門・<br>部門<br>本注<br>東京営業部<br>サービス科<br>東漢浜安店<br>大阪営業部<br>サービス科                                                                                                    | 計<br>記紙額<br>(東京)<br>(大阪)       | 1,5;<br>  共通<br>空動費 | 21.715<br>合矿1金祥<br>0<br>0<br>0<br>0<br>0<br>0<br>0<br>0<br>0<br>0<br>0<br>0<br>0<br>0                                      | 0<br>共通30門修正<br>人件費<br>0<br>0<br>0<br>0<br>0<br>0<br>0<br>0<br>0<br>0<br>0<br>0<br>0<br>0<br>0<br>0<br>0<br>0<br>0  | 0<br>( 共通部門)申除<br>その他国定費<br>0<br>0<br>0<br>0<br>0<br>0<br>0<br>0<br>0<br>0<br>0<br>0<br>0                 | 0<br>上へ移動<br>設備費<br>0<br>0<br>0<br>0<br>0<br>0<br>0<br>0<br>0<br>0<br>0<br>0<br>0<br>0<br>0<br>0<br>0<br>0<br>0 | 1,521,715<br>下个移動<br>合計<br>(<br>(<br>(<br>(<br>(                                                                  |
| 10 3<br>00 3<br>04 1<br>10 3<br>20 4<br>00 2<br>04 1<br>10 3                                                                                                    | 合 対象部門・ 都 部 で 本 注 東京営業部 が 大 な な た の ま 、 な な た の 、 、 、 、 、 、 、 、 、 、 、 、 、 、 、 、 、 、                                                                                                    | 計<br>記紙額<br>(東京)<br>(大阪)       | 1.52<br>  共通<br>変動費 | 21.715<br>2073全球<br>0<br>0<br>0<br>0<br>0<br>0<br>0<br>0<br>0<br>0<br>0<br>0<br>0<br>0<br>0                                | 0<br>共通部門修正<br>人件費<br>0<br>0<br>0<br>0<br>0<br>0<br>0<br>0<br>0<br>0<br>0<br>0<br>0<br>0<br>0<br>0<br>0<br>0<br>0   | 0<br>共通部門所除<br>その他国定費<br>0<br>0<br>0<br>0<br>0<br>0<br>0<br>0<br>0<br>0<br>0<br>0<br>0                    | 0<br>上个移動<br>設備費<br>0<br>0<br>0<br>0<br>0<br>0<br>0<br>0<br>0<br>0<br>0<br>0<br>0<br>0<br>0<br>0<br>0<br>0<br>0 | 1,521,715<br>下个移動<br>合計<br>0<br>0<br>0<br>0<br>0<br>0<br>0<br>0<br>0<br>0<br>0<br>0<br>0<br>0<br>0<br>0<br>0<br>0 |
| 62843<br>- k  <br>100 3<br>004 1<br>100 3<br>20 4<br>100 2<br>004 1<br>100 2<br>004 1<br>100 2<br>004 1<br>100 2<br>004 1<br>100 2<br>004 1<br>100 2<br>004 1<br>100 2<br>000 3<br>0<br>0<br>0<br>0<br>0<br>0<br>0<br>0<br>0<br>0<br>0<br>0<br>0<br>0<br>0<br>0<br>0 | 合<br>対象部門・<br>部<br>部<br>本社<br>東京三<br>三<br>支店<br>展<br>派<br>家<br>一<br>三<br>支<br>支<br>店<br>編<br>料<br>サ<br>東<br>京<br>三<br>ス<br>本<br>合<br>部<br>の<br>部<br>で<br>部<br>で<br>事<br>の<br>一<br>で<br>の<br>で<br>の<br>の<br>で<br>の<br>の<br>で<br>し<br>ス<br>ち<br>ち<br>う<br>し<br>う<br>ち<br>ろ<br>こ<br>ろ<br>ち<br>ろ<br>ち<br>う<br>ち<br>ろ<br>こ<br>ろ<br>ち<br>ろ<br>ち<br>ろ<br>ち<br>ろ<br>ち<br>ろ<br>ち<br>ろ<br>ち<br>ろ<br>ち<br>ろ<br>ち<br>ろ | 計<br>記紙額<br>1名<br>(東京)<br>(大阪) | 1.52<br>  共通<br>変動費 | 21.715<br>2015244<br>0<br>0<br>0<br>0<br>0<br>0<br>0<br>0<br>0<br>0<br>0<br>0<br>0                                         | 0<br>共通80門%定<br>人件費<br>0<br>0<br>0<br>0<br>0<br>0<br>0<br>0<br>0<br>0<br>0<br>0<br>0<br>0<br>0<br>0<br>0<br>0<br>0  | 0                                                                                                    | 0<br>上へ移動<br>設備費<br>0<br>0<br>0<br>0<br>0<br>0<br>0<br>0<br>0<br>0<br>0<br>0<br>0<br>0<br>0<br>0<br>0<br>0<br>0 | 1,521,715<br>下个移動<br>合計<br>0<br>0<br>0<br>0<br>0<br>0<br>0<br>0<br>0<br>0<br>0<br>0<br>0<br>0<br>0<br>0<br>0<br>0 |
| 62853<br>                                                                                                    | 谷<br>対象 御門・<br>御<br>部<br>下<br>京<br>宮<br>ビス<br>宮<br>ビス<br>宮<br>ビス<br>宮<br>ビス<br>宮<br>ビス<br>宮<br>ビス<br>宮<br>ビス<br>宮                                                                                                    | 計<br>記紙額<br>1名<br>(東京)<br>(大阪) | 1.55<br>  共通<br>空勤機 | 21.715<br>27.715<br>27.715<br>20<br>0<br>0<br>0<br>0<br>0<br>0<br>0<br>0<br>0<br>0<br>0<br>0<br>0<br>0<br>0<br>0<br>0<br>0 | 0<br>共通5円3%正<br>0<br>0<br>0<br>0<br>0<br>0<br>0<br>0<br>0<br>0<br>0<br>0<br>0<br>0<br>0<br>0<br>0<br>0<br>0         | 0<br>土通32F3府除<br>その作例定費<br>0<br>0<br>0<br>0<br>0<br>0<br>0<br>0<br>0<br>0<br>0<br>0<br>0                  | 0<br>上へ移動<br>設備費<br>0<br>0<br>0<br>0<br>0<br>0<br>0<br>0<br>0<br>0<br>0<br>0<br>0<br>0<br>0<br>0<br>0<br>0<br>0 | 1.521.715                                                                                                    |

#### 8.2 「詳細型」の解説

#### 8.2.1 配賦対象共通費の指定

配賦の対象とする共通費を集計する部門(共通費集計部門)をあらかじめ指定することによって、配賦すべき共通費 の集計を行います。共通費集計部門に計上された経費等は指定された配賦基準に従って、配賦対象の部門に配賦されま す。なお、共通費集計部門は複数指定できます。

#### 8.2.2 配賦対象部門の指定

各共通費集計部門に集計された共通費の配賦対象部門は、共通費集計部門ごとに指定をします。必ずしもすべての部 門を配賦の対象部門とする必要はありません。

各共通費集計部門に集計された共通費は、変動費と固定費に区分し、固定費はさらに人件費、設備費、その他固定費 に区分した上で、それぞれ配賦計算を行います。

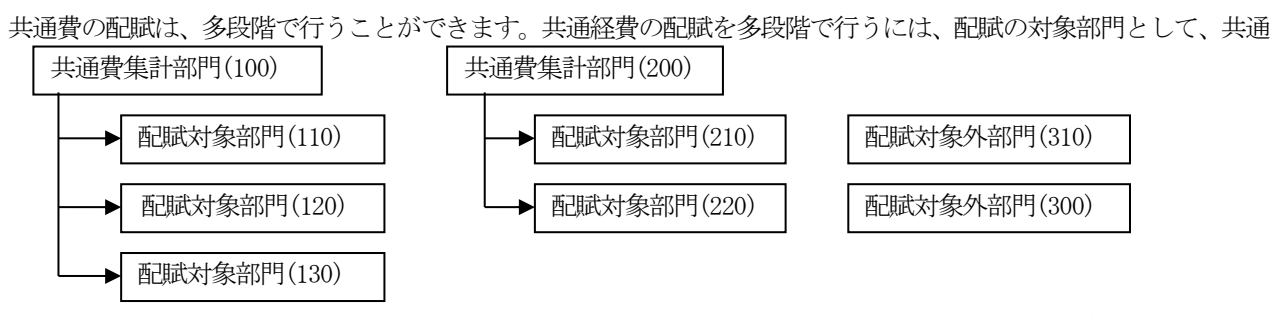

費集計対象部門を指定します。この場合、他の共通費集計対象部門から配賦された金額も含めて配賦計算が行われます。 また、1つの配賦対象部門に対して複数の共通費集計部門からの配賦が可能です。

#### 8.2.3 配賦基準

配賦基準に基づいて、システムが配賦計算を行う方法と、あらかじめ計算された配賦額を直接配賦する方法の2種類 用意されています。システムに配賦計算を行わせる場合は、配賦基準の指定が必要です。

配賦基準として共通費集計部門ごと、共通費の区分ごと(配賦計算単位)に最大6項目を指定することが可能です。 配賦基準は①勘定科目金額、②従事員数、③単位数量から選択します。複数の配賦基準を設定する場合は、それぞれの 配賦基準にウェイトを指定します。ウェイトの合計は100とします。

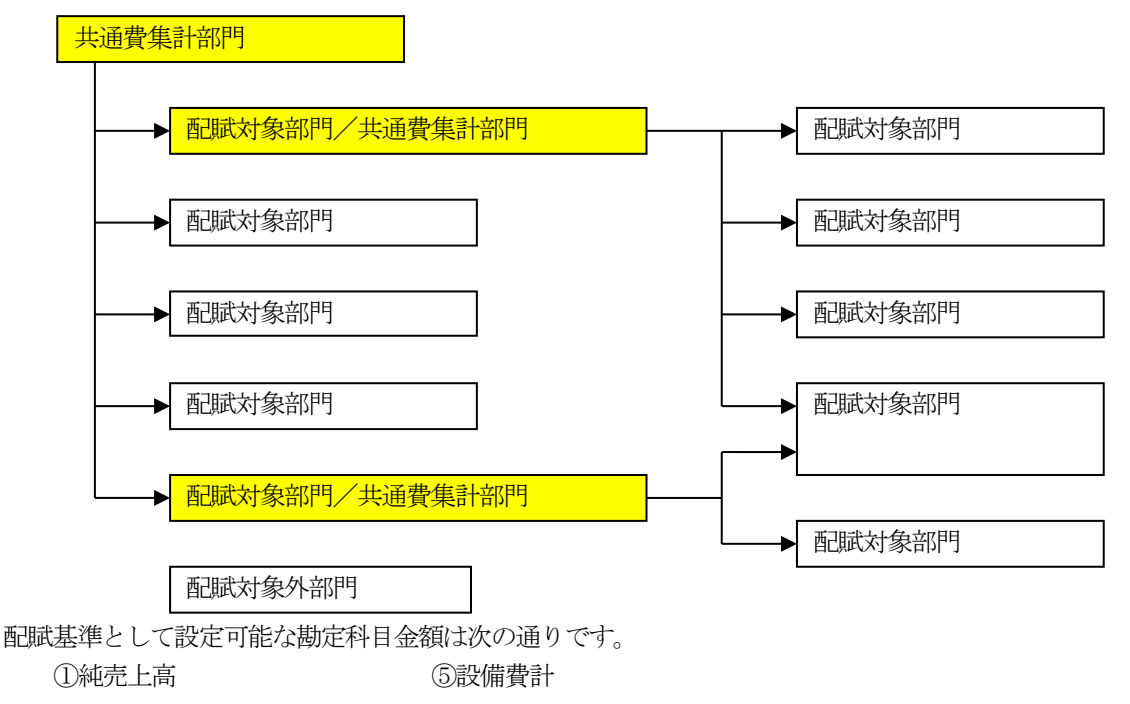

| ②変動費合計 | ⑥経常利益  |
|--------|--------|
| ③限界利益  | ⑦各売上科目 |
| ④人件費合計 | ⑧各仕入科目 |

#### 8.2.4 配賦計算

配賦計算は1ヶ月間に発生した共通経費を、当月の配賦基準で配賦します。

| 当月要配賦額 | = | 当月発生共通費 × 当月配賦率                 |   |                |
|--------|---|---------------------------------|---|----------------|
| 当月配賦基準 | = | 当該部門の配賦基準1の当月計上                 | < | 配賦基準1のウェイト÷100 |
|        | + | 配賦基準1の当月計上合計<br>当該部門の配賦基準2の当月計上 | < | 町賦基準2のウェイト÷100 |
|        |   | 配賦基準2の当月計上合計                    | _ |                |
|        | + | • • •                           |   |                |

同一月の配賦計算を2回以上行う場合は、前回の配賦計算の結果には関係なく、毎回、当月計上された共通経費の全額を計算式に基づいて計算します。

#### 1. 1. 4 「月次仕訳辞書の登録」画面

| 4P(E)<br>追加 | 日常業務(A | ) 仕訳連続(B) 単<br>修正 前援 | 社管理(C) 最新算稿(D<br>除 挿入 | ) 月次・年次(E) 経営計<br>項目定義 | E(G) 会社情報(I) 表示(⊻) | 9-24**9( <u>W</u> ) |          |
|-------------|--------|----------------------|-----------------------|------------------------|--------------------|---------------------|----------|
| X4          | ABCT   | ートサブライ 碁             | <b>封</b> 会范#          |                        |                    | 本日:平成24年            | 3月31日(:  |
| 訳の種         | 類名月〉   | 欠仕訳辞書                |                       |                        |                    |                     |          |
| 半月日         | 部門     | 借方科目                 | 貨方科目                  | 取引金額                   | 税 率 小切手番号          | 実際の仕入れ年月日           | 収支       |
| 伝書          | 課税     | 科目名                  | 科目名                   | (内、消費税等)               | 取引先名               | (仕入先の氏名又は名称)        |          |
| 加雷          | 事業     | 口座名                  | 口座名                   | 税抜き金額                  | 元 帳 摘 雲            | E(仕入れ資産等の総称)        | ).       |
|             | 100    | 5211                 | 1111                  | 1,000                  | 5.0 %              |                     | 02 01    |
|             | 5      | 商品仕入高                | 現金                    |                        | 150000             |                     |          |
| 11          |        | 1                    |                       |                        |                    | 1 1                 |          |
|             | -      |                      |                       |                        |                    |                     |          |
|             |        | 1                    | 1                     |                        | .)                 |                     |          |
|             |        |                      |                       |                        |                    |                     |          |
|             | -      |                      |                       |                        |                    |                     | 1        |
|             |        |                      |                       |                        |                    |                     |          |
|             | -      |                      |                       |                        |                    |                     |          |
|             |        |                      |                       |                        |                    |                     |          |
|             |        |                      |                       |                        |                    |                     |          |
| 新新名         | Y      |                      | <b>R</b> 1 5227       |                        | (1) 如伊耳波(10)       | _                   | 01761-a- |

(1) 入力項目

| 項目名     | 入力桁数     | 内容                 |
|---------|----------|--------------------|
| ①仕訳の種類名 | 全角 20 文字 | 仕訳の内容を表す見出しを登録します。 |
|         |          |                    |

※仕訳の各入力項目については、第4章「1.1 取引入力画面における各入力項目」を参照してくだ さい。

(2) 操作方法

①仕訳の種類名を入力後、仕訳の登録を行います。

②登録済みの仕訳を修正・削除するには仕訳を選択して[修正]または[削除]ボタンをクリックします。 修正する仕訳が反転している状態で[Enter]キーを押しても仕訳の修正が可能です。

③登録済み仕訳の間に新たな仕訳を追加するには反転している状態で[挿入]ボタンをクリックします。
 ④過去の取引を参照して仕訳の登録を行う場合、[F5 参照入力]ボタンをクリックします。

⑤ [F6 前行複写] ボタンをクリックすると前行の仕訳の内容を複写します。

⑥仕訳の登録が終了したら [F4 登録終了] ボタンをクリックします。仕訳の種類名の入力に移り、続け ての登録が可能になっています。仕訳辞書の一覧に戻るには [F4 入力終了] をクリックします。

⑦仕訳の修正が終了したら [F4 修正終了] ボタンをクリックします。仕 訳が反転し選択状態に戻ります。

仕訳辞書の一覧に戻るには [F4 入力終了] ボタンをクリックします。
⑧ [項目定義] ボタンをクリックすると右のウィンドウが表示されます。
月別の月次仕訳辞書登録時に入力する項目をチェックします。
チェックが終了したら [OK] ボタンをクリックします。

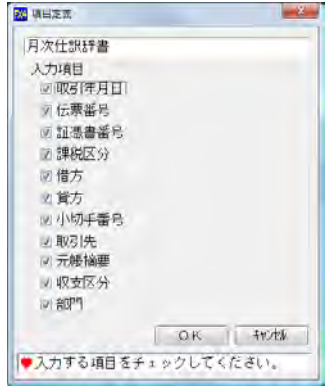

#### 1.2 「2 共通費の配賦」

1.2.1 概要

本社経費や複数の部門に共通する経費等、その経費を賦課する部門を特定できない共通経費が発生し ます。各部門の業績をより正確に評価するために、このような各部門に共通して発生する費用を各部門 へ配賦します。

#### 1. 2. 2 「共通費の配賦」画面(簡易型)

|      |            | (acceleration) and |       |         | (単位千円) |
|------|------------|--------------------|-------|---------|--------|
| 部門   | 部門名        | 共通原価配賦蓄            | 1     | 共通固定機配賦 | .荒田    |
| 2-1- |            | 金額                 | 構成比   | 金額      | 構成比    |
| 999  | 是領調整部門     | 1,521              | 100.0 | 0       | 0.0    |
| 100  | 本社         |                    | 0.0   |         | 0.0    |
| 200  | 東京富美部      |                    | 0.0   |         | 0.0    |
| 204  | サービス料 (東京) |                    | 0.0   |         | 0.0    |
| 210  | 東京支店       |                    | 0.0   |         | 0.0    |
| 220  | 桃洪支店       |                    | 0.0   |         | 0.0    |
| 300  | 大阪宮葉部      |                    | 0.0   |         | 0.0    |
| 304  | サービス科 (大阪) |                    | 0.0   |         | 0.0    |
| 310  | 大阪支店       |                    | 0.0   |         | 0.0    |
| 320  | 京都支店       |                    | 0.0   |         | 0.0    |
| \$00 | 于都宮工場      |                    | 0.0   |         | 0.0    |
| 801  | A製品        |                    | 0.0   |         | 0.0    |
| 802  | 日製品        |                    | 0.0   |         | 0.0    |
| 902  | 丁提共通       |                    | 0.0   |         | 0.0    |

(1) 入力項目

| 項目名  | 入力桁数           | 内容                            |
|------|----------------|-------------------------------|
| ①金額  | -999, 999, 999 | 配賦先部門への配賦額を千円単位で入力します。        |
|      | $\sim$         | 構成比を入力した場合、金額は自動計算されます。       |
|      | 999, 999, 999  |                               |
| ②構成比 | -9999.9~       | 配賦先部門への配賦額を構成比で入力します。金額は自動計算さ |
|      | 9999. 9        | れます。                          |

(2) 操作方法

①当画面は、「会社情報」タブのメニュー「3 システム情報」の「システム情報1」の「4.部門別管理」の「共通費の配賦方法」を「簡易型」と選択している場合に表示されます。配賦先部門の「共通原価配賦額」及び「共通固定費配賦額」を直接、金額(千円単位)または構成比で入力します。

②入力した金額(または入力した構成比から自動計算された金額)は、変動損益計算書(部門別利益管 理表)の「共通原価配賦」及び「共通固定費配賦」行に集計されます。

③年月を選択すると、配賦先部門の「金額」欄にカーソルが移動します。構成比で入力する場合は、[F6 構成比]ボタンをクリックします。

④入力終了後、[F4入力終了] ボタンで入力内容を確定します。

#### 1.2.3 「共通費の配賦」画面(詳細型)

| 共通       | 間の配定     |           |                  |                   |                          |                | 0             |
|----------|----------|-----------|------------------|-------------------|--------------------------|----------------|---------------|
| 7740()   | ) 日常業務(名 | ) 住民遺詞(日) | 資金管理(C) 最新業績(D)  | 戶次,年次(E) 経営       | 1高(G) 会社情報(I) 表示         | F(Y) 942410(W) |               |
|          |          |           |                  | 77-145万出          |                          |                | 1             |
| FX4      | ABCオ     | ートサプライ    | 株式会社             |                   |                          | 本日:平原          | 成24年 3月31日(土  |
|          | -        |           |                  | 平成21年 9日小         | 2.4                      | 28 28 1        |               |
|          |          | -         |                  | -T-896 4-4- 07120 | 1244                     | ON TINK        |               |
| 共通       | 管集計部門    | ・要配賦額     | 10.01.00         | 1.0.00            | The second second second |                | 2.01          |
| -h-      | BA       | 18        | 変動数              | 人件質               | その他固定費                   | 設備数            | 81            |
| <i>m</i> | 441      |           | 4004000          | 1790627013        | 10,200,724               | 4,007,1421     | 004 400 y (#/ |
|          |          |           |                  |                   |                          |                |               |
|          |          |           |                  |                   |                          |                |               |
|          | 40       | 計         | 300,000          | 17.082.878        | 13,203,724               | 4,867,145      | 35,453,747    |
|          |          |           | 共通部門登録           | 共通部門修正            | 共通部門削除                   | 上へ移動           | 下へ移動          |
| 記紙       | 対象部門・    | 記紙額       | with an          | 1. 1. 100         | *                        | 45/21.00       | 0.01          |
| 16       | 11       | 18        | (安)第75%          | 八件費               | その他面に質                   | 設制戦            | Est.          |
| 14       | リーレスは    | 1.85.80   | 020.000          | 300,800           | 2,000,000                | 1 400 240      | 10 000 001    |
| 10       | 果乐又店     |           | 00.000<br>E0 E00 | 4.340.043         | 3,823,284                | 040 541        | 0.010 749     |
| 10       | 中的 第2日   |           | 00.020           | 0,002,700         | 2,0/0,041                | 343, 341       | 0,310,743     |
| 10       | へ敗る未知    | 7-1-051   | 0 202            | 2022 216          | 200, 041                 | 102.220        | 761 040       |
| In       | 大阪古店     | 11-960    | 72 279           | A 115, 705        | 2 191 117                | 1.172.620      | 9 541 720     |
| 20       | 京都古店     |           | 69, 134          | 3,936,710         | 3.042.768                | 1, 121, 622    | 8, 170, 234   |
| 00       | 宇想室丁場    |           | 00,104           | 0                 | A                        | 0              | 0,110,404     |
| 01       | A製品      |           | 0                | 0                 | 0                        | 0              | í             |
| -        | ž        | 額         | 0                | 0                 | 0                        | 0              | T             |
|          |          |           | ×.               |                   |                          |                |               |
| [4       | の他国定機    | 日には「期首    | たな知識」「月末たな       | 知識」の国定機部分         | の金額が含まれていま               | E.W.,          |               |

(1) 入力項目

| 項目名       | 入力桁数                | 内容                          |
|-----------|---------------------|-----------------------------|
| ①金額 (変動費、 | -999, 999, 999, 999 | 当項目は、「3 システム情報」の「4. 部門別管理」の |
| 人件費、その他   | $\sim$              | 「共通費の配賦方法」で「詳細型」を選択した上、「実額  |
| 固定費、設備費)  | 999, 999, 999, 999  | 入力」を選択した小計項目に限り入力することができます。 |
|           |                     | 配賦額を円単位で入力します。              |

- (2) 操作方法
  - ①当画面は、「会社情報」タブのメニュー「3 システム情報」の「システム情報1」の「4. 部門別管理」の「共通費の配賦方法」を「詳細型」と選択している場合に表示されます。
  - ②共通経費の集計部門と要配賦額が上段に、その共通経費の配賦対象部門と設定された配賦基準によっ て計算された配賦額が下段に表示されます。
  - ③システム情報で「ウェイト配賦」に設定している項目については、[F6 配賦計算] ボタンをクリックす ると配賦計算を開始します。
    - 1) 配賦処理の順番は、共通経費の集計部門の表示順に従い行います。
    - 2) 配賦処理の順番を変更する場合は[上へ移動][下へ移動] ボタンをクリックして入れ替えます。
    - 3) 共通経費の集計部門を新たに登録する場合は、[共通部門登録] ボタンをクリックします。
    - 4) 共通経費の集計部門を修正または削除する場合は、共通経費集計部門を選択して[共通部門修正] または[共通部門削除]ボタンをクリックします。
  - ④システム情報で「実額入力」に設定している項目がある場合、[F2 金額入力] ボタンが表示されます。 配賦額を自動計算ではなく直接入力する場合は [F2 金額入力] ボタンをクリックします。
    - 1)入力中は [F4 入力終了]、 [F5 入力中止] ボタンが表示されますので入力が終了したら [F4 入力 終了]、入力を中止する場合は [F5 入力中止] ボタンをクリックします。
    - 2) 共通経費の集計部門を新たに登録する場合は、[共通部門登録] ボタンをクリックします。
    - 3) 共通経費の集計部門を修正または削除する場合は、共通経費集計部門を選択して[共通部門修正] または[共通部門削除]ボタンをクリックします。

#### 1. 2. 4 「共通費集計部門の登録・修正」画面(詳細型)

| (4 ABC<br>通覺集計部 | オートサフ |        |      | MW + W(E) | (2)(2)(2) | SLIT MAR(T) | scr(x) | 2424 (1997) |         |
|-----------------|-------|--------|------|-----------|-----------|-------------|--------|-------------|---------|
| 通費集計部           |       | ライ 株式会 | Rt . | _         |           | 3           | -      | 本日: 平成24年   | 3月31日(土 |
|                 | pq    |        |      |           |           |             |        |             |         |
| 武基準             |       |        |      |           |           | -           |        |             |         |
| 变复              | 物費    | ウェイト   | 人件費  | ウェイト      | その他       | 固定費         | ウェイト   | 設備費         | ウェイト    |
|                 |       |        |      | -         |           |             | 1      |             |         |
|                 |       |        |      |           |           |             |        |             |         |
|                 |       |        |      |           |           |             |        |             |         |
|                 |       |        |      |           |           |             |        |             |         |
|                 |       |        |      |           |           |             | -      |             |         |
| 成対象部門           | 1     |        |      |           |           |             |        |             |         |
| ·*'             | 部門名   | 1      |      |           |           |             |        |             |         |
|                 |       |        |      |           |           |             |        |             |         |
|                 |       |        |      |           |           |             |        |             |         |
|                 |       |        |      |           |           |             |        |             |         |
|                 |       |        |      |           |           |             |        |             |         |
|                 |       |        |      |           |           |             |        |             |         |
|                 |       |        |      |           |           |             |        |             |         |
|                 |       |        |      |           |           |             |        |             |         |
|                 |       |        |      |           |           |             |        |             |         |
|                 |       |        |      |           |           |             |        |             |         |
|                 |       |        |      |           |           |             |        |             |         |
|                 |       |        |      |           |           |             |        |             |         |

(1) 入力項目

| 項目名          | 入力桁数            | 内容                    |
|--------------|-----------------|-----------------------|
| ①共通費集計部<br>門 | 3桁、または4<br>桁の数字 | 共通費を集計する部門のコードを入力します。 |

(2) 操作方法

①新たな登録の場合は、まず共通経費を集計する部門を入力します。 システム情報で「ウェイト配賦」に設定している項目がある場合、 配賦基準を設定する右のウィンドウが表示されます。

1)「変動費」「人件費」「その他固定費」「設備費」ごとに配賦 基準を設定します。1つの項目に6つまでの配賦基準が設定 できます。

| the Interestion | COVICEDACINE   BOOMES | a.)          |       |
|-----------------|-----------------------|--------------|-------|
|                 | 記試基準種類                | 配紙基準         | 1921t |
| <b>在14条条</b> 1  |                       |              |       |
| 配紙基準2           |                       |              | 1.1   |
| 配紙基準3           |                       |              | 1     |
| 配氨基準4           |                       |              |       |
| 配底基準5           |                       |              |       |
| 配氨基準6           |                       |              |       |
|                 | -                     | C + 1 + 0.94 |       |

- 2) それぞれの配賦基準を「当月計上額」「従事員数」「単位数量」 から選択します。
- 3)「当月計上額」を選択した場合は、どの計上額を使用するか選択します。選択可能な項目は以下の 8項目です。

| 変動損   | 益項目   | 勘定科目      |
|-------|-------|-----------|
| 純売上高  | 人件費合計 | 営業収益各勘定科目 |
| 変動費合計 | 設備費合計 | 仕入高各勘定科目  |
| 限界利益  | 経常利益  | _         |

4) 設定する配賦基準が1つの場合、ウェイトを100とします。

複数の配賦基準を設定する場合は、各配賦基準のウェイトの合計が100となるように設定します。 5)配賦基準の設定が終了したら[OK]ボタンをクリックします。 ②次に配賦先の部門の選択を行います。右のウィンドウが表示されますので〔→追加〕 [削除←]ボタンで選択します。選択が終了したら[OK]ボタンをクリックします。

| 共通費集計部門 320 京都支店                                                                                                    |                    |             |
|----------------------------------------------------------------------------------------------------|--------------------|-------------|
| 対象外部門                                                                                                    |                    | 配賦対象部門      |
| 2010年<br>1010年<br>1011年<br>1011<br>1011年<br>1011年 | → 38,70<br>  904 — |             |
|                                                                                                    |                    | Dir 1 Holds |

- ③配賦基準、配賦対象部門が表示されます。
  - 1)この設定で良い場合は、 [F4 戻る] ボ タンをクリックします。
  - 2) 配賦基準を修正する場合は[基準設定] ボタンをクリックします。上記①のウィ ンドウが表示されます。

ただし、「ウェイト配賦」と設定している 場合のみです。

3) 配賦対象部門を変更する場合は[部門修 正]ボタンをクリックします。上記②の ウィンドウが表示されます。

| (基準<br>変動費                            | ウェイト      |      | 人件費 ウェイ | その他固定費 | ウェイト | 設備費   | -<br>Öz4F |
|---------------------------------------|-----------|------|---------|--------|------|-------|-----------|
| 売上( <b>周</b> )                        | 20        | 純売上高 | 40      | 月末従事員  | 100  | 月末従事員 | 100       |
| 未従事員                                  | 20        | 純売上高 | 20      |        |      |       |           |
| 業時間                                   | 20        | 操業時間 | 20      |        |      |       |           |
| 未従事員                                  | 20        | 操業時間 | 20      |        |      |       |           |
| 売上高                                   | 20        | 操業時間 |         |        |      |       |           |
| 以対象部門<br>部門                           | 12        | _    |         |        |      |       |           |
| en aut                                | 9名        |      |         |        |      |       |           |
|                                       | *:/<br>E) | _    |         |        |      |       |           |
| 1 1 1 1 1 1 1 1 1 1 1 1 1 1 1 1 1 1 1 | pc/       |      |         |        |      |       |           |
| (Tarba                                |           |      |         |        |      |       |           |
|                                       |           |      |         |        |      |       |           |
|                                       |           |      |         |        |      |       |           |
|                                       |           |      |         |        |      |       |           |
|                                       |           |      |         |        |      |       |           |
|                                       |           |      |         |        |      |       |           |

# <sup>第2部</sup> 経理業務の生産性を向上する機能

セミナー資料

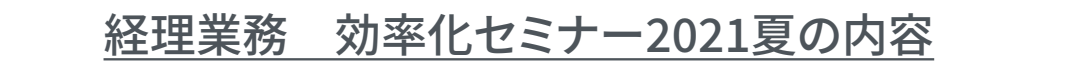

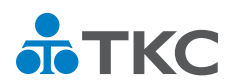

©TKC 2021

ТКС

54

<sub>第1部</sub> FX4クラウドの業績管理機能

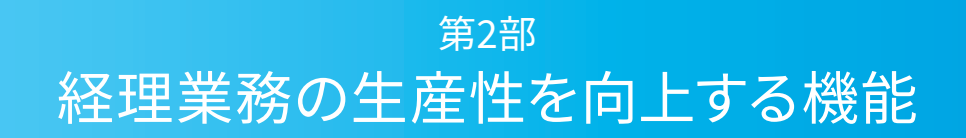

今回のセミナーは、

経営者・部門長向けとして

初めて「業績管理機能」をご紹介します。

変動損益計算書、全社業績管理、部門別管理、共通費の配賦を解説します。

ぜひ、経営者・部門長の方にも視聴をご案内ください。

オープニング

経理担当者向けでも、

初めて「FX4クラウド以外の機能」もご紹介します。 証憑(請求書や領収書など)の電子データ保存、年末調整の電子対応など 経理事務・給与事務の効率化を支援する機能を解説します。 もちろんFX4クラウドの役立つ機能も一挙公開します。

55

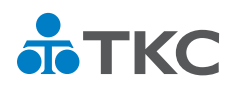

©TKC 2021

**ТКС** 

56

富士キメラ総研 『ソフトウェアビジネス新市場2020年版』 財務・会計ソフト〈SaaS〉・2019年度実績

クラウド会計ソフト

導入シェア

NO. x425

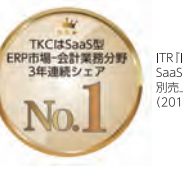

ITR ||TR Market View:ERP市場2021] SaaS型ERP市場会計業務分野:ペンダー 別売上金額シェアで3年連続1位 (2018・2019年度、2020年度(予測値))

# TKC経理業務 効率化セミナー (2021夏)

## <sub>第2部</sub> 経理業務の生産性を向上する機能

## 第1章:経理業務を効率化する「便利」機能

- 1.FX4クラウドの機能一覧
- 2. 仕訳入力業務の効率化
- 3.支払管理業務の効率化
- 4. 報告資料作成業務の効率化
- 5.まとめ

## 第2章:請求書や領収書等をデジタル化、仕訳入力にも活用

- 1. TKC証憑ストレージサービス(TDS)とは
- 2.ご利用企業様の声
- 3. 自社の経理業務の現状を整理してみましょう
- 4. スキャナ保存制度の概要
- 5.まとめ

## 第3章:給与業務の合理化と年末調整の電子化対応

- 1. 経理・総務の生産性向上が急務となっている
- 2. PXシリーズとPXまいポータル
- 3. 給与明細書の電子化
- 4. 年末調整業務の電子化
- 5. マイナンバー管理
- 6.まとめ

57

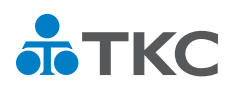

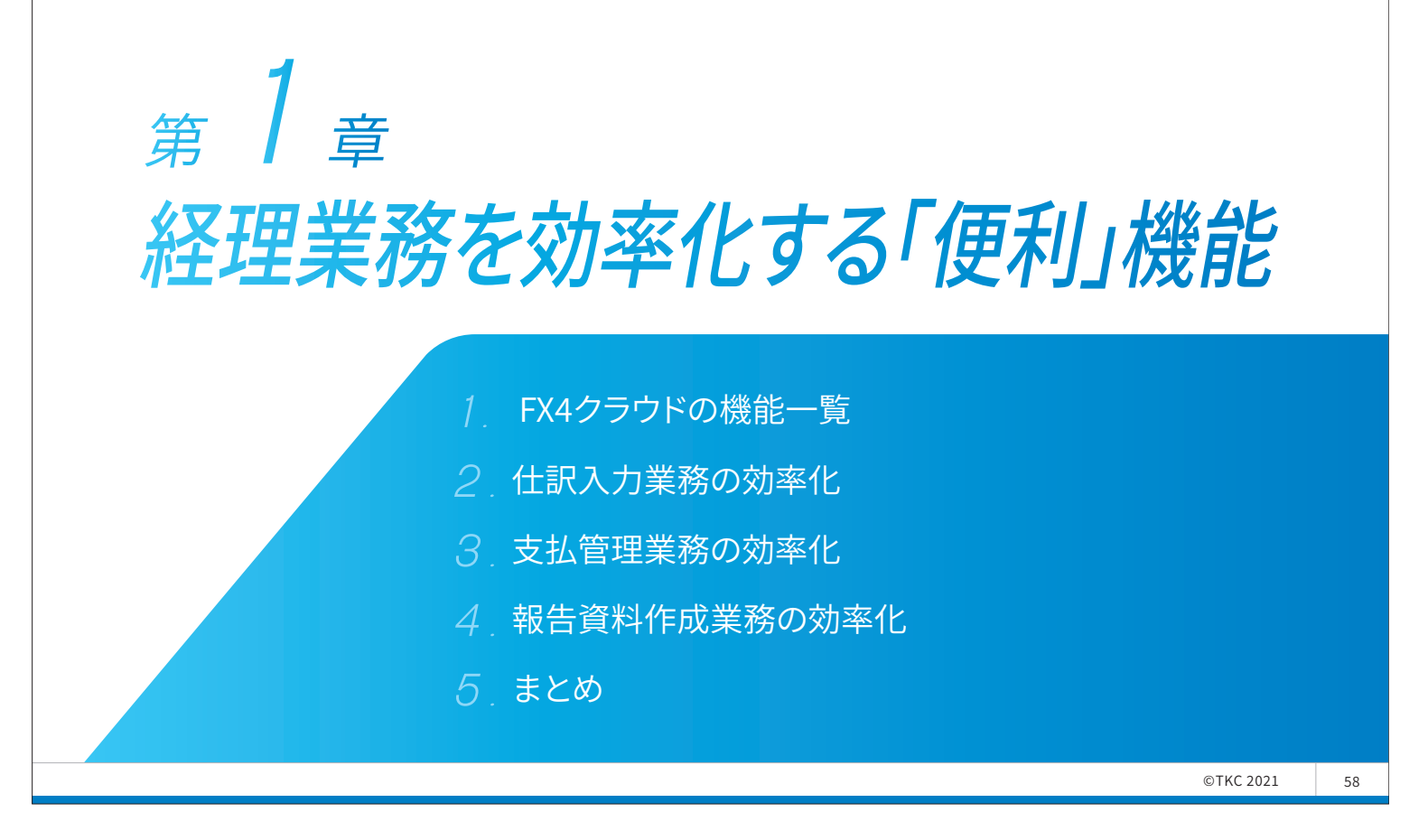

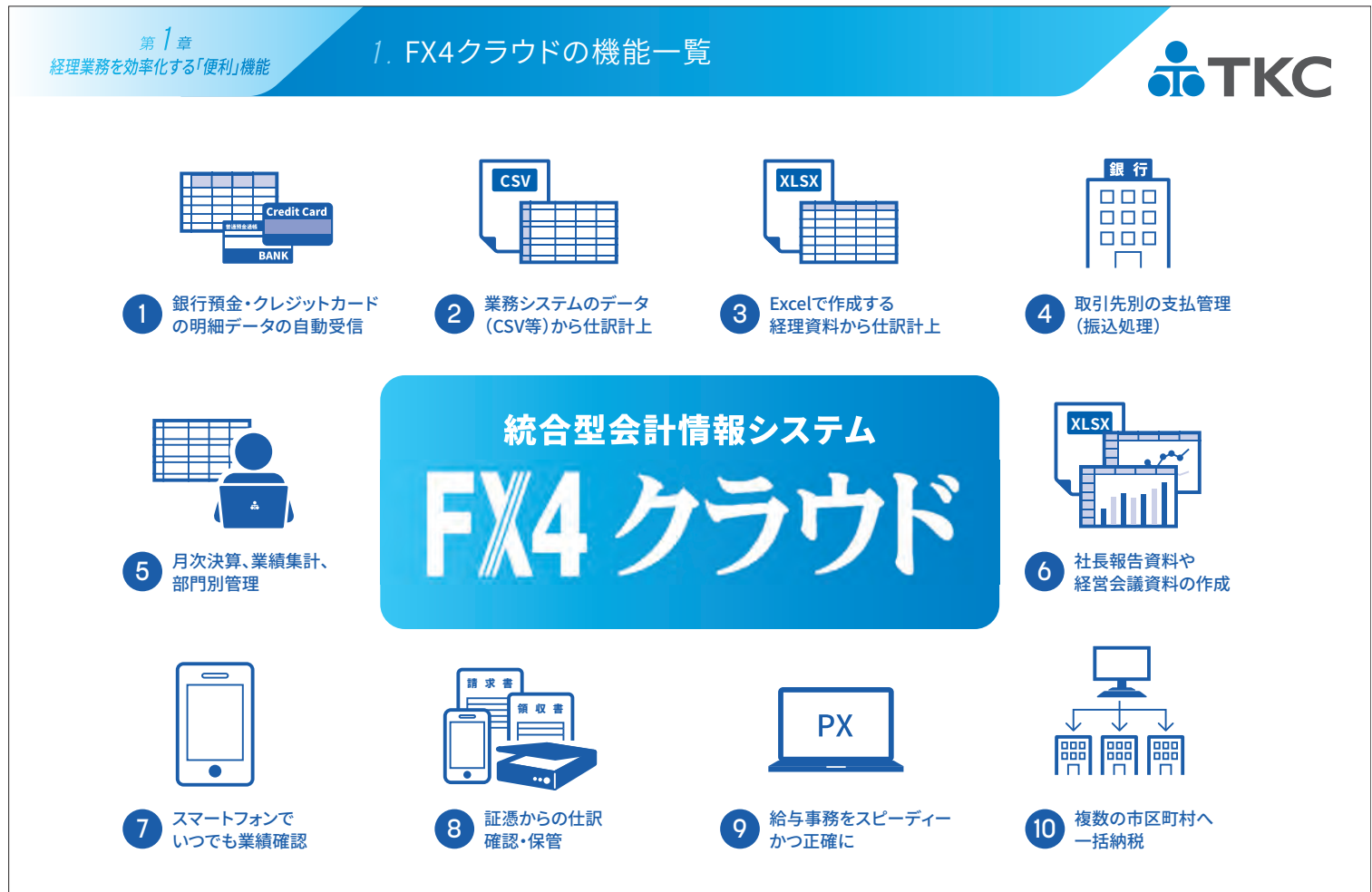

Excel等は米国Microsoft Corporationの米国およびその他の国における登録商標です。

59

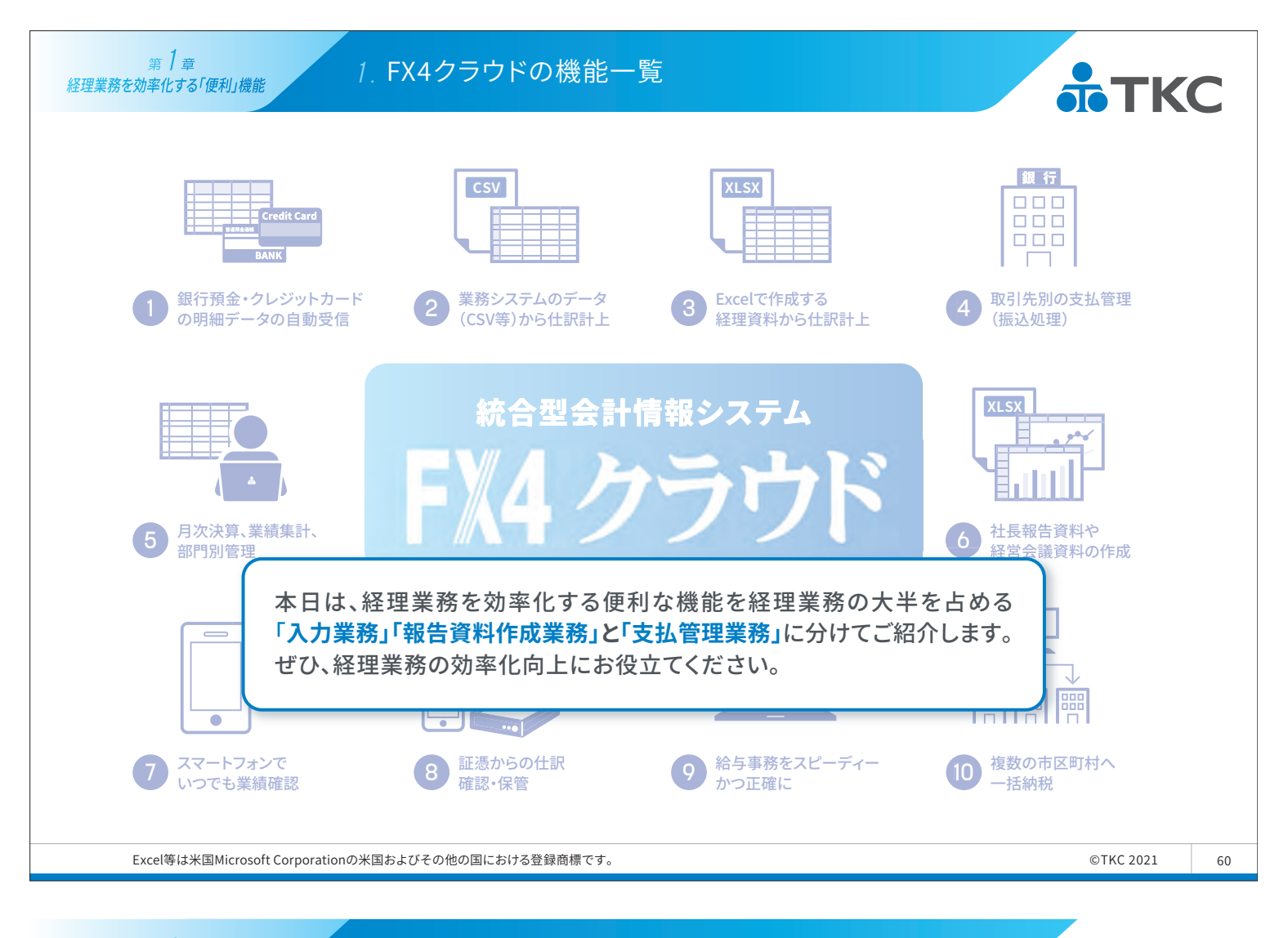

第 **1** 章 経理業務を効率化する「便利」機能

2. 仕訳入力業務の効率化

## (1) 銀行信販データ受信機能

複数の金融機関(銀行や信販会社)から、インターネットを利用して 取引データを自動受信できます。 さらに、その取引データをもとに仕訳を"かんたん"に計上できます。

## 1 仕訳ルールの学習

仕訳計上時に補正した内容をシステムに学習します。 次回以降、同種の取引データを読み込んだ際には、学習した仕訳が表示され入力をサポートします。

## 2 仕訳の二重計上防止

銀行口座への預入、引出、振替取引など受信した取引データとシステムに計上済みの仕訳を突合し、 仕訳の重複を自動チェックします。

## 3 銀行口座の実際残高と帳簿残高の検証

銀行口座の実際の残高と、受信した取引データを全て仕訳計上した場合の帳簿残高が一致することを 一目で確認できるので、二重仕訳を除外できます。

取引データを受信する口座が「銀行信販データ受信機能」に対応している場合にご利用いただけます。 対応金融機関一覧の確認は、コチラ ▶ https://www.tkc.jp/fx/fintech/bank/ TKC
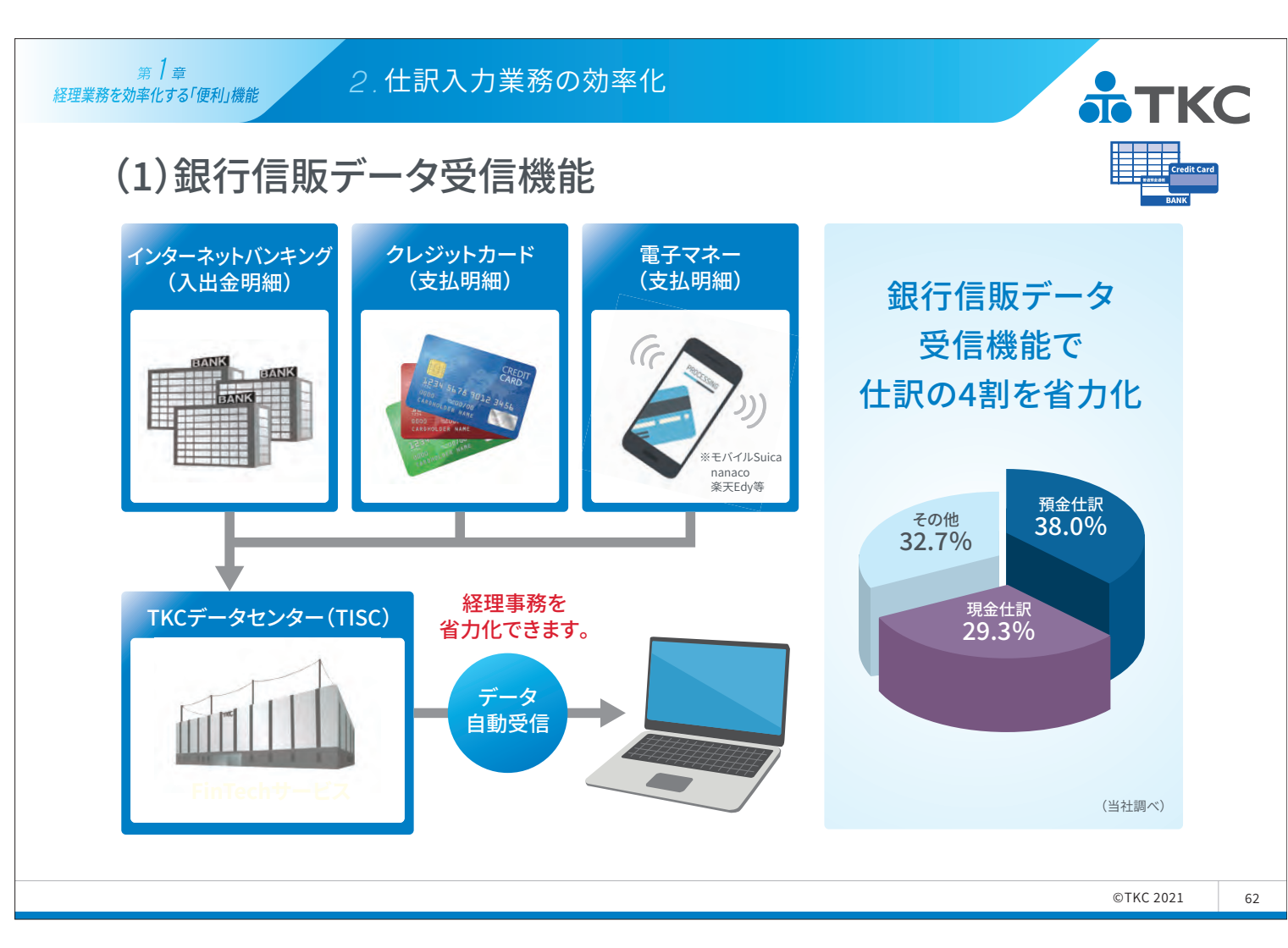

第1章 2. 仕訳入力業務の効率化 **ТКС** 経理業務を効率化する「便利」機能 CSV (2) 仕訳読込テンプレートの設計機能 「仕訳読込テンプレートの設計機能」で、他社業務システムから切り出した データを加工することなく容易にデータ連携ができます。 1 整合性チェック 漏れや重複を防止するために、仕訳連携時に以下のチェックを行います。 ✓ 自動什訳番号の連続性チェック ✓ ファイルのタイムスタンプのチェック ✓ 同一仕訳のチェック 2 各種変換表 業務システムとFX4クラウドでマスターコードなどが異なる場合でも、 システム内でFX4クラウドのコードに変換することができます。 (勘定科目・部門・取引先・課税区分) 3 什訳読込履歴と計上金額の確認 業務システムごとにカレンダー形式で読込履歴を確認できます。 また、取引年月日ごとに勘定科目別の集計結果も確認できます。

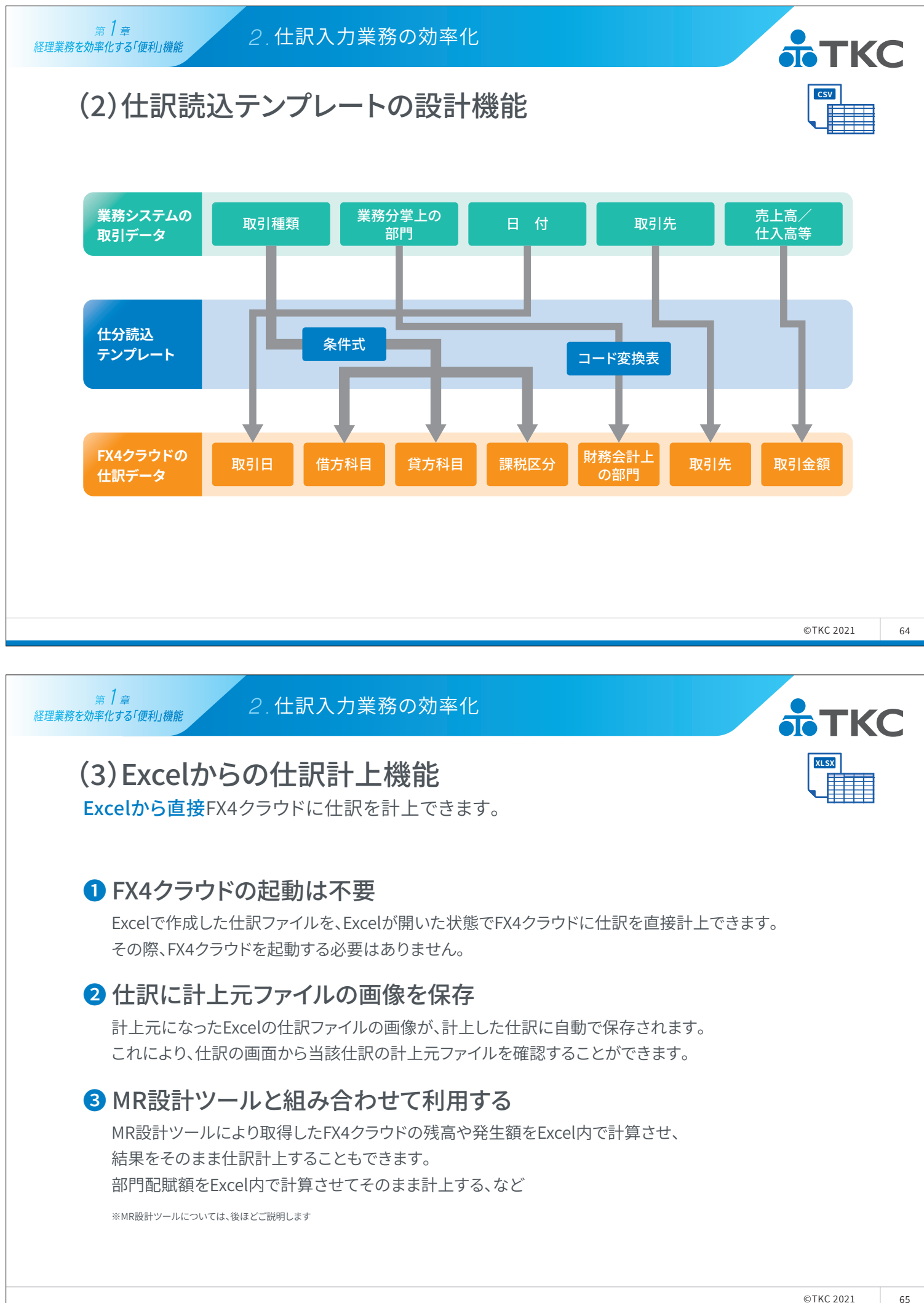

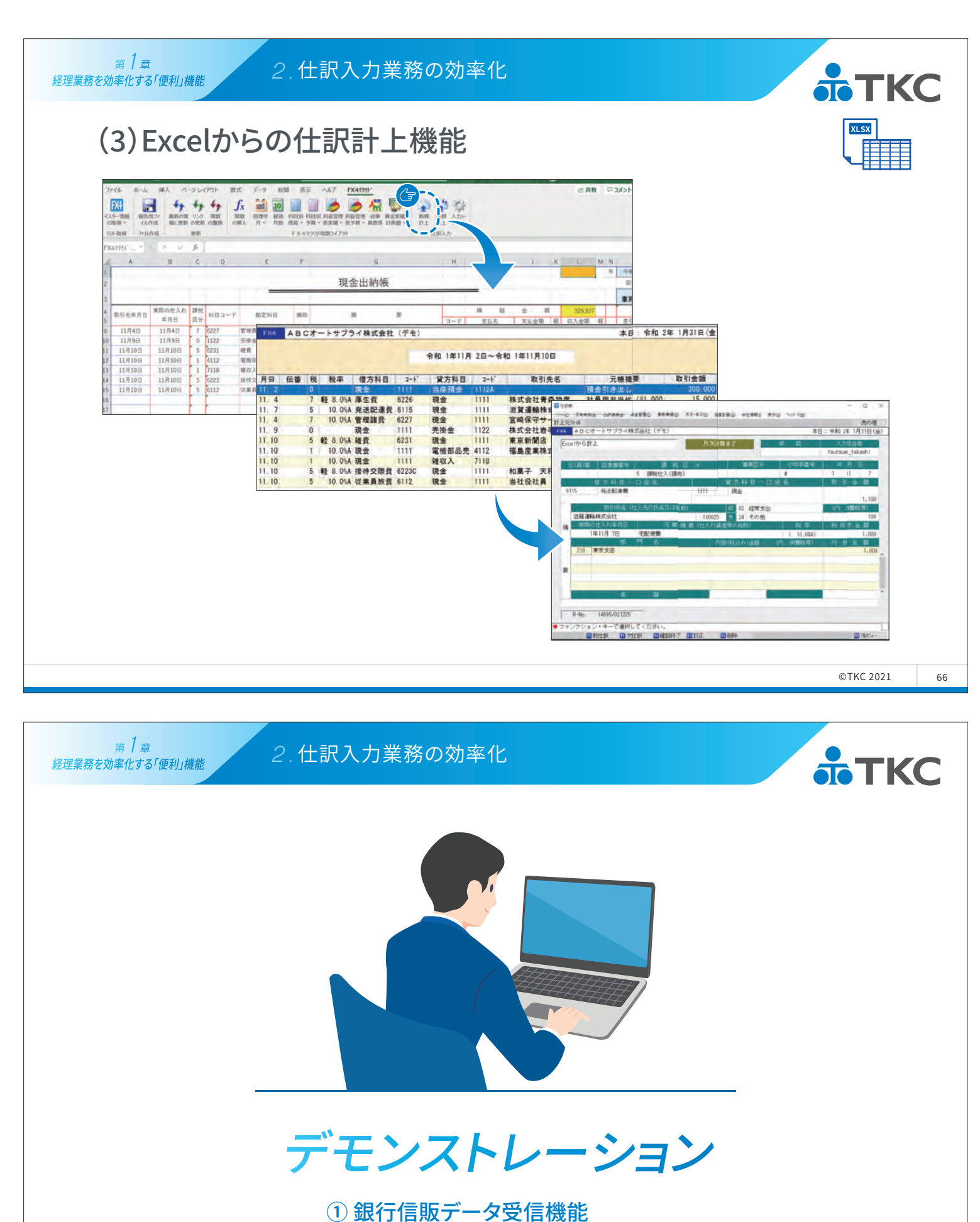

②仕訳読込テンプレートの設計機能

③ Excelからの仕訳計上機能

各機能で仕訳が計上されるまでの流れをご確認ください。

第1章

#### **•**ТКС 経理業務を効率化する「便利」機能 支払管理機能 全ての支払に関して、その予定の登録から支払の実行、仕訳計上まで 支払管理業務の一元管理ができます。 ● 支払予定カレンダー 買掛金等の支払予定は、仕訳計上時に支払予定日を入力することで、 カレンダー形式の支払予定表に登録されます。 なお、取引先ごとに取引約定をあらかじめ登録しておくことで、支払予定日を自動で表示させることができます。 (取引先コードの入力が必要です) 2 定期支払の登録 家賃等の定期的な支払と借入金の返済予定について、あらかじめ支払条件等を登録しておくことで、 契約全期間にわたる支払予定が自動で登録されます。 3 総合振込依頼データの作成 承認された支払予定に従って、インターネットバンキング用の総合振込依頼データまたは 総合振込依頼書の作成ができます。

※総合振込依頼データの作成には、インターネットオプション(有償)が必要となります。

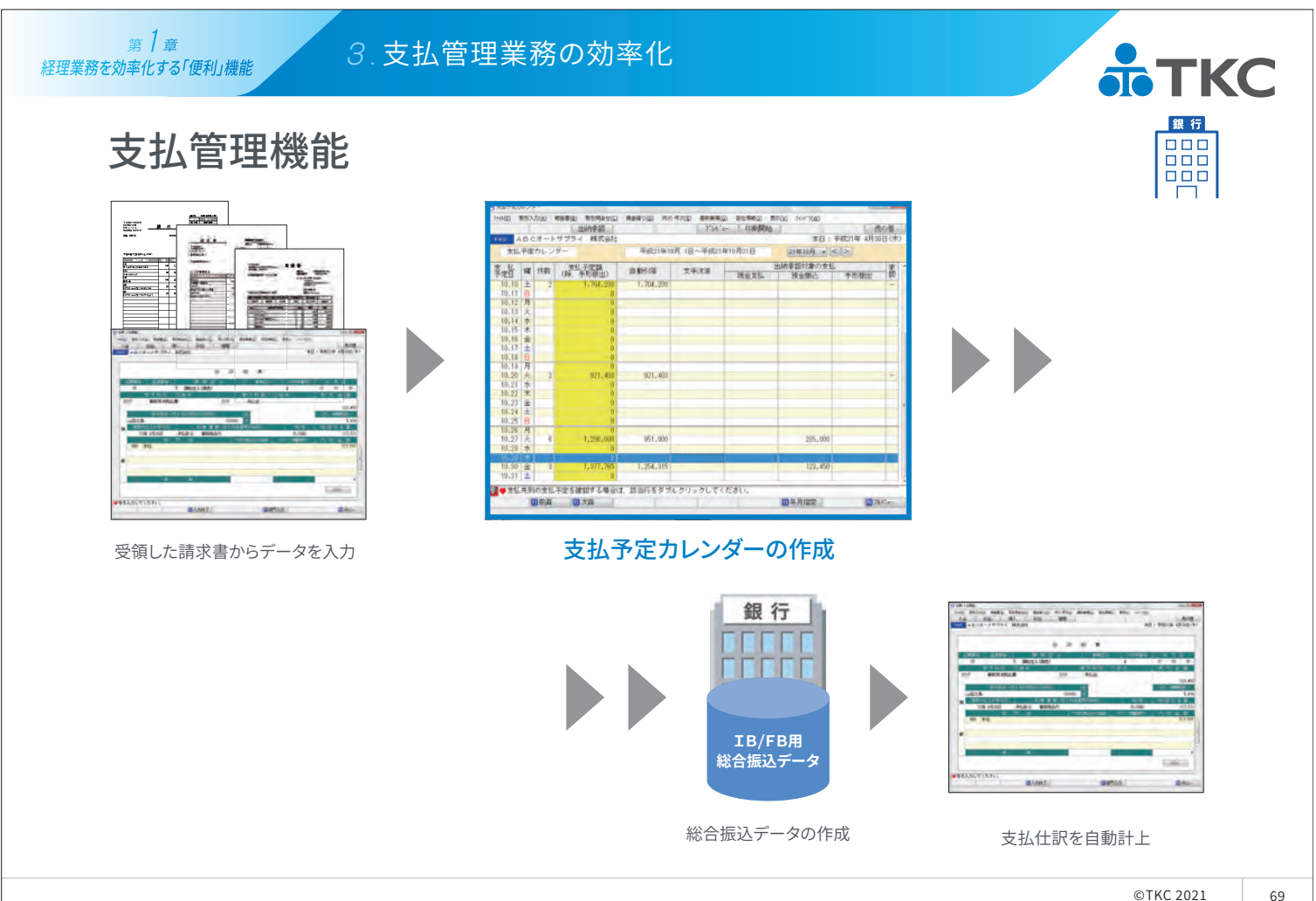

©TKC 2021

第1章 経理業務を効率化する「便利」機能

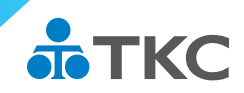

©TKC 2021

70

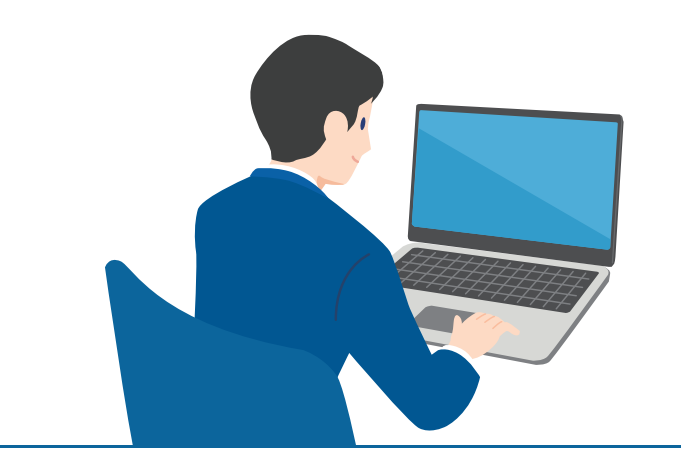

# デモンストレーション

支払予定カレンダーで支払金額を承認することで、 総合振込データが作成され、 支払日に支払仕訳が自動で計上されるまでの流れをご確認ください。

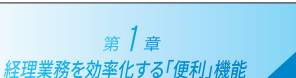

4.報告資料作成業務の効率化

#### マネジメントレポート設計ツール(MR設計ツール)

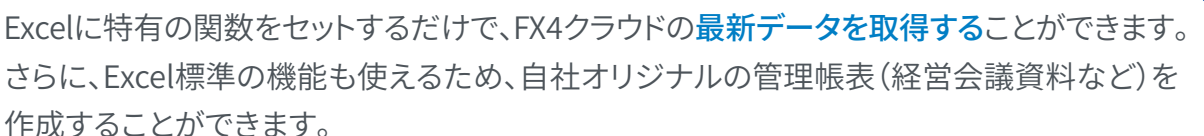

#### 1 最新データの取得

Excelの操作だけで常にFX4クラウドの最新の実績や予算などを取得できるため、 帳表作成時の工数や集計ミスなどのリスクを低減させることができます。

#### 2 FX4クラウドの起動は不要

特有の関数がセットされたExcelファイルは、FX4クラウドを起動することなく 最新の実績や予算などを取得できます。

#### 3報告用ファイルの作成

MR設計ツールを使ったExcelファイルは、FX4クラウドを利用許可されている方のみ閲覧できます。 FX4クラウドを利用されていない方には、特有の関数を除いた報告用ファイルを 提供することで閲覧ができます。

# マネジメントレポート設計ツール(MR設計ツール)

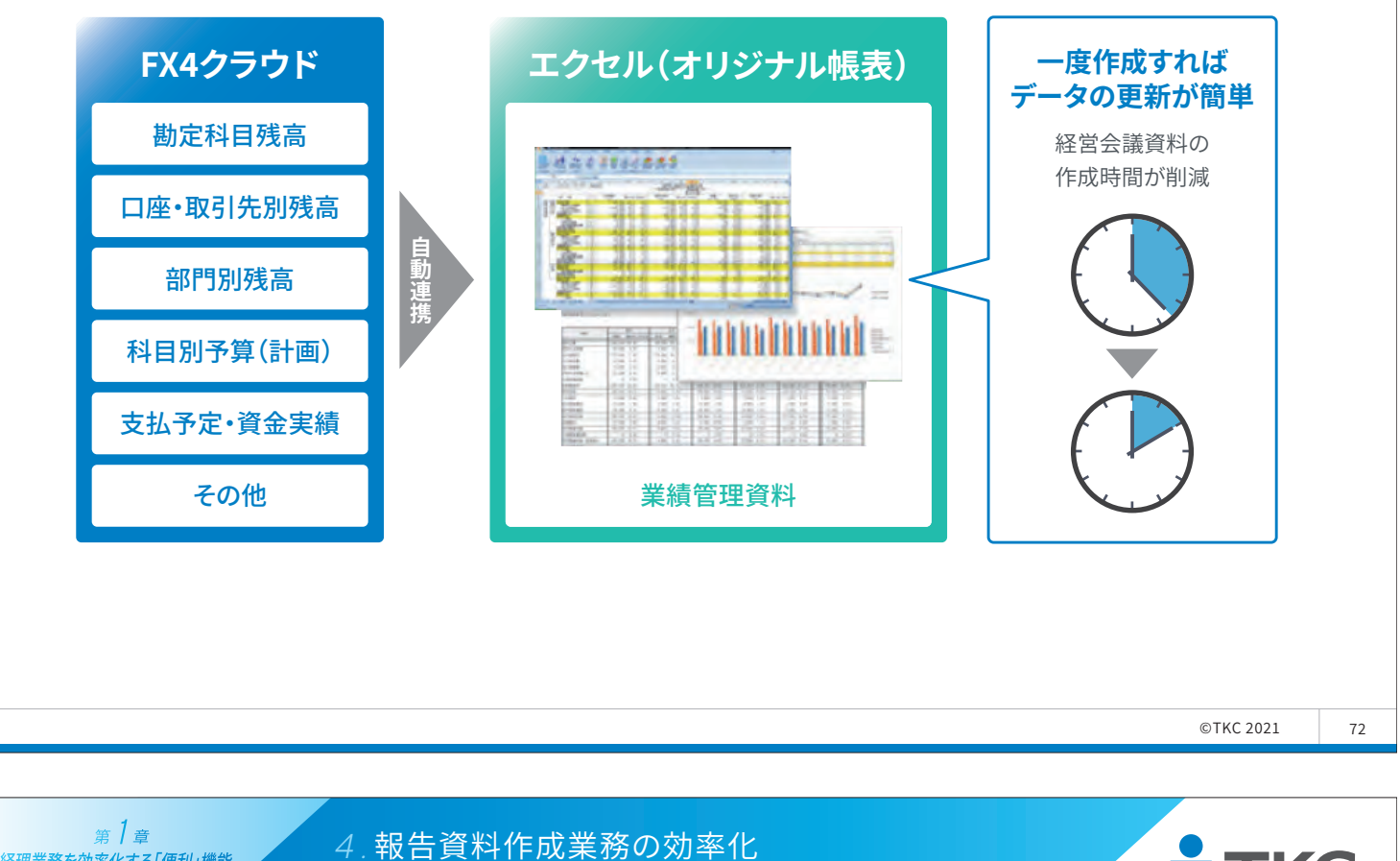

# <text><image><image><image><image><image>

73

**ТКС** 

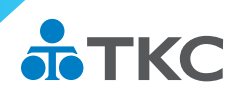

74

#### 仕訳入力業務の効率化

第1章

経理業務を効率化する「便利」機能

**手入力する仕訳を削減する**ことがポイントです。 業務システムや銀行取引明細などのデジタルデータの活用、 Excelからそのまま計上する、ことで大幅な効率化が実現できます。

#### 支払管理業務(仕訳入力含む)の効率化

支払先別支払予定表を手書きからFX4クラウドに切り替えることで、総合振込依頼データと 支払仕訳が自動で作成されるため、**支払管理業務の一元管理**が可能となります。 ※運用を成功させるポイントは、初めは支払予定の管理、次に総合振込データの作成、 最後に支払仕訳の計上と段階ごとに切り替えることです。

#### 報告資料作成業務の効率化

FX4クラウドの実績や予算がExcelに反映するため、転記作業がなくなり、 報告資料作成業務の大幅な効率化が実現できます。

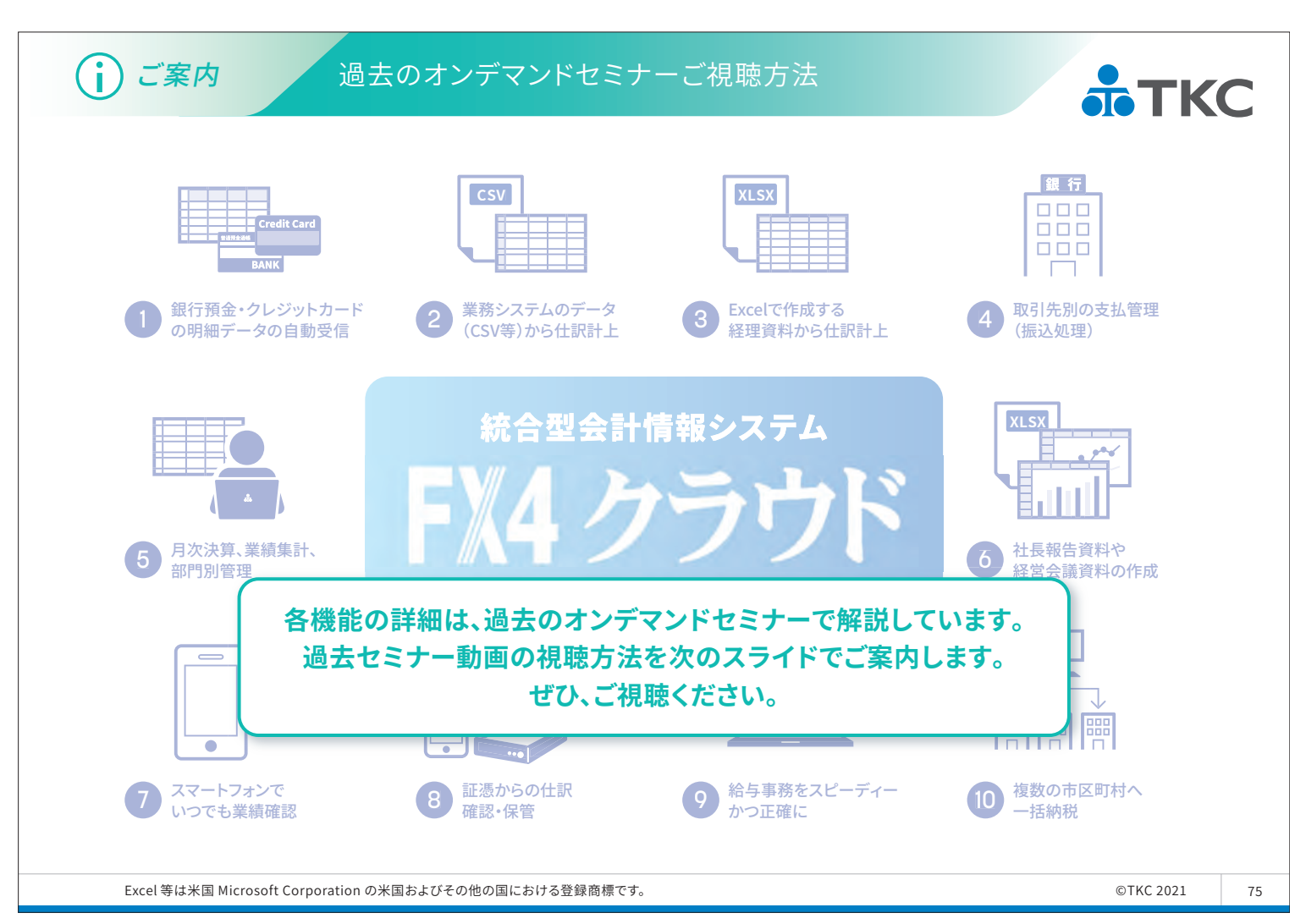

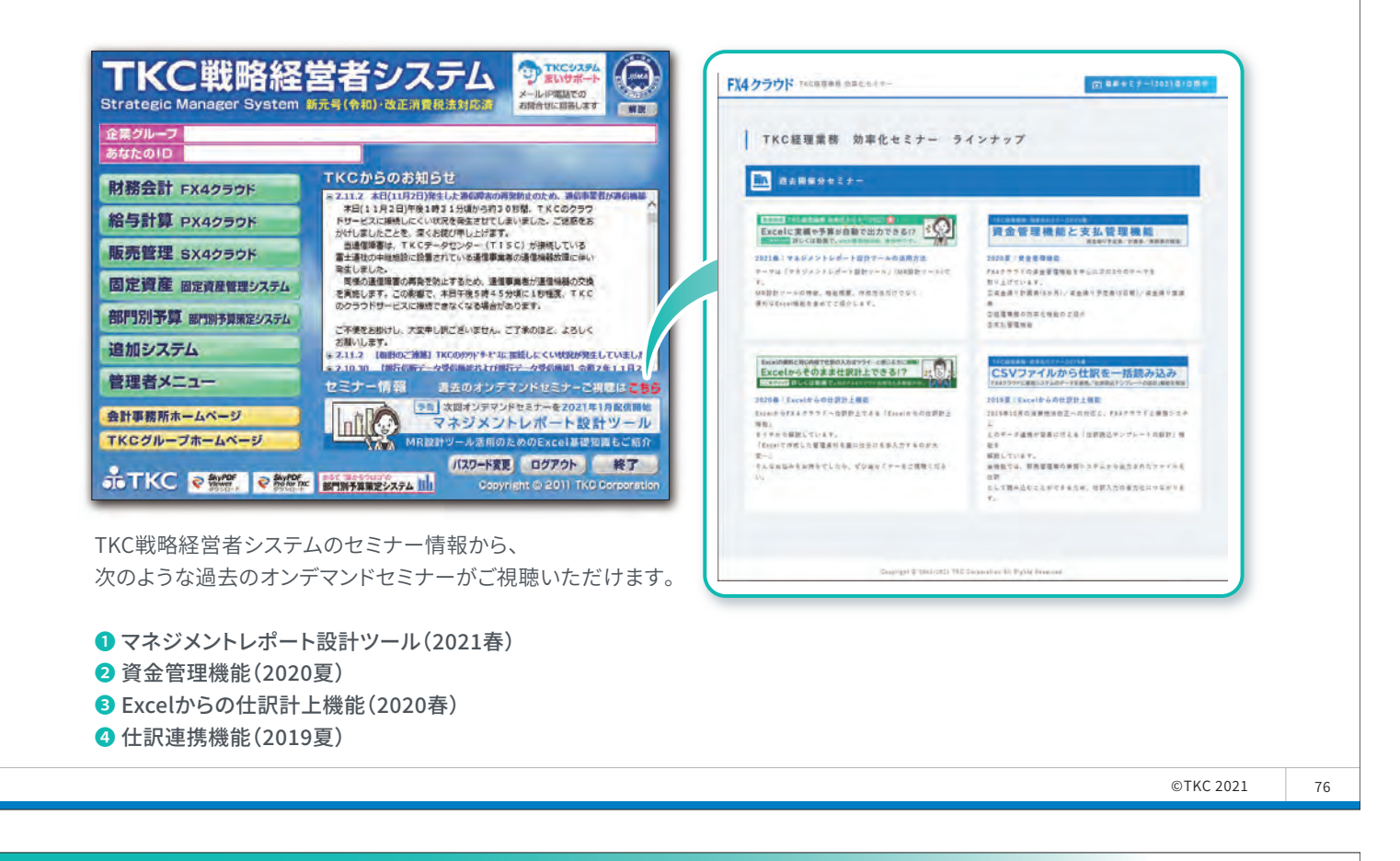

#### ここからは、便利なオプションシステムをご紹介します。

#### 次のようなお悩みありませんか?

#### 1 証憑(領収書や請求書など)の管理

- 証憑の検索に時間が掛かっている
- 保管場所の確保に困る
- 遠隔地の領収書が届くまで仕訳の入力ができない

#### 2 給与業務

- 1人で入力しているので時間が掛かっている
- 毎月、給与明細の印刷~封入~発送が大変
- マイナンバーを安全に管理できているか不安

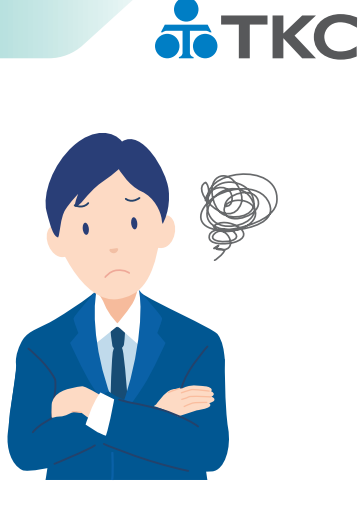

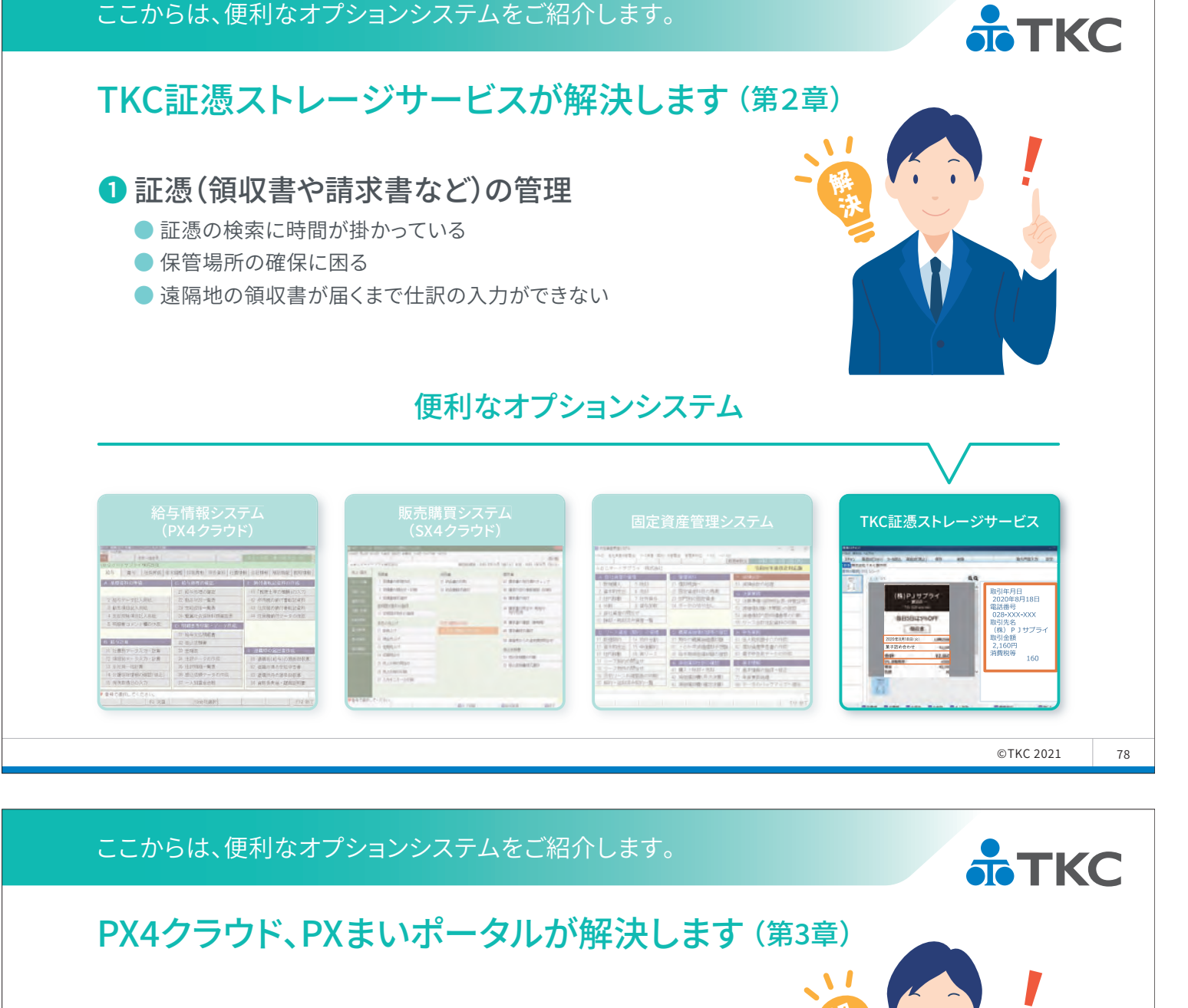

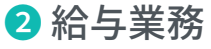

- 1人で入力しているので時間が掛かっている
- ●毎月、給与明細の印刷~封入~発送が大変
- マイナンバーを安全に管理できているか不安

#### 便利なオプションシステム

| 給-<br>(I                        | 与情報シス。<br>PX4クラウト     | テム<br>ド)               |                                                                                                    |                     | 購買シス<br>〈4クラウ                                                                                                   |                       |                          |                         |                                                                                                    |                                                                                                    |                       |          |     |
|---------------------------------|-----------------------|------------------------|----------------------------------------------------------------------------------------------------|---------------------|----------------------------------------------------------------------------------------------------|-----------------------|--------------------------|-------------------------|----------------------------------------------------------------------------------------------------|----------------------------------------------------------------------------------------------------|-----------------------|----------|-----|
| 004-17/2-10680<br>005 86 146761 | 1.115 THE R. L. L. L. |                        | AL BA                                                                                                    |                     | Room 10                                                                                                    | and and an an and the | ADDR-AV754 MEMIL         | and answer in the       | Intern States and A                                                                                                    | Annual Control of Control of Cont | iley onits. Matters   | . 10 10  |     |
| A 80000FA                       | CRAMORE               | I MORKERFORK           | 10000                                                                                                    | 1 Edgeward          | r Harris                                                                                                    | A BEBERGER AND        | - BUARNWE                | C BRAN                  |                                                                                                    | 21                                                                                                    |                       |          | 0,0 |
|                                 | 21 秋本市市の東京            | 0 1Km 1 + 2 mm 10 2 7  | 1000                                                                                                    | 1 218810011-1208    | o interaction                                                                                                   | A BETTELASTIC LINE    | 2 WYFERIN # 042          | O REMAINS               | and the second second se | (A-4)                                                                                                    | and the second second | -        |     |
| 7.紀布デーク記入無題                     | 22 #ATE 05.9-18:2     | 「行用用限の助行業相談者料」         | and the second second se | 1 HABBEER           |                                                                                                    | + BRENET              | 1.1574981 7.7574840      | 11 07/01/02/84          | TO LEASE DIVISION AND INCOME.                                                                                                    |                                                                                                    | 10112-012             | 791      |     |
| SUCCESSION ST                   | 23 文治经济一条系            | AT LERING MATHEMATICAL | 10000                                                                                                    | presentation of     |                                                                                                    | · BERINS AND          | 4 2185 8 485 2087        | 11 11 + 3 474 1 420.    |                                                                                                    |                                                                                                    | The Other             | -        |     |
| 4 支稽理除项目起入周期。                   | 24 根据社会保障科研课提者        | 4 住民間的内学=夕の作取          | and the second second se | 1 DEPARTURE         |                                                                                                    | 10100                 | 「日日本語の時代で                |                         | SLAMMATING BERLEN                                                                                                    |                                                                                                    | BIUDLAY               | NOT .    |     |
| 5.明暗景コメント欄の休成:                  | 10.明細意味の細モジータ作成。      |                        | and the second second se | REVER'              | And Address of the owner of the owner of the owner of the owner of the owner of the owner owner owner owner own | 1 872-02 840          | C HELCOMERT M            |                         | 10-17-2-87-28-88-6-189                                                                                                    |                                                                                                    |                       |          |     |
|                                 | 31 转马炎位用后者            |                        | 1000                                                                                                    | P BRUT              | A CONTRACTOR OF                                                                                                 | a stattat             | D-11-2 44 (\$510-044)    | O MARCHAILTRA M         | 語いの作用に                                                                                                    |                                                                                                    |                       |          |     |
| E STR                           | 32 並以依頼書              |                        | and the second second se | a manual            |                                                                                                    | U BREICARRENTER       | 11 \$148407 17 190 981   | II BOOMERING TO         | AT 計A和利用サイドノバドロ                                                                                                    |                                                                                                    |                       | 1.000    |     |
| 「社員利デーラ入力・計算                    | 22 主張表                | 1 出稿時の寫出書作成            | and the second second se | o district of       |                                                                                                    | 0.1108                | 17 WERTERS IN PRESS      | D D STOCKED STOCKED     | ALL BUILDING THE PARTY                                                                                                    |                                                                                                    | 東土語の言わせ               |          |     |
| は、項目羽データ入力・計算                   | 34 社会テータの存成           | 11、清晰的(12年)以为用非常积累     |                                                                                                    | A RECEIPTION OF     |                                                                                                    | 1 EXCHANCE            | 17 17 - 7 500 - 720 - 17 | II II THEFT AND A THE   |                                                                                                    |                                                                                                    | CO. AND DO.           | - 12 342 |     |
| <b>注 全社員一個計算</b>                | 35 注意的问题一展者           | 82 建筑用港的生活中含意          |                                                                                                    | A RECEIPTION OF     |                                                                                                    | 0.012040520           | is U-2minifight          | 41 103 - 1010 - 1011    | 77.817081107-017                                                                                                    |                                                                                                    | 11                    |          |     |
| 4 合議保険情報の確認(福正)                 | 刘 能让法教学一步の作成          | 前 連載所得の源泉仙紀率           |                                                                                                    | In Loss I have been |                                                                                                    |                       | 「日月日ノーンに開始時代の時日          | 41 001021080410481      | 7                                                                                                    |                                                                                                    |                       |          | - C |
| 造-有作即得日后入力                      | 27 一人利润金田田            | [4] 省府省关层·政规证》(第       |                                                                                                    | 0.74423-3438        |                                                                                                    |                       | IT BUT - AMAA SITT - B   | 1 (0)(1)(2)(2)(1)(1)(1) | 11年後年日の日間<br>11日中一日の11日中アップ・開発                                                                                                    |                                                                                                    |                       |          |     |

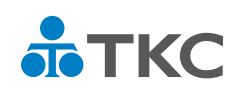

# 第2章 請求書や領収書等をデジタル化、 仕訳入力にも活用

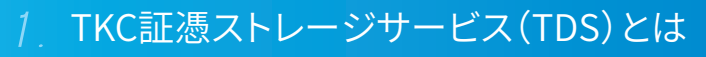

- 2.ご利用企業様の声
- 3. 自社の経理業務の現状を整理してみましょう
- 4.スキャナ保存制度の概要
- 5.まとめ

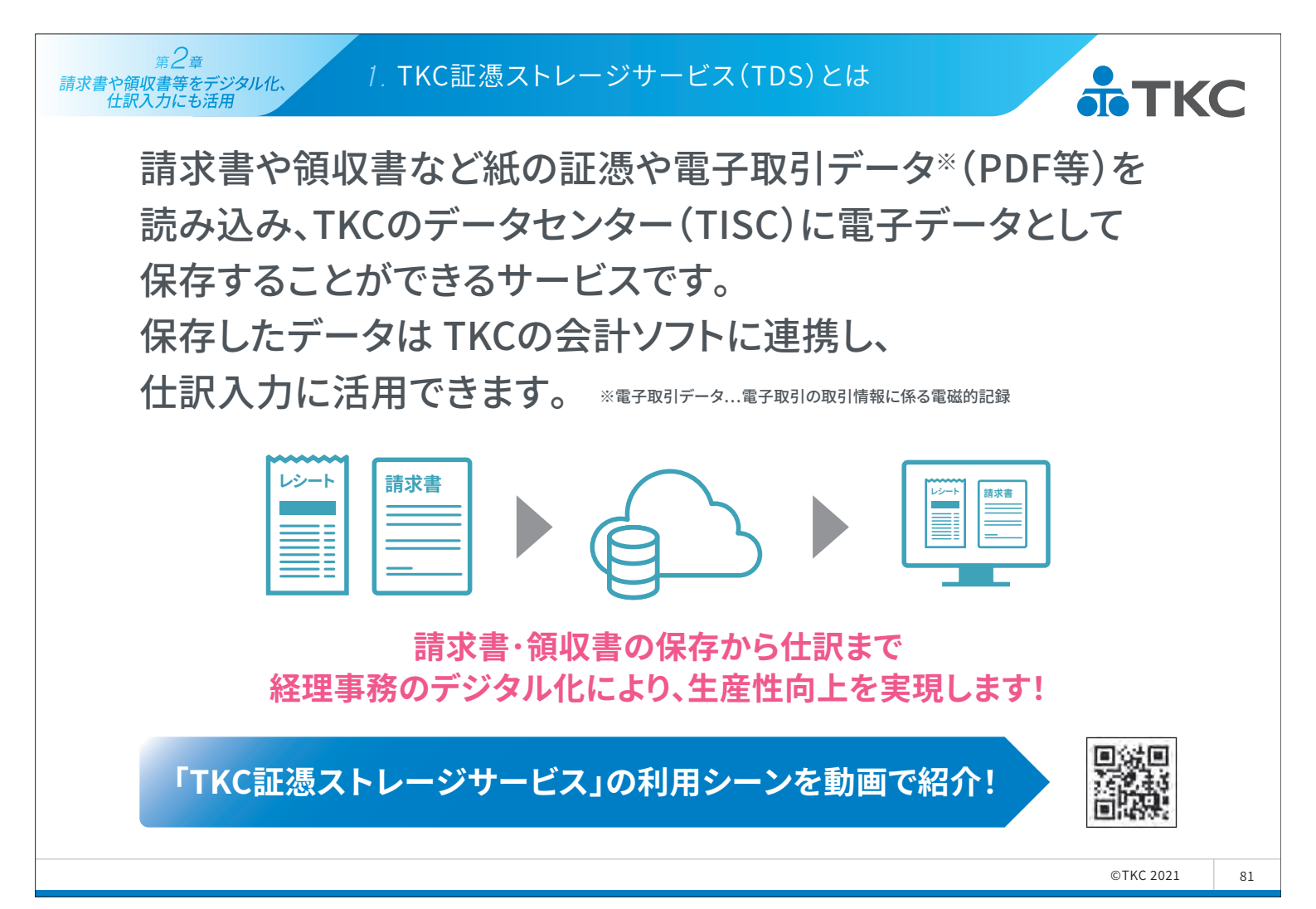

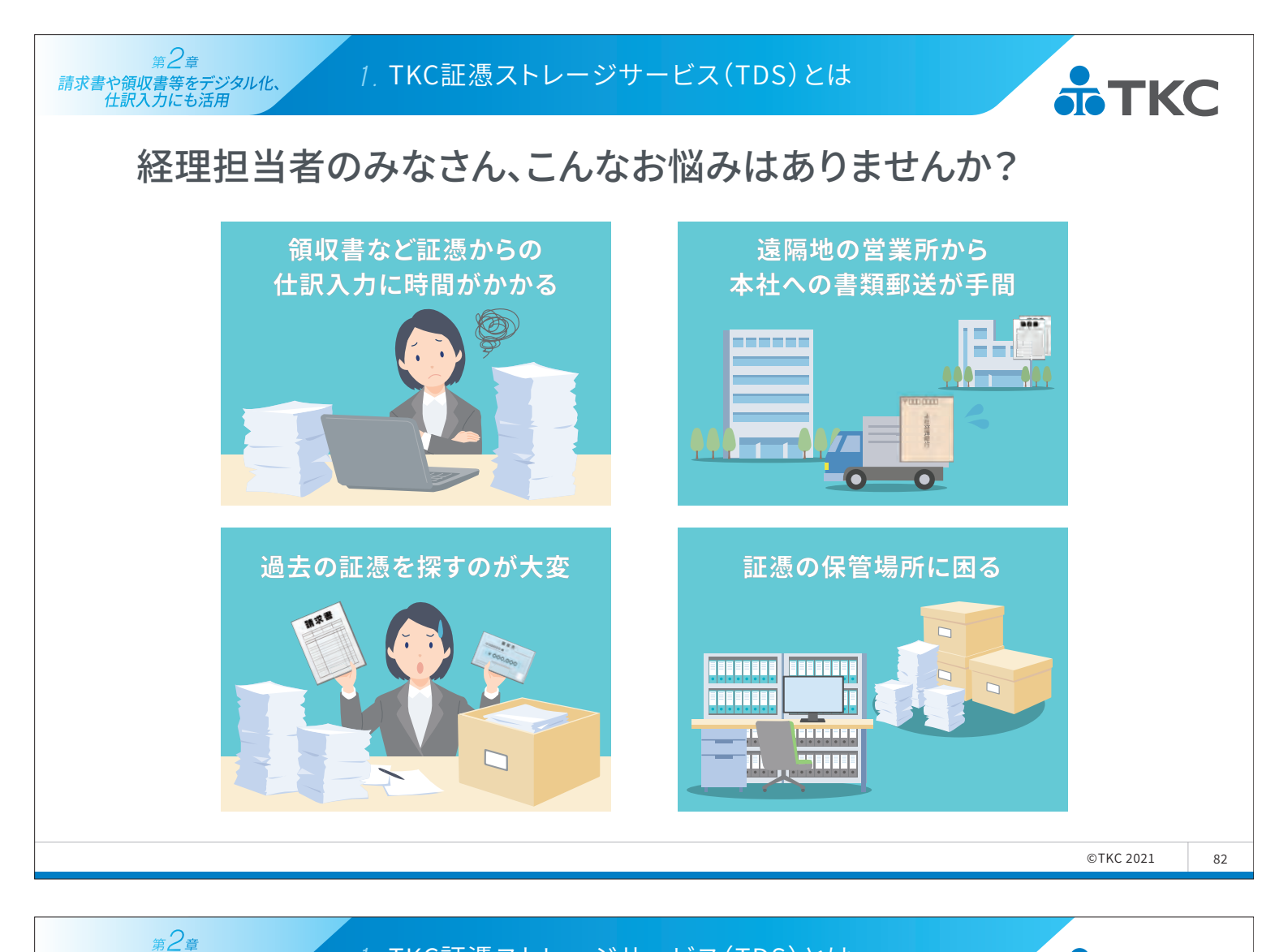

#### 1. TKC証憑ストレージサービス(TDS)とは

#### TDSを活用することで日常的な経理業務の悩みや問題が解消できます。

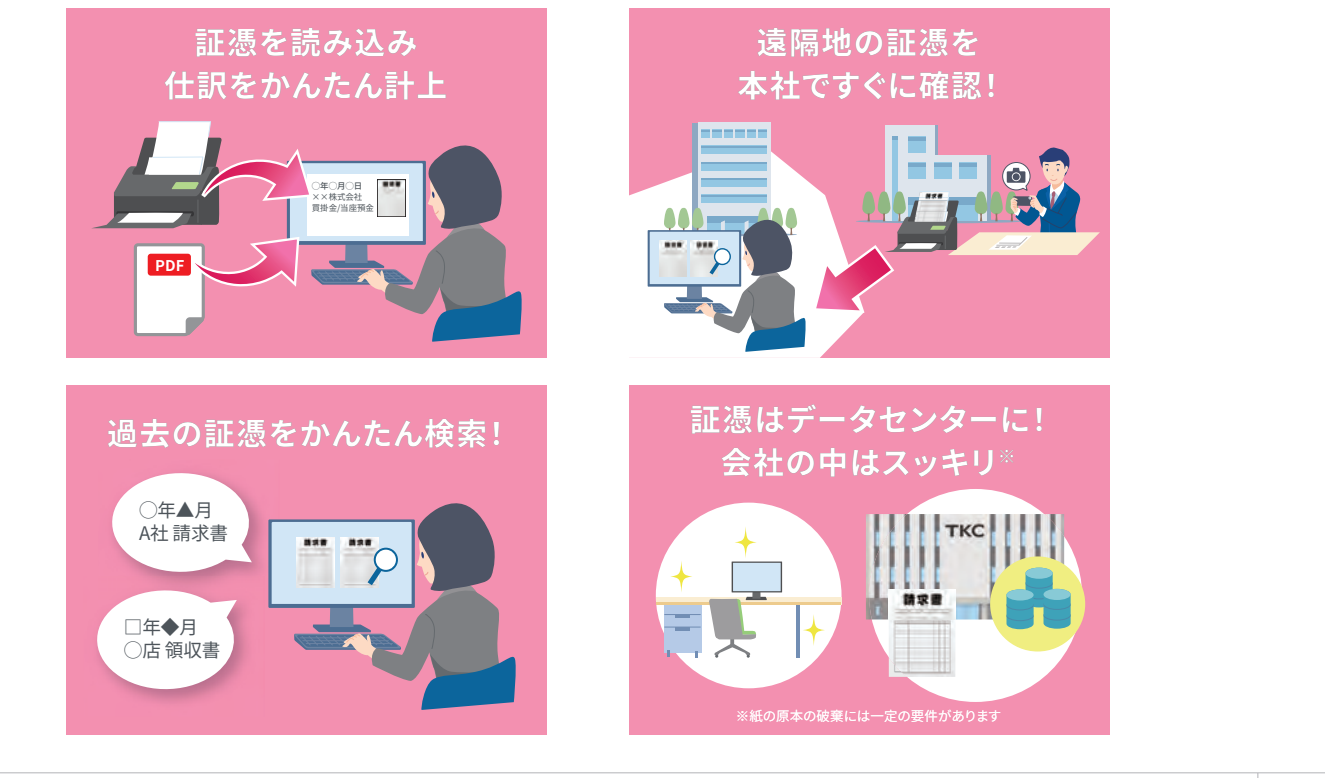

83

**ТКС** 

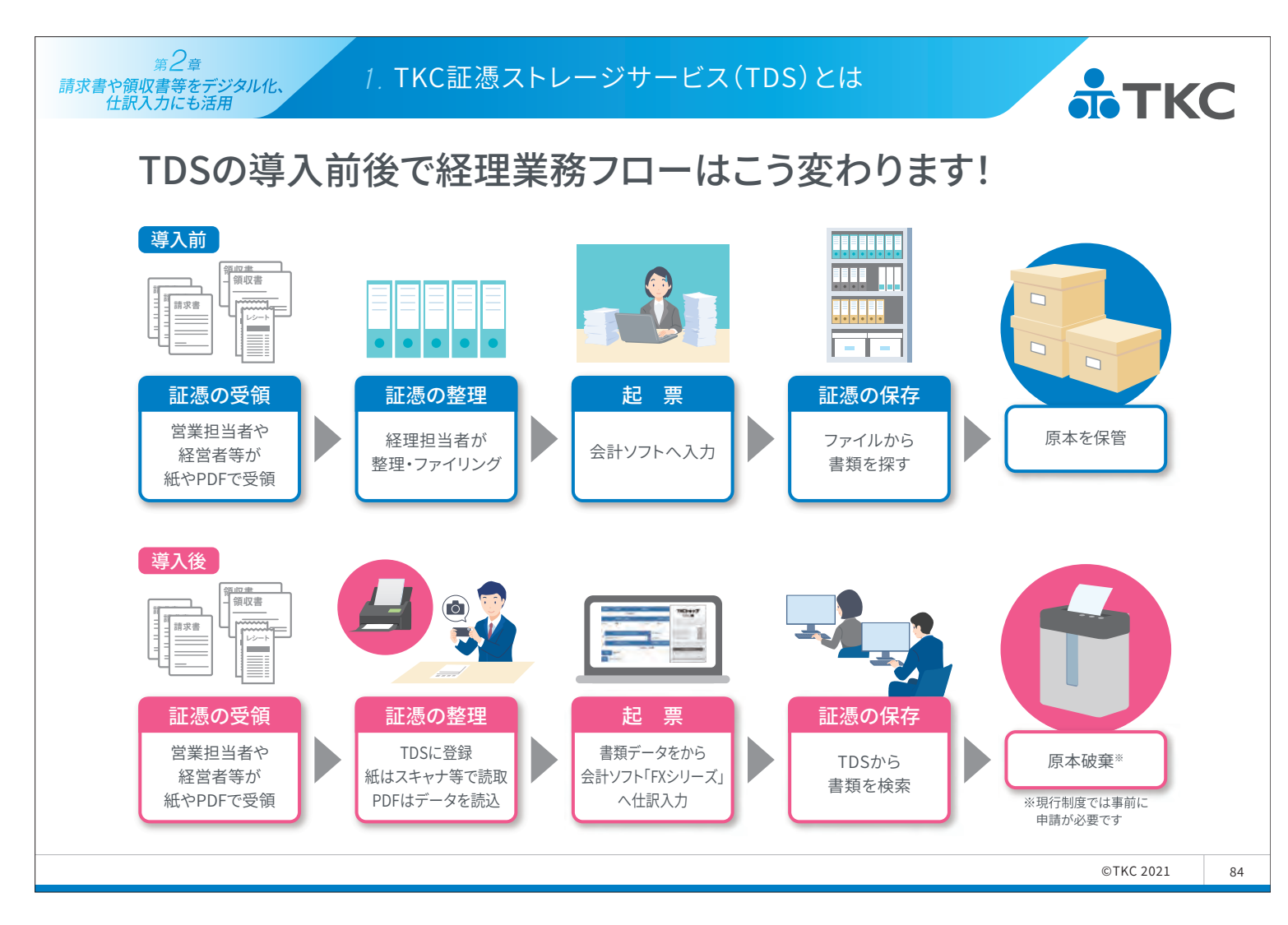

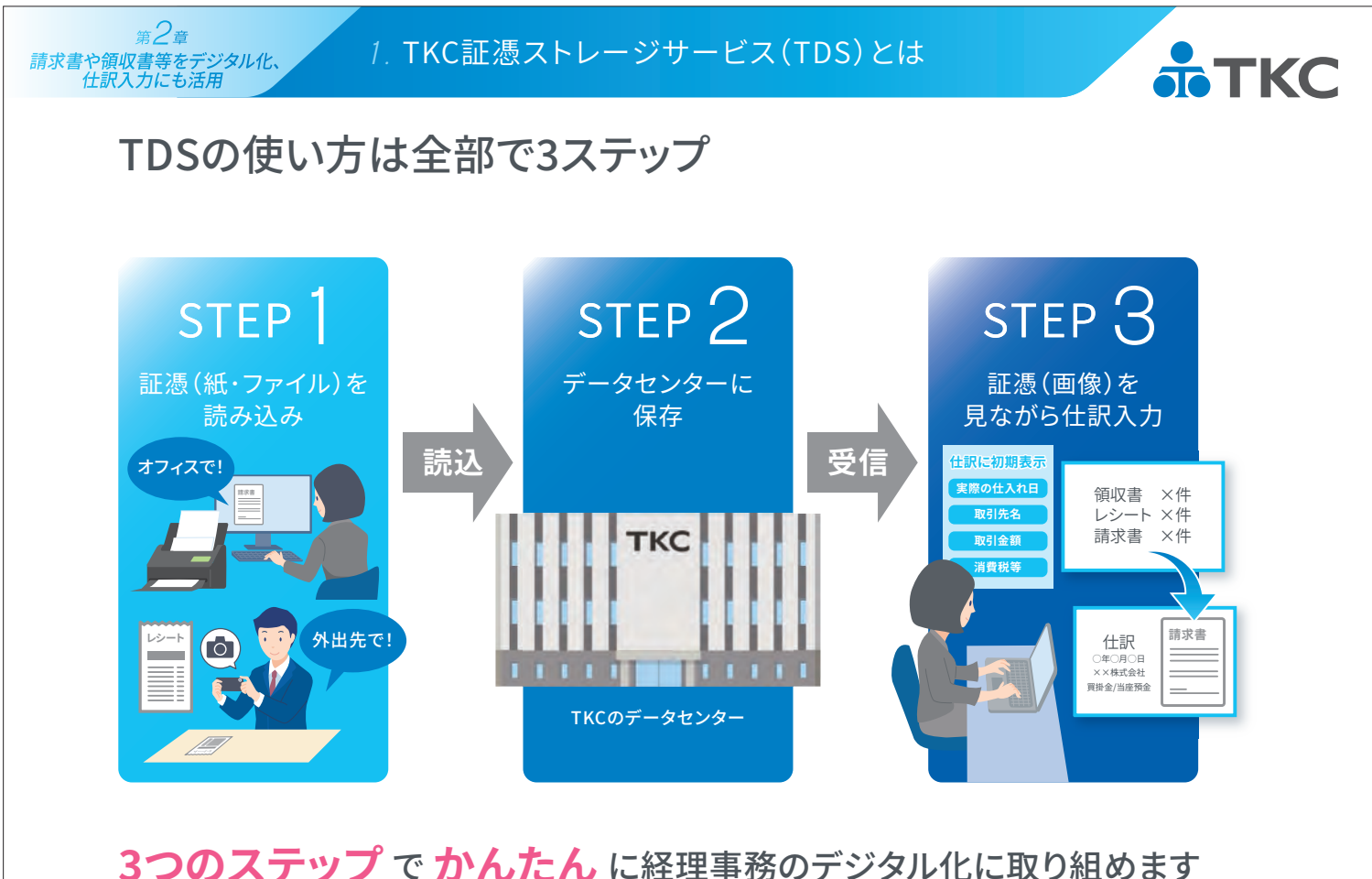

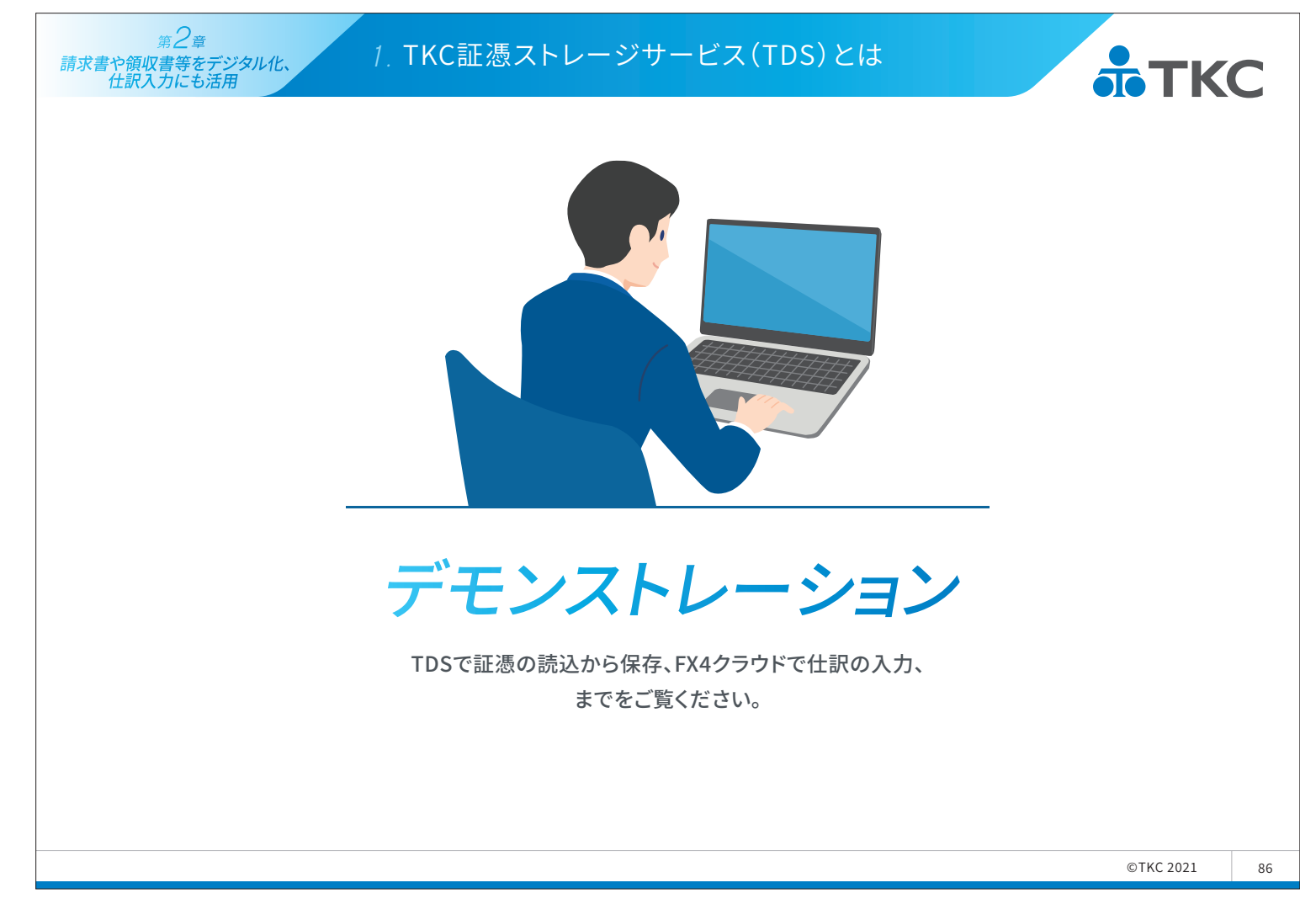

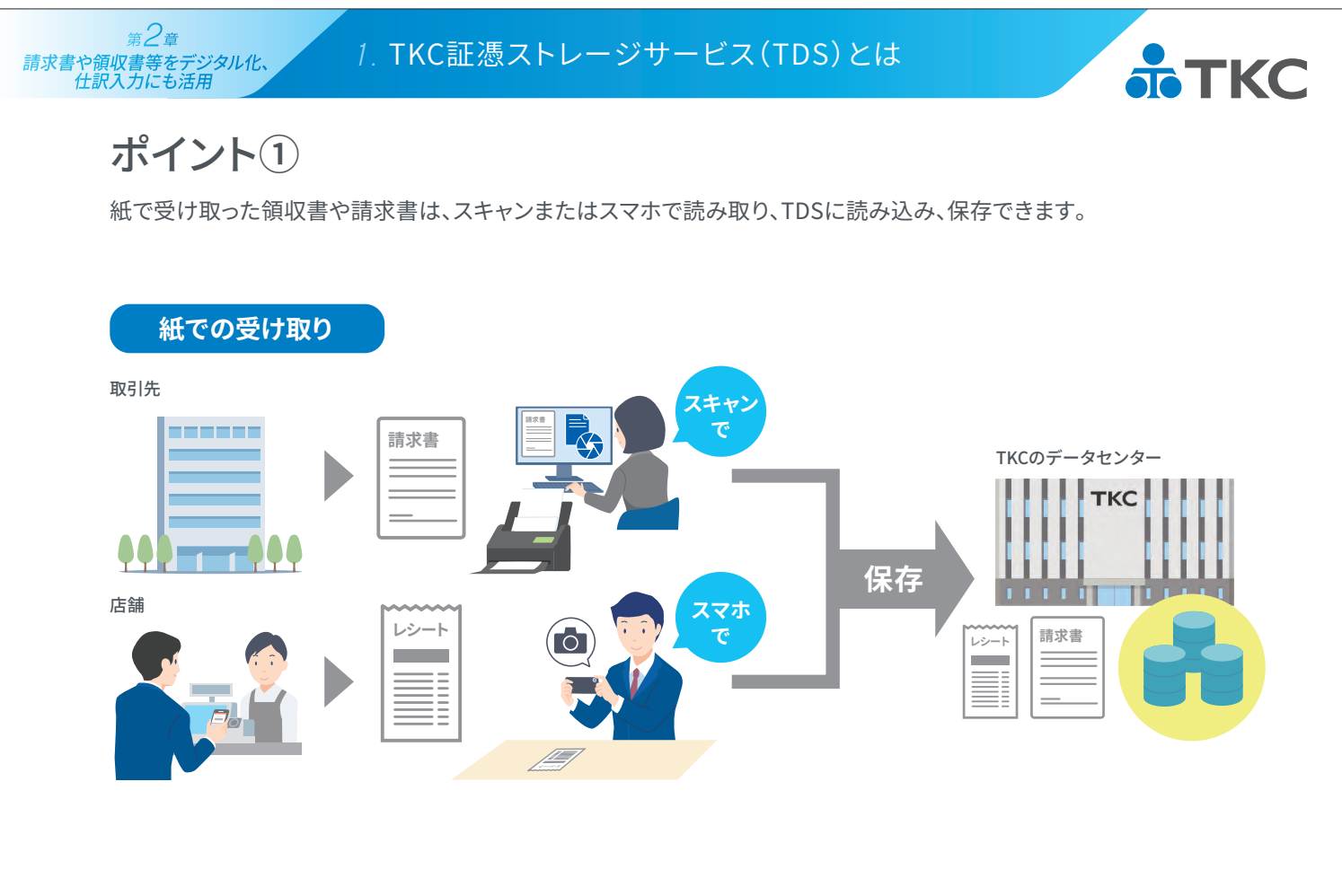

## ポイント2

第2章

メール等で受け取った請求書や領収書(電子取引)のPDF・画像ファイル等は、 そのままTDSに読み込み、保存できます。

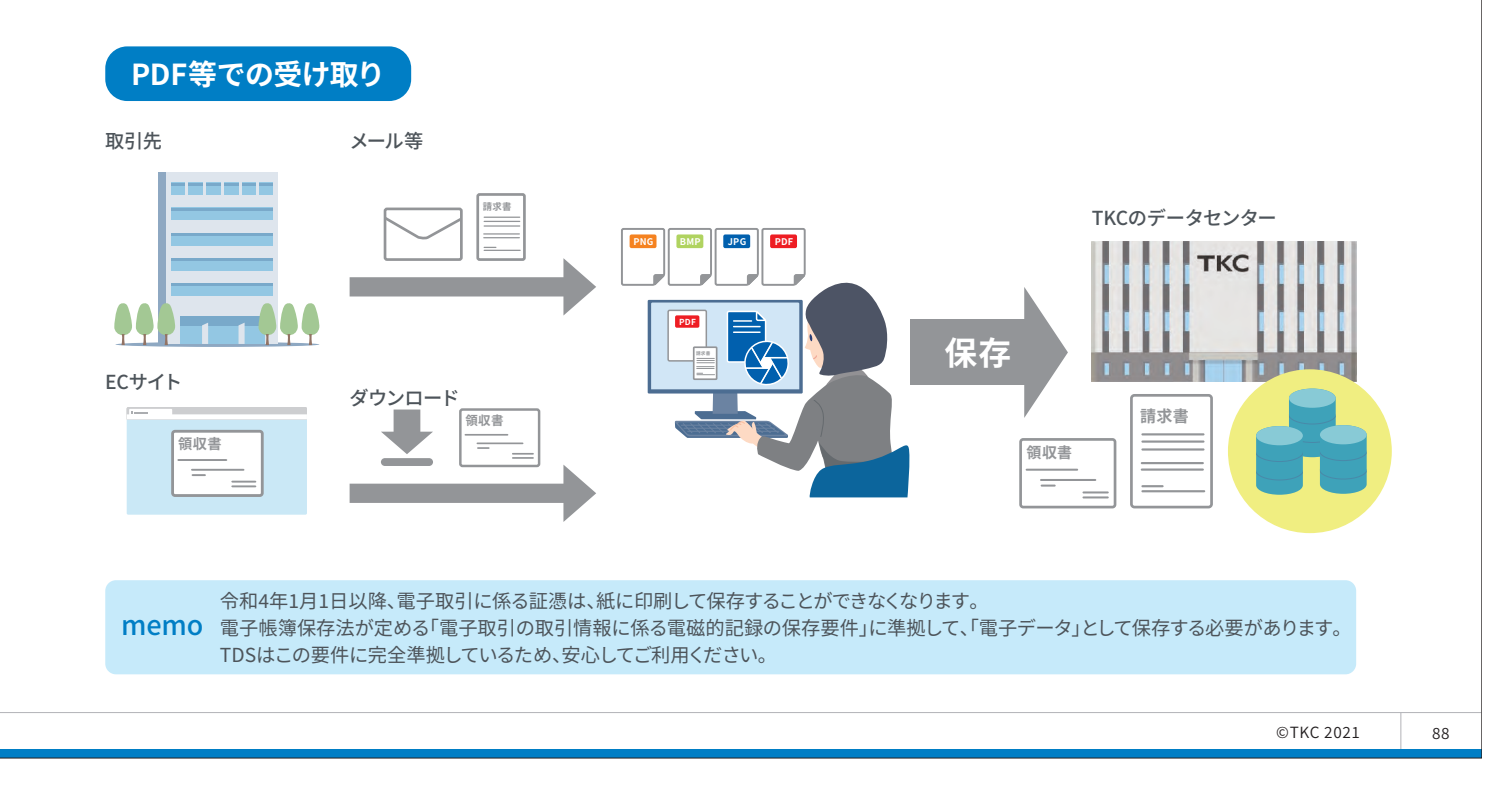

#### 1. TKC証憑ストレージサービス(TDS)とは

ポイント3

<sub>第2章</sub>

TDSへの読み込み時に、証憑の内容(取引先名、取引年月日など)を読み取ります。 読み取った内容は、仕訳入力時に初期表示します。

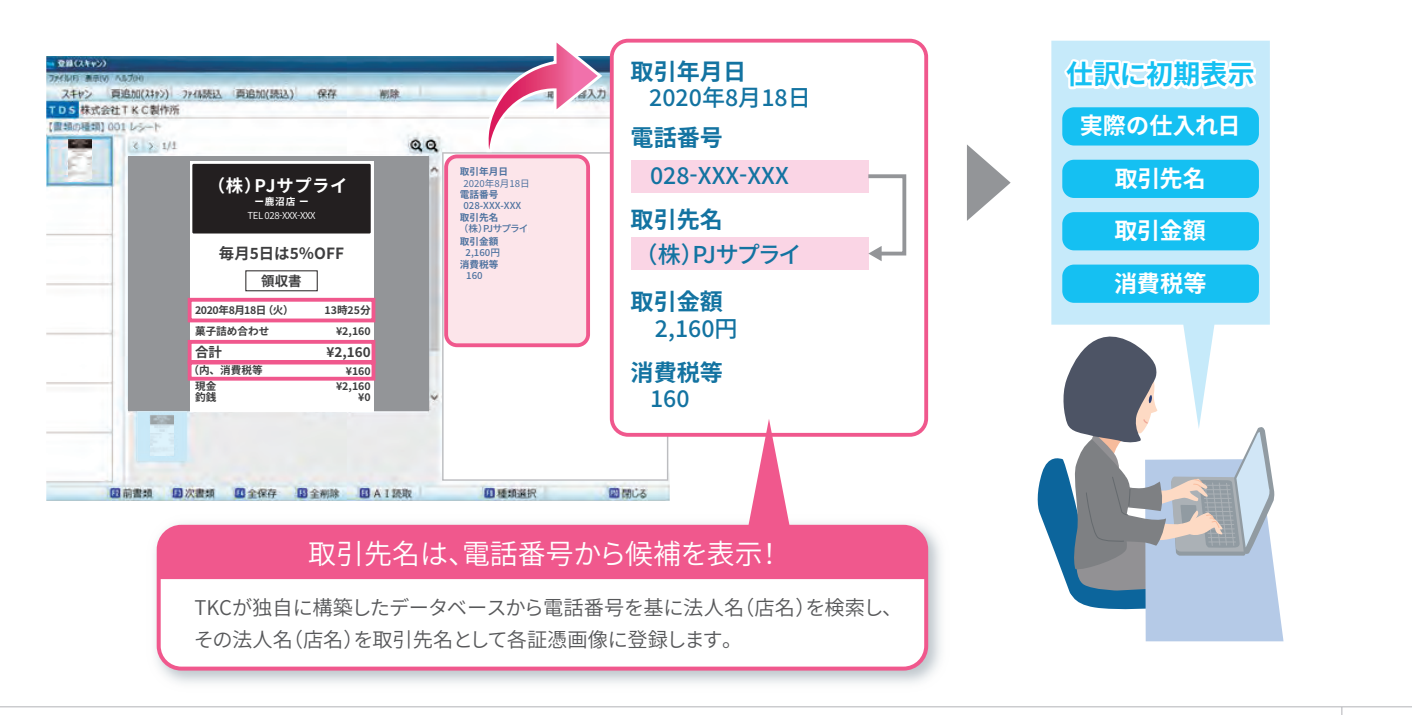

89

**ТКС** 

**•**ТКС

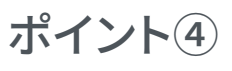

第2章

「領収書等AI読取オプション」を使うと、スキャン時の補正入力の手間を削減できます。

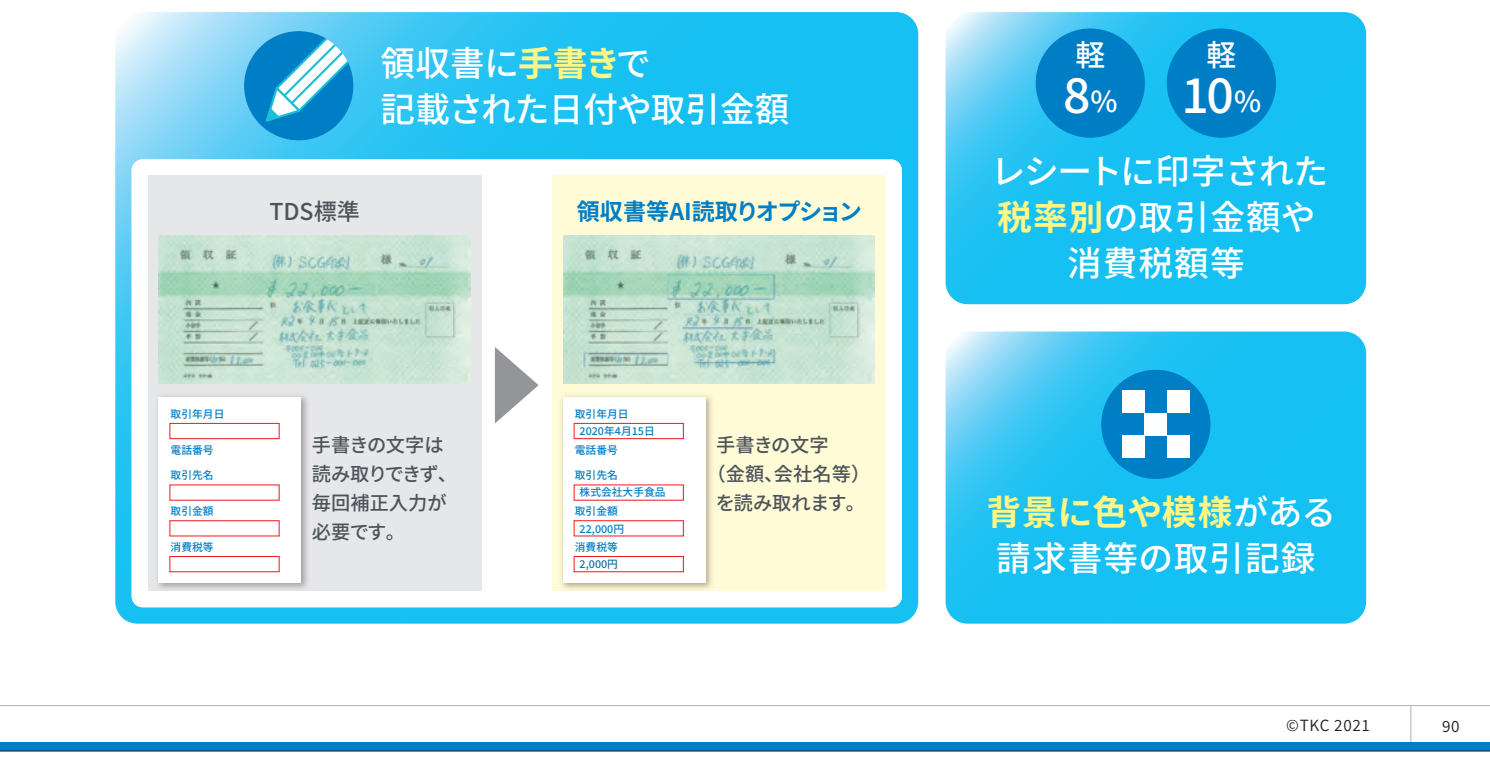

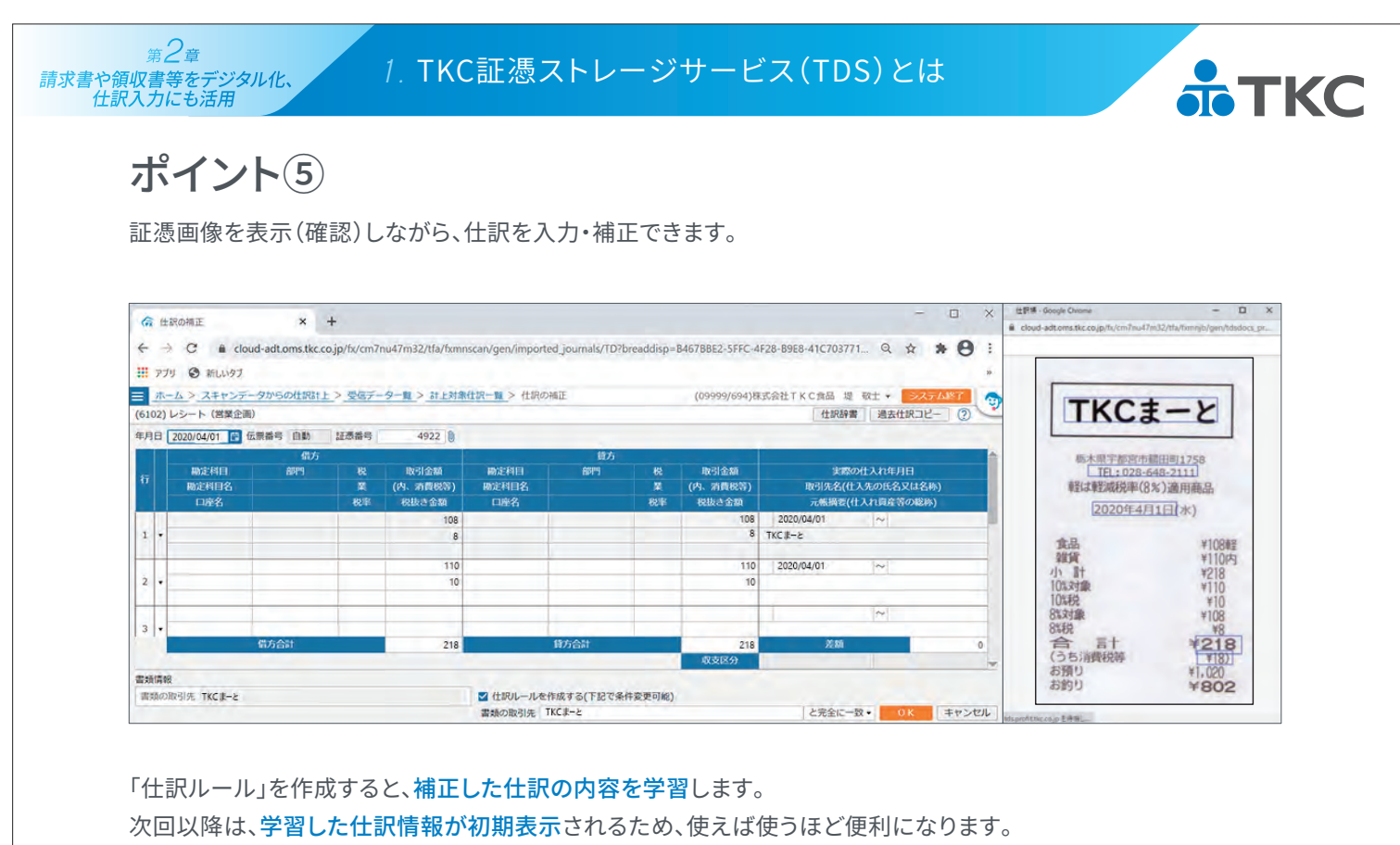

91

**ТКС** 

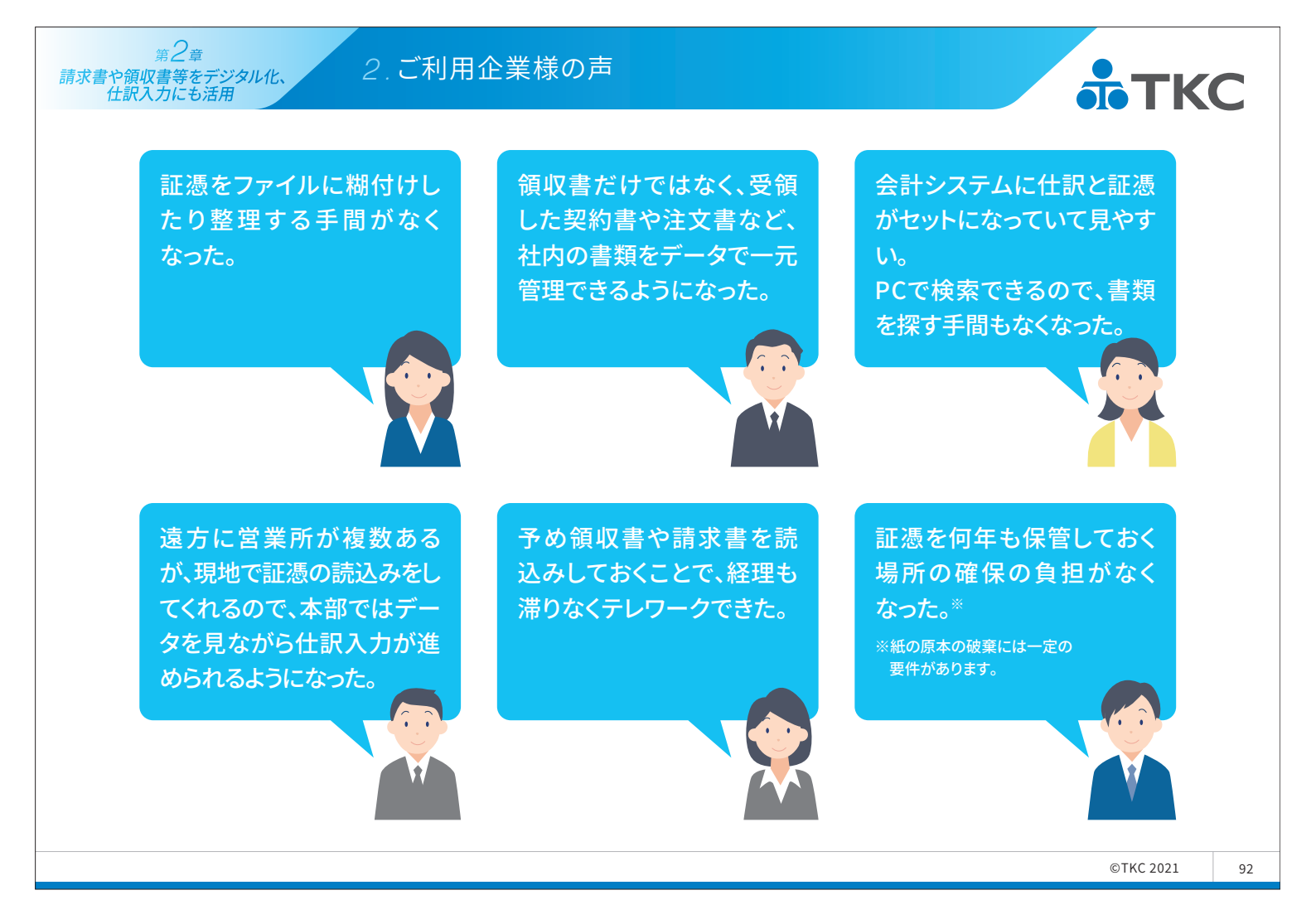

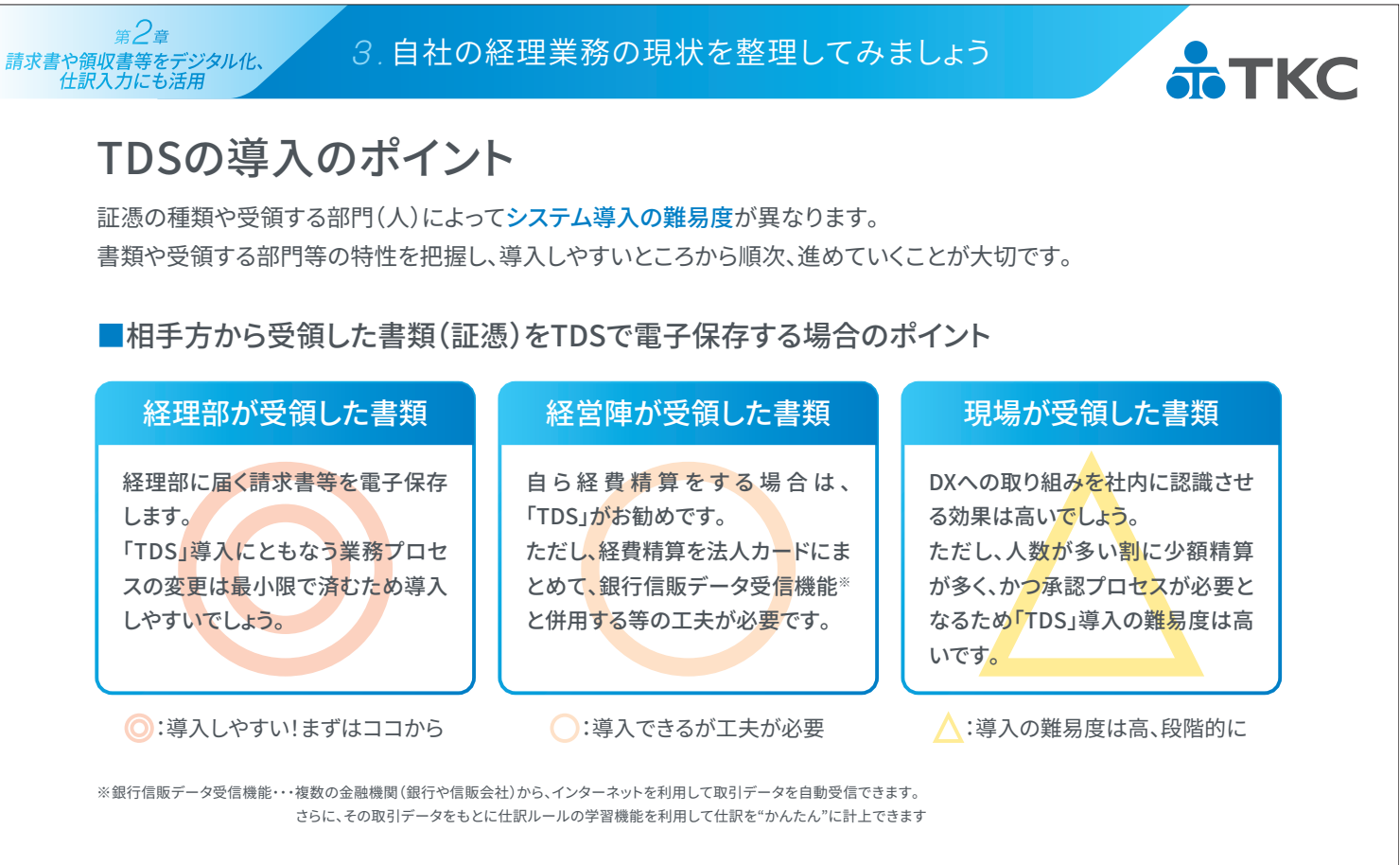

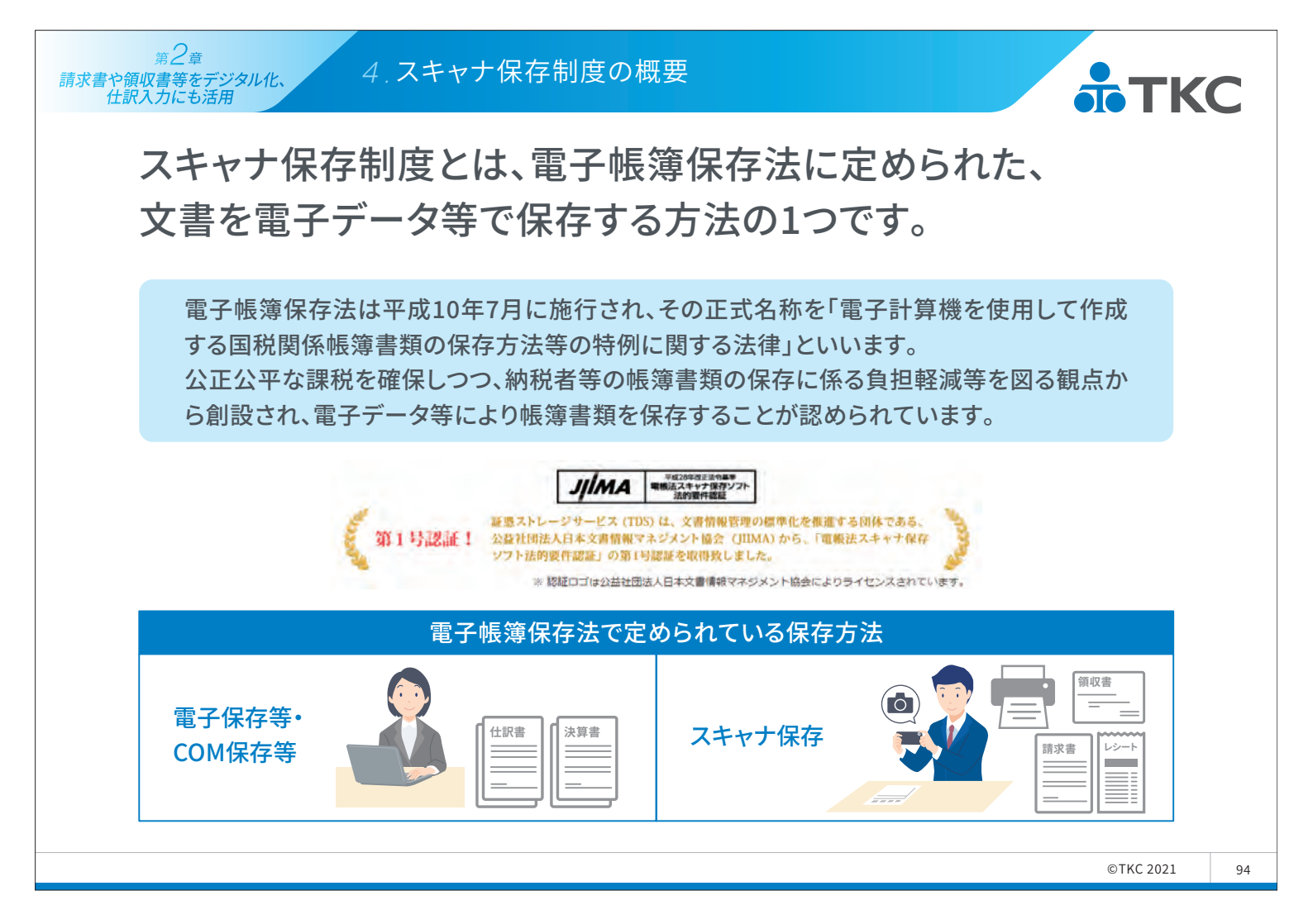

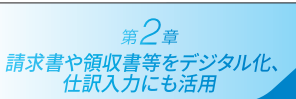

4.スキャナ保存制度の概要

#### 【国税関係帳簿書類のスキャナ保存の区分】

| ф  | 長 | 簿                |                 | 仕訳<br>一切<br>作成       | 帳 総勘定<br>の取引に<br>されたそ               | 三元帳<br>関して<br>の他の帳簿                                    |                             |
|----|---|------------------|-----------------|----------------------|-------------------------------------|--------------------------------------------------------|-----------------------------|
|    |   | 計算、<br>又<br>決算関  | 、整理<br>は<br>係書類 | 棚卸<br>貸借<br>計算<br>作成 | 表<br>対照表・ <u>排</u><br>、整理又に<br>されたそ | 員益計算書<br>は決算に関して<br>の他の書類                              | スキャナ保存対象外<br>※電子データによる保存はOK |
| 書類 | Į | そ                | 重要              |                      | 高                                   | ・契約書<br>・領収書 等                                         |                             |
|    |   | の<br>他<br>の<br>書 | 書類              | 重要度                  | 中                                   | •請求書<br>•納品書 等                                         |                             |
|    |   | 類                | 一般書類            |                      | <b>小</b>                            | <ul> <li>・検収書</li> <li>・見積書</li> <li>・注文書 等</li> </ul> | スキャナ保存対象                    |

出典:国税庁 電子帳簿保存法一問一答【スキャナ保存関係】 一部改変

95

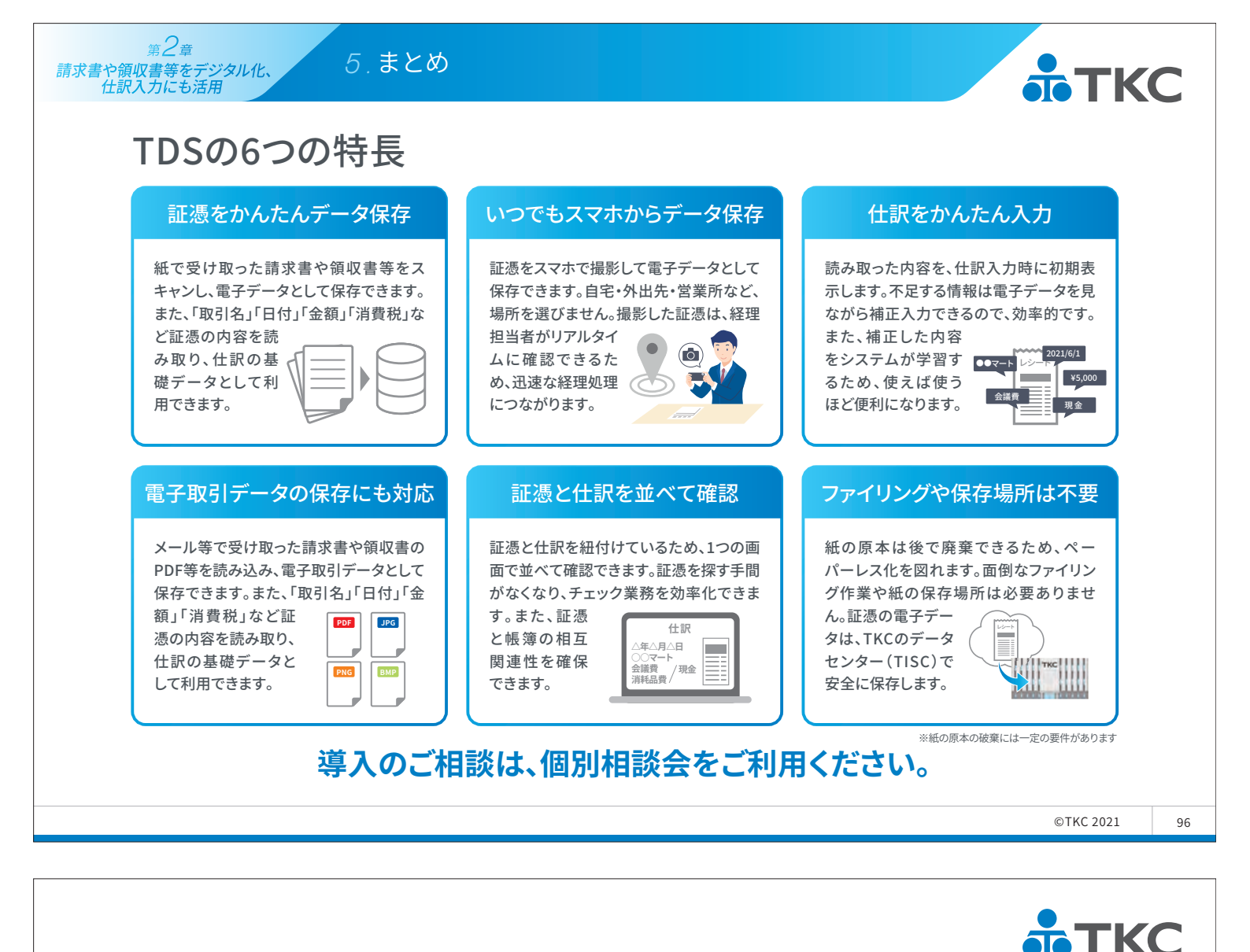

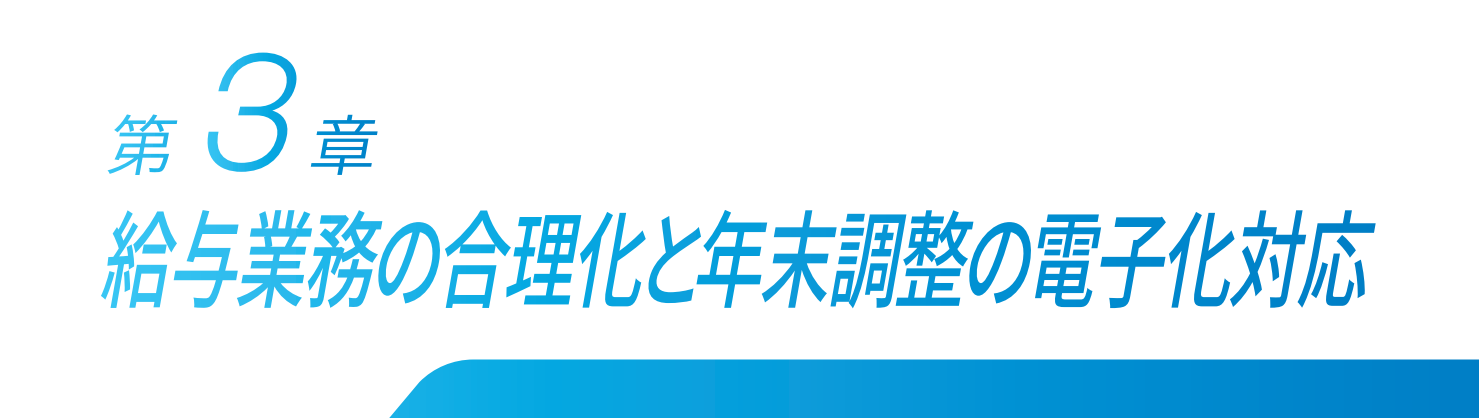

- 1. 経理・総務の生産性向上が急務となっている
- 2 PXシリーズとPXまいポータル
- 3.給与明細書の電子化
- 4.年末調整業務の電子化
- 5. マイナンバー管理
- 6.まとめ

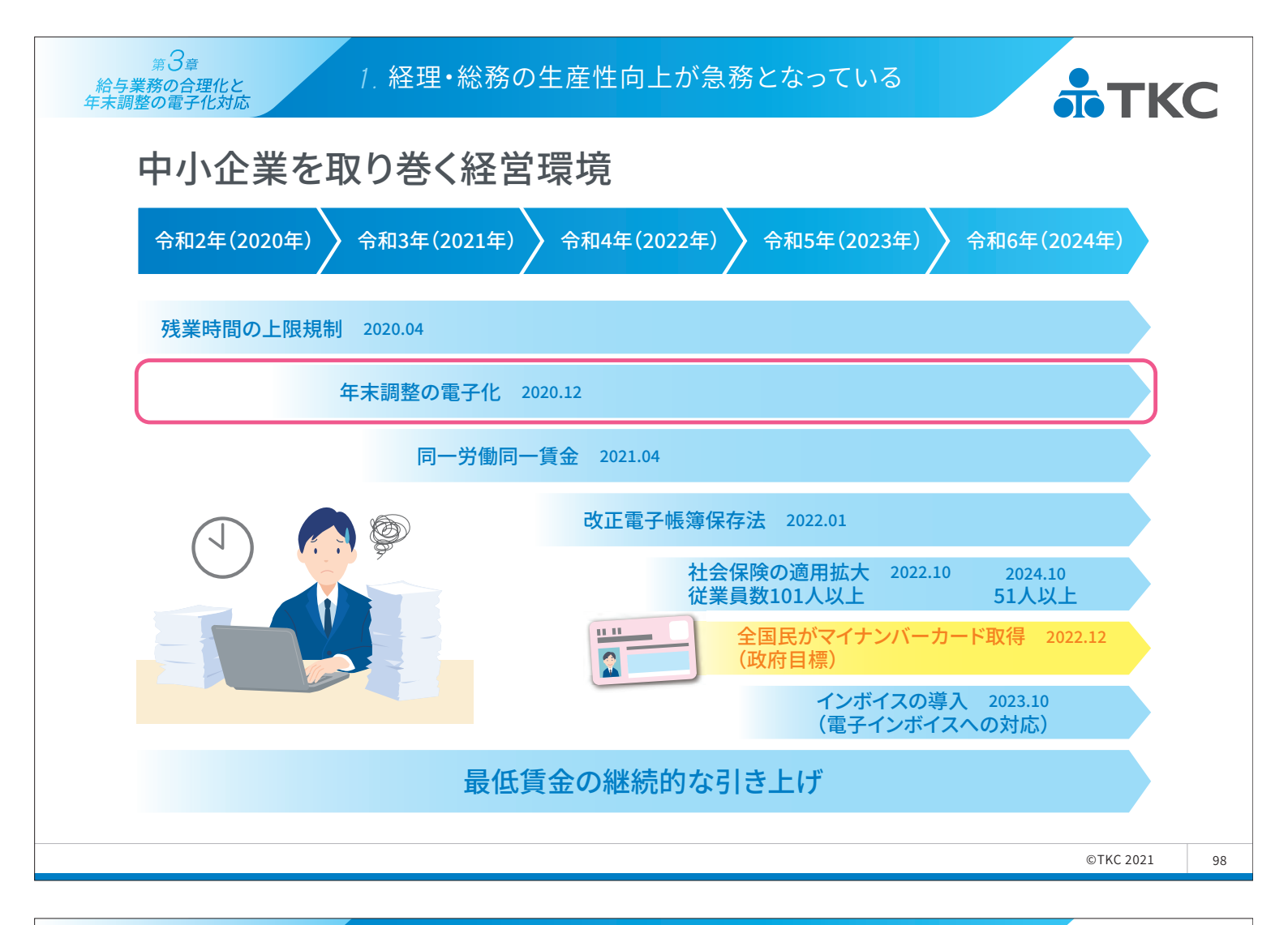

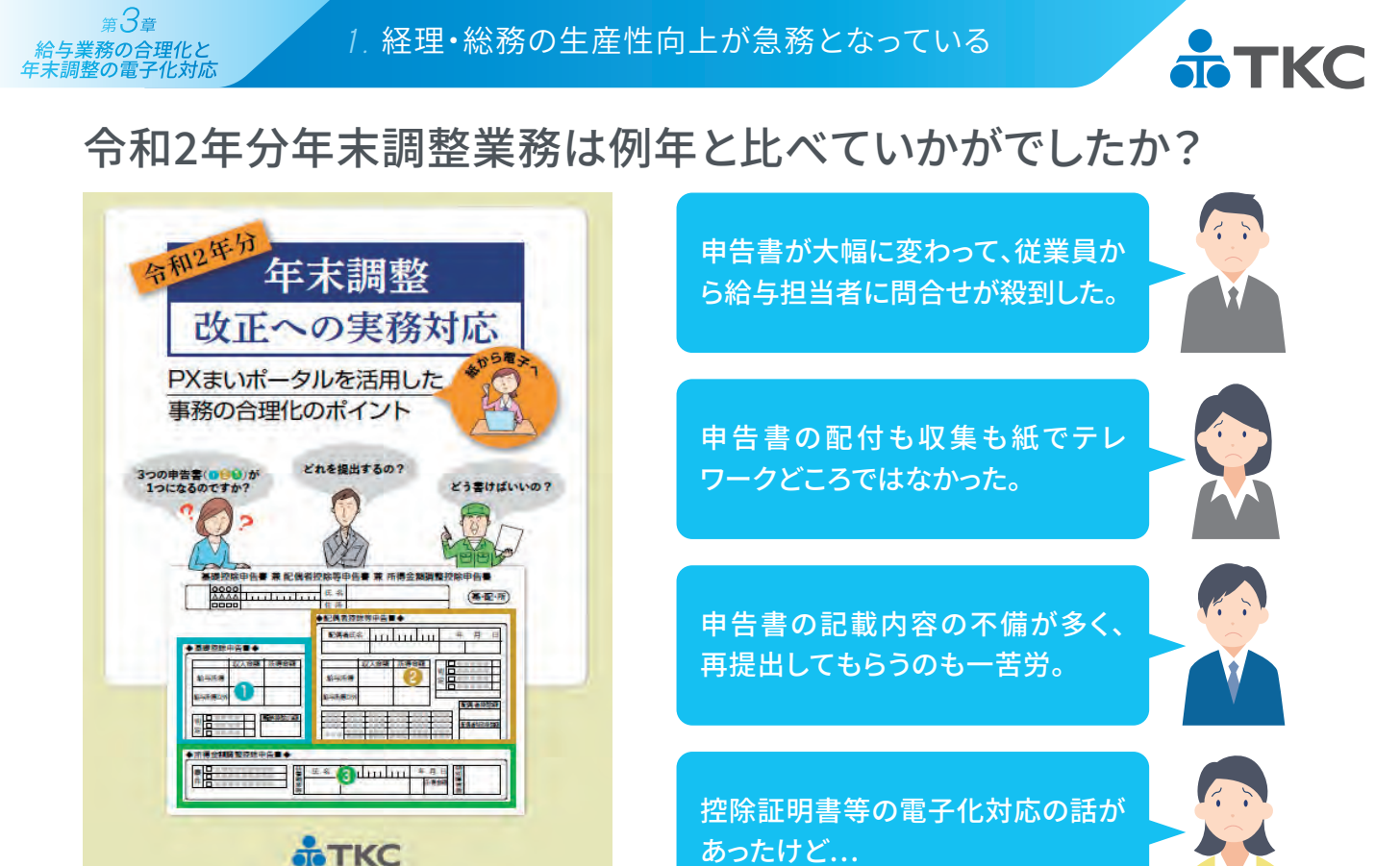

99

出曲:『今和2年分年末調整改正への実務対応』

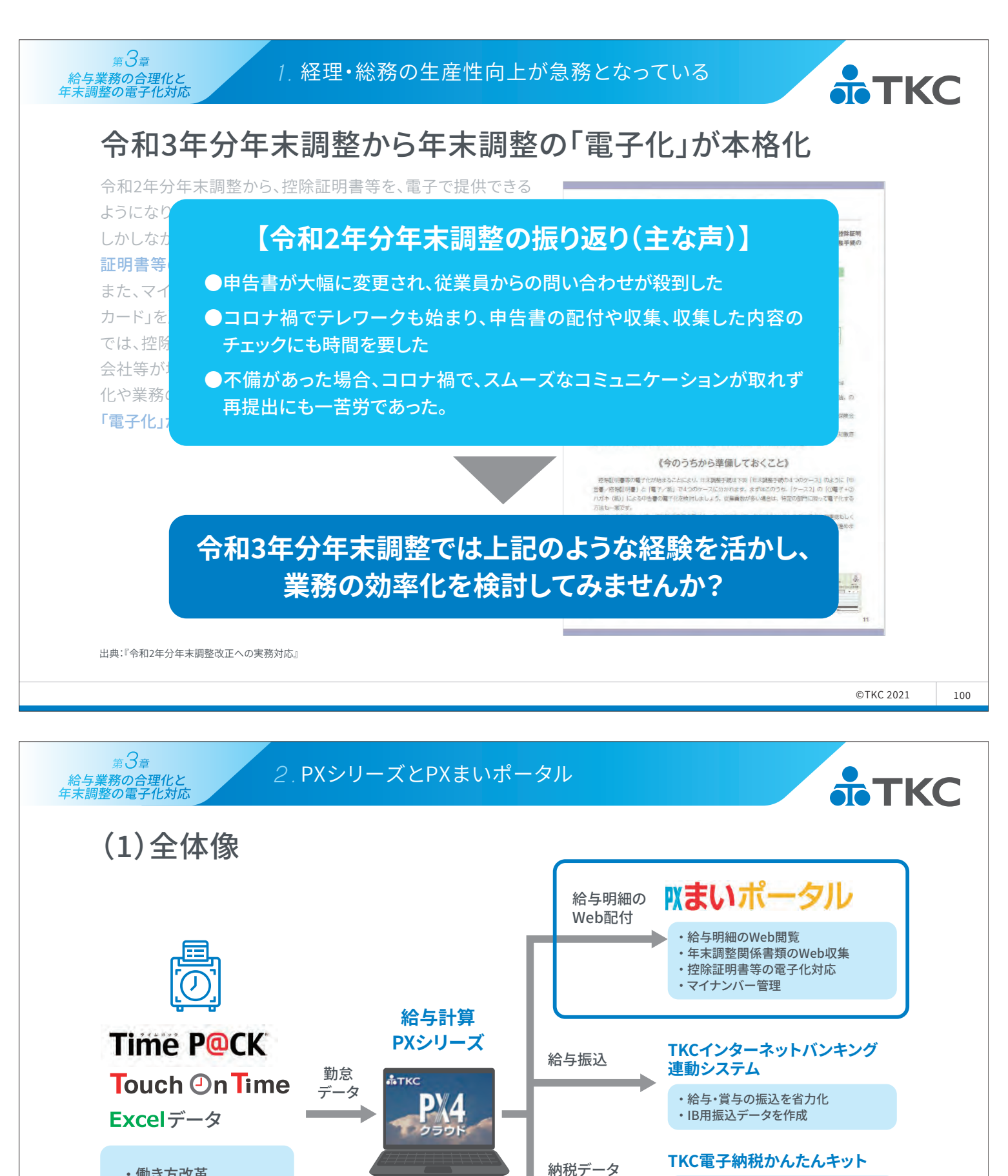

- ・働き方改革
- 勤怠管理連動による 給与計算の合理化

101

所得税・住民税を一括雷子納税

算定基礎届等の電子データを作成
 e-Gov等から電子申請

 ・年金事務所等への届出書持参は不要

・窓口への納付書持参は不要

・納付書の手書きは不要

電子媒体届書の作成

社保労保関係

書類電子申請

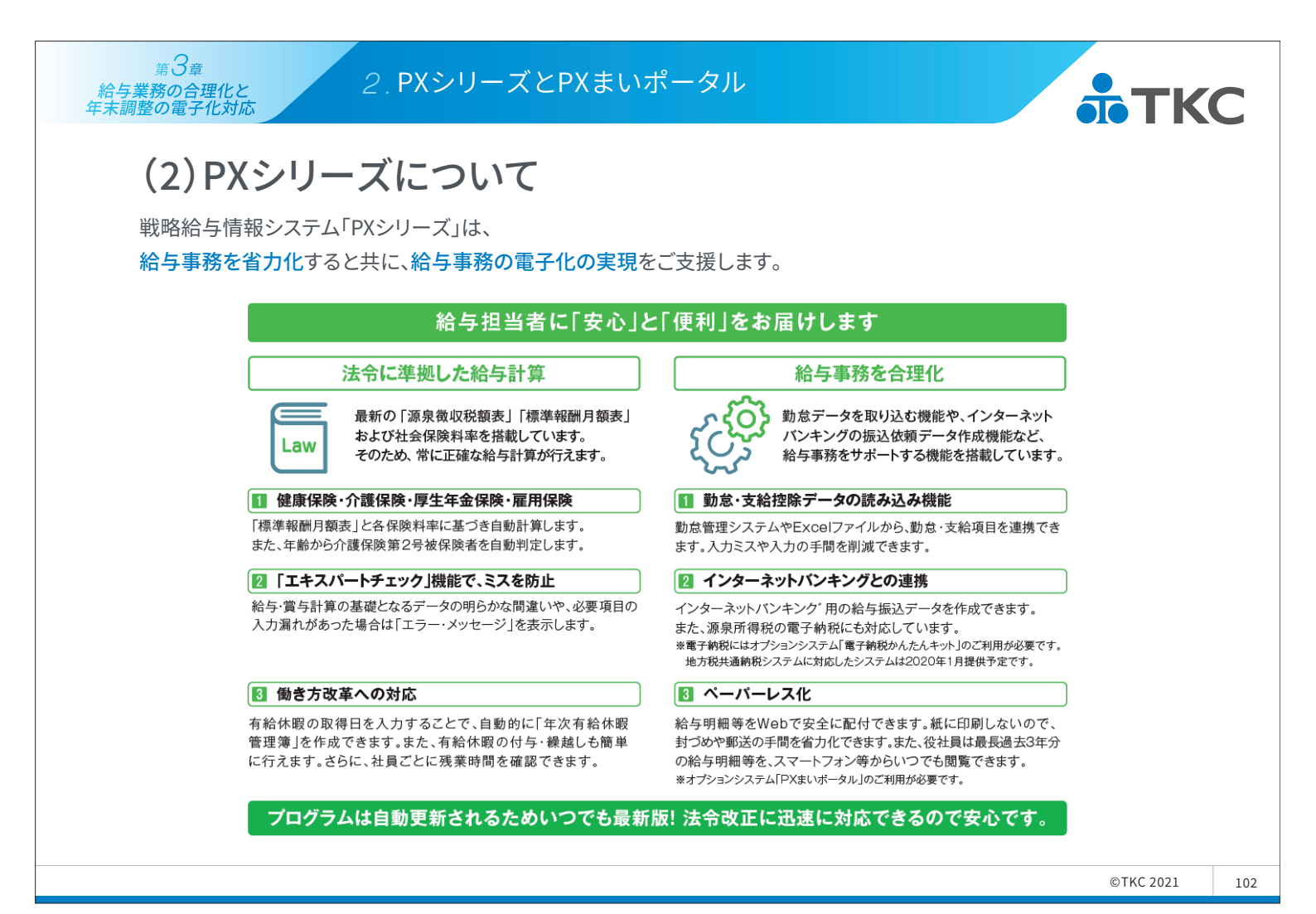

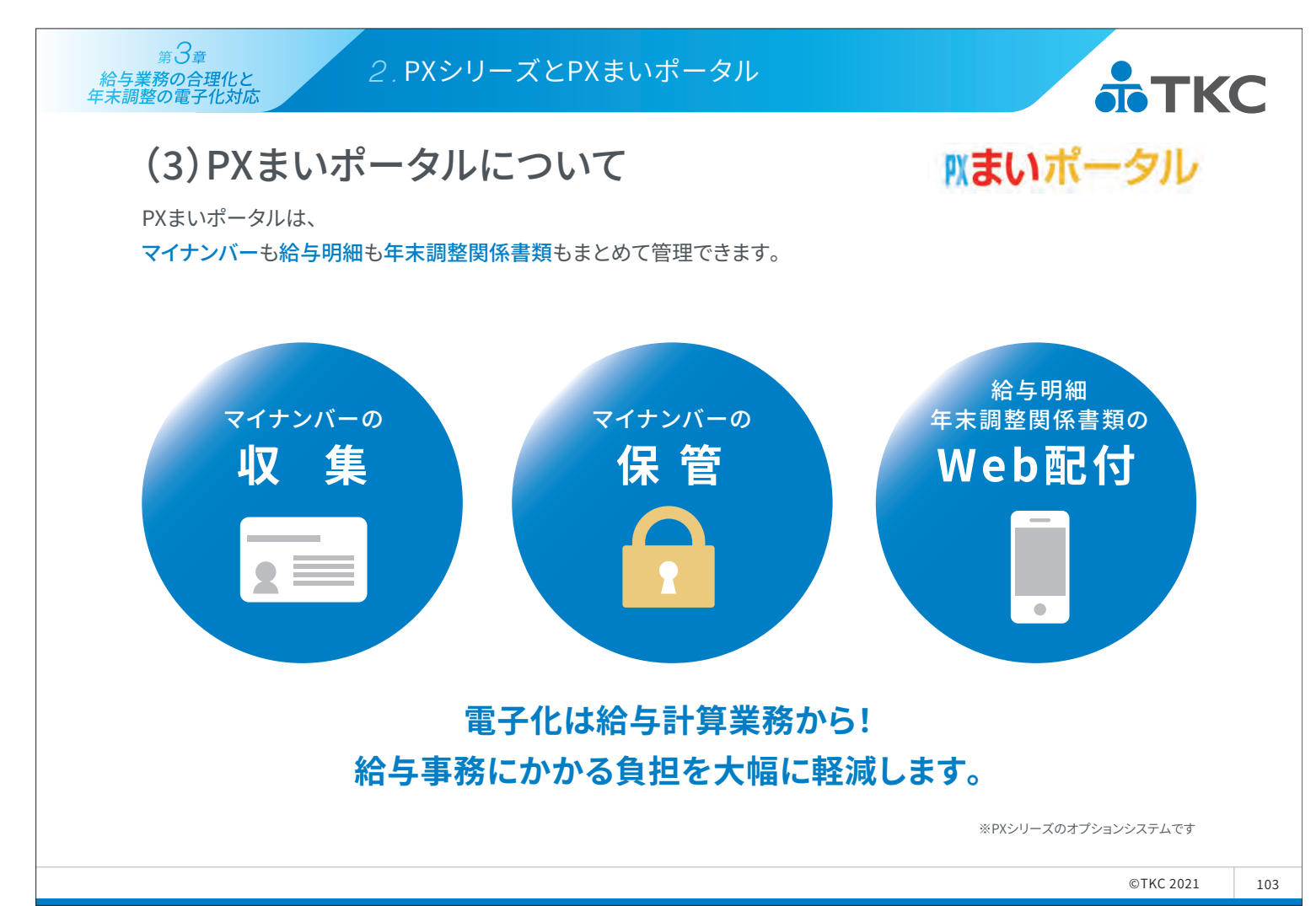

給与明細書等を従業員へ安全にWebで配付できます。 給与明細等の印刷・配付に係るコストを削減し、 給与事務の負担を軽減します。

<sub>第</sub>3章

給与業務の合理化と 年末調整の電子化対応

> また、従業員は最長過去3年分の給与明細等をスマートフォン等 からいつでも閲覧できます。

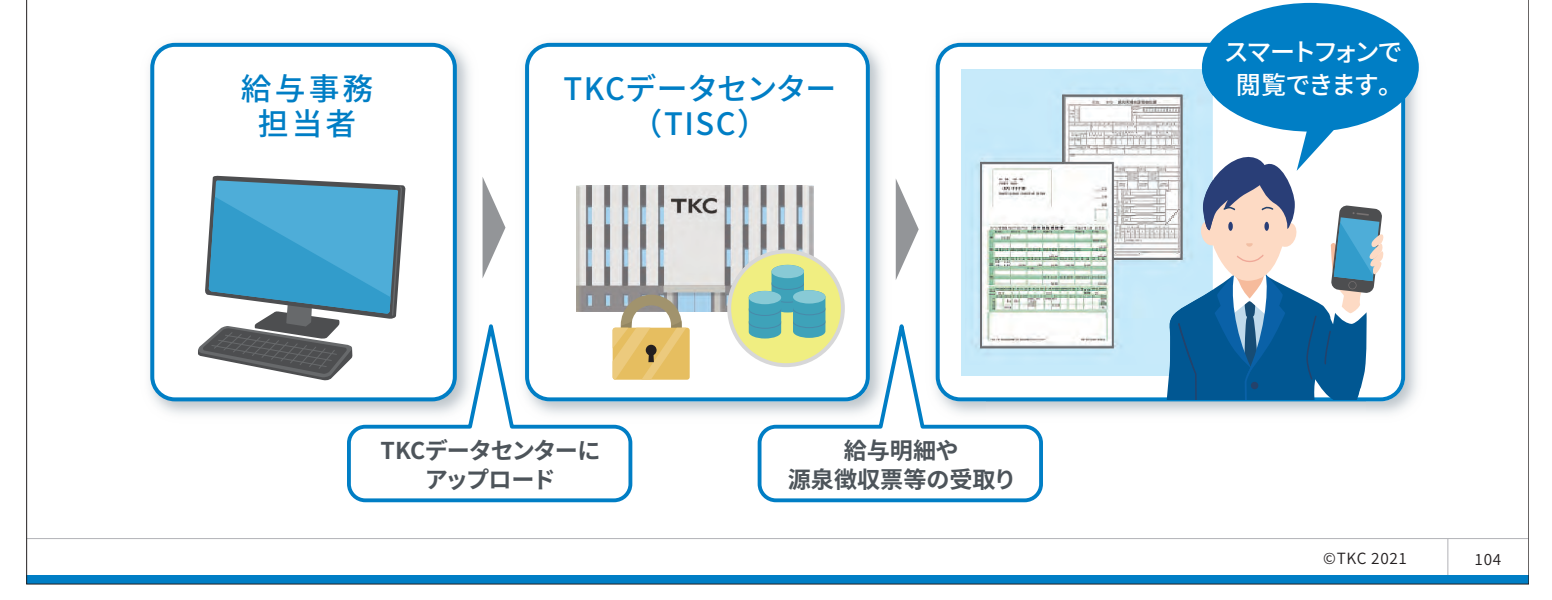

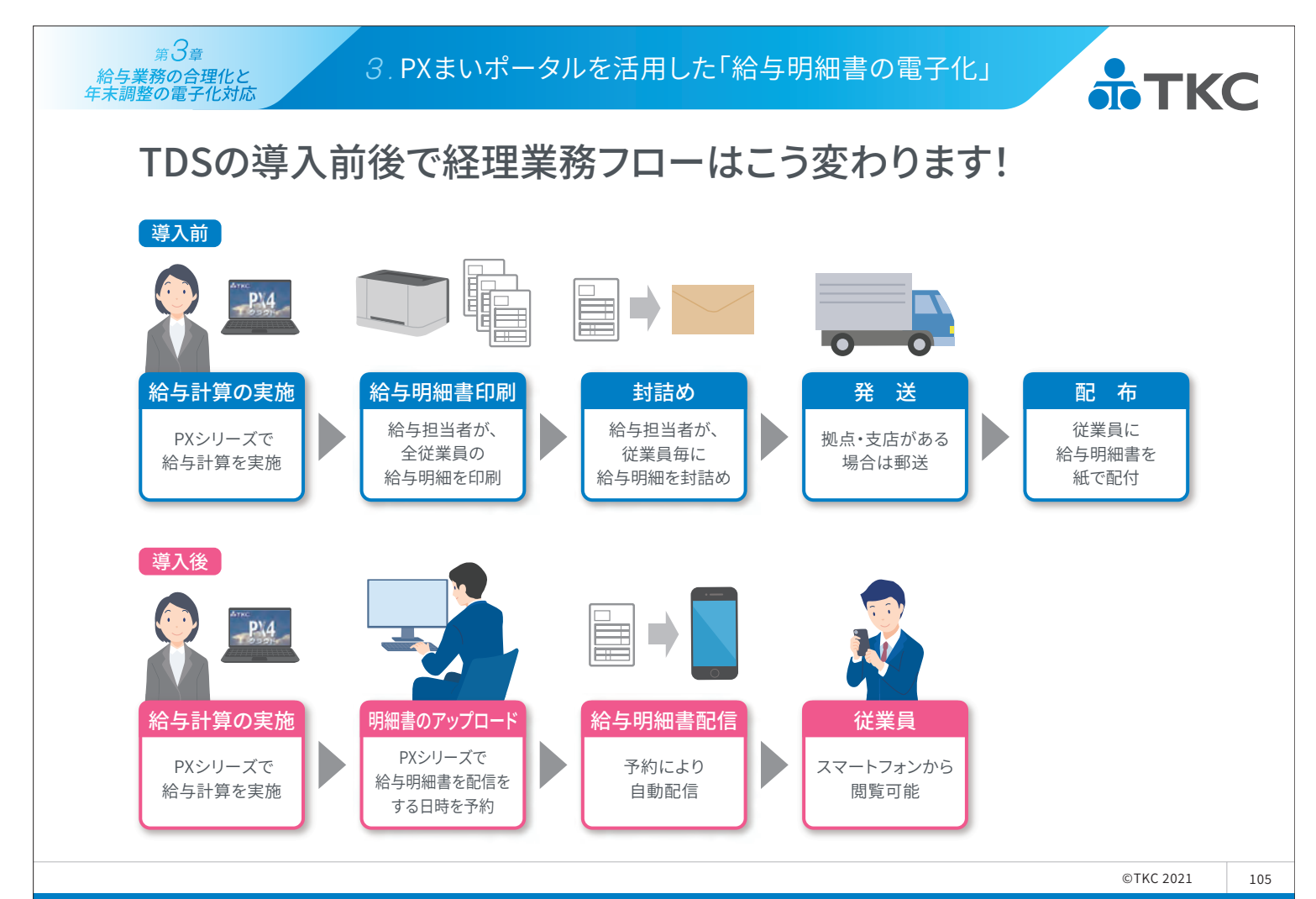

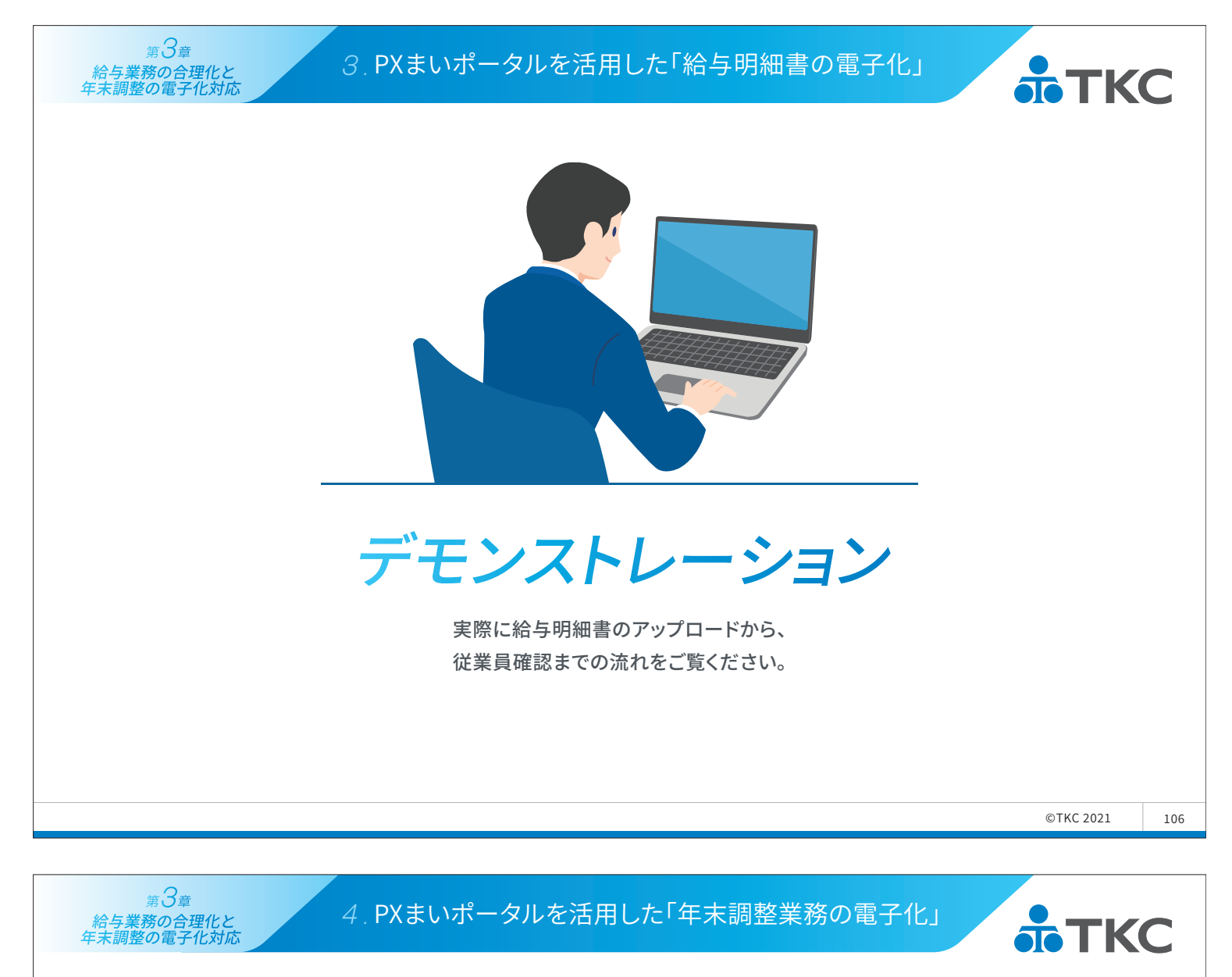

# 給与事務担当者と従業員の年末調整業務の **いまいポータル** 電子化と効率化をご支援します!

## 年末調整は3つのステップで完了

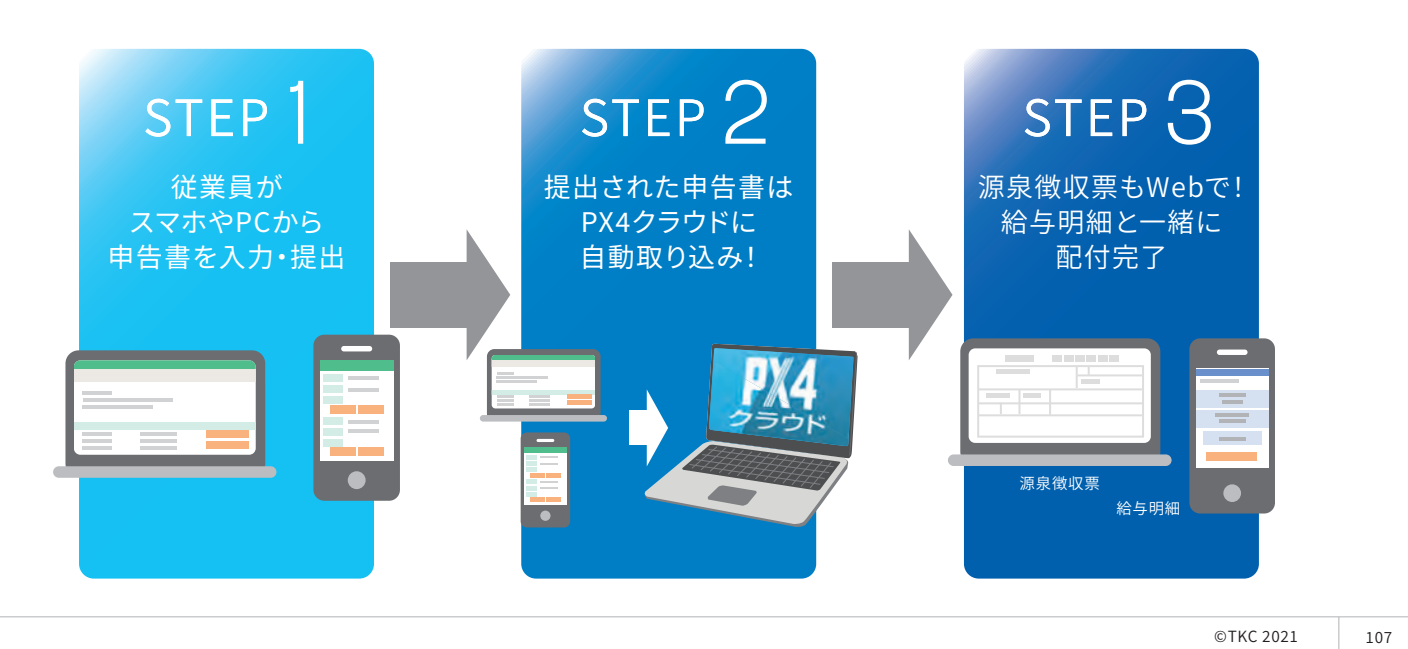

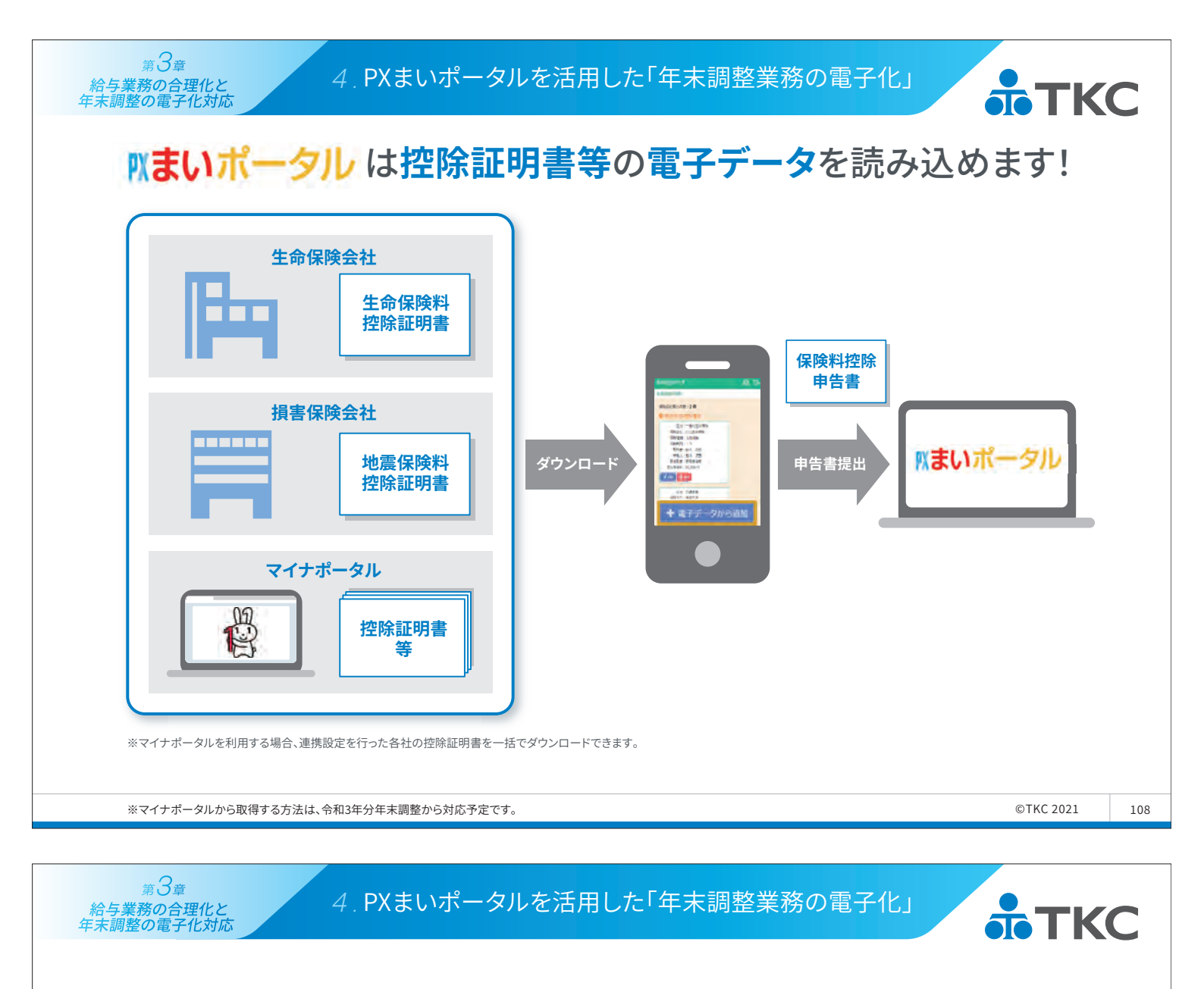

#### 年末調整手続きの電子化のメリット

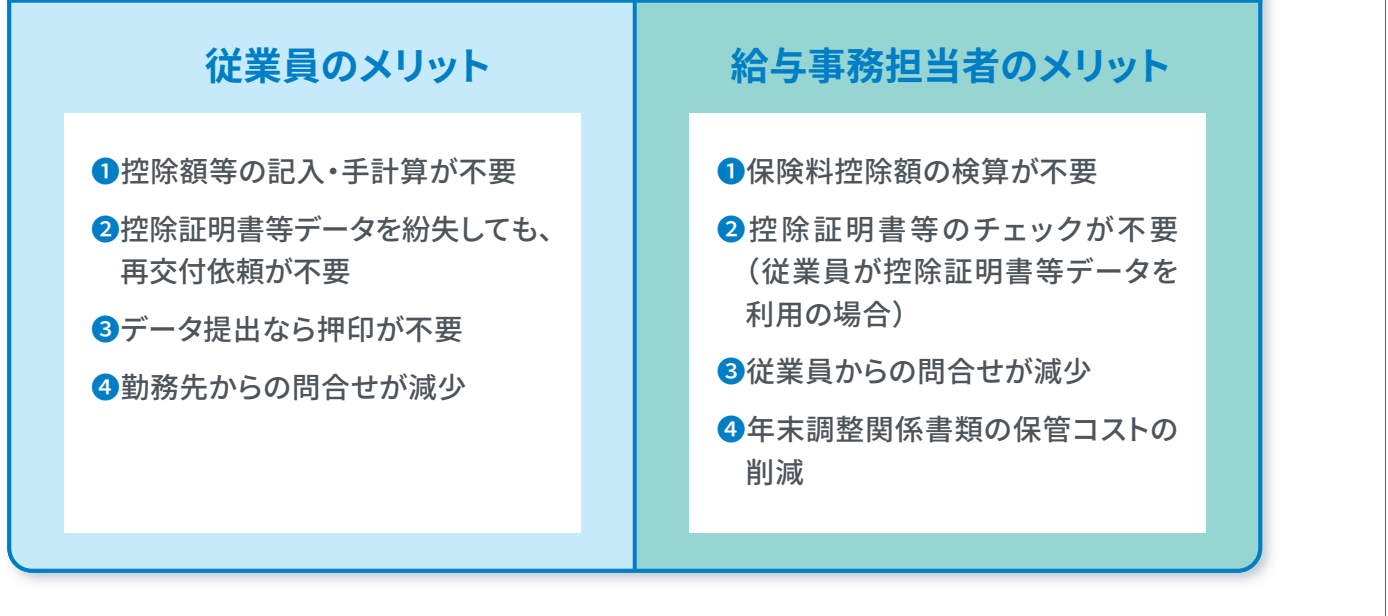

#### 令和3年分年末調整の「電子化」に向けて準備を進めましょう!

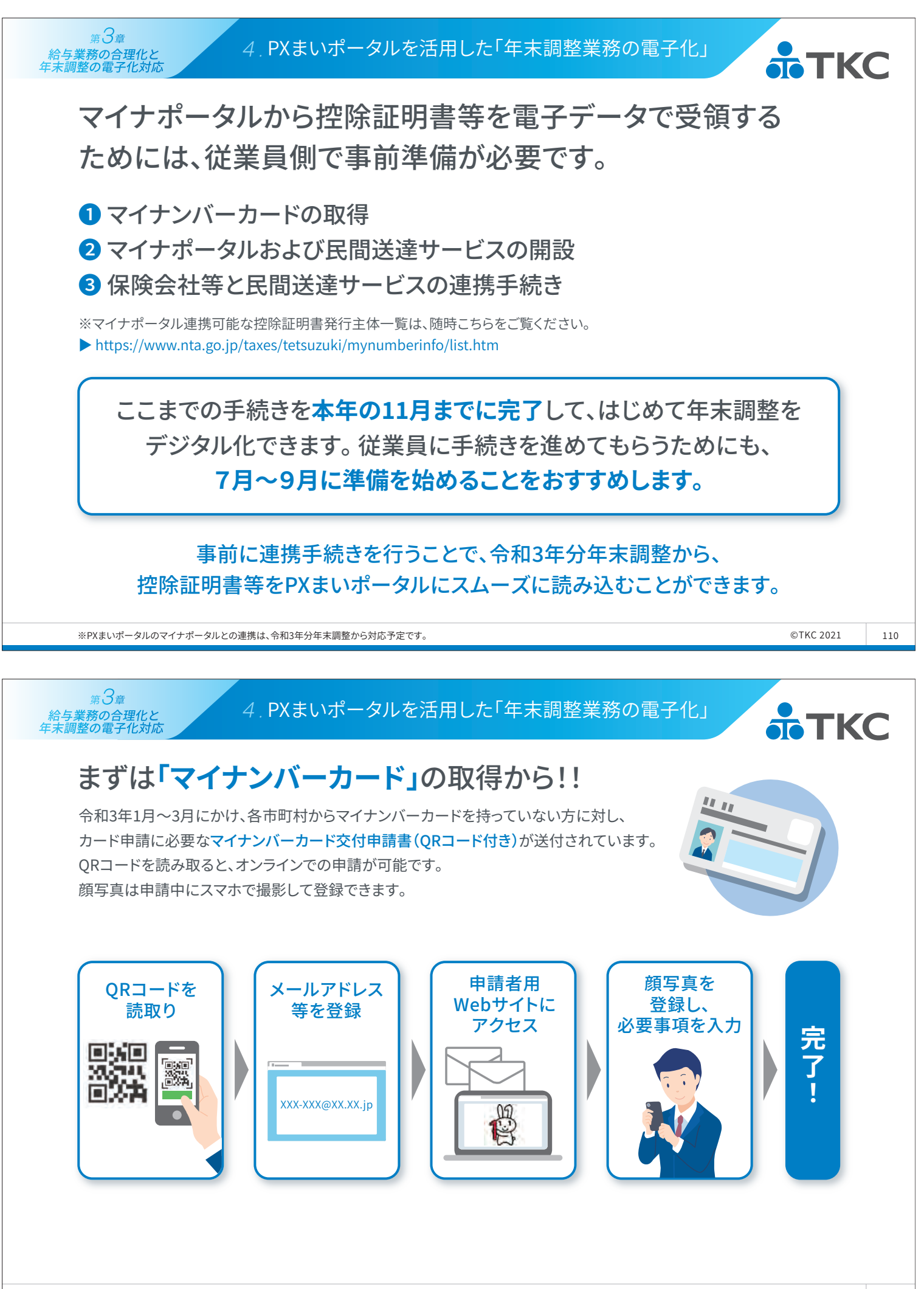

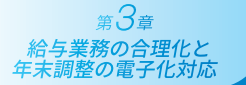

# 【ご参考】マイナンバーカード総合サイト

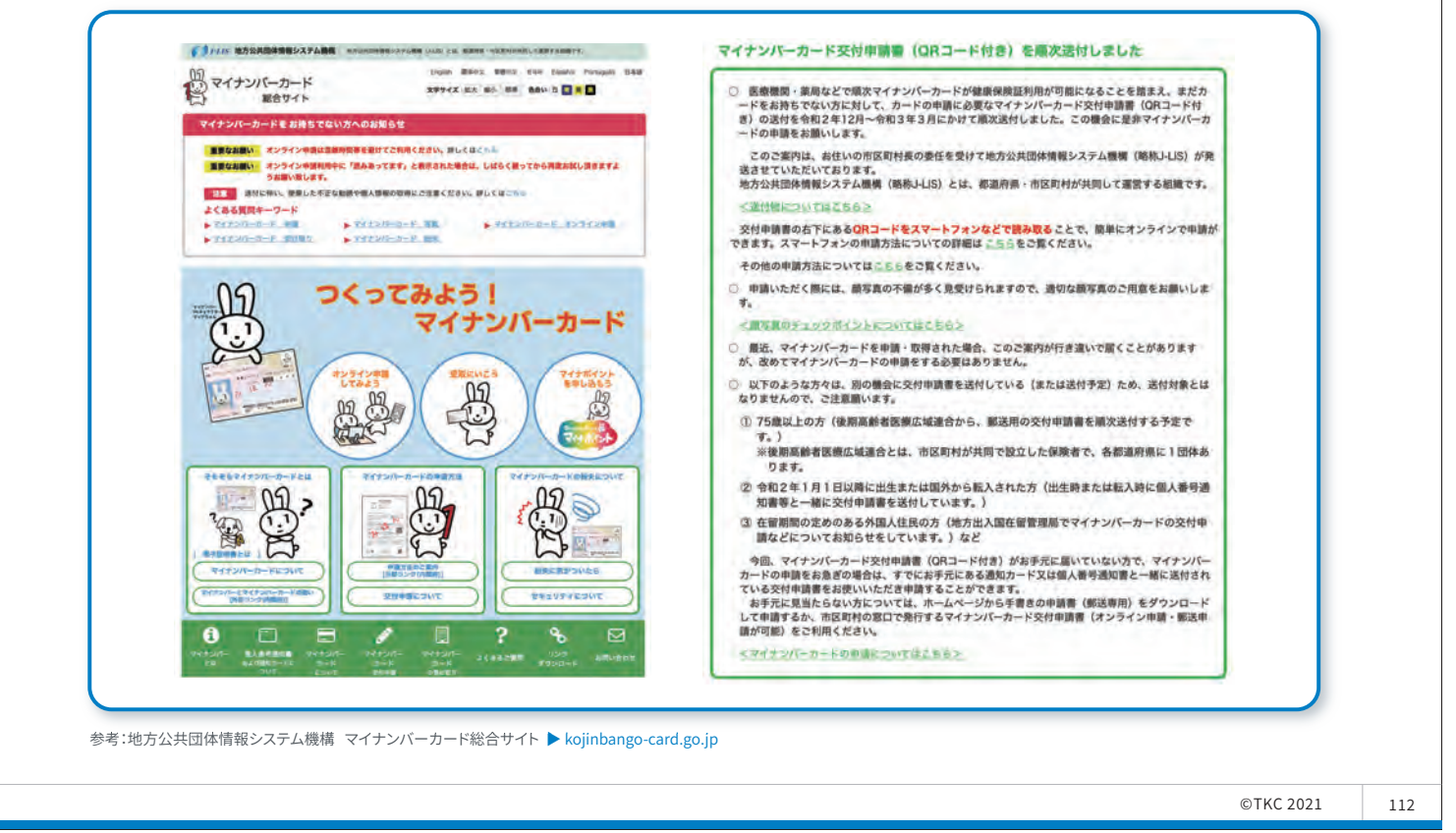

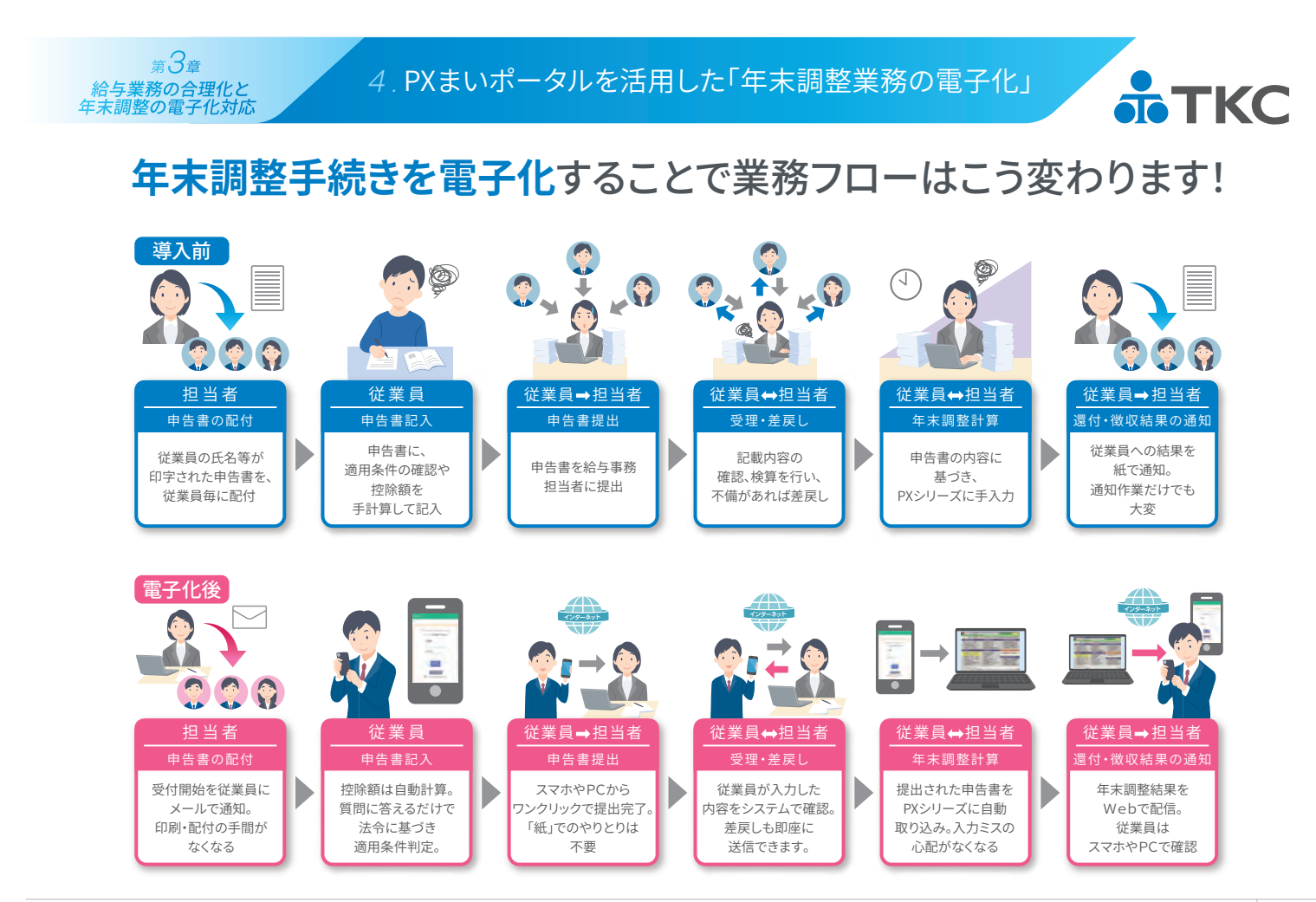

©TKC 2021

113

ТКС

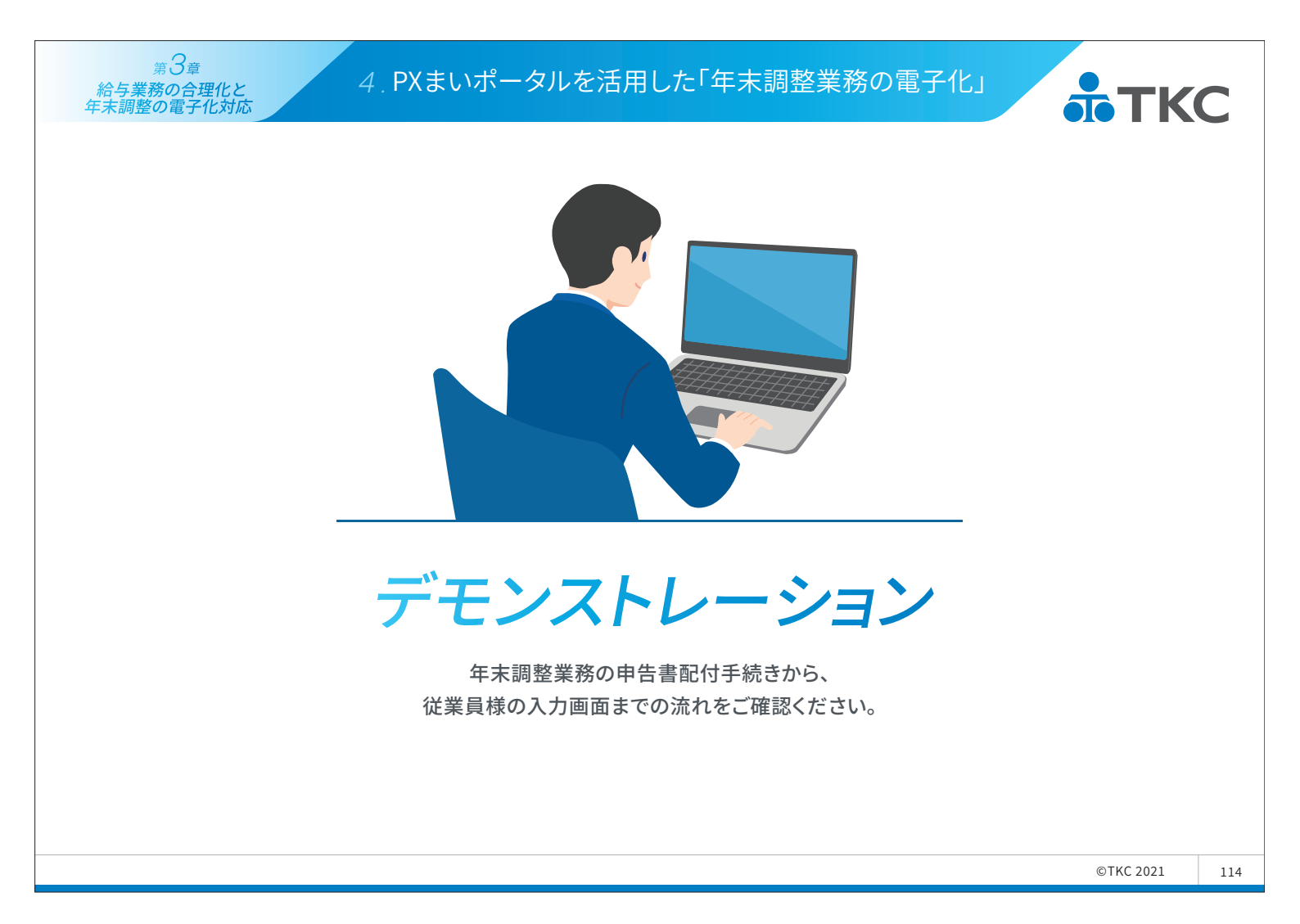

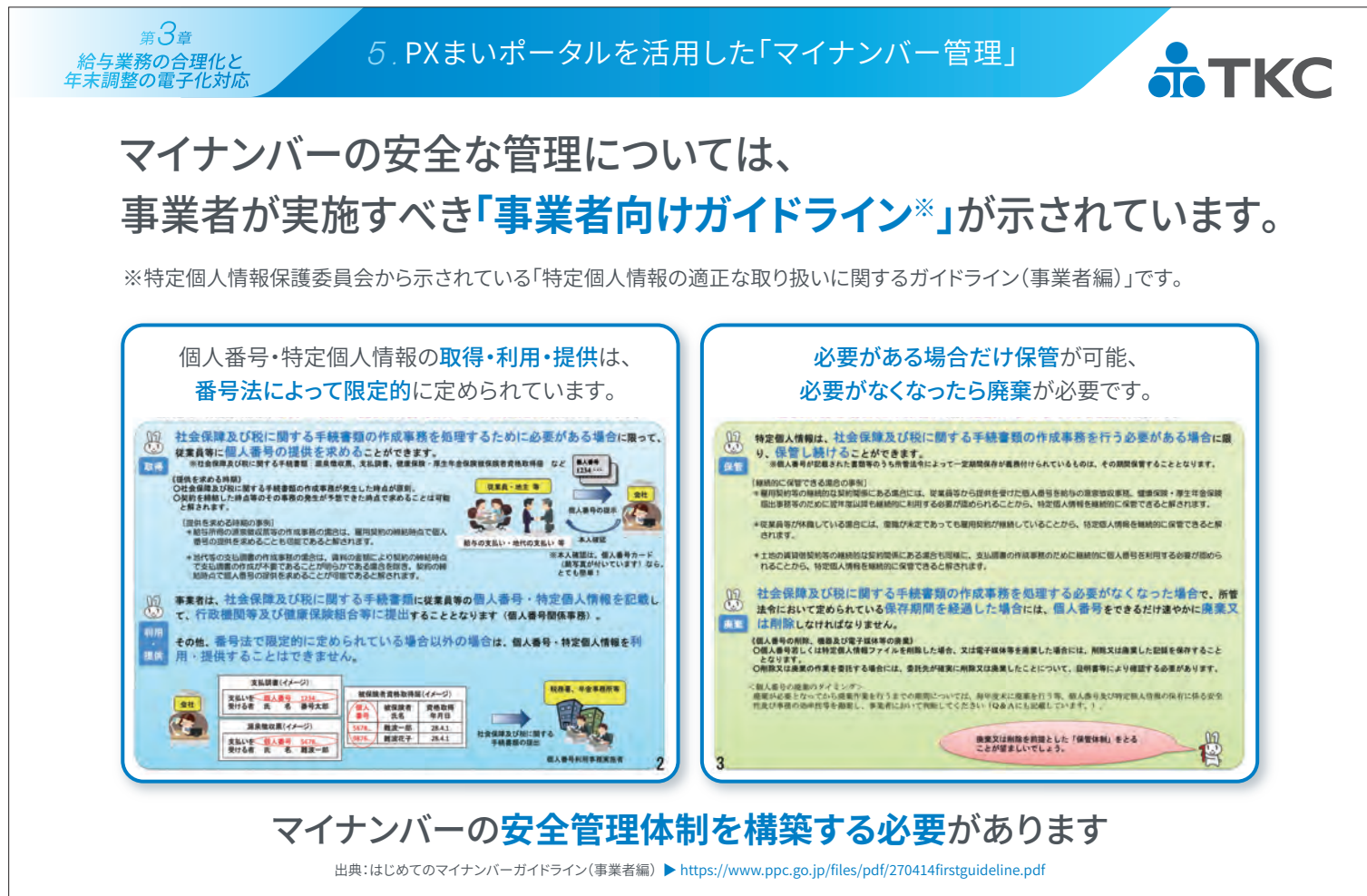

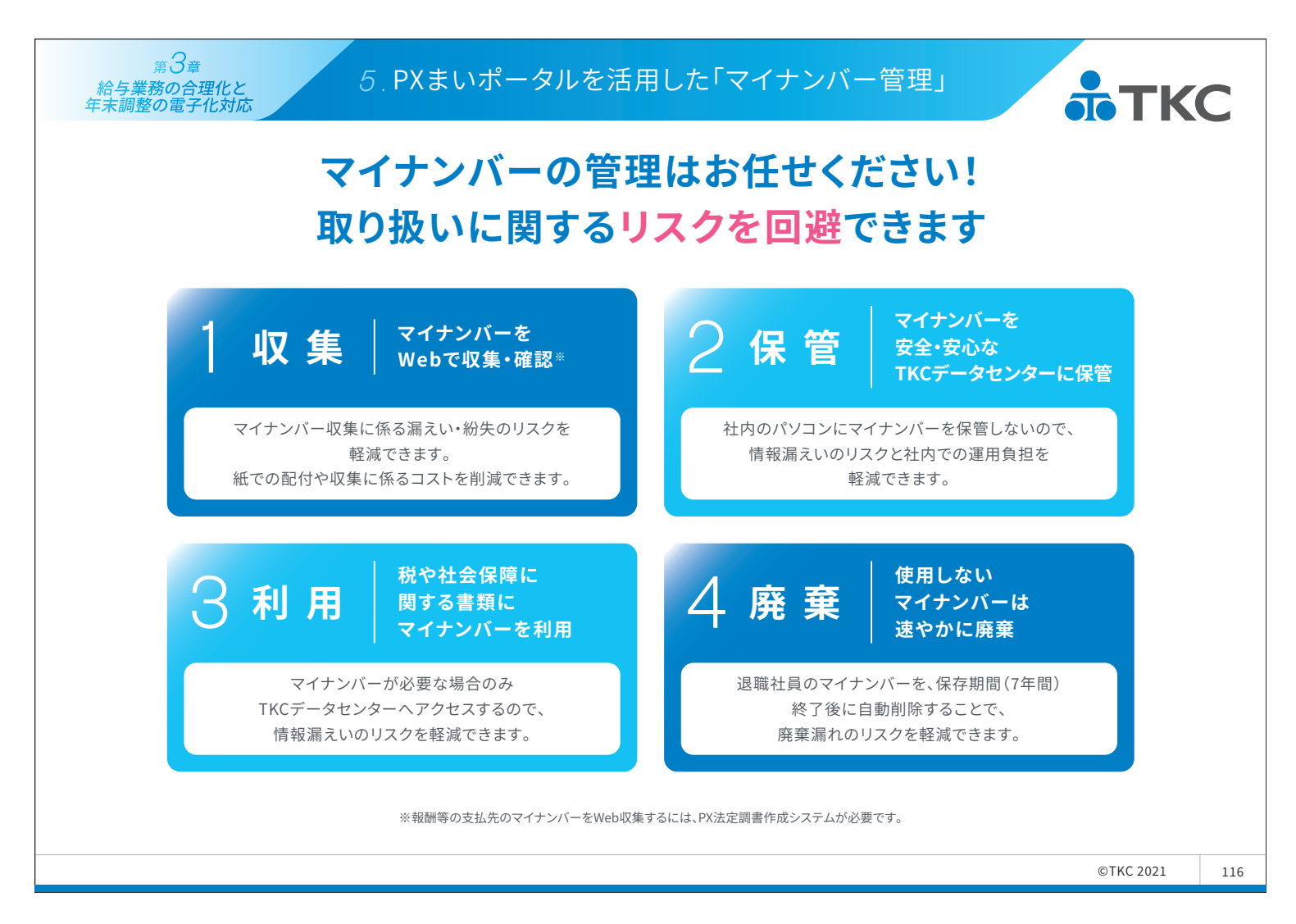

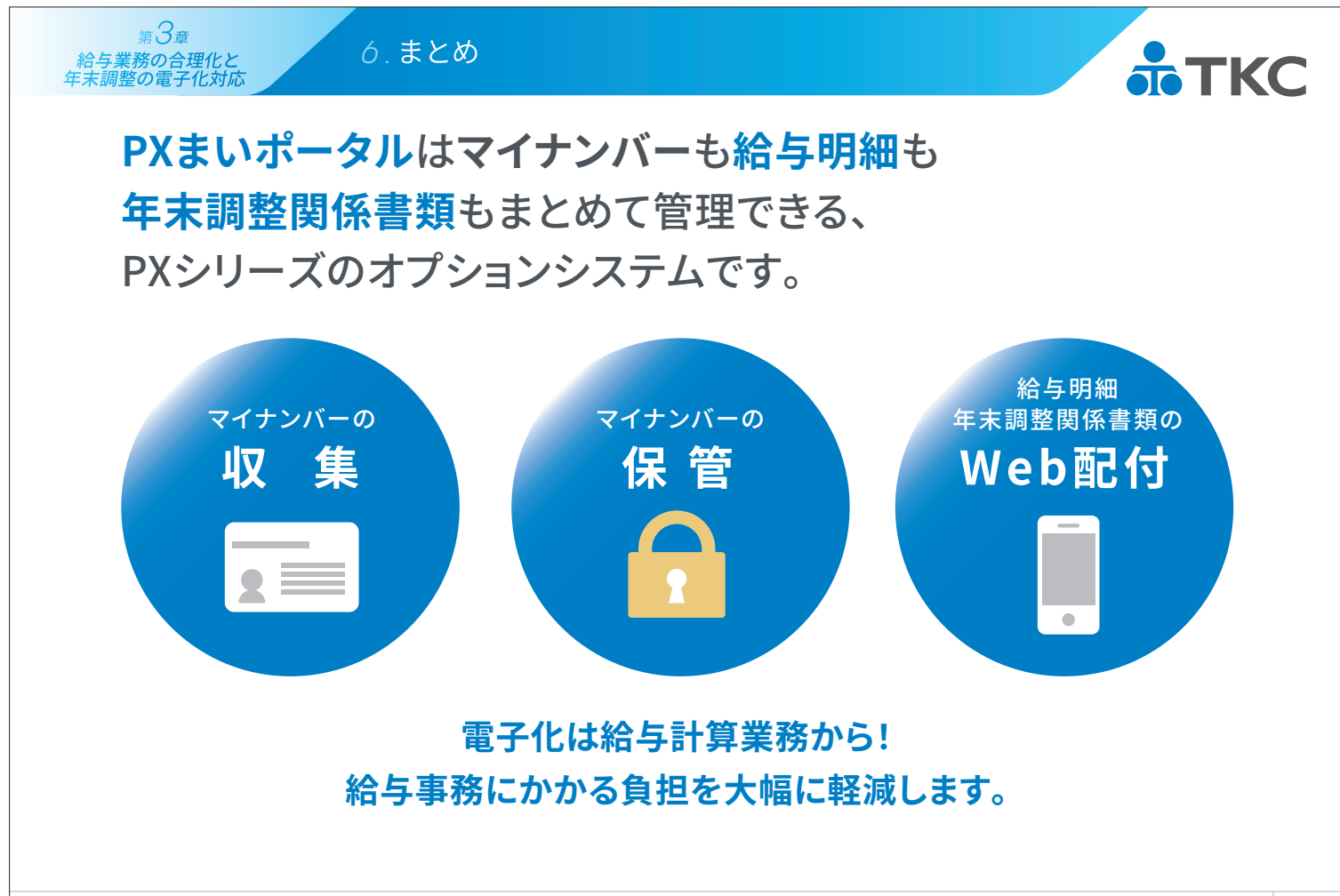

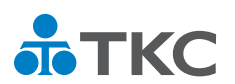

# 第2部 経理業務の生産性を向上するTKCシステム

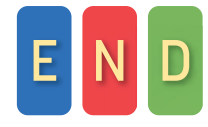

©TKC 2021

# <sup>第3部</sup> FX4クラウドのレベルアップ内容の解説

セミナー資料

### <u>TKC経理業務効率化セミナー(2021年夏)</u>

TKC

株式会社TKC

システム開発研究所

# 統合型会計情報システム **FX4 クラウド** [2021年09月版]のレベルアップ

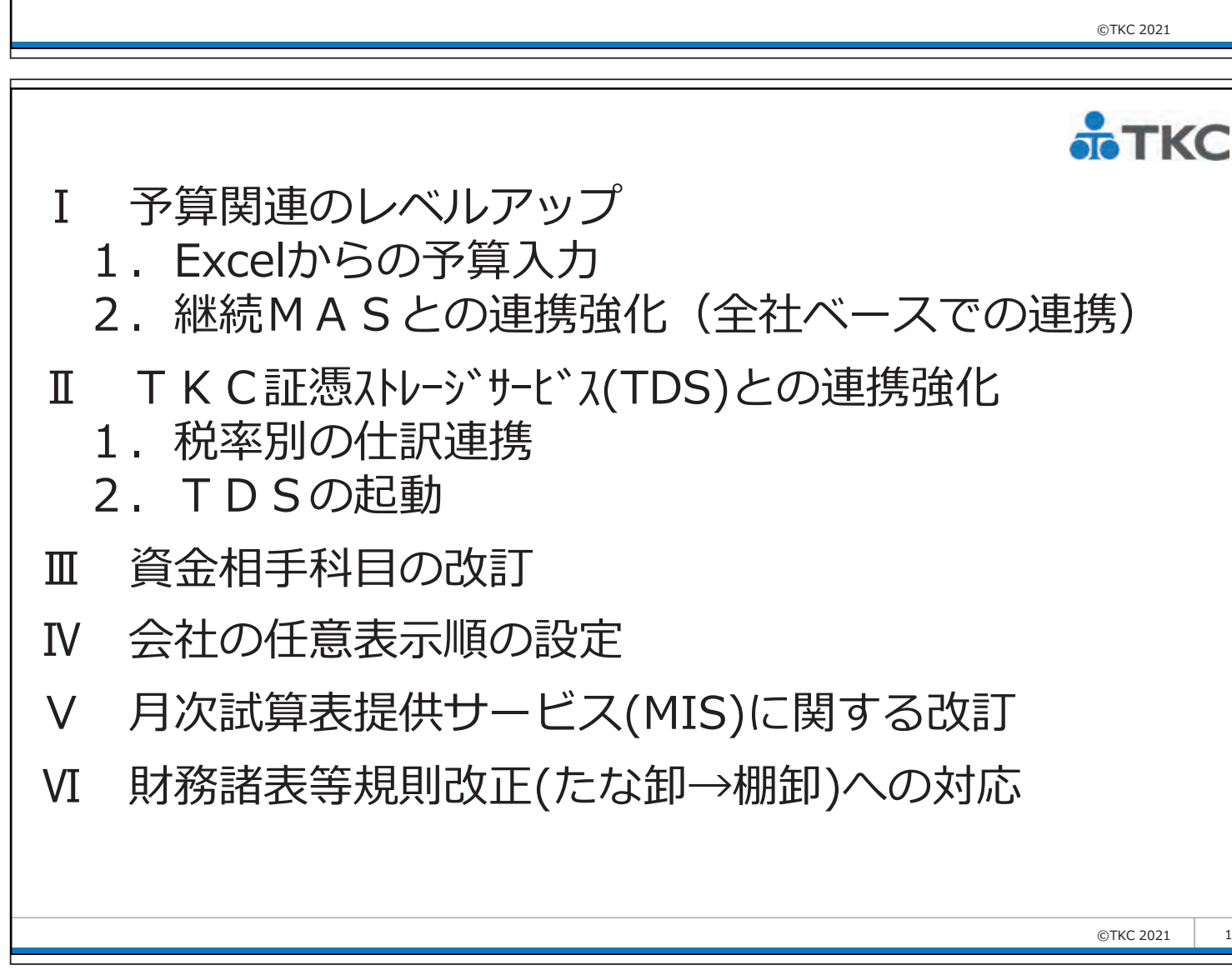

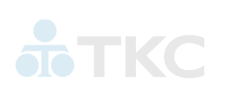

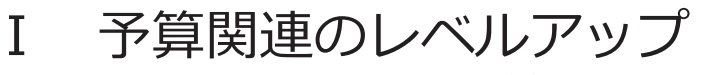

- 1. Excelからの予算入力
- 2. 継続MASとの連携強化(全社ベースでの連携)
- **I TKC証憑ストレージサービス(TDS)との連携強化** 
  - 1. 税率別の仕訳連携
  - TDSの起動
- Ⅲ 資金相手科目の改訂
- IV 会社の任意表示順の設定
- V 月次試算表提供サービス(MIS)に関する改訂
- VI 財務諸表等規則改正(たな卸→棚卸)への対応

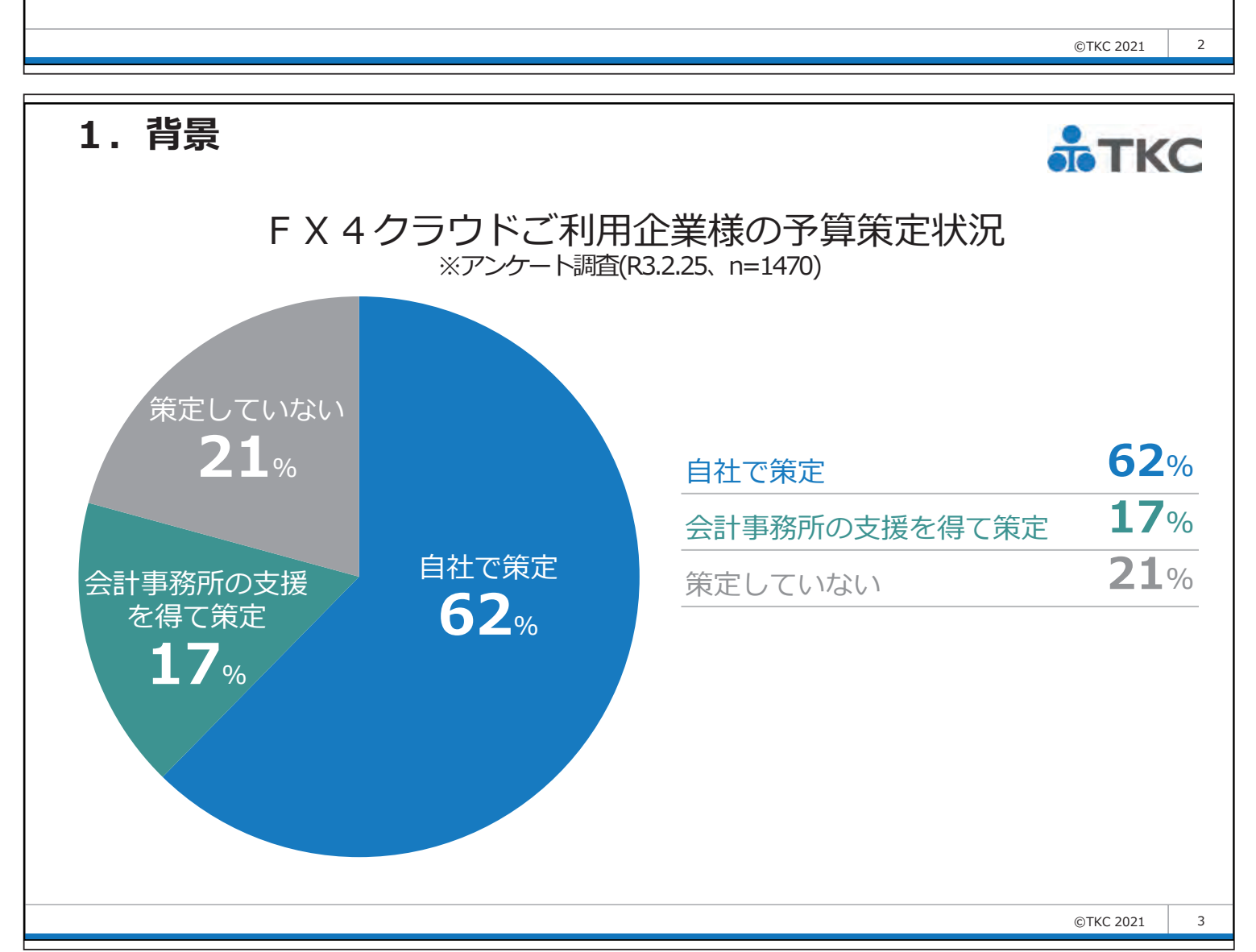

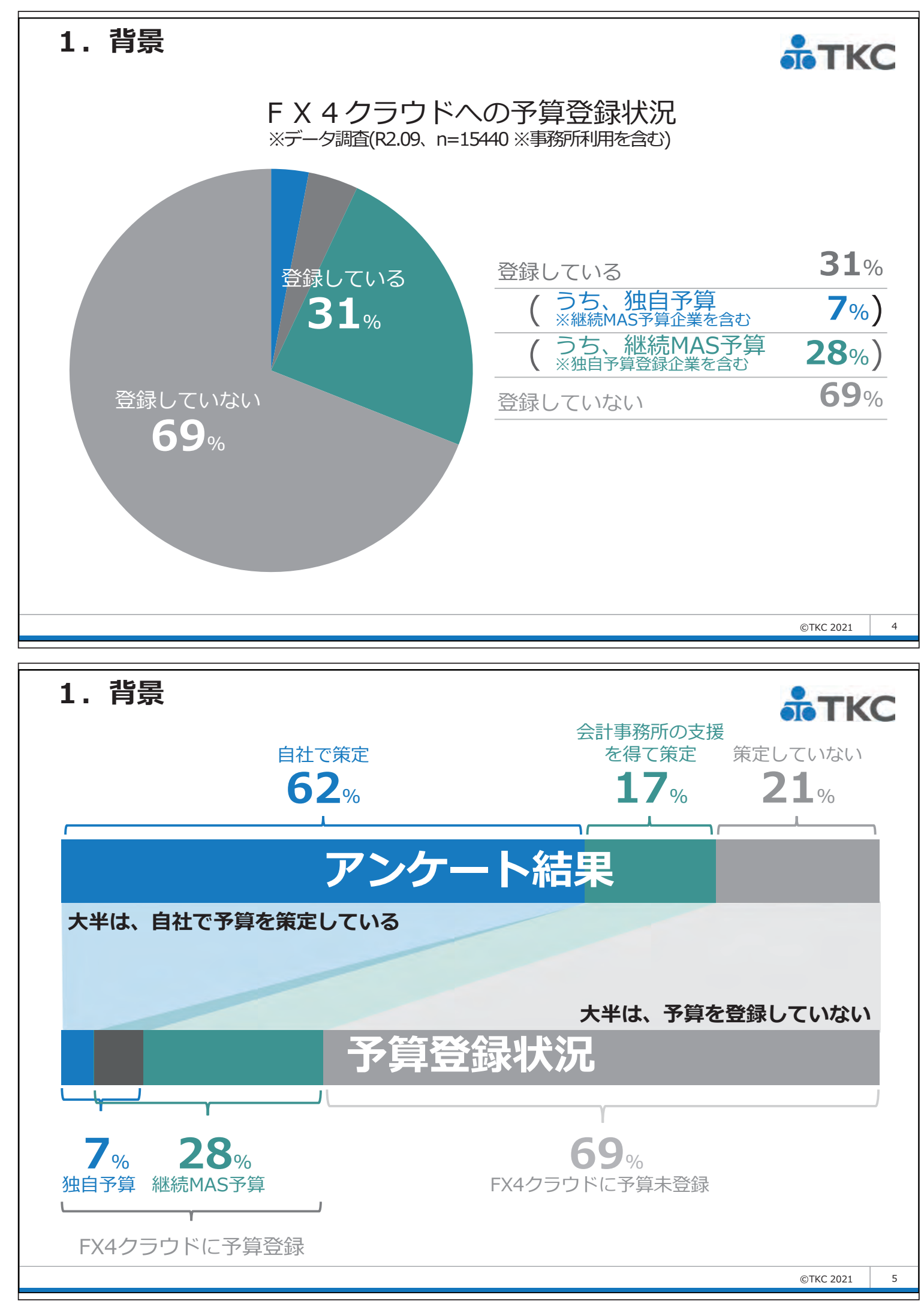

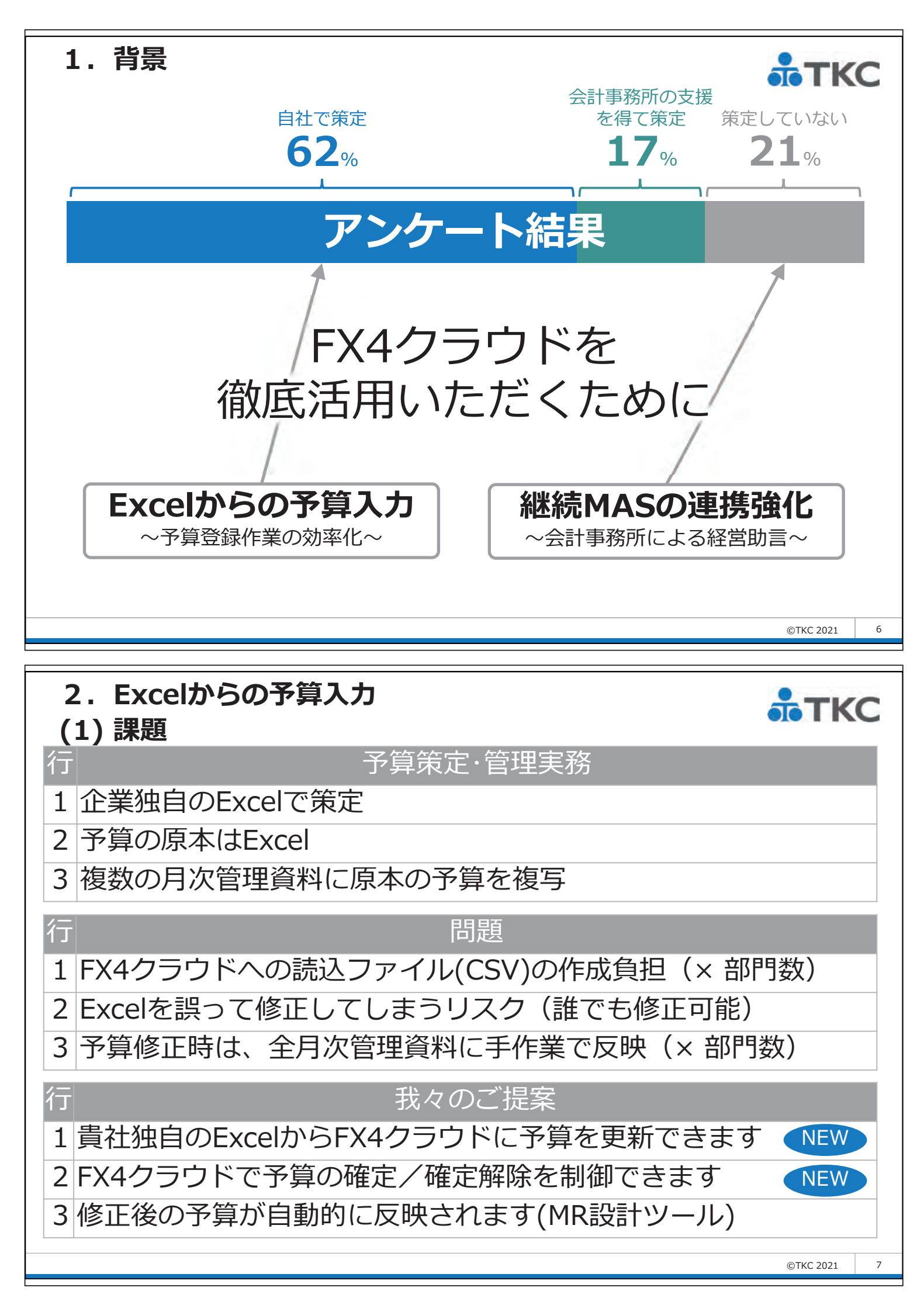

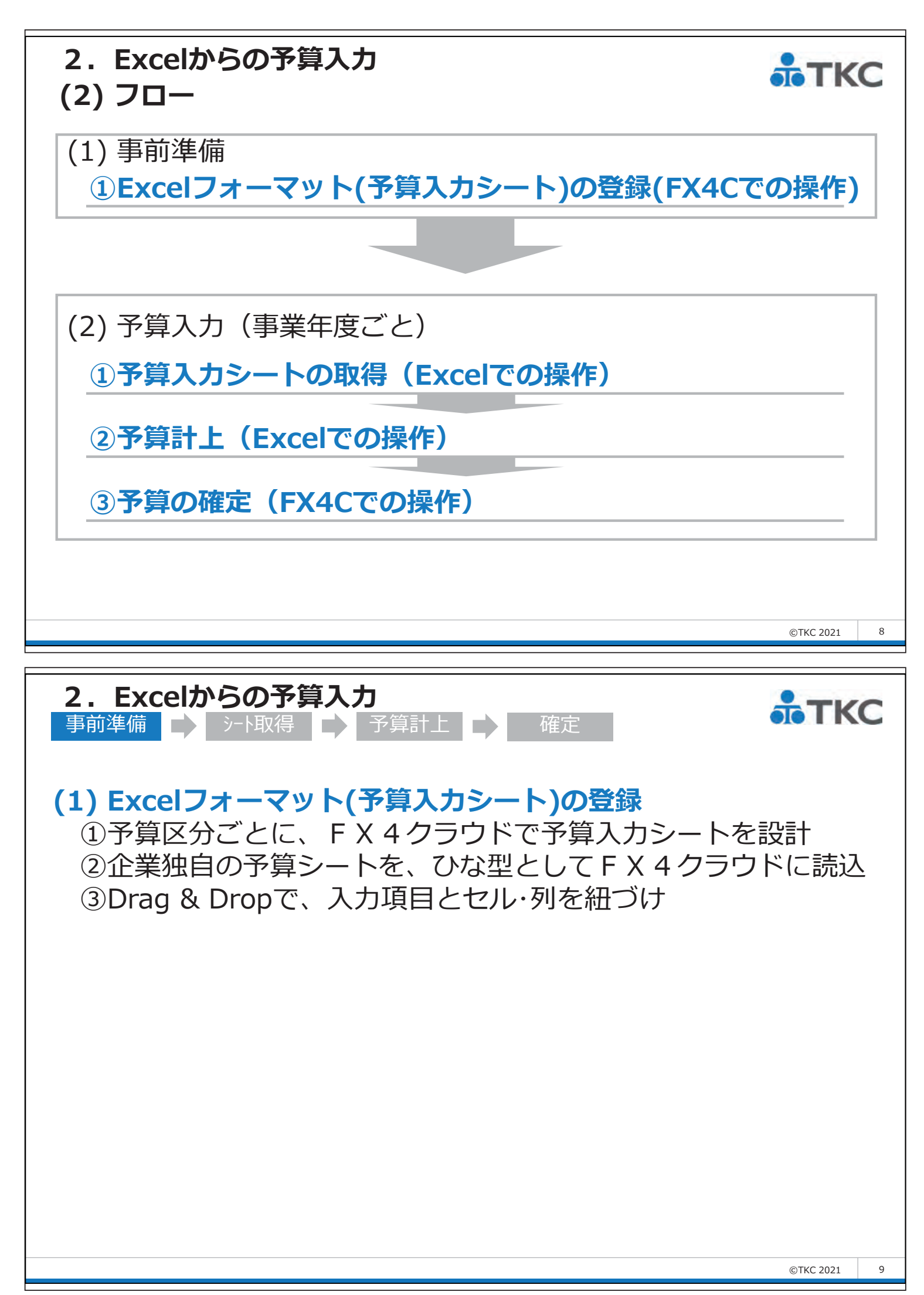

| 2. Excelか<br>事前準備                                                                                                    | <b>らの予算入力</b><br>シート取得                                                                                                    | 確定                                                                                  | <b>*</b> ТКС |
|----------------------------------------------------------------------------------------------------|----------------------------------------------------------------------------------------------------|-------------------------------------------------------------------------------------|--------------|
| <ul> <li><sup>37]</sup> 来務の選択 (test)</li> <li>7744(E) 日常業務(A) 仕訳連携(B) 資</li> <li>FX4 関与先999</li> <li>日常業務   仕訳連携   資金管</li> <li>A 予算(計画)管理</li> <li>1 予算(計画)登録</li> <li>2 一覧表/記入用紙の印刷</li> <li>3 予算(計画)の確定</li> </ul>                                                                                                    | 金管理(C) 最新業績(D) 月次・年次(E) 経営計画(G) 会社情報(D) 9-4(E) 9-0ド<br>理 最新業績 月次・年次決算 経営計画 会社情報<br>4 Excelフォーマットの登録                                                                                                    | - C ×<br><sup>9</sup> W ヘルブ(H)<br>たの巻<br>本日: 令和 2年 1月31日(金)                         |              |
| ●番号で選択してください。                                                                                                    |                                                                                                    |                                                                                     |              |
| 2. Excelか<br>事前準備                                                                                                    | Image: Section 1       Image: Section 1       < |                                                                                     | ©TKC 2021    |
| 2. Excelか<br>事前準備<br>※ Excel7オーマットの登録<br>アパル(と) 日常業務(A) 仕訳連携(B) 資<br>修正<br>FX4 関与先999<br>目標予算 、 承<br>セルに設定する項目(ひな型ファ                                                                                                    | ・予算等の開始行:200          を注意にの          ・ティングを使うための            ・・・・・・・・・・・・・・・・・・・・・・・・・・・・・                                                                                                    | 日付変更<br>准定<br><sup>F</sup> <sup>1</sup> 000<br>本日:令和 2年 1月31日(金)                    | ©TKC 2021    |
| 2. Excelか<br>事前準備<br>10 日常業務(A) 仕訳連携(B) 属<br>10 日常業務(A) 仕訳連携(B) 属<br>10 日常業(A) 日常業(A) 日常報(A) 日常報(A) 日常和(A) 日常報(A) 日常報(A) 日常和(A) 日常和(A) | ・・・・・・・・・・・・・・・・・・・・・・・・・                                                                                                    | 日付変更<br>准定<br>F <sup>↑</sup> WO<br>度の巻<br>本日:令和 2年 1月31日(金)<br>目 9月目 10月目 11月目 12月目 | ©TKC 2021    |

104

©TKC 2021
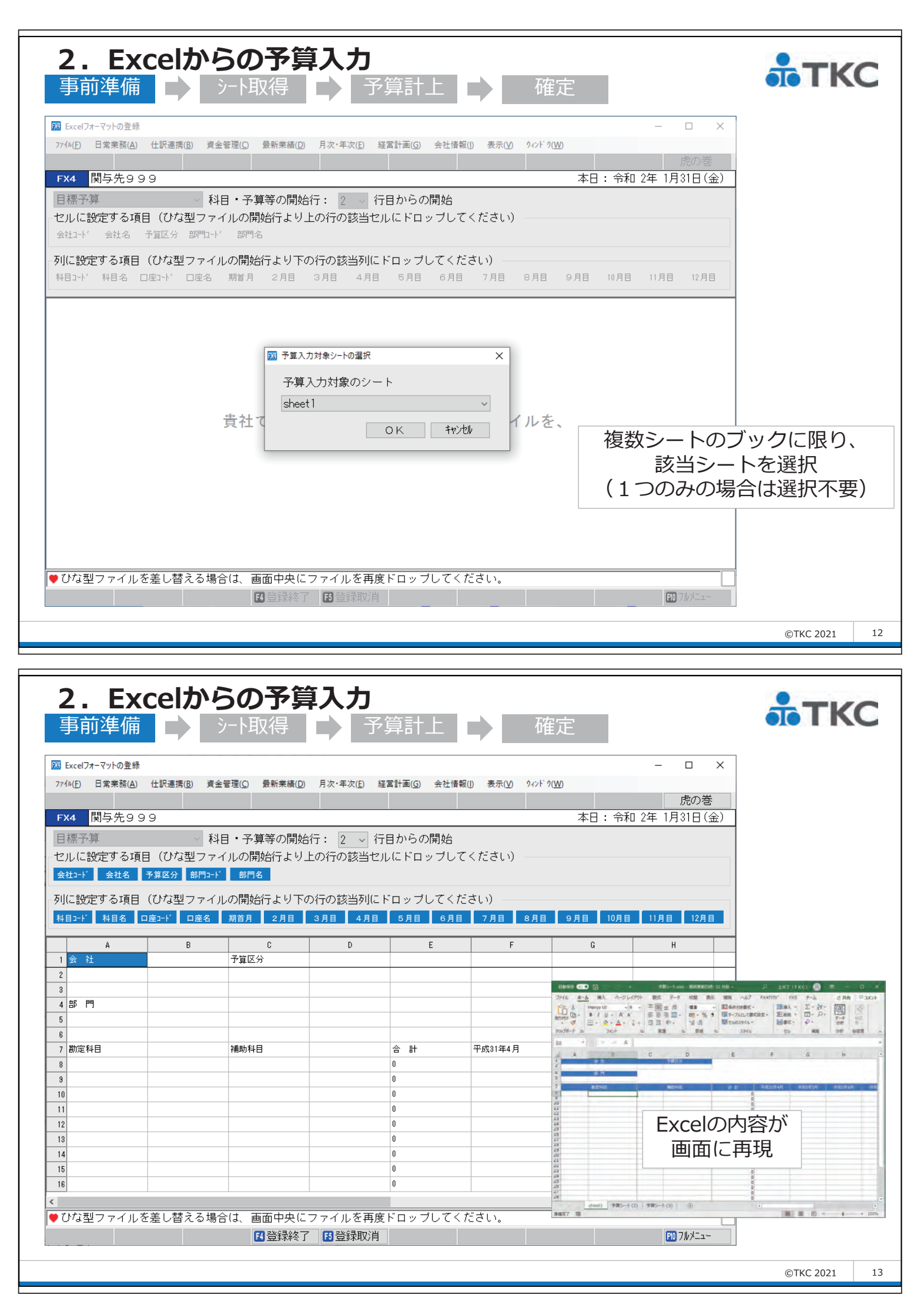

| <b>2. Ex</b><br>事前準備             | celか                     | <b>らの予算</b><br>シート取得              | <b>〕入力</b><br>□ 〕 予 | 算計上                             | •                | 確定               |                    |           | ₿ТК       | C  |
|----------------------------------|--------------------------|-----------------------------------|---------------------|---------------------------------|------------------|------------------|--------------------|-----------|-----------|----|
| Excelフォーマットの登録                   |                          |                                   |                     |                                 |                  |                  | - 0                | ×         |           |    |
| ァイル( <u>F</u> ) 日常業務( <u>A</u> ) | 仕訳連携( <u>B</u> ) 資       | 6]金管理( <u>C)</u> 最新業績( <u>D</u> ) | 月次·年次( <u>E</u> ) 紹 | 當計画( <u>G</u> ) 会社情報            | 報(∐) 表示(⊻) ウィン   | ッド ウ( <u>W</u> ) |                    | - 244     |           |    |
| x4 関与先9 9                        | 9                        |                                   |                     |                                 |                  | <br>本日:*         | 虎の.<br>令和 2年 1月31日 | )を<br>(金) |           |    |
| 目標予算<br>2ルに設定する項目<br>まれった。 金社る   | 和<br>目(ひな型フラ<br>予算区分 部門1 | 科目・予算等の開始<br>ァイルの開始行より_<br>       | 行: 8 × 17<br>上の1    | 目からの開始<br>Vにドロップして              | てください) —         |                  |                    |           |           |    |
| 川に設定する項目<br>4目コード 科目名 「          | (ひな型ファイ<br>ロ座3-ド ロ座名     | イルの開始行より下の<br>期首月 2月目             | D行の該当列に<br>3月目 4月目  | ドロップしてく <i>†</i><br>  5月目   6月目 | ださい)<br>  7月目 8月 | 目 9月目 10.        | 月目 11月目 12         | 月目        |           |    |
| A                                | В                        | c                                 | D                   | E                               | F                | G                | Н                  |           |           |    |
| 1 会社                             |                          | 予算区分                              |                     |                                 |                  |                  |                    |           |           |    |
| 3                                |                          |                                   |                     |                                 |                  |                  |                    |           |           |    |
| 4 部 門                            |                          |                                   |                     |                                 |                  |                  |                    |           |           |    |
| 6                                |                          |                                   |                     |                                 |                  |                  |                    |           |           | _  |
| 7 勘定科目                           |                          | 補助科目                              |                     | 合 計                             | 平成31年4月          | 令和1年5月           | 令和1年6月             | 令和1       | 開始行       |    |
| 9                                |                          |                                   |                     | 0                               |                  |                  |                    |           | を強調       |    |
| 0                                |                          |                                   |                     | 0                               |                  |                  |                    |           |           |    |
| 1                                |                          |                                   |                     | 0                               |                  |                  |                    |           |           |    |
| 3                                |                          |                                   |                     | 0                               |                  |                  |                    |           |           |    |
| 4                                |                          |                                   |                     | 0                               |                  |                  |                    |           |           |    |
| 6                                |                          |                                   |                     | 0                               |                  |                  |                    |           |           |    |
| _                                |                          | 1                                 | 1                   |                                 |                  |                  |                    | >         |           |    |
| ひな型ファイルを                         | を差し替える場                  | 場合は、画面中央に                         | ファイルを再度             | ドロップしてく                         | ださい。             |                  |                    |           |           |    |
|                                  |                          | ■登録終了                             | 15 登録取消             |                                 |                  |                  | F10 7//×=          |           |           |    |
|                                  |                          |                                   |                     |                                 |                  |                  |                    |           |           |    |
|                                  |                          |                                   |                     |                                 |                  |                  |                    |           | ©TKC 2021 | 14 |

| Excelフォーマットの登録 |                    |                                  |                     |                      |                |                  | - 0         | ×       |
|----------------|--------------------|----------------------------------|---------------------|----------------------|----------------|------------------|-------------|---------|
| (ル(E) 日常業務(A)  | 仕訳連携( <u>B</u> ) 資 | 金管理( <u>C</u> ) 最新業績( <u>D</u> ) | 月次 · 年次( <u>E</u> ) | 経営計画( <u>G</u> ) 会社情 | 報(!) 表示(⊻) ウィン | Ͱ΄ ウ( <u>₩</u> ) |             |         |
|                |                    |                                  |                     |                      |                |                  | 虎の:         | 巻       |
| 4 関与先99        | 9                  |                                  |                     |                      |                | 本日:4             | 命和 2年 1月31日 | (金)     |
| 票予算            | ~ 私                | 1目・予算等の開始                        | 行: 8 ~ 彳            | 〒目からの開始              |                |                  |             |         |
| しに設定する項目       | 目(ひな型ファ            | イルの開始行より                         | 上の行の該当セ             | ルにドロップし              | てください) —       |                  |             |         |
| 山小" 会社名        | 予算区分 部門口-1         | ド 部門名                            |                     |                      |                |                  |             |         |
| こ設定する項目        | (ひな型ファイ            | ルの開始行より下の                        | の行の該当列に             | ドロップしてく              | ださい)           |                  |             |         |
| コード 科目名 [      |                    | 期首月 2月日                          | 3月日 4月日             | 5月目 6月               | 2 7月日 8月       | 目 9月目 10.        | 3日 11月日 12月 |         |
|                |                    |                                  |                     |                      |                |                  |             |         |
| A 11           | В                  | C                                | D                   | E                    | F              | G                | Н           |         |
| 云 11 金社コード     | 会社名                | アロビカ                             |                     |                      |                |                  |             |         |
|                |                    |                                  |                     |                      |                |                  |             |         |
| 部門             |                    |                                  |                     |                      |                |                  |             |         |
| 部門コード          | 部門名                |                                  |                     |                      |                |                  |             |         |
| 勘定科目           |                    | 補助科目                             |                     |                      | 平成31年4月        | 令和1年5月           | 令和1年6月      | 令和1     |
|                |                    |                                  |                     | 0                    |                |                  |             |         |
|                |                    |                                  |                     | 0                    |                |                  | +7          | 山仁該当百日友 |
|                |                    |                                  |                     | 0                    |                |                  |             |         |
|                |                    |                                  |                     | 0                    |                |                  |             | トロツノ    |
|                |                    |                                  |                     | 0                    |                |                  |             |         |
|                |                    |                                  |                     | 0                    |                |                  |             |         |
|                |                    |                                  |                     | 0                    |                |                  |             |         |
|                |                    |                                  |                     | U                    |                |                  |             |         |
|                |                    |                                  |                     |                      |                |                  |             |         |

| 2. Excelt<br>事前準備                                                                                                    | <b>からの予算</b><br>シート取得                                                              | 〔入力<br>↓ 予                              | 算計上                                                                                        | 7                            | 確定                                 |                          | ₫ТК                                               | С  |
|----------------------------------------------------------------------------------------------------|------------------------------------------------------------------------------------|-----------------------------------------|--------------------------------------------------------------------------------------------|------------------------------|------------------------------------|--------------------------|---------------------------------------------------|----|
| 図 Excel7オーマットの登録<br>ファイル(E) 日常業務(A) 仕訳連携(B)<br>FX4 関与先999                                                                       | 資金管理( <u>C</u> ) 最新業績( <u>D</u> )                                                  | 月次·年次(E) 着                              | 経営計画(G) 会社情                                                                                | 報(J) 表示( <u>V</u> ) 942)     | ド か <u>(W)</u><br>本日: <del>*</del> | ー ロ<br>虎の<br>令和 2年 1月31日 | ×<br>答<br>(金)                                     |    |
| 目標予算<br>- セルに設定する項目(ひな型<br>会社コード 会社名 予算区分 部<br>- 列に設定する項目(ひな型 つ<br>科目コード 科目名 ロ座コード ロ                                            | 科目・予算等の開始行<br>ファイルの開始行より上<br><sup> PPコート・</sup> 部門名<br>マアイルの開始行より下の<br>J座名 期首月 2月目 | テ: 8 → 行<br>の行の該当セ<br>行の該当列に<br>3月目 4月目 | 7目からの開始<br>ルにドロップし<br>ドロップしてく<br>5月目 6月                                                    | てください) —<br>ださい)<br>■ 7月目 8月 | 目 9月目 10.                          | 月目 11月目 12月              |                                                   |    |
| A         B           1 会社            2 会社>+*         会社           3            4 部門            5 部門>->*         部門           6 | C           予算区分           名           予算区分           名           名                | D                                       | E                                                                                          | F                            | G                                  | H                        |                                                   |    |
| 7 助定科目<br>8<br>9<br>10<br>11<br>12 科目コーナ・科目                                                                                     | 補助科目<br>名 口座コード                                                                    | 口座名                                     | 合計       0       0       0       0       0       0       0       0       0       0       0 | 平成31年4月                      | 令和1年5月                             | <ul> <li></li></ul>      | <sup>●和</sup><br>)         「に該当項目を           ドロップ |    |
| 14<br>15<br>16<br><<br>♥ ひな型ファイルを差し替え                                                                                           | .る場合は、画面中央につ<br>【登録終了                                                              | 7 ァイルを再度<br>15 登録取消                     | 0<br>0<br>0<br>夏ドロップしてく                                                                    | ください。                        |                                    | F10 7.1×7=3              | ><br>                                             |    |
|                                                                                                    |                                                                                    |                                         |                                                                                            |                              |                                    |                          | ©TKC 2021                                         | 16 |
| 2. Excelt                                                                                                    | からの予算                                                                              | 入力                                      |                                                                                            | 7                            | <i>╈</i> .–                        |                          | атк                                               | C  |

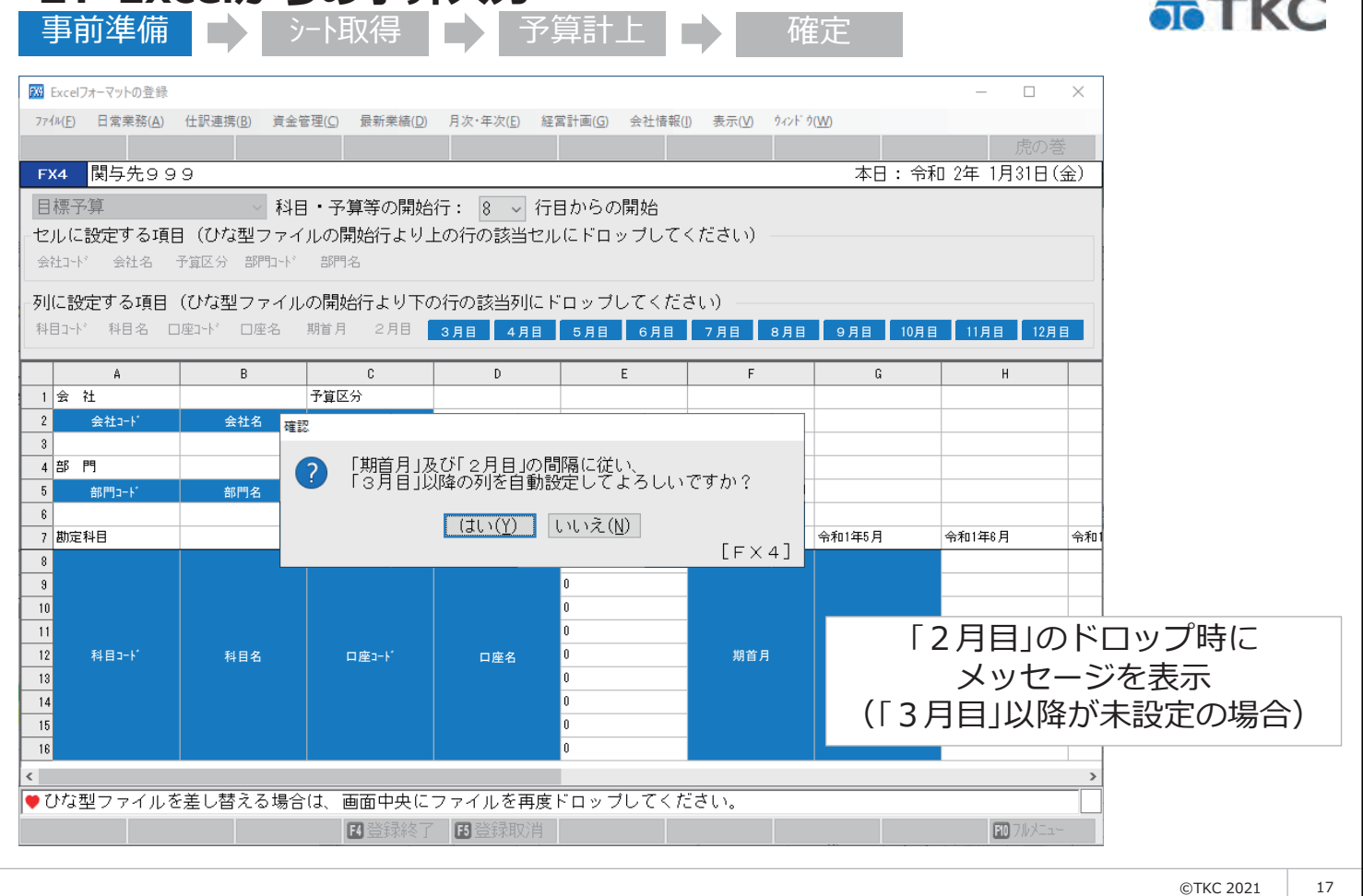

| <b>2. Excelから</b><br>事前準備 → →                                                                                                    | <b>の予算</b><br>小取得                                                                       | <b>入力</b>                                  | 算計上                                       | 荷                       | 定                 |                                      | ТКС          |
|----------------------------------------------------------------------------------------------------|-----------------------------------------------------------------------------------------|--------------------------------------------|-------------------------------------------|-------------------------|-------------------|--------------------------------------|--------------|
| 図 Excelフォーマットの登録           774ル(E)         日常業務(A)         仕訳連携(B)         資金管理                                                   | 理( <u>C</u> ) 最新業績( <u>D</u> )                                                          | 月次·年次(E) 経護                                | 當計画( <u>G</u> ) 会社情報(                     | ]) 表示( <u>V</u> ) ウィンドウ | v( <u>W</u> )     | <ul> <li>– ロ</li> <li>虎の巻</li> </ul> | ×            |
| FX4     関与先999       目標予算     科目       セルに設定する項目(ひな型ファイル)       会社名・予算区分部門コ・ド       列に設定する項目(ひな型ファイルの       科目コ・ド、科目名 ロ座コ・ド、ロ座名 其 | <ul> <li>予算等の開始行いの開始行より上の<br/>部門名</li> <li>ご開始行より下の<br/>開始行より下の<br/>間月 2月目 3</li> </ul> | 〒: 8 √ 行E<br>の行の該当セル<br>行の該当列にド<br>0月目 4月目 | 目からの開始<br>にドロップして<br>「ロップしてくだ:<br>5月日 6月日 | ください)<br>さい)<br>7月目 8月目 | 本日:令和<br>9月目 10月目 | 0 2年 1月31日(到<br>11月目 12月目            |              |
| A B 1 会 社                                                                                                    | C<br>予算区分                                                                               | D                                          | E                                         | F                       | G                 | Н                                    |              |
| 2         会社コート*         会社名           3         4         部         門           5         部門コート*         部門名                     | 予算区分                                                                                    |                                            |                                           |                         |                   |                                      |              |
| 6<br>7 勘定科目 *                                                                                                    | 補助科目                                                                                    |                                            | 合 計                                       | 平成31年4月                 | 令和1年5月            | 令和1年6月                               | 令和1          |
| 8<br>9<br>10<br>11<br>12 科目コート 科目名                                                                                                | □座コード                                                                                   | 口座名                                        | 0<br>0<br>0<br>0<br>0                     | 期首月                     | 2月目               | 288                                  |              |
| 13<br>14<br>15<br>18                                                                                                    |                                                                                         |                                            | 0<br>0<br>0<br>0                          | -                       |                   |                                      | 完成           |
|                                                                                                    | + <del></del>                                                                           |                                            |                                           | · · · - + · · · ·       |                   |                                      | >            |
| ▼ U74空ファイルを差し省える場合に                                                                                                    | ⊌、 画面中央に /<br>【▲登録終了                                                                    | アイルを円度 <br>15<br>登録取消                      |                                           |                         |                   | FO 7₩×I=-                            |              |
|                                                                                                    |                                                                                         |                                            |                                           |                         |                   |                                      | ©TKC 2021 18 |

# 2. Excelからの予算入力

# TKC 事前準備 🦻 シート取得 📄 予算計上 📄 確定 (2) 予算入力シートの取得(Excelでの操作) ①事前準備で読込済の、予算入力シート(ひな型)をダウンロード ②参考情報として、前期実績・前期予算等を出力可能 ③上記の処理をExcelでの操作のみで実施

| <b>2. Excelからの予算入力</b><br>事前準備 <u>シート取得</u> 予算計上 <b>企</b> 確定                                                                                                    | ТКС                        |
|----------------------------------------------------------------------------------------------------|----------------------------|
| 自動保存                                                                                                    |                            |
| A1       V       X       Jx       Jx       L       M       N         A       B       C       D       E       F       G       H       I       J       K       L       M       N       A         1                                                                                                    |                            |
| 0       0       0       0       0       0       0       0       0       0       0       0       0       0       0       0       0       0       0       0       0       0       0       0       0       0       0       0       0       0       0       0       0       0       0       0       0       0       0       0       0       0       0       0       0       0       0       0       0       0       0       0       0       0       0       0       0       0       0       0       0       0       0       0       0       0       0       0       0       0       0       0       0       0       0       0       0       0       0       0       0       0       0       0       0       0       0       0       0       0       0       0       0       0       0       0       0       0       0       0       0       0       0       0       0       0       0       0       0       0       0       0       0       0       0       0       0       0       0                                                                                                          |                            |
| 14     14     14     14     14     14     14     14     14     14     14     14     14     14     14     15     15     15     15     15     14     14     14     14     14     14     14     14     14     14     14     14     14     14     14     14     14     14     14     14     14     14     14     14     14     14     14     14     14     14     14     14     14     14     14     14     14     14     14     14     14     14     14     14     14     14     14     14     14     14     14     14     14     14     14     14     14     14     14     14     14     14     14     14     14     14     14     14     14     14     14     14     14     14     14     14     14     14     14     14     14     14     14     14     14     14     14     14     14     14     14     14     14     14     14     14     14     14     14     14     14     14     14     14     14     14     14     <                                                                                                    |                            |
| image: state of the state of the state o | ©TKC 2021 20               |
|                                                                                                    | -                          |
|                                                                                                    |                            |
| <b>2. Excelからの予算入力</b><br>事前準備 ♪ シート取得 ♪ 予算計上 ♪ 確定<br><sup> </sup>                                                                                                    | TKC                        |
| 2. Excelからの予算入力         事前準備       シー取得       予算計上       確定         副解存 ⑦ 〇 〇 〇 〇 〇 〇 〇 〇 〇 〇 〇 〇 〇 〇 〇 〇 〇 〇                                                                                                    | TKC                        |
| 3       A       B       B       C       P       P                                                                                                    | <b>TKC</b>                 |
| 3       A       Fig       A       State       State                                                                                                    | <b>TKC</b>                 |
| AI       Fight       AI       State         AI       Fight       State       State         AI       Fight       State       State         State                                                                                                    | -タとして、<br>期の実績額            |
| Bin 2 Portug       Portug       Portug<                                                                                                    | - タとして、<br>期の実績額<br>算額を選択可 |

| <b>2.</b><br>事前述 | Excelか<br><sup>集備</sup>                | <b>らの</b><br>シート取 | 予算入<br>得                   | <b>〕</b><br>予算計上                   |                           | 確定                 |                              |          | ₫тк       | C  |
|------------------|----------------------------------------|-------------------|----------------------------|------------------------------------|---------------------------|--------------------|------------------------------|----------|-----------|----|
| 自動保存 💽           | Ð⊟り・⌒╯▼                                | Book1 - E         | xcel 🔎 検索 (Al              | t+Q)                               | 土井了                       | (ткс) 🔗            | <b>⊡ – ⊡</b>                 | _/×/     |           |    |
| ファイル ホー          | ーム 挿入 ページレイア                           | ウト 数式             | データ 校閲 装                   | 表示 開発 ヘルプ                          |                           | x5 <i>∓</i> −Д     | <b>☆ 共有</b> □ □ :            | 4480     |           |    |
| <b>D</b> 7/1     |                                        | C C               |                            |                                    |                           |                    |                              |          |           |    |
|                  |                                        |                   |                            |                                    |                           |                    | 🖓   🙅 奎                      | 3        |           |    |
| マスター 同報 単の取得 マ   | 11月ノア   最新の頃 リンク<br>イル作成   報に更新 の更新 (  | 関鉄 関数<br>の置換 の挿り  | ( 処理中 経過 科目)<br>入 月~ 月数 残高 | 列 科曰別 利益官埋 利益官<br>> 予算 > 表実績 > 表予算 | 埋 征爭 貧金美禎/<br>◇ 員数等 計画値 > | 新規 洗替 人<br>計上 計上 N | 刀シー   人刀シー 予昇<br>設定   ト取得 計上 | -        |           |    |
| マスタ-取得 フ         | 771//作成 更新                             |                   | FX                         | 4クラウド関数ライブラリ                       |                           | 仕訳入力               | 予算入力                         |          |           |    |
| A1               | - : × , fr                             | 会 社               |                            |                                    |                           |                    |                              | ~        |           |    |
| AI               |                                        |                   |                            |                                    |                           |                    |                              |          |           |    |
| A                | В                                      | С                 | D                          | E                                  | F                         | G                  | Н                            | <u> </u> |           |    |
| 2 9              | 会 位<br>1991 A B C オートサプライ株式会社          | 日標予算              | 予昇区分                       |                                    |                           |                    |                              |          |           |    |
| 4                | 部門                                     |                   |                            |                                    |                           |                    |                              |          |           |    |
| 5 2              | 10 東京支店                                |                   |                            |                                    |                           |                    |                              |          |           |    |
| 7                | 勘定科目                                   |                   | 補助科目                       | 合計                                 | 令和2年4月                    | 令和2年5月             | 令和2年6月                       | 令和:      |           |    |
| 8 4111           | 半導体製造装置関連売上高                           |                   |                            | 12,000,000                         | 1,000,000                 | 1,000,000          | 1,000,000                    |          |           |    |
| 9 4112           | 電機部品売上高                                |                   |                            | 12,000,000                         | 1,000,000                 | 1,000,000          | 1,000,000                    |          |           |    |
| 10 4113          | 商品売上高                                  |                   |                            | 12,000,000                         | 1,000,000                 | 1,000,000          | 1,000,000                    |          |           |    |
| 11 4114          | 保守サービス料収入                              |                   |                            | 12,000,000                         | 1,000,000                 | 1,000,000          | 1,000,000                    |          |           |    |
| 12 4115          | 売上値引・戻り高(△)                            |                   |                            | 12,000,000                         | 1,000,000                 | 1,000,000          | 1,000,000                    |          |           |    |
| 15 21            | 純売上高                                   |                   |                            | 12,000,000                         | 1,000,000                 | 1,000,000          | 1,000,000                    |          |           |    |
| 14 5111          | 期直棚卸局                                  |                   |                            | 12,000,000                         | 1,000,000                 | 1,000,000          | 1,000,000                    | _        |           |    |
| 10 5311          | 期末棚却局(△)                               |                   |                            | 12,000,000                         | 1,000,000                 | 1,000,000          | 1,000,000                    | _        |           |    |
| 1/ 5212          | 陶品工入商                                  |                   |                            | 12,000,000                         | 1,000,000                 | 1,000,000          | 1,000,000                    |          |           |    |
| 18 5215          |                                        |                   |                            | 12,000,000                         | 1,000,000                 | 1,000,000          | 1,000,000                    |          |           |    |
| 19 5213          | 仕入値引・戻し高(△)                            |                   |                            | 0                                  |                           |                    |                              | 5首入      | カシートに参    |    |
| 20 22            | 当期製品製造原価                               |                   |                            | 0                                  |                           |                    |                              | ++/      |           |    |
| 21 5273          | 他勘定振替高(△)                              |                   |                            | 0                                  |                           |                    | 之                            | 計報       | がわットされ    |    |
| 22 5274          | 社内原価振替高                                |                   |                            | 0                                  |                           |                    |                              |          |           |    |
| 23 23            | 当期売上原価                                 |                   |                            | 0                                  |                           |                    | <i>t</i> -                   | - ~,     | トを取得      |    |
| 27 24            | 「二〇〇〇〇〇〇〇〇〇〇〇〇〇〇〇〇〇〇〇〇〇〇〇〇〇〇〇〇〇〇〇〇〇〇〇〇 |                   |                            | 0                                  |                           |                    | /C                           |          |           |    |
| 20 6311          | 人材派遣料                                  |                   |                            | 0                                  |                           |                    |                              |          |           |    |
| 2/ 6112          | 従業員旅費                                  |                   |                            | 0                                  |                           |                    |                              |          |           |    |
| 28 6113          | 広告宣伝費                                  |                   |                            | 0                                  |                           |                    |                              |          |           |    |
| 29 6114          | 容器包装費                                  |                   |                            | 0                                  |                           |                    |                              |          |           |    |
| 30 %115          |                                        |                   |                            |                                    |                           |                    |                              |          |           |    |
|                  | sneet1 (2)                             | $(\pm)$           |                            |                                    | 4                         |                    |                              |          |           |    |
| 準備完了 🗊           |                                        |                   |                            |                                    | <b>=</b>                  |                    | +                            | 100%     |           |    |
|                  |                                        |                   |                            |                                    |                           |                    |                              |          | ©TKC 2021 | 22 |
|                  |                                        |                   |                            |                                    |                           |                    |                              |          | 0         |    |
|                  |                                        |                   |                            |                                    |                           |                    |                              |          |           |    |

# 2. Excelからの予算入力

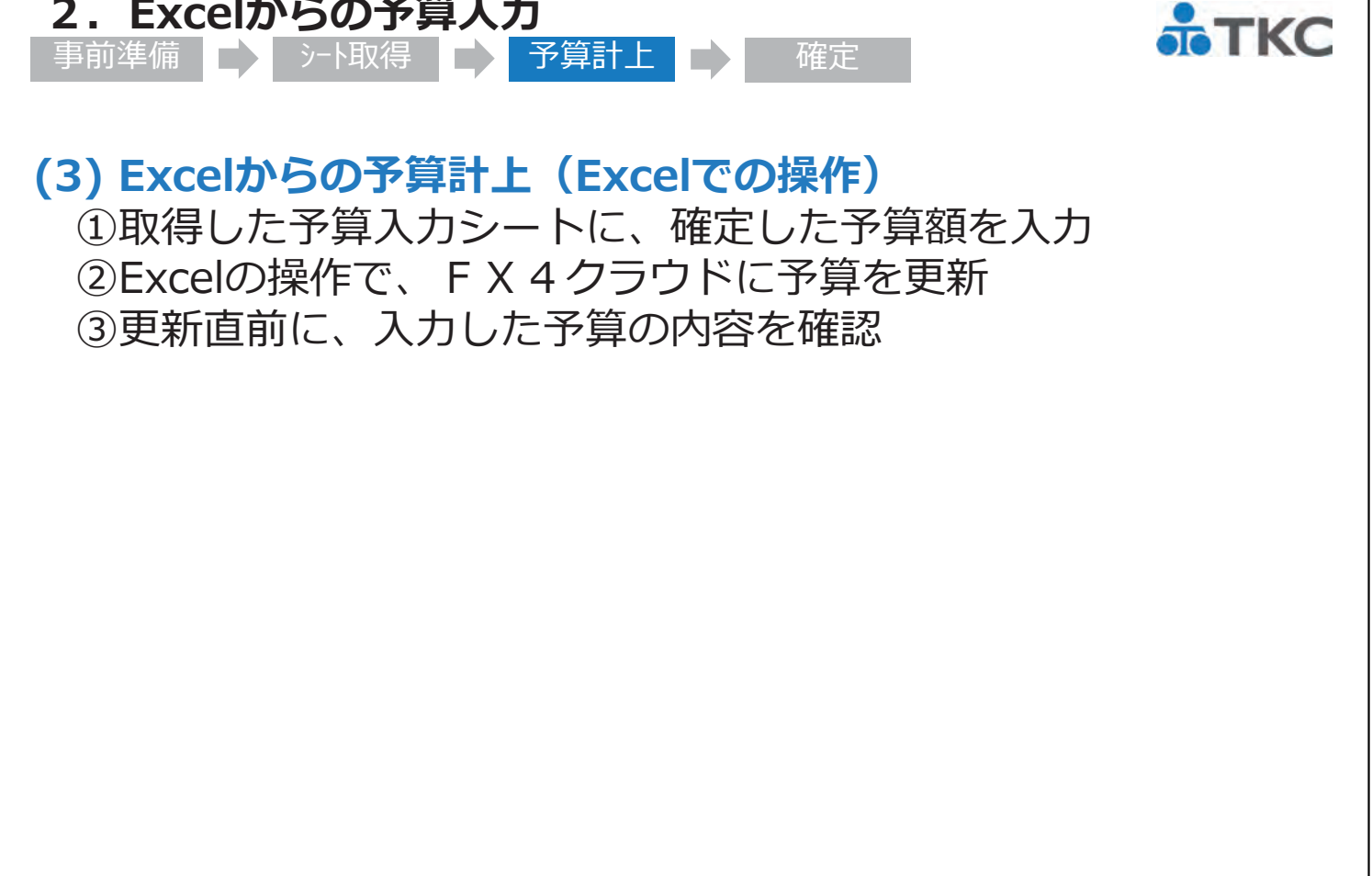

| <b>2. Excelからの予算入</b><br>事前準備 シート取得 レ                                                                                                    | <b>カ</b><br>予算計上                                                                                                    | 崔定                                                                                                    | <b>TKC</b>                                                                                                    |
|----------------------------------------------------------------------------------------------------|----------------------------------------------------------------------------------------------------|----------------------------------------------------------------------------------------------------|----------------------------------------------------------------------------------------------------|
| 自動保存 🕢 📙 🌖 Y 🖓 👻 🔻 Book1 - Excel 🛛 人 検索 (                                                                                                    | (Alt+Q) 土井了(T                                                                                                    | кс) 😣 🖬 — 🗆                                                                                                    | ×                                                                                                    |
| ファイル ホーム 挿入 ページレイアウト 数式 データ 校開                                                                                                    | 表示 開発 ヘルプ <b>FX40ラウト</b> * FX5                                                                                                    |                                                                                                    |                                                                                                    |
| マスター情報 報告用ファ 最新の情 リンク 関数 回数 処理年 経過 科社<br>の取得。 イル作成 報に更新 の更新 の置換 の挿入 月 ~ 月家 残別                                                                                                    | ■ ■ ■ ■ ■ ■ ■ ■ ■ ■ ■ ■ ■ ■ ■ ■ ■ ■ ■                                                                                                    |                                                                                                    | NEW                                                                                                    |
| 739-取得 771//作成 更新 F                                                                                                    | - X 4 クラウド関数ライブラリ                                                                                                    | 社訳入力 予算入力                                                                                                    |                                                                                                    |
| A1 • : × ✓ & 会社                                                                                                    |                                                                                                    |                                                                                                    | ~                                                                                                    |
|                                                                                                    | E F                                                                                                    | G H                                                                                                    |                                                                                                    |
| - 999 ABCATT9751株式会社自保护异<br>4 部門<br>2101度支店                                                                                                    |                                                                                                    |                                                                                                    |                                                                                                    |
|                                                                                                    | 合計 令和2年4月                                                                                                    | 令和2年5月 令和2年6月 令                                                                                                    | 5¥0: ──                                                                                                    |
| - 4111 + 寺体級道袋査関連元上高<br>- 4112 電機部品売上高<br>                                                                                                    | 12,000,000 1,000,000<br>12,000,000 1,000,000<br>12,000,000 1,000,000                                                                                                    | 1,000,000 1,000,000<br>1,000,000 1,000,000<br>1,000,000 1,000,000                                                                                                    |                                                                                                    |
|                                                                                                    | 12,000,000 1,000,000<br>12,000,000 1,000,000                                                                                                    | 1,000,000 1,000,000<br>1,000,000 1,000,000                                                                                                    | _                                                                                                    |
| <sup>3</sup> 21 純売上高<br>4 5111 期首棚卸高                                                                                                    | 12,000,000 1,000,000<br>12,000,000 1,000,000                                                                                                    | 1,000,000 1,000,000<br>1,000,000 1,000,000                                                                                                    |                                                                                                    |
| 25311 期末棚卸高(△) 25211 商品仕入高 (たっこ)                                                                                                    | 12,000,000 1,000,000<br>12,000,000 1,000,000                                                                                                    | 1,000,000 1,000,000<br>1,000,000 1,000,000                                                                                                    | _                                                                                                    |
| · [5212<br>5[215]<br>5[215]<br>5[215]<br>5[215]<br>5[21]<br>5[21]<br>5[2]<br>5[2]                                                                                                    | 0                                                                                                    | 1,000,000 1,000,000                                                                                                    |                                                                                                    |
| 1 22 当期製品製造原価<br>1 5273 他勘定振替高(△)                                                                                                    | 0                                                                                                    |                                                                                                    |                                                                                                    |
|                                                                                                    | 0                                                                                                    |                                                                                                    | _                                                                                                    |
| 24 )に加めり回<br>5 6111 販売員給与<br>5 6311 人材派遣料                                                                                                    | 0                                                                                                    |                                                                                                    | _                                                                                                    |
| 6112         従業員旅費           8         6113         広告宣伝費                                                                                                    | 0                                                                                                    |                                                                                                    |                                                                                                    |
| 3 (6114 容器忍袋質<br>U K115 除洋配速費<br>Sheet1 sheet1 (2) (+)                                                                                                    |                                                                                                    |                                                                                                    |                                                                                                    |
| officer (L)                                                                                                    |                                                                                                    |                                                                                                    |                                                                                                    |
| <b>準備完了 100</b>                                                                                                    |                                                                                                    | ■ □ + 10                                                                                                    | 00%                                                                                                    |
| 推備完了 100 · · · · · · · · · · · · · · · · · ·                                                                                                    | E                                                                                                    | ■ ₩+ 10                                                                                                    | ©TKC 2021 24                                                                                                    |
| 準備完了 100                                                                                                    |                                                                                                    |                                                                                                    | ©TKC 2021 24                                                                                                    |
|                                                                                                    | # •                                                                                                    |                                                                                                    | ©TKC 2021 24                                                                                                    |
| <sup>編売7</sup> 図<br>2. Excelからの予算入:<br>車前進備                                                                                                    | III<br>フ<br>空告計 ト<br>「<br>「<br>「                                                                                                    |                                                                                                    | ©TKC 2021 24                                                                                                    |
| <sup>M (新元)</sup> INTERCENTION INTERCENTION INTERCEPTION INTERCEPTI INTERCEPTI INTERCEPTI INTERCEPTI IN                                                                                                    | ■<br><b>カ</b><br>予算計上                                                                                                    | ■ 四+ 10                                                                                                    | ©TKC 2021 24                                                                                                    |
| <sup>繊焼了 図</sup><br><b>2. Excelからの予算入</b><br>事前準備<br>シート取得<br>副線存 ● □ □ □ ワ・マーマ Book1 - Excel ア 藤(                                                                                                    | ■<br><b>力</b><br>予算計上<br>↓<br>↓<br>↓<br>↓<br>↓<br>↓<br>↓<br>↓<br>↓<br>↓<br>↓<br>↓<br>↓                                                                                                    | 圓 四 + 10<br>住定<br>Kc) ⑧ □ - □                                                                                                    | ©TKC 2021     24                                                                                                    |
|                                                                                                    | 田<br>予算計上<br>私L+Q)<br>生井7(T<br>表示 開発 ヘルプ EX4050/L* FX5                                                                                                    | 回 四 + 10<br>在定<br>f-L<br>f-L                                                                                                    | ©TKC 2021 24                                                                                                    |
| 生産売了 図 <b>2. Excelからの予算入:</b> 事前準備   りート取得   目勤保存   日   日 <td>田<br/>予算計上<br/>Alt+Q)<br/>本田<br/>本田<br/>本田<br/>本田</td> <td>□ □ + 10 ① □ + 10 ② ② □ - □ <i>f-L</i> ⓒ 共有 □ □ x <i>f-L</i> ⓒ 共有 □ □ x <i>f-L</i> ⓒ 大有 □ □ x <i>f-L</i> ⓒ 大有 □ □ x <i>f-L</i> ⓒ 大有 □ □ x <i>f-L</i> ⓒ 大有 □ □ x <i>f-L</i> ⓒ 大方 □ x <i>f-L</i> ⓒ 大方 □ x <i>f-L</i> ⓒ <i>f-L</i> ⓒ <i>f-</i></td> <td><u>۲КС 2021</u> 24</td> | 田<br>予算計上<br>Alt+Q)<br>本田<br>本田<br>本田<br>本田                                                                                                    | □ □ + 10 ① □ + 10 ② ② □ - □ <i>f-L</i> ⓒ 共有 □ □ x <i>f-L</i> ⓒ 共有 □ □ x <i>f-L</i> ⓒ 大有 □ □ x <i>f-L</i> ⓒ 大有 □ □ x <i>f-L</i> ⓒ 大有 □ □ x <i>f-L</i> ⓒ 大有 □ □ x <i>f-L</i> ⓒ 大方 □ x <i>f-L</i> ⓒ 大方 □ x <i>f-L</i> ⓒ <i>f-L</i> ⓒ <i>f-</i> | <u>۲КС 2021</u> 24                                                                                                    |
|                                                                                                    | 田<br>予算計上<br>本<br>新<br>和<br>H<br>Alt+Q)<br>本<br>大<br>大<br>大<br>大<br>大<br>大<br>大<br>大<br>大<br>大<br>大<br>大<br>大                                                                                                    | □ □ □ - □ + 10     □     □ □ - □     ↓     ↓     ↓     ↓     ↓     ↓     ↓     ↓     ↓     ↓     ↓     ↓     ↓     ↓     ↓     ↓     ↓     ↓     ↓     ↓     ↓     ↓     ↓     ↓     ↓     ↓     ↓     ↓     ↓     ↓     ↓     ↓     ↓     ↓     ↓     ↓     ↓     ↓     ↓     ↓     ↓     ↓     ↓     ↓     ↓     ↓     ↓     ↓     ↓     ↓     ↓     ↓     ↓     ↓     ↓     ↓     ↓     ↓     ↓     ↓     ↓     ↓     ↓     ↓     ↓     ↓     ↓     ↓     ↓     ↓     ↓     ↓     ↓     ↓     ↓     ↓     ↓     ↓     ↓     ↓     ↓     ↓     ↓     ↓     ↓     ↓     ↓     ↓     ↓     ↓     ↓     ↓     ↓     ↓     ↓     ↓     ↓     ↓     ↓     ↓     ↓     ↓     ↓     ↓     ↓     ↓     ↓     ↓     ↓     ↓     ↓     ↓     ↓     ↓     ↓     ↓     ↓     ↓     ↓     ↓     ↓     ↓     ↓     ↓     ↓     ↓     ↓     ↓     ↓     ↓     ↓     ↓     ↓     ↓     ↓     ↓     ↓     ↓     ↓     ↓     ↓     ↓     ↓     ↓     ↓     ↓     ↓     ↓     ↓     ↓     ↓     ↓     ↓     ↓     ↓     ↓     ↓     ↓     ↓     ↓     ↓     ↓     ↓     ↓     ↓     ↓     ↓     ↓     ↓     ↓     ↓     ↓     ↓     ↓     ↓     ↓     ↓     ↓     ↓     ↓     ↓     ↓     ↓     ↓     ↓     ↓     ↓     ↓     ↓     ↓     ↓     ↓     ↓     ↓     ↓     ↓     ↓     ↓     ↓     ↓     ↓     ↓     ↓     ↓     ↓     ↓     ↓     ↓     ↓     ↓     ↓     ↓     ↓     ↓     ↓     ↓     ↓     ↓     ↓     ↓     ↓     ↓     ↓     ↓     ↓     ↓     ↓     ↓     ↓     ↓     ↓     ↓     ↓     ↓     ↓     ↓     ↓     ↓     ↓     ↓     ↓     ↓     ↓     ↓     ↓     ↓     ↓     ↓     ↓     ↓     ↓     ↓     ↓     ↓     ↓     ↓     ↓     ↓     ↓     ↓     ↓     ↓     ↓     ↓     ↓     ↓     ↓     ↓     ↓     ↓     ↓     ↓     ↓     ↓     ↓     ↓     ↓     ↓     ↓     ↓     ↓     ↓     ↓     ↓     ↓     ↓     ↓     ↓     ↓     ↓     ↓     ↓     ↓     ↓     ↓     ↓     ↓     ↓     ↓     ↓     ↓     ↓     ↓     ↓     ↓     ↓     ↓     ↓     ↓     ↓     ↓     ↓     ↓     ↓     ↓     ↓     ↓     ↓     ↓     ↓     ↓     ↓     ↓     ↓     ↓     ↓     ↓     ↓     ↓     ↓     ↓     ↓     ↓     ↓                                                                                                    | ©TKC 2021 24                                                                                                    |
| 基備売了 図 <b>2. Excelからの予算入:</b> 事前準備   > 「シート取得    1000000000000000000000000000000000000                                                                                                    | 田<br>予算計上<br>本It+Q)<br>本It+Q)<br>本It+Q)<br>本It+Q)<br>本It+Q<br>本It+Q<br>本It+A<br>本It+Q<br>本It+Q<br>A<br>A<br>A<br>A<br>A<br>A<br>A<br>A<br>A<br>A<br>A<br>A<br>A                                                                                                    | 回 四 + 10<br>在<br>た<br>た<br>が<br>新規 洗替 入力≻<br>計上 計上 N設定<br>仕訳入力                                                                                                    | ©TKC 2021 24                                                                                                    |
| 基備完了 図 <b>2. Excelからの予算入:</b> 事前準備   シート取得   自動保存 ● つ 日 シーマ Book1 - Excel   日 シーマ Book1 - Excel   日 シーマ Book1 - Excel   日 シーマ Book1 - Excel   日 シーマ Roma   マノール ホーム   新石 ホーム   新石 ホーム   新石 ホーム   新石 ホーム   新石 ホーム   新石 ホーム   新石 ホーム   新石 ホーム   新石 ホーム   新石 ホーム   新石 ホーム   新石 ホーム   新石 ホーム   新石 ホーム   新石 ホーム   新石   新石   新石   新石   新石   新石   新石   新石   新石   新石   新石   新石   新石   新石   新石   新石   新石   新石   新石   新石   新石   新石   新石   新石   新石   新石   新石   新石   新石   新石   新石   新石   新石   新石   新石   新石   新石   新石   新石   新石   新石   新石   新石   新石   新石     新石   新石    新石    新石    新石                                                                                                    | 田<br>予算計上<br>Alt+Q)<br>Alt+Q)<br>Alt+Q)<br>Alt+Q)<br>Alt+Q<br>Alt+Q | 国 四 + 10   日 一 - + 10   日 一 - + 10   日 一 - + 10   日 一 - □   日 一 - □   日                                                                                                    |                                                                                                    |
|                                                                                                    | 田<br>予算計上<br>本井7(T<br>表示 開発 ヘルプ EX4050)・ FX5<br>(Alt+Q)<br>本井7(T<br>表示 開発 ヘルプ EX4050)・ FX5<br>副別 科目別 利益管理 利益管理 従事 資金実績(<br>高・子算、表実績、表子算、員数等 計画値、<br>:X 4050)ド開数5イプラリ                                                                                                    | 回 四 - + 10   年定   F-ム  公共有 □ JX   新規 洗昔 入力   新規 洗昔 入力   新規 洗   大 山   大   大   大   大   大   大   大   大   大   大   大   大   大   大   大   大   大   大   ・   ・   ・   ・   ・   ・   ・   ・   ・   ・   ・   ・   ・   ・   ・   ・   ・   ・   ・   ・   ・   ・   ・   ・   ・   ・   ・   ・   ・   ・   ・   ・   ・   ・   ・   ・   ・   ・   ・   ・   ・   ・   ・   ・   ・   ・   ・   ・   ・   ・   ・   ・   ・   ・   ・   ・   ・   ・   ・   ・   ・   ・   ・   ・   ・   ・   ・   ・   ・   ・   ・   ・   ・   ・   ・   ・   ・   ・   ・   ・   ・   ・   ・   ・   ・   ・   ・   ・   ・   ・   ・   ・   ・   ・   ・   ・   ・   ・   ・   ・   ・   ・   ・   ・   ・   ・   ・   ・   ・   ・   ・   ・   ・   ・   ・   ・   ・   ・   ・   ・   ・   ・   ・   ・   ・   ・   ・   ・   ・   ・   ・   ・   ・   ・   ・   ・   ・   ・   ・   ・   ・   ・   ・   ・   ・   ・   ・   ・   ・   ・   ・   ・   ・   ・   ・   ・   ・                                                                                                    | <u>©TKC 2021</u> 24                                                                                                    |
|                                                                                                    | 田<br>予算計上<br>か<br>Alt+Q<br>Alt+Q<br>A             | IIIIIIIIIIIIIIIIIIIIIIIIIIIIIIIIIIII                                                                                                    |                                                                                                    |
| 離焼売了 図<br><b>2. Excelからの予算入</b><br>事前準備 シーシト取得<br>シート取得<br>シート取得<br>シート取得<br>シート取得<br>シート取得<br>シート取得<br>シート取得<br>シート取<br>なーシレイアウト 数式 データ 校開<br>一<br>数の間<br>シーク 検醒<br>の期間<br>マクター情報<br>の期間<br>マクター情報<br>の期間<br>マクター情報<br>の期間<br>マクター情報<br>アイル ホーム 挿入 ページレイアウト 数式 データ 校開<br>一<br>戦時用了<br>イル件成<br>取<br>和<br>の期間<br>マクター構報<br>ファイル<br>ホーム 挿入 ページレイアウト 数式 データ 校開<br>一<br>戦時用了<br>イル件成<br>ア<br>和<br>の単一<br>ファイル<br>ホーム 挿入 ページレイアウト 数式 データ 校開<br>一<br>戦時用了<br>イル件成<br>東新の情 リンク 関数<br>戦防で情 リンク 関数<br>の単分<br>の単一<br>の単一<br>の第<br>の<br>ア<br>和<br>1<br>の<br>第<br>の<br>日<br>シー<br>を<br>社<br>999 ABCホート<br>サブライ林式会社<br>第<br>第<br>の<br>第<br>の<br>第<br>の<br>日<br>の<br>の<br>の<br>本<br>日<br>の<br>の<br>の<br>の<br>の<br>の<br>の<br>の<br>の<br>の<br>の<br>か<br>の<br>の<br>の<br>の<br>の<br>の<br>の<br>の<br>の<br>の<br>の<br>の<br>の                                                                                                    | 第     予算計上     1       予算計上     1     1       表示     開発     ヘルブ     FX40501*     FX5       副     副     ●     ●     ●     ●     ●       副別     利益管理     利益管理     秋季     資金業績/<br>第     ●     ●     ●     ●       目別     利益管理     利益管理     ※     ●     ●     ●     ●     ●       目別     利益管理     利益管理     ※     ●     ●     ●     ●     ●     ●     ●     ●     ●     ●     ●     ●     ●     ●     ●     ●     ●     ●     ●     ●     ●     ●     ●     ●     ●     ●     ●     ●     ●     ●     ●     ●     ●     ●     ●     ●     ●     ●     ●     ●     ●     ●     ●     ●     ●     ●     ●     ●     ●     ●     ●     ●     ●     ●     ●     ●     ●     ●     ●     ●     ●     ●     ●     ●     ●     ●     ●     ●     ●     ●     ●     ●     ●     ●     ●     ●     ●     ●     ●     ●     ●     ●     ●     ●     ●     ●                                                                                                    | 回 四 - + 10   年年年年年年年年年年年年年年年年年年年年年年年年年年年年年年年年年                                                                                                    |                                                                                                    |
| 生産売了 図   ま前注備   このの場や つつ 日 シーマ 日 シーマ Book1 - Excel シ 検索(   日勤保存 ● つ 日 シーマ Book1 - Excel シ 検索(   日勤保存 ● つ 日 シーマ Book1 - Excel シ 検索(   「アイル ホーム 挿入 ページレイアウト 数式 データ 校問   そのの情 リンク 関数   報告頭方方   日勤保存 ● つ 日 シーマ Book1 - Excel シ 検索(   「アイル ホーム 挿入 ページレイアウト 数式 データ 校問   「日、市」 挿入 ページレイアウト 数式 データ 校問   「日、市」 挿入 ページレイアウト 数式 データ 校問   「日、市」 挿入 ページレイアウト 数式 データ 校問   「日、市」 挿入 ページレイアウト 数式 データ 校問   「日、市」 「「日、「」」」」   日勤保存 ● つ 日 シーマ 日 シーマ Book1 - Excel シ 検索(   「フイル ホーム 挿入 ページレイアウト 数式 データ 校問   「日、市」 「「」」」   日、市」 「」 「」 「」 「」 「」 「」 「」 「」 「」 「」 「」 「」 「」                                                                                                    | 第     予算計上     ①     ①       Alt+Q)     ±#7 (T       表示     開発     ^\LJ PX40701*     FX5       副     副     ②     ②     ○       副     副     ②     ②     ○       副     NL 7     FX40701*     FX5       国別     NL 8     ②     ○       副     ③     ②     ○       副     ●     ○     ○       副     ●     ○     ○       副     ●     ●     ○       副     ●     ●     ○       国     ●     ●     ●       (デモ)     □     □     □       四     □     □     □                                                                                                    | IIIIIIIIIIIIIIIIIIIIIIIIIIIIIIIIIIII                                                                                                    |                                                                                                    |
| 離焼売了 図<br><b>2. Excelからの予算入</b><br>事前準備<br><b>)</b> シート取得<br>シート取得<br>動場な (エーシレイアウト)<br>数式 データ 校開<br>一<br>取得<br>取得<br>取得<br>取得<br>取得<br>取得<br>取得<br>取得<br>取得<br>取得                                                                                                    | 方     予算計上     ・       Alt+Q)     ±井了(T       表示 開発 ヘルブ PX40501*     FX5       副別 科目別 利益管理 利益管理 役事 資金実績/<br>高、子算、表実績、表子算、員数等計画値、     ※       目別 科目別 利益管理 利益管理 (従事) 資金実績/<br>高、子算、表実績、表子算、員数等計画値、     ※       (デモ)     :       (デモ)     :                                                                                                    | 国 四 - + 10   年二日の日本の目前には、1000,000   日 日 日 日 日 日 日 日 日 日 日 日 日 日 日 日 日 日 日                                                                                                    |                                                                                                    |
|                                                                                                    | 方     予算計上     う     6       Alt+Q)     ±井了(T     ま井了(T       表示     開発     ヘルブ     EX4950 <sup>ト</sup> FX5       副     副     ●     ●     ●     ●       副     ●     ●     ●     ●     ●       副     ●     ●     ●     ●     ●       副     ●     ●     ●     ●     ●       副     ●     ●     ●     ●     ●       ■     ●     ●     ●     ●     ●       ■     ●     ●     ●     ●     ●       ■     ●     ●     ●     ●     ●       ■     ●     ●     ●     ●     ●       ■     ●     ●     ●     ●     ●       ■     ●     ●     ●     ●     ●       ■     ●     ●     ●     ●     ●       ■     ●     ●     ●     ●     ●       ■     ●     ●     ●     ●     ●       ■     ●     ●     ●     ●     ●       ■     ●     ●     ●     ●     ●       ■     ●     ●     ●     ●     ● </td <td>国 四 - + 10   日 四 - □   日 一 + 10   日 一 + 10   日 一 + 10   日 一 - □   日 一 - □ <!--</td--><td></td></td>                                                                                                    | 国 四 - + 10   日 四 - □   日 一 + 10   日 一 + 10   日 一 + 10   日 一 - □   日 一 - □ </td <td></td>                                                                                                    |                                                                                                    |
| 準備売了 図   生 生   生 た   日勤保存 全   日勤保存 全   日勤保存 全   日勤保存 全   日勤保存 全   日勤保存 全   日勤保存 全   日勤保存 全   日勤保存 全   日勤保存 全   日勤保存 全   日勤保存 全   日勤保存 全   日勤保存 全   日勤保存 全   日勤保存 全   日勤保存 会   日 日   日 日   日 日   日 日   日 日   日 日   日 日   日 日   日 日   日 日   日 日   日 日   日 日   日 日   日   日   日   日   日   日   日   日   日   日   日   日   日   日   日   日   日   日   日   日   日   日   日   日   日   日   日   日   日   日   日   日   日   日   日   日   日   日   日   日                                                                                                      |                                                                                                    | Image: Second state in the second state in the second state i                                                                                                    | ©TKC 2021       24         ここのでにににいいます。       24                                                                                                    |
| 生産売了 図   生産売了 図   日勤保存 ● つ 回 り ○ ○ ▼ Book1 - Excel ○ 検索(   日勤保存 ● つ 回 り ○ ○ ▼ Book1 - Excel ○ 検索(   日勤保存 ● つ 回 り ○ ○ ▼ Book1 - Excel ○ 検索(   日勤保存 ● つ 回 り ○ ○ ▼ Book1 - Excel ○ 検索(   アイル ホーム 挿入 ページレイアウト 数式 データ 校問   デオーム 挿入 ページレイアウト 数式 データ 校問   「 パル作成   日勤保存 ● つ 回 り ○ ○ ▼ Book1 - Excel ○ 検索(   アイル ホーム 挿入 ページレイアウト   数式 データ 校問   「 10.4 市成   日勤保存 ● つ 回 り ○ ○ ▼ Book1 - Excel ○ 検索(   日勤保存 ● つ 回 り ○ ○ ▼ Book1 - Excel ○ 検索(   日勤保存 ● つ 回 り ○ ○ ▼ Book1 - Excel ○ 検索(   日勤保存 ● つ 回 り ○ ○ ▼ Book1 - Excel ○ 検索(   日勤保存 ● つ 回 り ○ ○ ▼ Book1 - Excel ○ 検索(   日勤保存 ● つ 回 り ○ ○ ▼ Book1 - Excel ○ 検索(   日勤保存 ● つ 回 り ○ ○ ▼ Book1 - Excel ○ 検索(   日朝 ○ 前 □ □ □ □ □ □ ○ ○ ○ ▼ Book1 - Excel ○ 検索(   日朝 ○ ○ □ □ □ ○ ○ ○ ▼ Book1 - Excel ○ 検索(   日朝 ○ ○ ○ ○ ○ ○ ○ ○ ○ ○ ○ ○ ○ ○ ○ ○ ○ ○ ○                                                                                                    | 予算計上<br>予算計上<br>本は+Q)<br>本井子(T<br>表示 開発 ヘルプ FX4070)・ FX5<br>副 副 砂 砂 砂 砂 砂 砂 砂 砂 砂 砂 砂 砂 砂 砂 砂 砂 砂 砂                                                                                                    | IIIIIIIIIIIIIIIIIIIIIIIIIIIIIIIIIIII                                                                                                    | ©TKC 2021 24<br>■<br>24<br>■<br>■<br>■<br>■<br>■<br>■<br>■<br>■<br>■<br>■<br>■<br>■<br>■                                                                                                    |
|                                                                                                    | 大     予算計上     「       Alt+Q)     土井了(T       表示     開発     ヘルブ     FX40501*     FX5       副     ●     ●     ●     ●     ●       副別     科目別     利益管理     利益管理     税事     資金     ●       目別     ●     ●     ●     ●     ●     ●     ●       目別     ●     ●     ●     ●     ●     ●     ●       目別     ●     ●     ●     ●     ●     ●     ●       日     ●     ●     ●     ●     ●     ●     ●       日     ●     ●     ●     ●     ●     ●     ●     ●     ●     ●     ●     ●     ●     ●     ●     ●     ●     ●     ●     ●     ●     ●     ●     ●     ●     ●     ●     ●     ●     ●     ●     ●     ●     ●     ●     ●     ●     ●     ●     ●     ●     ●     ●     ●     ●     ●     ●     ●     ●     ●     ●     ●     ●     ●     ●     ●     ●     ●     ●     ●     ●     ●     ●     ●     ●     ●     ●     ●                                                                                                    | ■ 四 - + 10 年本: 10 年本: 10                                                                                                    | ©TKC 2021 24 ②TKC 2021 24 ③TKC 2021 24 ③              |
|                                                                                                    | 第     予算計上     「       Alt+Q)     ±#7 (T       表示     開発     ヘルブ     FX40701*     FX5       副約     ●●     ●●     ●●     ●●     ●●       副約     ●●     ●●     ●●     ●●     ●●       副約     ●●     ●●     ●●     ●●     ●●       副約     ●●     ●●     ●●     ●●     ●●       副約     ●●     ●●     ●●     ●●     ●●       副約     ●●     ●●     ●●     ●●     ●●       副約     ●●     ●●     ●●     ●●     ●●       副約     ●●     ●●     ●●     ●●     ●●       日     ●●     ●●     ●●     ●●     ●●       の取り扱い     ●     ●     ●     ●●                                                                                                    | ■ 四 - + 10 年末の 第7月、第日、100,000 第7月、第日、100,000 第7月、第日、100,000 第7月、100,000 第7月、100,000 第7月、100,000 第7月、100,000 第7月、100,000 1,000,000 1,000 1,000 1,000 1,                                                                                                    | ©TKC 2021 24 ごまたのの人力した後、 算計上」ボタン フリック。                                                                                                    |
| 離売了 図                                                                                                    | 大     予算計上     「       Alt+Q)     土井了(T       表示     開発     ヘルブ     FX40501*     FX5       副     ●     ●     ●     ●     ●       副     ●     ●     ●     ●     ●       目別     ●     ●     ●     ●     ●       目別     ●     ●     ●     ●     ●       目別     ●     ●     ●     ●     ●       日     ●     ●     ●     ●     ●       ●     ●     ●     ●     ●     ●                                                                                                    | ■ 四 + 10 年二日 10 年二日                                                                                                    | ©TKC 2021 24 ごまたのの人力した後、 算計上」ボタン フリック。                                                                                                    |
|                                                                                                    | 予算計上       「         Alt+Q)       ±#7 (T         表示       開発       ヘルブ       FX4950 <sup>1</sup> /s       FX5         副別       ●       ●       ●       ●       ●       ●         副別       ●       ●       ●       ●       ●       ●       ●       ●       ●       ●       ●       ●       ●       ●       ●       ●       ●       ●       ●       ●       ●       ●       ●       ●       ●       ●       ●       ●       ●       ●       ●       ●       ●       ●       ●       ●       ●       ●       ●       ●       ●       ●       ●       ●       ●       ●       ●       ●       ●       ●       ●       ●       ●       ●       ●       ●       ●       ●       ●       ●       ●       ●       ●       ●       ●       ●       ●       ●       ●       ●       ●       ●       ●       ●       ●       ●       ●       ●       ●       ●       ●       ●       ●       ●       ●       ●       ●       ●       ●       ●       ●       ●       ●       ●       ●       ●<                                                                                                    | □ □ □ - □ + 10     □     □ □ - □ + 10     □     □     □     □ □ - □     □     □     □     □     □     □     □     □     □     □     □     □     □     □     □     □     □     □     □     □     □     □     □     □     □     □     □     □     □     □     □     □     □     □     □     □     □     □     □     □     □     □     □     □     □     □     □     □     □     □     □     □     □     □     □     □     □     □     □     □     □     □     □     □     □     □     □     □     □     □     □     □     □     □     □     □     □     □     □     □     □     □     □     □     □     □     □     □     □     □     □     □     □     □     □     □     □     □     □     □     □     □     □     □     □     □     □     □     □     □     □     □     □     □     □     □     □     □     □     □     □     □     □     □     □     □     □     □     □     □     □     □     □     □     □     □     □     □      □      □      □      □      □      □      □      □      □      □      □      □      □      □      □      □      □      □      □      □      □      □      □      □      □      □      □      □      □      □      □      □      □      □      □      □      □      □      □      □      □      □      □      □      □      □      □      □      □      □      □      □      □      □      □      □      □      □      □      □      □      □      □      □      □      □      □      □      □      □      □      □      □      □      □      □      □      □      □      □      □      □      □      □      □      □      □      □      □      □      □      □      □      □      □      □      □      □      □      □      □      □      □      □      □      □      □      □      □      □      □      □      □      □      □      □      □      □      □      □      □      □     □     □     □     □     □     □     □     □     □     □     □     □     □     □     □     □     □     □     □     □     □     □     □     □     □     □     □     □     □     □     □     □     □     □     □     □     □     □     □     □     □     □     □     □     □     □     □                                                                                                        | ©TKC 2021 24 ごまたのでは、またのでは、またのいいい。、またのいいいいいい。、またot い、まto い、to い、まto い、まto い、まto い、まto い、まto い、to い、to い、to い、to い、to い、to い、to い、 |
|                                                                                                    | 予算計上       ・       ・       ・       ・       ・       ・       ・       ・       ・       ・       ・       ・       ・       ・       ・       ・       ・       ・       ・       ・       ・       ・       ・       ・       ・       ・       ・       ・       ・       ・       ・       ・       ・       ・       ・       ・       ・       ・       ・       ・       ・       ・       ・       ・       ・       ・       ・       ・       ・       ・       ・       ・       ・       ・       ・       ・       ・        ・       ・        ・                                                                  <                                                                                                    | ■ 四 + 10 年二日 10 年二日                                                                                                    | ©TKC 2021 24 ごまたで、 ごまたのの人力した後、 算計上」ボタン フリック。                                                                                                    |

©TKC 2021 25

|                  | (੫ - ₹      | Book1 - Excel |           | +Q)       |           | 土井了(Т <u>КС</u> | :) <u>8</u> 🖽 | – <u> </u>  |           |
|------------------|-------------|---------------|-----------|-----------|-----------|-----------------|---------------|-------------|-----------|
| 💹 予算入力完了         |             |               |           | •         |           |                 |               | - 🗆 × 🗖     |           |
| 7ァイル( <u>F</u> ) |             |               |           |           |           |                 |               | F           |           |
|                  |             |               |           |           |           |                 |               |             |           |
| FX4 ABCオート       | サブライ株式      | (会社(デモ)       |           |           |           |                 |               |             |           |
| 210 東京支店         |             |               | 令和 2年 4   | 月~令和 3年   | 3月        | 目標予算            |               | (単位千円)      |           |
| 勘定科目名            | <u>ا</u> -۲ | 年計            | 2年 4月     | 2年 5月     | 2年 6月     | 2年7月            | 2年 8月         | 2年 9月 🔺     | ^         |
| 半導体製造装置関連引       | 5上 4111     | 12,000,000    | 1,000,000 | 1,000,000 | 1,000,000 | 1,000,000       | 1,000,000     | 1,000,000   | ~         |
| 電機部品売上高          | 4112        | 12,000,000    | 1,000,000 | 1,000,000 | 1,000,000 | 1,000,000       | 1,000,000     | 1,000,000   |           |
| 商品売上高            | 4113        | 12,000,000    | 1,000,000 | 1,000,000 | 1,000,000 | 1,000,000       | 1,000,000     | 1,000,000   |           |
| 保守サービス料収入        | 4114        | 12,000,000    | 1,000,000 | 1,000,000 | 1,000,000 | 1,000,000       | 1,000,000     | 1,000,000   |           |
| 売上値引・戻り高         | 4115        | 12,000,000    | 1,000,000 | 1,000,000 | 1,000,000 | 1,000,000       | 1,000,000     | 1,000,000   |           |
| 純売上高             |             | 36,000,000    | 3,000,000 | 3,000,000 | 3,000,000 | 3,000,000       | 3,000,000     | 3,000,000   |           |
| 期首棚卸高            | 5111        | 1,000,000     | 1,000,000 | 1,000,000 | 1,000,000 | 1,000,000       | 1,000,000     | 1,000,000   |           |
| 期末棚卸高            | 5311        | 1,000,000     | 1,000,000 | 1,000,000 | 1,000,000 | 1,000,000       | 1,000,000     | 1,000,000 🖳 |           |
| 商品仕入高            | 5211        | 12,000,000    | 1,000,000 | 1,000,000 | 1,000,000 | 1,000,000       | 1,000,000     | 1,000,000   |           |
|                  | 5212        | 12,000,000    | 1,000,000 | 1,000,000 | 1,000,000 | 1,000,000       | 1,000,000     | 1,000,000   |           |
|                  | 5215        | 0             | 0         | 0         | 0         | 0               | 0             | = 1 1 -     |           |
| 仕入値引・戻し高         | 5213        | 0             | 0         | 0         | 0         | 0               | 0             |             | ア正の予昇を唯   |
| 当期製品製造原価         |             | 0             | 0         | 0         | 0         | 0               | 0             | ≡刃」         |           |
| 他勘定振替高           | 5273        | 0             | 0         | 0         | 0         | 0               | 0             | ぶし、         | [「4 豆跡於」] |
| 社内原価振替高          | 5274        | 0             | 0         | 0         | 0         | 0               | 0             | 「友力」        | シック       |
| 当期売上原価           |             | 24,000,000    | 2,000,000 | 2,000,000 | 2,000,000 | 2,000,000       | 2,000,000     | 2,00        | / / /     |
| 売上総利益            |             | 12,000,000    | 1,000,000 | 1,000,000 | 1,000,000 | 1,000,000       | 1,000,000     | 1,000,000   |           |
| 販売員給与            | 6111        | 0             | 0         | 0         | 0         | 0               | 0             | 0 -         |           |
| 人材派遣料            | 6311        | 0             | 0         | 0         | 0         | 0               | 0             | 0           |           |
| 従業員旅費            | 6112        | 0             | 0         | 0         | 0         | 0               | 0             | 0           |           |
| 広告宣伝費            | 6113        | 0             | 0         | 0         | 0         | 0               | 0             | 0           |           |
| 容器包装費            | 6114        | 0             | 0         | 0         | 0         | 0               | 0             | 0           |           |
|                  | 10000       | l             |           |           | ^ I       |                 | <u>_</u>      | > v         |           |
|                  |             |               |           |           |           |                 |               |             |           |
| 同前古              | 同场石         | 2×2果女女二       | 7         |           | ロエーッが生年   | 1               |               | In the dall |           |
| Ш別貝              |             |               |           |           |           |                 |               | TY/0/       |           |
|                  |             | 0             |           |           |           |                 |               |             |           |

確定

# **2. Excelからの予算入力** 事前準備 シート取得 予算計上

# (4) 予算の確定(FX4クラウドでの操作)

①誤って修正してしまうリスクの回避

②修正する場合は確定を解除

TKC

| <b>2. Excelからの予算入力</b><br>事前準備 シ シート取得 シ 予算計上 C 確定                                                                                                    | ТКС       |    |
|----------------------------------------------------------------------------------------------------|-----------|----|
| 図 業務の選択 (test)     ー ロ ×       774k(E) 日常業務(A) 仕訳連携(B) 資金管理(C) 最新業績(D) 月次・年次(E) 経営計画(G) 会社情報(I) 7-ル(D 9/2) <sup>-1</sup> ? 1000 ^ ル5 <sup>-1</sup> (H)     虎の巻       下X4 関与先999 |           |    |
| 日常業務       仕訳連携       資金管理       最新課題       月次・年次決算       経営計画       会社情報         ▲ 子算(計画)登録       4 Excel フォーマットの登録         2 一覧表/記入用紙の印刷       ●         3 子算(計画)の確定       ●  |           |    |
| ●番号で選択してください。 13会社選択 15 タブ切替 13 日付変更 10 終了                                                                                                    |           |    |
|                                                                                                    | ©TKC 2021 | 28 |
|                                                                                                    |           |    |

| <b>2. Excelからの予算入力</b><br>事前準備 シート取得 予算計上 <b>確</b> 定                                     | <b>ТКС</b>   |
|------------------------------------------------------------------------------------------|--------------|
| ■ 業務の選択 (test)     − □ ×                                                                 |              |
| 771/M(E) 日常業務(A) 仕訳連携(B) 資金管理(C) 最新業績(D) 月次・年次(E) 経営計画(G) 会社情報(D) パーM(D) パーパ (M) ペルプ (H) |              |
|                                                                                          |              |
| 日常業務   仕訳連携   資金管理   最新業績 月次・年次決算 経営計画 会社情報                                              |              |
| A 予算(計画)管理                                                                               |              |
| 1 予算(計画)登録 4 Excelフォーマットの登録                                                              |              |
| 2 一覧表/記入用紙の印刷 國 <sup>予算(計画)の確定</sup> ×                                                   |              |
| 3 予算(計画)の確定<br>事業任度                                                                      |              |
|                                                                                          |              |
|                                                                                          |              |
| 予算区分                                                                                     |              |
| 目標予算                                                                                     |              |
| 確定状況                                                                                     |              |
|                                                                                          |              |
|                                                                                          |              |
| · · · · · · · · · · · · · · · · · · ·                                                    |              |
|                                                                                          | マ分を選択し、      |
| 「確定」ボタンを                                                                                 | クリック         |
|                                                                                          |              |
|                                                                                          |              |
| ▼ 番号 ご選択してくたさい。                                                                          |              |
|                                                                                          |              |
|                                                                                          | ©TKC 2021 29 |

# 3. 継続MASとの連携強化(全社ベースでの連携) TKC (1) 現状 ①現在のFX4クラウドの什様 1)部門別の予算策定が前提 (FX4クラウドから継続MASに、部門別の実績等を連携) ②企業の予算策定状況(アンケート結果) 1) F X 4 クラウドご利用企業様の21%は未策定 2)予算策定している企業様の中でも、35%は全社予算のみ策定 ©TKC 2021 3. 継続MASとの連携強化(全社ベースでの連携) TKC (2) 今回のレベルアップ "全社のみ"に対応します 📅 継続MAS連携データ作成 令和1年9月 ~ 年月 従事員の分類 月末従事員 単位数量の分類 操業時間(時) 予算策定単位 💿 全社・部門別 〇 全社のみ 🚺 NEW 作成開始 キャンセル (1) 「まずは全社から」という提案ができるようになります ①まずは全社で経営助言(予算策定・業績検討会)を実施 ②予実管理の中で原因究明における部門別管理の有効性を 認識いただく (2) F X 2 利用時と同じ運用ができるようになります

①FX4クラウドへの移行後も、引き続き「全社」で実施

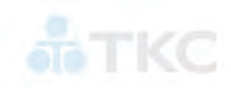

| <ul> <li>I 予算関連のレベルアップ</li> <li>1. Excelからの予算入力</li> <li>2. 継続MASとの連携強化(全社ベースでの</li> <li>II TKC証憑ストレージサービス(TDS)との連携強化</li> </ul> |  |
|----------------------------------------------------------------------------------------------------|--|
| 1. 税率別の仕訳連携<br>2. TDSの起動                                                                                                    |  |
|                                                                                                    |  |
|                                                                                                    |  |
| V 月次試算表提供サービス(MIS)に関する改訂                                                                                                    |  |
|                                                                                                    |  |
|                                                                                                    |  |

# 1. はじめに

# ТКС

©TKC 2021

32

TKCは、関与先企業様のDX支援のため、 TKC証憑ストレージサービス(TDS)を積極的に推進しております

これを後押しするために、FX4クラウド[2021年09月版]で、 以下の改訂を行います。

(1) 税率別の仕訳連携

(2) F X 4 クラウドからのTDSの起動

# 2. 税率別の仕訳連携

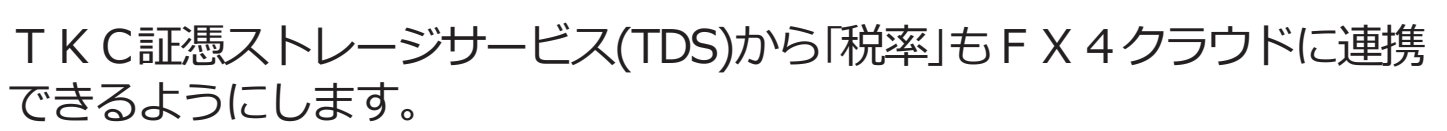

TKC

TKC

|                                                                                 | スキャンデータカ  | からの仕訳書 | +上        |             |               |                  |            |           |                      | - 0       |
|---------------------------------------------------------------------------------|-----------|--------|-----------|-------------|---------------|------------------|------------|-----------|----------------------|-----------|
|                                                                                 | 7711(E) 日 | 常業務(A) | 住訳連携(四) 資 | 金管理(C) 最新来行 | 蕲( <u>D</u> ) | 月次·年次(E) 経富計画(G) | 会社情報(!)    | 表示(⊻) ウ   | <2/2 → 0( <u>₩</u> ) | -         |
|                                                                                 | 複数仕訳      | 1.     | FITIE     |             |               |                  | 角          | 說動画       | 証憑非表示                | 080184    |
|                                                                                 | FX4 7     | × 1 00 |           |             | -             | 100-311-0        |            |           | 本日: 市和 3年            | = 3月31日() |
| A ST AN AND AN AND AN AN AN AN AN AN AN AN AN AN AN AN AN                       | 按付父际      | ¥.     |           |             | -             | 0E567A           |            | -         |                      |           |
| HV7-9060年武計上                                                                    | 年月日       | 部門     | 借方科目      | 貨方科目        |               | 取引金額             | 税率         | 小切手番号     | 鳥 実際の仕入れ年月日          | 収支        |
| [b] 日常莱特(A) 住訳連携(B) 貝金管理(C) 銀新莱崎(D) 月次*年次(B) 経営計画(G) 会社情報(D)<br>五滴田             | 伝番        | 課税     | 科目名       | 料目名         |               | (内、消費税等)         |            | 取引先名      | (仕入先の氏名又は名称)         |           |
| テスト001                                                                          | 証番        | 事業     | 口座名       | 口座名         |               | 税抜き金額            |            | 元帳摘要      | (仕入れ資産等の総称)          |           |
| 交際費                                                                             | 3 3 31    | 000    | 6229      | 1113        |               | 11,000           | 10.0%A     |           | 3年 3月29日             | 02 12     |
| 対象外」の行は[F4 可什訳計上]で確定します。                                                        | 1         | 5      | 会議費       | 普通預金        | \$            | ( 1,000)         | その他取る      | 引先        |                      | 999999    |
|                                                                                 | 557       |        |           |             |               | 10,000           | 各種セミ       | ナーの会費     |                      |           |
| 月日 取引先名 税率 取引金額 月日 証番 税 税率                                                      |           |        |           |             |               |                  |            |           |                      |           |
| 3、29 取引先ABC 10.02 11,000 3、31 557 5 10.02<br>図 3 29 取引先DEE 経路の第 21,600 557 軽용の2 |           |        |           |             |               |                  |            |           |                      |           |
|                                                                                 |           |        |           |             |               |                  |            |           |                      |           |
|                                                                                 |           |        |           |             |               |                  | 1          |           |                      |           |
|                                                                                 |           |        |           |             |               |                  |            |           |                      |           |
|                                                                                 |           |        |           |             |               |                  |            |           |                      |           |
|                                                                                 |           |        |           | 1           | -             |                  |            | _         |                      |           |
|                                                                                 | 証憑の情      | 報      |           |             |               |                  |            | -         |                      |           |
|                                                                                 | 取引先       | 名 取引   | 先ABC      |             |               |                  |            | 税率        | 10.0% 主額             | 11,000    |
|                                                                                 |           |        |           |             |               |                  |            |           |                      |           |
|                                                                                 | ◆ 今後「耶    | 7引先名   | 」が次の条件に   | 合致するデータを    | を読み           | *込む際に、上記仕訳な      | 「初期表示。     | されます。     | [条件変更]ボタンで変更         | が可能です     |
|                                                                                 | 取引先AE     | 30     |           |             | 8             | ≤完全に一致 ∨         | 条件变更       |           |                      |           |
|                                                                                 |           |        | C Shell   | -0          |               |                  |            | TOPE TANK |                      |           |
|                                                                                 |           |        | 12 火口     | 二百八         |               |                  | <b>W</b> 2 | 印门框認      |                      | 副戻る       |

# 3. FX4クラウドからのTDSの起動

「日常業務」タブの選択時に、[F1 証憑スキャン]ボタンからTDSを起動でき るようにします。このとき、ユーザID及びパスワードが両システムで 一致している場合は自動認証するようにします。

| 務の選択 (20)                          |                                     | 會錄年月日: 2021年05月09日                                                | 11 ×                                                                                                    | (1) 取引年月日:                                                                                                    | III) ~ [                                          |                                                                                                    |                                                                                                    |                                                                                                    |
|------------------------------------|-------------------------------------|-------------------------------------------------------------------|----------------------------------------------------------------------------------------------------|----------------------------------------------------------------------------------------------------|---------------------------------------------------|----------------------------------------------------------------------------------------------------|----------------------------------------------------------------------------------------------------|----------------------------------------------------------------------------------------------------|
| E) 日常業務( <u>A</u> ) 仕訳連携( <u>B</u> | ) 資金管理( <u>C</u> ) 最新業績( <u>D</u> ) |                                                                   | TIME                                                                                                    | ↓ 取引用名:                                                                                                    |                                                   |                                                                                                    |                                                                                                    |                                                                                                    |
| ■ 関与先9 9 9<br>第務   仕訳連携   資        | 金管理 最新業績 月                          | 並び順: 登録年月日(臨)                                                     | () v                                                                                                    | 中政: 20년 🗸 憲原; 🚺                                                                                                    |                                                   |                                                                                                    |                                                                                                    | 14伊中                                                                                                    |
| 取引の入力                              |                                     | <i>₿-11-3-11</i>                                                  | Châteraise                                                                                                    | Châteraise                                                                                                    | Châtoraisé                                        | Châteraisă                                                                                                    | ジィト・ヨ・カド・                                                                                               | ディト・ヨ・カド・                                                                                                    |
| 仕訳辞書                               | 10 銀行信販デー                           |                                                                   | 1014-1                                                                                                    | Piters                                                                                                    | 5-474-110<br>##2-149-249                          | attact of the second second se |                                                                                                    |                                                                                                    |
| 現金出納帳                              | サービス相                               | 2018 101001111 10 38 67 718<br>8088 102<br>8194.027-9-00001-01.00 | THERE IS A                                                                                                    |                                                                                                    | Rent of all                                       |                                                                                                    | 2011年 3月15日1日 第二日 501 11日<br>第四日 17日<br>1月16日 11日<br>1月16日 11日 11日 11日 11日 11日<br>1月16日 11日 11日 11日 11日 | 2019 0015012) 76:36:67:118<br>10:06:275<br>10:00:07:17:17:07:16:00<br>10:00:07:17:17:17:16:00                                                                                                    |
| 預金出納嚴                              | 11 1 日寺7 -9部                        | 000.01 ¥1.020<br>0.01 Baker wark<br>0.02 A #0888.00               | ······································                                                                                                    | 1000                                                                                                    | Comparing the second                              | Constrained by                                                                                                    | ABLE ALL ALL ALL ALL ALL ALL ALL ALL ALL A                                                              | PARLER #1,620<br>PARE PLAISE 10 CT<br>PARENDE PL VISI                                                                                                    |
|                                    | 10 4469 0 5 1 8                     | ANN PI KON                                                        | and a set                                                                                                    | tente del                                                                                                    | Handle of                                         | Real Provide                                                                                                    | PRV VO                                                                                                  | SRO VI JON                                                                                                    |
| (二冊(こ(二冊里))                        | 13 TIBY YOJALS                      | 36365001105105438548224116648211<br>*#8/12/6-0*                   | E 400                                                                                                    | E ME                                                                                                    | 12 电影                                             | H 4H                                                                                                    | 36365725321014389382260164601<br>9561746019                                                             | TRANSPORTATION                                                                                                    |
| 家会什訳                               | 15 入力データ検                           | (1-1) 4-17 BED 700 S 234                                          | Contrasting of Long Street, Street, St | CONTRACTOR OF STREET, STREET, | CONTRACTOR OF STREET,                             | THE R. P. LEWIS CO., LANSING MICH.                                                                                                    | 19-16, 407 001 700 0 2N                                                                                 | NAME OF TAXABLE                                                                                                    |
| A D L DY                           | 16 入力モニター                           | 0001期第60分報                                                        | 0001 慶美の分钟                                                                                                    | 0001期第四分計測                                                                                                    | 0001開開第四分計算                                       | 000100000000                                                                                                    | 0001慶調の分割                                                                                               | 00010028/20:5128                                                                                                    |
|                                    | 17 入力制御時青報                          | 記録項目<br>建断最号: 230<br>取引年月目: 2021年05月20日                           | 記録項目<br>証憑最号:229<br>取引年月日:2020年03月10日                                                                                                    | 記録項目<br>(証券番号: 228<br>取引年月日:                                                                                                    | 記録項目<br>-<br>-<br>超過量号: 227<br>取引年月目: 2019年10月23日 | 記録項目<br>証憑顧号: 226<br>取引年月日: 2019年10月30日                                                                                                    | 記録項目<br>証憑最易: 225<br>取引年月目: 2019年11月01日                                                                 | 記録項目<br>経過編号: 224<br>取引年月日: 2020年03月015                                                                                                    |
| 修告書の印刷                             |                                     | 取引先名: イトーヨーカ第字<br>取引金額: 1620円                                     | 取引先名: シャトレーゼ原治<br>取引金額: 2,607円                                                                                                    | 取引先名:<br>取引金額:                                                                                                    | 取引先名:シャトレーゼ豊富店<br>取引金額:2.607円                     | 取引先名:シャトレーゼ県巡告<br>取引会額:2.607円                                                                                                    | 取引先名: イトーヨー力営芋<br>取引金額: 1,620円                                                                          | 取引先名: イトーヨーカ富宇<br>取引金額: 1,620円                                                                                                    |
| 現預金出納機                             | 27 科目残高推移                           |                                                                   |                                                                                                    |                                                                                                    |                                                   |                                                                                                    |                                                                                                    |                                                                                                    |
| 士訳報                                | 28 部門別科目列                           |                                                                   |                                                                                                    | 3072-002                                                                                                    |                                                   |                                                                                                    | 2022-022                                                                                                | 10.00                                                                                                    |
| 國門別任訳帳                             | 29 部門別科目列                           | Châteraise                                                        | Châteraise                                                                                                    | Sandaran.                                                                                                    | Icomio                                            | Icomio                                                                                                    | ARREACTION OF                                                                                           | Icomio                                                                                                    |
| 念勘定元帳                              | 30 課税区分·洋                           |                                                                   |                                                                                                    |                                                                                                    | Def (1)                                           | 1.1.7.47                                                                                                    | THE OF ME                                                                                               | ABABACA CONTRACTOR                                                                                                    |
| 見預金残高報告書                           | 31 未決済手形一                           | A MARKET PARTY                                                    | And a second second sec | 2400 T                                                                                                    | COMPANYING THE DO-LEWING                          | manetines in                                                                                                    | 140日 元                                                                                                  | The state of the state of the s |
| 以目残高一覧表                            | 32 未決済電子話                           | 10 10 10 10 10 10 10 10 10 10 10 10 10 1                          |                                                                                                    |                                                                                                    | 2-1 222722                                        | 10 100 100 100                                                                                                    |                                                                                                    | 2-1-1-1-1-1-1-1-1-1-1-1-1-1-1-1-1-1-1-1                                                                                                    |
| ってください。                            |                                     |                                                                   |                                                                                                    |                                                                                                    |                                                   |                                                                                                    | Autoroant.                                                                                              |                                                                                                    |

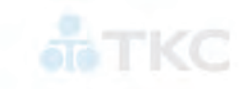

©TKC 2021

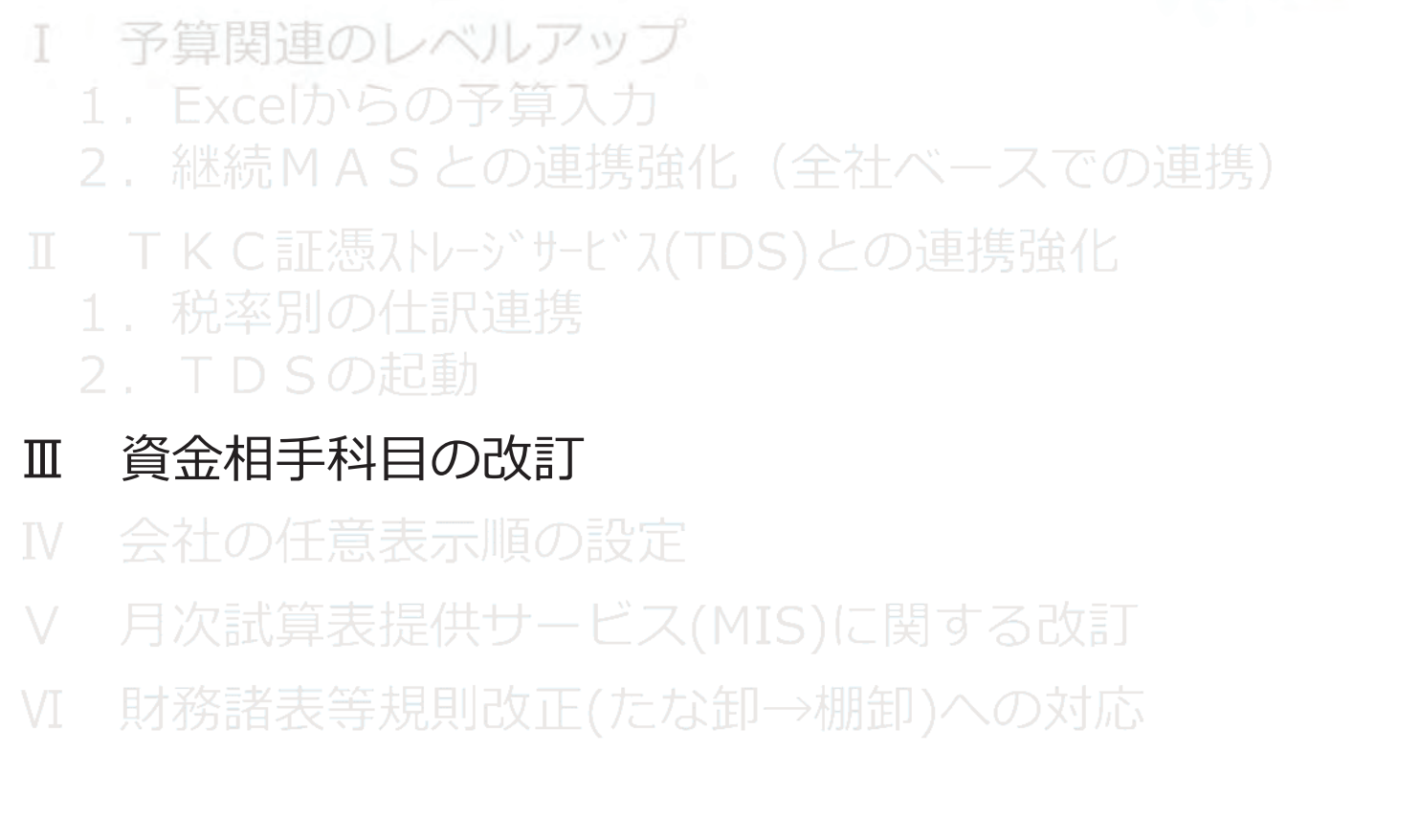

|                                                                   | 相手科目                                                                                                    |                  |                                                                                           |                       |                   |                              |                  |                  |           |                       |                     |            |           | - 🗆 ×            |
|-------------------------------------------------------------------|----------------------------------------------------------------------------------------------------|------------------|-------------------------------------------------------------------------------------------|-----------------------|-------------------|------------------------------|------------------|------------------|-----------|-----------------------|---------------------|------------|-----------|------------------|
| 771µ( <u>F</u> )                                                  | 日常業務( <u>A</u> )                                                                                                    | 仕訳連携( <u>B</u>   | ) 資金管理( <u>C</u> )                                                                        | 最                     | 新業績( <u>D</u> )   | 月次·年                         | 次( <u>E</u> ) 経額 | \$計画( <u>G</u> ) | 会社情報      | (]) 表示                | k( <u>V)</u> ウィンドウ( | <u>W</u> ) |           |                  |
|                                                                   |                                                                                                    |                  |                                                                                           | 77                    | 加切出               | 771                          | 虓込               | 7°VE             | °⊐        | 印刷開                   | 始                   |            |           | 虎の巻              |
| FX4                                                               | 関与先99                                                                                                    | 9                |                                                                                           |                       |                   |                              |                  |                  |           |                       |                     | 5          | 本日: 令和 23 | ∓ 1月31日(金)       |
| 経常収                                                               | 入経常支出                                                                                                    | 決算設6             | <br> <br> <br> <br> <br> <br> <br> <br> <br> <br> <br> <br> <br> <br> <br> <br> <br> <br> | 入金                    | 返済   資:           | 金運用等                         | 穿│借入会            | 調達               | 他の財務      | 等収入                   |                     |            |           |                  |
| íτ                                                                | 内訳区                                                                                                    | 分                | 科目1                                                                                       |                       | 科                 | 2                            | 科                | 3                | 科         | 34                    | 科目5                 |            | 科目6       | 科目7              |
| 1 現                                                               | 見金売上                                                                                                    |                  | 4111                                                                                      | В                     | 4112              | B                            | 4113             | В                | 4114      | В                     |                     |            |           |                  |
| 2 5                                                               | 金人金街5<br>古明堂海王明8                                                                                                    |                  | 1122                                                                                      | C                     | 1123              | B                            |                  |                  |           |                       |                     |            |           |                  |
| 5 5<br>E A                                                        | 2114于形守141立<br>E形等割引                                                                                                    |                  | 2122                                                                                      | B                     | 2132              | B                            |                  |                  |           |                       |                     |            |           |                  |
| 5 育                                                               | 前受金入金                                                                                                    |                  | 2116                                                                                      | c                     | 2102              |                              |                  |                  |           |                       |                     |            |           |                  |
| 6 2                                                               | 営業外収益                                                                                                    |                  | 7111                                                                                      | В                     | 7112              | В                            | 7113             | В                | 7114      | В                     | 7118                | В          |           |                  |
| 7                                                                 |                                                                                                    |                  |                                                                                           |                       |                   |                              |                  |                  |           |                       |                     |            |           |                  |
| 8                                                                 |                                                                                                    |                  |                                                                                           |                       |                   |                              |                  |                  |           |                       |                     |            |           |                  |
| y<br>10                                                           |                                                                                                    |                  |                                                                                           |                       |                   |                              |                  |                  |           |                       |                     |            |           |                  |
| 10                                                                |                                                                                                    |                  |                                                                                           |                       |                   |                              |                  |                  |           |                       |                     |            |           |                  |
|                                                                   |                                                                                                    |                  |                                                                                           |                       |                   |                              |                  |                  |           |                       |                     |            |           |                  |
|                                                                   |                                                                                                    |                  |                                                                                           |                       |                   |                              |                  |                  |           |                       |                     |            |           |                  |
| 影                                                                 | <b>夏点&gt;</b>                                                                                                    |                  |                                                                                           |                       |                   |                              |                  |                  |           |                       |                     |            |           |                  |
| ¦。<br>引起                                                          |                                                                                                    | 中志               | ロガイ                                                                                       | 2+                    | 0<br>0<br>0<br>7  | ざこ                           |                  |                  |           |                       |                     |            |           |                  |
| い<br>引<br>見<br>未<br>登                                             | <b>夏点&gt;</b><br>録の勘                                                                                                    | 定科               | 目が分                                                                                       | うち                    | いりす               | ř6                           | しい               |                  |           |                       |                     |            |           |                  |
| …<br>月<br>見<br>た<br>登<br>ち<br>訴                                   | <b>夏点&gt;</b><br>録の勘                                                                                                    | 定科               | 目が分                                                                                       | う力<br>录て              | いりす               | げら<br>5 資                    | い金相              | 手科               | 目カ        | ۲1،                   | 4 科目                | う<br>の     | み         |                  |
| 記録                                                                | 夏 <u>点</u> ><br>録の勘<br>区分に                                                                                                    | 定科               | 目が分                                                                                       | うわ<br>录て<br>2         | りする               | ずら<br>る資ご                    | い金相              | 手科               | 目カ        | ۲1<br>۱               | 4 科目                | <b>の</b>   | み         | <b>罪</b> 上於夕 */- |
| 見記表記                                                              | 夏点><br>録の勘<br>区分に<br>純果、                                                                                                    | 定科<br> 対し<br> 初期 | 目がか<br> <br> <br> <br>値で、                                                                 | うわ<br>录て<br>資         | いりす<br>ごきる<br>賢金相 | ずら<br>る資言                    | い<br>金相<br>科目    | 手科<br>に未         | 目カ<br>ミ登録 | ×1<br>その 見            | 4 科目<br>仮管費         | ]の<br>ずや   | み<br>製造経  | 費が多数             |
| 見記を                                                               | <ul> <li> <b>査点</b> </li> <li>             最の勘         </li> <li>             なのかに、         </li> <li>             ないのかった。         </li> </ul> | 定科<br>対し<br>初期   | 目が5<br>て登録<br> 値で、                                                                        | うたって                  | いりす<br>ごきる<br>賢金相 | ずら<br>る資:<br>目手              | い<br>金相<br>科目    | 手科<br>に未         | 目カ<br><登録 | <sup>×</sup> 1<br>禄の則 | 4 科目<br>仮管費         | ]の<br>]や   | み<br>製造経  | 費が多数             |
|                                                                   | 夏 <u>点</u> ><br>録の勘<br>区分に<br>純果、                                                                                                    | に定科<br>対し<br>初期  | ·目がか<br>て登録<br> 値で、                                                                       | うわ<br>录て<br>資         | いりす<br>ごきる<br>賢金相 | げら<br>る資言<br>目手              | い<br>金相<br>科目    | 手科<br>に未         | 目力        | ×1<br>その 見            | 4 科目<br>仮管費         | ]の<br>[や   | み<br>製造経  | 費が多数             |
| 15<br>月<br>記<br>ま<br>登<br>い<br>の<br>21<br>22<br>23                | <ul> <li> <b>査点&gt;</b> </li> <li>             最の勘         </li> <li>             区分に         </li> <li>             納末果、         </li> </ul>  | 定科<br>対し<br>初期   | ·目がか<br>·て登録<br> 値で、                                                                      | うわ<br>录て<br>資         | いりす<br>ごさる<br>賢金相 | ずら<br>る資:<br>目手 <sup>;</sup> | い<br>金相<br>科目    | 手科<br>に未         | 目力        | <sup>×</sup> 1<br>禄の見 | 4 科目<br>仮管費         | ]の<br>[や   | み<br>製造経  | 費が多数             |
| 15<br>見<br>見<br>た<br>登<br>内<br>訳<br>こ<br>の<br>22<br>23<br>24<br>3 | <b>夏点&gt;</b><br>録の勘<br>区分に<br>約結果、                                                                                                    | 定科<br>対し<br>初期   | ·目がか<br>·て登録<br> 値で、                                                                      | う<br>力<br>す<br>で<br>ど | いりす<br>できる<br>愛金相 | ずら<br>る資言<br>目手              | い<br>金相<br>科目    | 手科に未             | 目力        | <sup>×</sup> 1<br>禄の見 | 4 科目<br>仮管費         | ]の<br>[や   | み製造経済     | 費が多数             |

| 2. 改訂内容①                                                                     |                                                                                   |                                                |
|------------------------------------------------------------------------------|-----------------------------------------------------------------------------------|------------------------------------------------|
| M 資金相手科目                                                                     |                                                                                   | – 🗆 X                                          |
| 7ァイル(E) 日常業務( <u>A</u> ) 仕訳連携( <u>B</u> ) 資金管理                               | ( <u>C</u> ) 最新業績( <u>D</u> ) 月次・年次( <u>E</u> ) 経営計画( <u>G</u> ) 会社情報( <u>J</u> ) | 表示( <u>V</u> ) ウィンドウ( <u>W</u> )               |
| 修正                                                                           | 7ァイル切出 ファイル読込 プレビュー EDJ                                                           | 刷開始 区分名変更 虎の巻                                  |
| <b>FX4</b> 関与先999                                                            |                                                                                   | 本日:令和 2年 1月31日(金)                              |
| 貸借対照表(資産の部) 貸借対照表                                                            | (負債・純資産の部)│損益計算書│製品製造原価│                                                          |                                                |
|                                                                              | 借方計上時                                                                             | 貸方計上時 ^                                        |
|                                                                              |                                                                                   | 収支区分 内訳区分                                      |
| 11114 定期預金                                                                   |                                                                                   | 07 他の財務等収入 01 定期性預金取崩<br>03 他の財務等収入 01 定期性預金取崩 |
| 1115                                                                         | US     頁金連用寺     UI     正期性損金損入       05     答今演用等     01     宁期性類令類 3            | 07 他の財務寺収入 01 定期性預金取崩<br>07 他の財務等収入 01 定期性預金取崩 |
| 1121 受取手形                                                                    |                                                                                   |                                                |
| 1122 売掛金                                                                     |                                                                                   | 01 経常収入 02 売掛金入金                               |
| 1123                                                                         | 01 経常収入 02 売掛金入金                                                                  | 01 経常収入 02 売掛金入金                               |
| 1125 有価証券                                                                    | 05 資金運用等 02 有価証券購入                                                                | 07 他の財務等収入 02 有価証券売却                           |
| 1126 その他の当座資産                                                                |                                                                                   |                                                |
|                                                                              |                                                                                   |                                                |
| <ul> <li>(1) 勘定科目ことに、収</li> <li>(収支区分未設定の勘</li> <li>(2) 資全相手科目の上限</li> </ul> | 文区分・内訳区分を指定。<br>定科目が一目瞭然)<br>を撤廃します。                                              | りるよつにしまり。                                      |
| (1つの収支区分に対<br>(3)初期値を見直します                                                   | し、いくつでも資金相手                                                                       | 科目を設定可能にします。)                                  |
| (原則、販管費及び製                                                                   | 造経費には、いずれかの                                                                       | 収支区分を割り当てます。)                                  |
| 1155         立替金           1156         仮払金                                  |                                                                                   |                                                |
| ♥処理を選択してください。                                                                | ■ 「1 タブ切替」「1 □                                                                    | 1座別 「10 7ルメニュー                                 |
|                                                                              |                                                                                   | ©TKC 2021 38                                   |

| <b>Z.</b> GX     | シロ谷                                             | 2)                   |            |                                               |              |                          |          |                               |      | ъT             | KC    |
|------------------|-------------------------------------------------|----------------------|------------|-----------------------------------------------|--------------|--------------------------|----------|-------------------------------|------|----------------|-------|
| 腿 資金材            | 相手科目                                            |                      |            |                                               |              |                          |          |                               |      | – 🗆 X          |       |
| 7ァイル( <u>F</u> ) | 日常業務(A) 仕訳                                      | 連携( <u>B</u> ) 資金管理( | <u>C</u> ) | 最新業績( <u>D</u> ) 月次·年次                        | ( <u>E</u> ) | 経営計画( <u>G</u> ) 会社情報(!) | 表示       | 示( <u>V)</u> ウィンドウ( <u>W)</u> |      |                |       |
|                  | 修正                                              |                      |            | 7ァイル切出 7ァイル語                                  | 読込           | 7°VĽ'ユ~ ED               | 唰開       | 始 区分名変更                       |      | 虎の巻            |       |
| FX4              | 関与先999                                          |                      |            |                                               |              |                          |          | 本E                            | ]: 4 | 命和 2年 1月31日(金) |       |
| 貸借対              | 照表(資産の部)                                        | 貸借対照表(               | 負債         | 責・純資産の部)   損                                  | いい           | †算書│製品製造原価               | ]        |                               |      |                |       |
| 7-6*             | 勘定科日名                                           | (口应之)                |            | 借方                                            | 計上           | .時                       |          | 貸方                            | 計上   | 時 ^            |       |
|                  |                                                 |                      |            | 収支区分                                          |              | 内訳区分                     |          | 収支区分                          |      | 内訳区分           |       |
| 1114             | 定期預金<br>  一 一 一 一 一 一 一 一 一 一 一 一 一 一 一 一 一 一 一 |                      | 05         | 資金運用等                                         | 01           | 定期性預金預人                  | 07       | 他の財務等収入                       | 01   | 定期性預金取崩        |       |
| B                | 市物/ 于御名                                         | .」/神楽坂               |            |                                               | -            |                          |          |                               |      |                |       |
| Z                |                                                 | 07 112134            |            |                                               |              |                          |          |                               |      |                |       |
| 1115             |                                                 |                      | 05         | 資金運用等                                         | 01           | 定期性預金預入                  | 07       | 他の財務等収入                       | 01   | 定期性預金取崩        |       |
| AAA              | AA                                              |                      |            |                                               |              |                          |          |                               |      |                |       |
| BBB              | BB                                              |                      |            |                                               |              |                          |          |                               |      |                |       |
| 2                |                                                 |                      | 05         | · 答今:雷田笠                                      | 01           | 中期性强全强力                  | 07       | 他の財教等国际                       | 01   | 宁期性强令取品        |       |
|                  |                                                 | モケント                 | 3          |                                               |              |                          | 1-       |                               | 고 4  |                |       |
| (4) [[/          | 「「小売」」                                          | バタノC                 | . `        | 个日月 •                                         |              | 座別の衣示                    | .IC      | - 切り省へ-                       | -1 E | 比にしまり。         |       |
| (収支              | を区分が設                                           | と定済の                 |            | 座が存在す                                         | する           | る場合は、                    | ΓĽ       | コ座別」で初                        | J其   | 表示します。         | , )   |
| (5)              | ⇒台書・                                            | 制只制                  | 生          | <b>庐</b> //////////////////////////////////// | \_+!         | 三〇 供古(                   | ΤΓ       | カ家を岱古                         | -1-  | 白 新 指 写 1 =    | ± त   |
|                  |                                                 | 衣叩衣                  |            |                                               | رمر<br>      |                          | ירי      | 八谷で貝刀                         |      |                | * % ( |
| (多く              | 、の損益計                                           | †算書・                 | 褽          | 品製造原個                                         | 曲1           | 料目の場合                    | <b>`</b> | 貸借同一設                         | 之还   | Eのためです。        | , )   |
| 1133             | 牛製品                                             |                      |            |                                               |              |                          |          |                               |      |                |       |
| 1134             | 原材料                                             |                      |            |                                               |              |                          |          |                               |      |                |       |
| 1135             | 仕掛品(半成品)                                        | )                    |            |                                               |              |                          |          |                               |      |                |       |
| 1136             | 貯蔵品                                             |                      |            |                                               |              |                          |          |                               |      |                |       |
| 1151             | 別波金 前は毎日                                        |                      |            |                                               |              |                          |          |                               |      |                |       |
| II HUZ           | ндан                                            |                      |            |                                               |              |                          |          |                               |      | ¥              |       |
|                  |                                                 |                      |            |                                               |              |                          |          |                               |      |                |       |
| ♥処理              | を選択してくださ                                        | ະບາ.                 |            |                                               |              |                          |          |                               |      |                |       |

| 2. 改                                                                                                    | 訂内容3                                                                    |                                                                                                  |                                         |                                                          |                                         | ТКС             |
|----------------------------------------------------------------------------------------------------|-------------------------------------------------------------------------|--------------------------------------------------------------------------------------------------|-----------------------------------------|----------------------------------------------------------|-----------------------------------------|-----------------|
| 27/14(E)                                                                                                    | 相手科目<br>日堂業務(A) 仕訳連携(B)                                                 | 資金管理(C) 最新業績(D) 月次・3                                                                             | E次(E) 経営計画(G) 会社情報(                     | ) 表示(V)                                                  | -                                       | - 🗆 X           |
| EVA                                                                                                    | 修正<br>                                                                  | 77114切出 77-                                                                                      | //読込 プレビュー [                            | 印刷開始                                                     | <b>東</b><br>本日・全和 2年                    | 虎の巻<br>1月31日(金) |
| 資金相手科目 経常収                                                                                                    | 又入 経常支                                                                  | 出 決算設備等支出                                                                                        | 出 借入金返済                                 | 資金運用等                                                    | × · · · · · · · · · · · · · · · · · · · |                 |
| - <mark>現金売上</mark><br>2 売掛金入金<br>3 受取手形等取                                                                                            | 現金仕人       買掛金支払       マ立     支払手形等決)                                   | 頂却貨産購入       土地購入       済     建設仮勘定支出                                                            | 短期借入金返済<br>長期借入金返済<br>長期未払金返済           | <ul> <li>定期性損金損入</li> <li>有価証券購入</li> <li>投資等</li> </ul> | 短期借入:<br>長期借入:                          | R区分<br>預金取崩     |
| 4     手形等割引       5     前受金入金                                                                                                    | 未払費用           外注加工費                                                    | 無形固定資産<br>法人税等支払                                                                                 |                                         |                                                          |                                         |                 |
| b 呂東外収益<br>7<br>8                                                                                                    | 万務賃           販管人件費           支払利息割引                                    | ₩<br>↓                                                                                           |                                         |                                                          |                                         | 預金取崩            |
| )<br>)                                                                                                    | 旅費交通費       接待交際費       地代家賃賃借)                                         | k)                                                                                               |                                         |                                                          |                                         | 福全取崩            |
| (6) 内訳                                                                                                    | 区分名は、資                                                                  | 資金相手科目と                                                                                          | は異なる専用                                  | 画面で入力                                                    | ってきるよ                                   | うにします。          |
| (  貸 )<br>(7) 表形                                                                                                    | 金相手科目」7<br>{式で、すべて                                                      | Eけでなく、 :<br>「の収支区分・                                                                              | システム情報 <sub>-</sub><br>内訳区分を確           | ]からも起動<br>認・修正で                                          | 助可能にし<br>きるよう                           | ノます。)<br>にします。  |
| (7) (資金<br>(資金                                                                                                    | 経り実績表                                                                   | ・計画表を、よ                                                                                          | ジイメージし                                  | やすくなり                                                    | つます。)                                   |                 |
| 20                                                                                                    |                                                                         |                                                                                                  |                                         |                                                          |                                         |                 |
| 22<br>23                                                                                                    | 7.0//                                                                   | 7.0.4                                                                                            | 7.0/4                                   | 7.0//b                                                   | 7.0.0                                   |                 |
| 24 ての他<br>                                                                                                    | カレアください                                                                 |                                                                                                  |                                         |                                                          |                                         | ✓               |
|                                                                                                    |                                                                         |                                                                                                  |                                         |                                                          |                                         |                 |
| 前項目                                                                                                    | <b>1</b>                                                                | 登録終了                                                                                             |                                         |                                                          | 11日間 11日間 11日間 11日間 11日間 11日間 11日間 11日間 | E10 71/21-      |
| 前項目                                                                                                    | [4]                                                                     | 登録終了                                                                                             |                                         |                                                          | 11日1日1日1日1日1日1日1日1日1日1日1日1日1日1日1日1日1日1  | ©ТКС 2021 4     |
| 〕前項目<br>1 子<br>1 .<br>2 . ;<br>1 .                                                                                                    | 算関連の<br>Excelから<br>継続MA<br>KC証憑                                         | <sup> </sup>                                                                                     | プ<br>カ<br>強化(全<br>、<br>ス(TDS)と          | 社ベージ<br>この連携                                             | ■閉じる                                    | ©TKC 2021 4     |
| ■前項目<br>I 子<br>1.<br>2.<br>I T<br>1.<br>2.<br>I て<br>1.<br>2.<br>I                                                                    | 算関連の<br>Excelから<br>継続MA<br>KC証憑<br>税率別の<br>TDSの                         | <sup>登録終了</sup><br>レベルアッ<br>らの予算入す<br>らとの連携<br>ストレージサービ<br>住訳連携<br>起動                            | プ<br>力<br>気強化(全<br>`ス(TDS)と             | 社ベース<br>この連携                                             | ■閉じる                                    | ©TKC 2021 4     |
| 前項目                                                                                                    | 算関連の<br>Excelから<br>継続MA<br>KC証憑<br>税率別の<br>TDSの<br>金相手科                 | <sup> </sup>                                                                                     | プ<br>力<br>気強化(全<br>、入(TDS)と             | ·社ベース<br>この連携                                            | ■閉じる                                    | ©TKC 2021 4     |
| ■<br>前項目<br>I 予<br>I 1<br>2 .<br>II T<br>1 .<br>2 .<br>II Ţ<br>()<br>()<br>()<br>()<br>()<br>()<br>()<br>()<br>()<br>()               | 算関連の<br>Excelから<br>継続MA<br>KC証憑<br>税率別の<br>TDSの<br>金相手科<br>社の任意         | <sup> 当課終了</sup><br>レベルアッ<br>うの予算入す<br>らとの連携<br>れレーシッサービ<br>住訳連携<br>起動<br>目の改訂<br>表示順の設          | プ<br>ク<br>気強化(全<br>え(TDS)と              | 社ベース<br>この連携                                             | ■閉じる                                    | ©TKC 2021 4     |
| ■<br>前項目<br>I 子<br>I 子<br>I T<br>1 .<br>2 .<br>II T<br>1 .<br>2 .<br>II T<br>()<br>()<br>()<br>()<br>()<br>()<br>()<br>()<br>()<br>() | 算関連の<br>Excelから<br>継続MA<br>KC証憑<br>税率別の<br>TDSの<br>金相手科<br>社の任意<br>次試算表 | <sup> 当課終了</sup><br>レベルアッ<br>うの予算入す<br>らとの連携<br>ないレージサービ<br>住訳連携<br>起動<br>目の改訂<br>表示順の設<br>提供サービ | プ<br>カ<br>気強化(全<br>え(TDS)と              | ·社ベーン<br>こ の 連携                                          | ■閉じる スでのう 3 さんます                        | ◎TKC 2021 4     |
| ■<br>前項目<br>I<br>I<br>I<br>I<br>I<br>I<br>I<br>I<br>I<br>I<br>I<br>I<br>I                                                             | 算関連の<br>Excelから<br>継続MA<br>KC証憑<br>行DSの<br>金相手科<br>社の任意<br>次試算表<br>務諸表等 | <sup> </sup>                                                                                     | プ<br>対<br>強化(全<br>え(TDS)と<br>な<br>にな卸→根 | 社ベーン<br>この連携<br>に関する<br>明印)への                            | ■ 開じる                                   |                 |

| 1. 会社の任意表示順の設定<br>2 全社の表示順重の設定<br>7/4/5 表示(M) 9/0/ 1/M<br>修正                                                                                                    | <b>この</b> 後                   |
|----------------------------------------------------------------------------------------------------|-------------------------------|
| 管理者人_」         管理者人_」         行 コード*         1 011 動作確認用データ         2 939 関与先999         管理者人_」         管理者人_」         ************************************                                                          | 商号     順番       9999     9999 |
| <ul> <li>C TK Cジステムの利用設定</li> <li>5 グローバルIPアドレスによる利用制限</li> <li>●表示順番を修正する場合は、[修正]ボタンをクリッ</li> <li>(1)現在は、会社一覧上、会社を関与先コード</li> <li>(2)これを改め、設定した表示順番で、会社を<br/>なお、PX4クラウドも本年11月上旬のさ</li> <li>●番号で選択してください。</li> </ul> | <sup>クレてください。</sup>           |
|                                                                                                    | aTKC                          |
| <ul> <li>I 予算関連のレベルアップ</li> <li>1. Excelからの予算入力</li> <li>2. 継続MASとの連携強化(含)</li> </ul>                                                                                                    | è社ベースでの連携)                    |
| <ul> <li>I TKC証憑ストレーシ、サービ、ス(TDS)</li> <li>1.税率別の仕訳連携</li> <li>2.TDSの起動</li> <li>会計事<br/>レベル</li> </ul>                                                                                                    | との連携強化<br>務所様向けの<br>アップです。    |
| Ⅲ 資金相手科目の改訂                                                                                                    |                               |
| Ⅳ 会社の仕恵表示順の設正/<br>  V 月次試算表提供サービス(MIS)                                                                                                    | )に関する改訂                       |
| VI 財務諸表等規則改正(たな卸→                                                                                                    | 棚卸)への対応                       |
|                                                                                                    |                               |

# 1. 背景及び概要

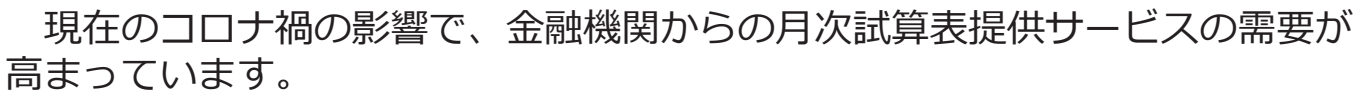

特に、実質無利子・無担保融資(ゼロゼロ融資)を受けた企業は、金融機関から定期的に期中の試算表を求められることになります。

そこで、TKCモニタリング情報サービス(以下、MIS)の「月次試算表 提供サービス」をより使い易くするためのシステム対応を行います。

改訂項目は、次のとおりです。(会計事務所様向けの改訂です)

| 行 | 改訂項目                               |    |
|---|------------------------------------|----|
| 1 | 「月次決算報告シート」作成機能の改訂                 |    |
| 2 | 月次試算表等提供サービスの解説動画や資料へのリンクの追加       |    |
| 3 | 決算書等提供サービスのみ利用企業への月次試算表提供サービスの利用案内 | ]  |
| 4 | 利用金融機関の確認メッセージの変更                  |    |
| 5 | 「社長さんへのお知らせ」の表示期間の延長               |    |
|   |                                    |    |
|   | ©TKC 2021                          | 44 |
|   |                                    |    |

| <ul> <li>I 予算関連のレベルアップ</li> <li>1. Excelからの予算入力</li> <li>2. 継続MASとの連携強化(全社ベースでの)</li> </ul> | 連携) |
|---------------------------------------------------------------------------------------------|-----|
| <ul> <li>I TKC証憑ストレージサービス(TDS)との連携強化</li> <li>1.税率別の仕訳連携</li> <li>2.TDSの起動</li> </ul>       |     |
| Ⅲ資金相手科目の改訂                                                                                  |     |
| IV会社の任意表示順の設定                                                                               |     |
| V 月次試算表提供サービス(MIS)に関する改訂                                                                    |     |
| VI 財務諸表等規則改正(たな卸→棚卸)への対応                                                                    |     |
|                                                                                             |     |

TKC

# 1. 財務諸表等規則の改正と科目配置基準の変更

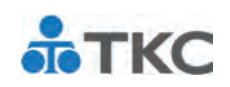

# (1) 財務諸表等規則の改正

令和2年3月6日に、「財務諸表等の用語、様式及び作成方法に関する規則等の一部を改正する内閣府令」が公布されました。令和3年4月1日以後に開始する事業年度から、貸借対照表や損益計算書等の「たな卸」が漢字表記(「棚卸」)に変更されます。

なお、当改正は、令和2年3月31日以後に終了する事業年度または令和2年4 月1日以後に開始する事業年度についても、適用してもよいとされています。

### (2) 科目配置基準の変更

| 行 | 科目コード | 変更前                      | 変更後                     |
|---|-------|--------------------------|-------------------------|
| 1 | 5111  | 期首 <b>たな</b> 卸高          | 期首 <mark>棚</mark> 卸高    |
| 2 | 5311  | 期末 <b>たな</b> 卸高          | 期末棚卸高                   |
| 3 | 5411  | 期首材料 <mark>たな</mark> 卸高  | 期首材料 <mark>棚</mark> 卸高  |
| 4 | 5413  | 期末材料 <mark>たな</mark> 卸高  | 期末材料 <mark>棚</mark> 卸高  |
| 5 | 5471  | 期首仕掛品 <mark>たな</mark> 卸高 | 期首仕掛品 <mark>棚</mark> 卸高 |
| 6 | 5472  | 期末仕掛品 <mark>たな</mark> 卸高 | 期末仕掛品 <mark>棚</mark> 卸高 |

©TKC 2021 4

TKC

# 2. 勘定科目名の自動変更

# (1) 自動変更内容

コード、勘定科目名及び経営分析属性が次の6つのいずれかである、勘定科目の名称を自動変更します。

| 行  |      | 条件(以下のすべてを | 亦再後の勘定利日夕 |             |
|----|------|------------|-----------|-------------|
| LL | コード  | 現在の勘定科目名   | 経営分析属性    | 夏天夜00回足17日日 |
| 1  | 5111 | 期首たな卸高     | 期首たな卸高    | 期首棚卸高       |
| 2  | 5311 | 期末たな卸高     | 期末たな卸高    | 期末棚卸高       |
| 3  | 5411 | 期首材料たな卸高   | 期首材料たな卸高  | 期首材料棚卸高     |
| 4  | 5413 | 期末材料たな卸高   | 期末材料たな卸高  | 期末材料棚卸高     |
| 5  | 5471 | 期首仕掛品たな卸高  | 期首仕掛品たな卸高 | 期首仕掛品棚卸高    |
| 6  | 5472 | 期末仕掛品たな卸高  | 期末仕掛品たな卸高 | 期末仕掛品棚卸高    |

# (2) 自動変更のタイミング

メニュー「勘定科目情報」の更新権限を有するユーザ I Dによる、レベルアップ後の初回起動時に行います。該当のユーザ I Dが複数存在する場合、それらのいずれかの I D での初回起動時に行います。

©TKC 2021

# 3. 科目対応表の財務三表科目名の自動変更

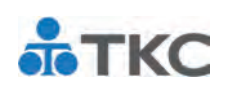

# (1) 自動変更内容

科目対応表の財務三表科目について、コード、科目名が次の6つのいずれか である財務三表科目の名称を自動変更します。

| 行  | <u>条件</u> | <u>(以下のすべてを満たす場合)</u> | 亦再後の財務三美日夕 |
|----|-----------|-----------------------|------------|
| 11 | コード       | 現在の財務三表科目名            | 友丈恨の別劢_衣口口 |
| 1  | 5111      | 期首たな卸高                | 期首棚卸高      |
| 2  | 5311      | 期末たな卸高                | 期末棚卸高      |
| 3  | 5411      | 期首材料たな卸高              | 期首材料棚卸高    |
| 4  | 5413      | 期末材料たな卸高              | 期末材料棚卸高    |
| 5  | 5471      | 期首仕掛品たな卸高             | 期首仕掛品棚卸高   |
| 6  | 5472      | 期末仕掛品たな卸高             | 期末仕掛品棚卸高   |

# (2) 自動変更のタイミング

会計事務所専用 I Dによる、レベルアップ後の初回起動時に行います。会計 事務所専用 I Dが複数存在する場合、それらのいずれかの I Dでの初回起動時 に行います。

©TKC 2021

TKC

# 4. 変更した旨の通知(システム初回起動時)

[2021年09月版]のレベルアップ後の初回起動時に、条件を満たす全ユーザ IDに対し変更した旨を通知します。

| 77イル(E) 日常業務( <u>A</u> )                                                        | 仕訳連携(B) 資金管理(C) 最新業績(D) 月次・年次(E) 経営計画(G) 会社情報(I) ワール(D ウィンドウ(W) ヘルプ(H)                                                                                                    |                                                                                                    |  |
|---------------------------------------------------------------------------------|----------------------------------------------------------------------------------------------------|----------------------------------------------------------------------------------------------------|--|
|                                                                                 |                                                                                                    |                                                                                                    |  |
|                                                                                 |                                                                                                    |                                                                                                    |  |
| FX4 関与 🔤 🕅                                                                      | 目名の変更                                                                                                    | × 31日(金)                                                                                                    |  |
| 日常業務<br>A 取引の<br>1 仕訳辞<br>2 現金出<br>3 預金出<br>4 伝票(元<br>5 伝票(1<br>6 伝票(年<br>7 複合仕 | 「財務諸表等の用語、様式及び作成方法に関する規則」が改正され、「たな卸」が漢字表記(「棚卸」         空更されました。これに伴い、TKCの標準科目名を漢字表記に変更しました。         (準料目名の変更内容)         書社の勘定科目名の変更)         標準科目名を以下のとおり変更しました。         (1)       5111         期店たな卸高       期首棚卸高         2       5311         期首材料たな卸高       期首材料細卸高         3       5411         5       5471         期首仕掛品細卸高       期首仕掛品細卸高 | <ul> <li>(1)</li> <li>(1)</li></ul> |  |
| <ul> <li>B 報告書(</li> <li>21 現預金)</li> <li>22 仕訳帳</li> <li>23 部門別(</li> </ul>    | 5 9471 期目住街品にな卸高 期目住街品棚卸高<br>6 5472 期末仕掛品たな卸高 期末仕掛品棚卸高<br>なお、今回の改正に伴い、次の項目名も漢字表記に変更しました。<br>①勘定科目残高一覧表の「たな卸資産計」<br>②変動損益計算書の「期首たな卸高」、「月末たな卸高」及び「たな卸高増減」<br>③要約貸借対照表の「たな卸資産計」<br>④経営分析値の「たな卸資産回転日数」                                                                                                    | 解音                                                                                                    |  |
| 24 総勘定:       25 現預金;       26 科目残高;                                            | 閉じる<br>                                                                                                    |                                                                                                    |  |
| ●悉号で選択して                                                                        | < ださい                                                                                                    |                                                                                                    |  |
| ▼田与て選択して                                                                        |                                                                                                    |                                                                                                    |  |
|                                                                                 |                                                                                                    |                                                                                                    |  |

# 4. 変更した旨の通知(システム初回起動時)

[2021年09月版]のレベルアップ後の初回起動時に、条件を満たす全ユーザ IDに対し変更した旨を通知します。

TKC

TKC

| FX4       関与       図 料目名の変更       X 31日(金)         日常業務       「財務諸表等の用語、様式及び作成方法に関する規則」が改正され、「たな卸」が漢字表記(「棚卸」)<br>に変更されました。これに伴い、TKCの標準科目名を漢字表記に変更しました。       X 31日(金)         1 仕訳辞       標準科目名の変更内容       量社の勘定科目名の変更」 |               |
|----------------------------------------------------------------------------------------------------|---------------|
| FX4       関与:図       X 31日(金)         日常業務       「財務諸表等の用語、様式及び作成方法に関する規則」が改正され、「たな卸」が漢字表記(「棚卸」)         A 取引の       「以本語表等の用語、様式及び作成方法に関する規則」が改正され、「たな卸」が漢字表記(「棚卸」)         1 仕訳辞:       標準科目名の変更内容                    |               |
| 日常業務       「財務諸表等の用語、様式及び作成方法に関する規則」が改正され、「たな卸」が漢字表記(「棚卸」)         A 取引の、       「大くの標準料目名を漢字表記に変更しました。         1 仕訳辞:       標準科目名の変更内容                                                                                  |               |
| 1 仕訳辞 標準科目名の変更内容 貴社の勘定科目名の変更                                                                                                    |               |
|                                                                                                    | 1             |
| 2 現金出 標準科目名のままご利用の、期首・期末たな卸高の勘定科目名を、以下のとおり変更しました。 額 額                                                                                                    |               |
| 3 預金出 変更前 変更後 取引 取引                                                                                                    |               |
| 4 伝票(元     1 5111 期首棚卸高     (変更していません)                                                                                                    |               |
| 5 伝票(1)     2 5311     期末棚卸高     (変更していません)                                                                                                    |               |
| 6 伝票(6 3 5411 期自材科棚卸筒 (変更していません)<br>4 5412 期主材料棚印章 (変更していません)                                                                                                    |               |
| 7 複合仕: 5 5471 期首付相と細知高 (変更していません) 高                                                                                                    |               |
| 6         5472         期末仕掛品棚卸高         (変更していません)                                                                                                    |               |
| B 報告書                                                                                                    |               |
| 21 現預金                                                                                                    |               |
| 22 仕訳帳                                                                                                    |               |
|                                                                                                    |               |
|                                                                                                    |               |
| 25 現預金 権限を有するユーザ IDの場合にの                                                                                                    |               |
|                                                                                                    |               |
| ●番号で選択してくたさい。                                                                                                    | $\mathcal{I}$ |
| ■ ● ● ● ● ● ● ● ● ● ● ● ● ● ● ● ● ● ● ●                                                                                                    | -             |
| ©TKC 2021                                                                                                    | 50            |

# 4. 変更した旨の通知(システム初回起動時)

[2021年09月版]のレベルアップ後の初回起動時に、条件を満たす全ユーザ IDに対し変更した旨を通知します。

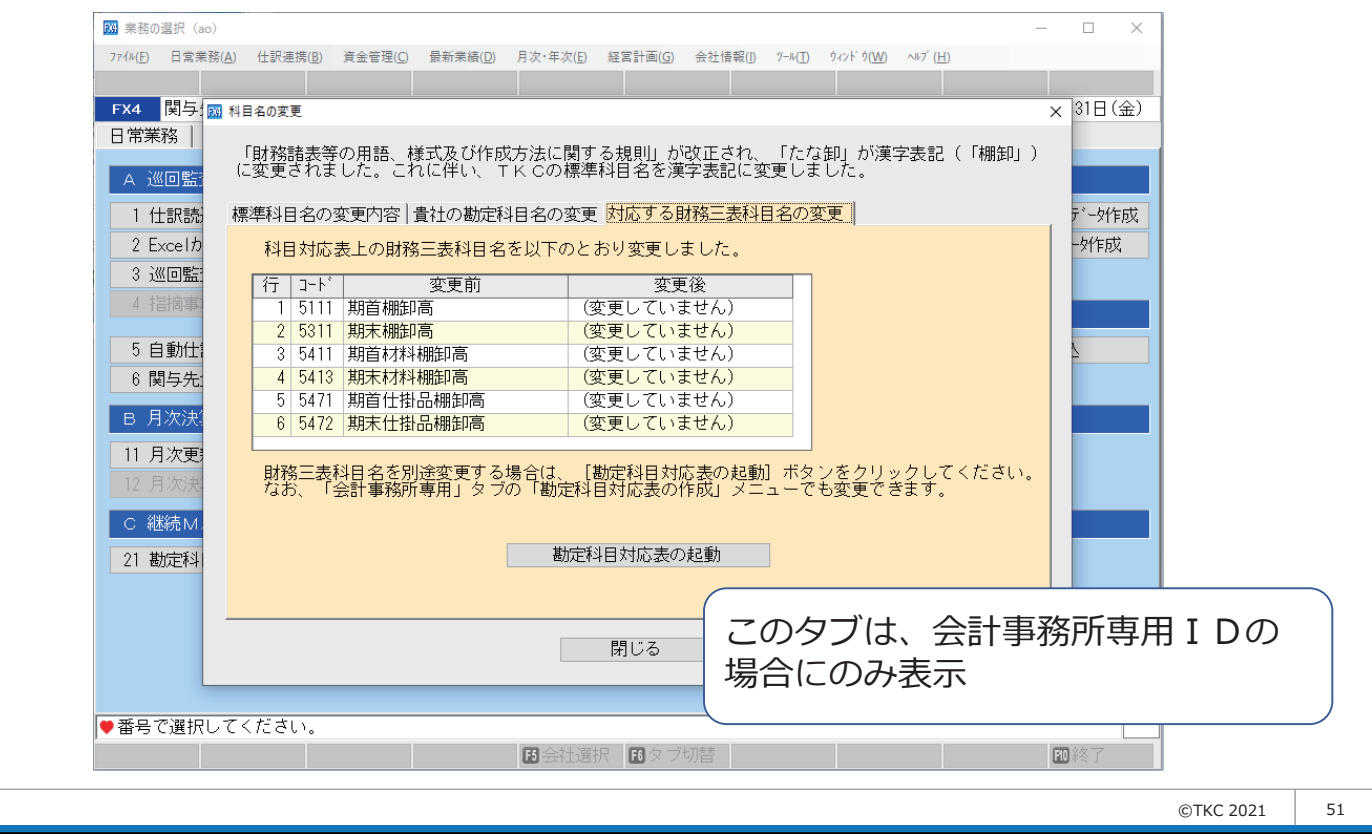

# 5. 固定リテラル等の変更

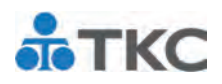

システム内で表示している次の「たな卸」を「棚卸」に変更します。

- (1) 勘定科目残高一覧表の「たな卸資産計」
- (2) 変動損益計算書の「期首たな卸高」、「月末たな卸高」及び「たな卸高増減」
- (3) 要約貸借対照表の「たな卸資産計」
- (4) 経営分析値の「たな卸資産回転日数」

| 7744   | ( <u>F</u> ) 日常業務( <u>A</u> ) | 仕訳連携( <u>B</u> ) | 資金管理( <u>C</u> ) | 最新業績( <u>D</u> ) | 月次•年次( <u>E</u> ) | 経営計画( <u>G</u> | ) 会社情報([) | 表示(⊻) | ウィンド ウ( <u>W</u> ) |                    |           |       |   |
|--------|-------------------------------|------------------|------------------|------------------|-------------------|----------------|-----------|-------|--------------------|--------------------|-----------|-------|---|
| 売.     | 上速報 変重                        | )<br>損益<br>第     | 総積評価 1           | 计估对照表            | ファィル切出            | 7°₽            | t°⊐~ ED)  | 剐開始   |                    |                    |           |       |   |
| FX4    | 4 ABCオー                       | ・トサブラィ           | ′株式会社            |                  |                   |                |           |       | 本                  | 日:令                | 和 2年 1月31 | 日(金)  | 1 |
|        |                               |                  |                  | 平原               | 以31年 4月 11        | 1~令和           | 1年11月30日  |       | 令和 1年11月           | ~ <                | >         |       | 1 |
| 2001a  |                               | 小亦動構成            | 記」周宁遵内           | g≘               |                   |                |           | 計画:   | /<br>継続MA S∃       | 5算                 | (単        | 位千円)  |   |
| (이동) E | 項<br>項                        | 日夏動員門            | い「回た員「」<br>当期(A) | 構成比              | 前年同期(B)           | 構成比            | 差額(A-B)   | 前年比   | 当期計画(C)            | 構成比                | 差額(A-C)   | 計画比   |   |
|        | は書上高                          |                  | 3,437,3          | 97 100.0         | 3,404,034         | 100.0          | 33,363    | 101.0 | 3,401,135          | 100.0              | 36,262    | 101.1 |   |
| 2      | 期首棚卸高                         |                  | 166,2            | 30 4.8           | 158,118           | 4.6            | 8,162     | 105.2 | 165,032            | 4.9                | 1,248     | 100.8 |   |
| 3      | LA                            |                  | 1,909,5          | 21 55.6          | 1,911,728         | 56.2           | -2,207    | 99.9  | 1,909,202          | 56.1               | 319       | 100.0 |   |
| 4      | 外注加工費                         |                  | 298,3            | 27 8.7           | 293,187           | 8.6            | 5,140     | 101.8 | 297,867            | 8.8                | 460       | 100.2 | 1 |
| 5      | 出いたで手上書                       |                  | 73,3             | 86 2.1           | 72,496            | 2.1            | 890       | 101.2 | 72,332             | 2.1                | 1,054     | 101.5 |   |
| 6      | 月末棚卸高                         | (A)              | 168,2            | 74 4.9           | 160,766           | 4.7            | 7,507     | 104.7 | 170,030            | 5.0                | -1,755    | 99.0  | 1 |
| 1      | 大速水面的                         |                  |                  | 0.0              |                   | 0.0            |           |       |                    | 0.0                |           |       |   |
| 8      | 変動費合計                         |                  | 2,279,2          | 41 66.3          | 2,274,764         | 66.8           | 4,477     | 100.2 | 2,274,403          | 66.9               | 4,838     | 100.2 | 1 |
| 9      | 限界利益                          |                  | 1,158,1          | 5 33.7           | 1,129,269         | 33.2           | 28,886    | 102.6 | 1,126,732          | 33.1               | 31,423    | 102.8 |   |
| 10     | 人件費                           |                  | 608,4            | 15 17.7          | 605,263           | 17.8           | 3,152     | 100.5 | 596,882            | 17.5               | 11,533    | 101.9 |   |
| 10     | 他の固定費                         |                  | 1/4,8            | // b.l           | 182,610           | 5.4            | -7,732    | 95.8  | 184,055            | 5.4                | -9,177    | 95.0  |   |
| 12     | が回た資計                         |                  | 783,2            | 93 22.8          | 787,874           | 23.1           | -4,580    | 99.4  | 780,937            | 23.0               | 2,300     | 100.3 |   |
| 13     | 同じまた。                         |                  | 374,8            | 56 51            | 341,390           | 5.2            | -5 264    | 07.1  | 340,780            | <u>10.2</u><br>5.1 | 28,007    | 108.4 |   |
| 14     | 20月1日1日                       |                  | 200.7            | 15 5 8           | 161 974           | 1.0            | -0,204    | 122 0 | 173,010            | 5.1                | 28 728    | 116 7 |   |
| 16     | 山田田定費配                        | 賦                | 200,7            | 0.0              | 101,074           | <b>4.0</b>     | 00,700    | 120.0 | 111,011            | 0.0                | 20,720    | 110.7 |   |
| 17     |                               | (配賦後)            | 200.7            | 05 5.8           | 161.974           | 4.8            | 38,730    | 123.9 | 171,977            | 5.1                | 28,728    | 116.7 |   |
| 18     | 棚卸高增減                         | (A)              | 1,1              | 12 0.0           | -467              | 0.0            | 1,579     |       | 2,819              | 0.1                | -1,706    | 39.5  |   |
| 19     | 의北貫히히                         |                  | 956,3            | 38 27.8          | 967,762           | 28.4           | -11,424   | 98.8  | 951,936            | 28.0               | 4,402     | 100.5 | 1 |
| 20     | 経常利益                          |                  | 201,8            | 17 5.9           | 161,507           | 4.7            | 40,310    | 125.0 | 174,796            | 5.1                | 27,021    | 115.5 | 1 |
|        |                               |                  |                  |                  |                   |                |           |       |                    |                    |           |       |   |
| ▲棹     | 成比は売上高                        | (100)に対す         | る比率です            | -                |                   |                |           |       |                    |                    |           |       | 4 |
|        | 科目別の内訳                        | を確認する            | 項目を選択し           | てくださ             | い。<br>            |                |           |       |                    |                    |           |       | 3 |
|        | 22 分配                         | 記率 🖪             | 対比計画             |                  | F5生産性分析           | 斤              | 🖬 🗄       | 較期間   | Ⅰ 年月指定             |                    | F10 7.1k) | ×==-  |   |

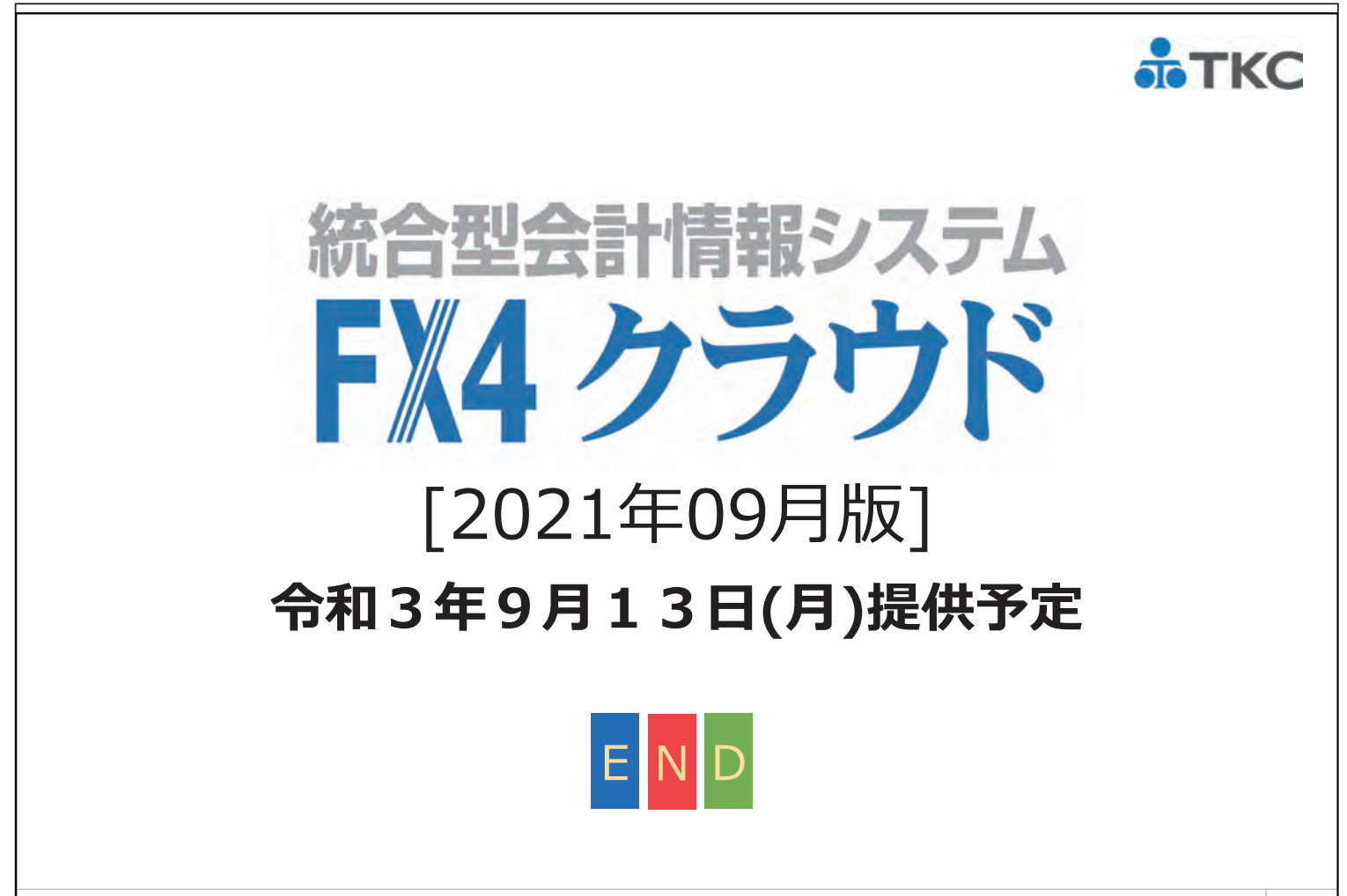

# <sup>第4部</sup> 税制改正・制度改正トピックス

セミナー資料

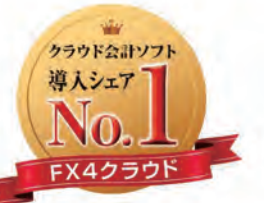

富士キメラ総研 「ソフトウェアビジネス新市場2020年版」 財務・会計ソフト<SaaS>・2019年度実績

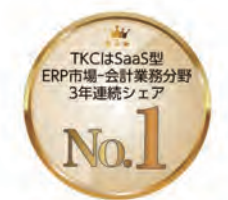

ITR [ITR Market View:ERP市場2021] SaaS型ERP市場-会計業務分野:ペンダー 別売上金額シェアで3年連続1位 (2018・2019年度、2020年度(予測値))

# TKC

# TKC経理業務効率化セミナー (2021夏)

# 令和5年10月施行予定改正消費税法 ~インボイス制度に向けた事前準備~

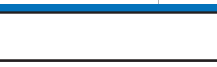

TKC

0

©TKC 2021

### 第1章

# 適格請求書等保存方式(インボイス制度)

### □内容

- 1. 適格請求書等保存方式の概要
- 2. 適格請求書を交付するためには
- 3. 適格請求書等の記載事項(区分記載請求書との相違点)
- 4. 記載に当たっての留意点「税率ごとに区分した消費税額等」の端数処理
- 5. 適格請求書のポイント

第1章 適格請求書等保存方式(インボイス制度)

### 1. 適格請求書等保存方式の概要

仕入税額控除の適用を受けるためには、帳簿や請求書等の保存が必要となりますが、 この保存すべき請求書が「適格請求書(インボイス)等」に変わります。

これを「適格請求書等保存方式(インボイス制度)」といいます

- (1) 売り手は、適格請求書等の交付と写しの保存が必要になります。 (交付困難な一定の場合等を除きます)
- (2) 買い手は、仕入税額控除を受けるため、適格請求書等の保存が必要になります。 (交付を受けることが困難な一定の場合を除きます)
- (3) 令和5年10月1日に導入されます。

※「適格請求書(インボイス)等」とは企業間の取引(B to B)において、売り手 が買い手に対し正確な適用税率や消費税額等を伝えるための手段であり、登録番 号などの一定の事項が記載された請求書や納品書、領収書、レシート等の書類や 電子データです。

©TKC 2021 2

TKC

第1章 適格請求書等保存方式(インボイス制度)

# 2. 適格請求書を交付するためには

- (1) 適格請求書を交付できるのは、「適格請求書発行事業者」に限られます。
- (2) 適格請求書発行事業者になるためには、税務署長に「適格請求書発行事業者の 登録申請書」を提出し、登録を受ける必要があります。
  - ※課税事業者でなければ登録を受けられないため、免税事業者が登録を受けるためには課税事業者を選択する必要があります。
- (3) 登録申請書は、今和3年10月1日から提出可能です。 適格請求書等保存方式が導入される令和5年10月1日から登録を受けるため には、原則として、令和5年3月31日までに登録申請書を提出する必要があ ります。
  - ※困難な事情がある場合は令和5年9月30日までに登録申請書を提出

# TKC 3. 適格請求書等の記載事項(区分記載請求書との相違点)

| 行 | 区分記載請求書<br>(令和元年10月1日~令和5年9月30日) | 適格請求書<br>(令和5年10月1日~)                 |
|---|----------------------------------|---------------------------------------|
| 1 | 発行者の氏名又は名称                       | 適格請求書発行事業者の氏名又は名称及び<br>登録番号           |
| 2 | 取引年月日                            | 取引年月日                                 |
| 3 | 取引内容<br>(軽減税率の対象品目である旨)          | 取引内容<br>(軽減税率の対象品目である旨)               |
| 4 | 税率ごとに合計した課税資産の譲渡等の<br>税込価額       | 税率ごとに区分して合計した対価の額<br>(税抜き又は税込み)及び適用税率 |
| 5 | _                                | 税率ごとに区分した消費税額等                        |
| 6 | 受領者の氏名又は名称                       | 書類の交付を受ける事業者の氏名又は名称                   |
| * | 「適格請求書」欄の <b>太字</b> は、区分記載請      | 求書における記載事項との相違点です。                    |

©TKC 2021

4

| <sup>第1章 適格請求書等保存方式(インボイス制度)</sup><br><b>4. 記載に当たっての留意点</b><br>「税率ごとに区分した消費税額等」の端数処理 |                                                                            |                                                                        |                                   |                                        |                                   |                                      |                       |                                   |                                   |                            |                              |
|--------------------------------------------------------------------------------------|----------------------------------------------------------------------------|------------------------------------------------------------------------|-----------------------------------|----------------------------------------|-----------------------------------|--------------------------------------|-----------------------|-----------------------------------|-----------------------------------|----------------------------|------------------------------|
| (1)「税率さ<br>一の<br><sub>(※1)端数</sub>                                                   | ごとに区<br>植<br>諸<br>求<br>歌<br>理<br>は、「                                       | 分し<br>1<br>5等(<br>切上は                                                  | ,た消<br>こつ<br><sup>f」「t</sup>      | i費税<br>き、税<br><sup>別捨て」</sup>          | 額等」(<br><mark>率ごと</mark><br>「四捨五入 | こ1円未<br>に1回の<br>」など任意の               | 満<br>の<br>加<br>方<br>法 | )端数<br><mark> 攻処</mark> 取<br>、で行い | 牧が生<br>■(※1) <sup>2</sup><br>います。 | じる場<br>を行い                 | 合には、<br>ます。                  |
| (2) したが<br>などし<br><sup>(※2)例え<br/>その</sup>                                           | って、<br>て計算し<br>ば、一の適<br>合計額を「 <sup>3</sup>                                 | 「税<br>マ<br>あ<br>市<br>家<br>る<br>れ<br>る<br>に<br>る                        | 客ごと<br>(※2)<br>注書に副<br>ごとに区<br>列】 | と <b>(こ区</b> グ<br>)。<br>記載されて<br>区分した消 | 分して行<br>こいる個々<br>当費税額等            | 合計した。<br>の商品ごと(<br>」として記述<br>【例2:認めら |                       | うの客<br>記税額<br>にと(<br>い例)          | 頁」 (これ<br>等を計算<br>は認めら            | <b>悦率を</b><br>し、端数<br>れません | : <b>乗じる</b><br>処理を行い、<br>'。 |
|                                                                                      | 請求書<br>○年○月○日<br>○○㈱御中<br>※(#経時的思社會)(月○日)<br>(第△△)(#122.))(#(#経時的思社會)(第△△) |                                                                        |                                   |                                        |                                   |                                      |                       |                                   |                                   |                            |                              |
|                                                                                      | 請り                                                                         | 2年对象 (1123···) ※は軽風祝年対象 (1123···)<br>請求金額 60,197円(税込) 請求金額 60,195円(税込) |                                   |                                        |                                   |                                      |                       |                                   |                                   |                            |                              |
|                                                                                      | 品名                                                                         | 数量                                                                     | 単価                                | 税抜金額                                   | 消費税額                              | 品名                                   | 数量                    | 単価                                | 税抜金額                              | 消費税額                       |                              |
|                                                                                      | トマト ※                                                                      | 83                                                                     | 167                               | 13,861                                 | -                                 | トマト ※                                | 83                    | 167                               | 13,861                            | 1,108                      |                              |
|                                                                                      | ピーマン※                                                                      | 197                                                                    | 67                                | 13,199                                 |                                   | ピーマン※                                | 197                   | 67                                | 13,199-                           | E 1,055                    |                              |
|                                                                                      | 花                                                                          | 57                                                                     | 77                                | 4,389                                  | -                                 | 花                                    | 57                    | 77                                | 4,389                             | 設 438                      | 合                            |
|                                                                                      | 花鉢                                                                         | 57                                                                     | 417                               | 23,769                                 | -                                 | 花鉢                                   | 57                    | 417                               | 23,769                            | 遛 2,376                    | 30                           |
|                                                                                      | 8%対象計 要 27,060 - 2,164 8%対象計 27,060 要 2,163                                |                                                                        |                                   |                                        |                                   |                                      |                       |                                   |                                   |                            |                              |
|                                                                                      | 10%                                                                        | 対象計                                                                    | M                                 | 28,158                                 | -iii→2,815                        | 10%                                  | 対象計                   | _                                 | 28,158                            | 顺 2,814                    | J-                           |
| 出典:国税所                                                                               | テ 「インボイス                                                                   | ス制度の                                                                   | )理解の                              | ために」                                   |                                   |                                      |                       |                                   |                                   |                            | ©TKC 2021 5                  |

129

第1章 適格請求書等保存方式(インボイス制度)

# 5. 適格請求書のポイント

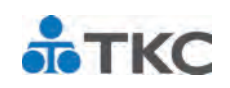

- (1) 令和5年10月1日から導入されます。
- (2) 適格請求書等の交付・保存等が必要になります。
- (3) 適格請求書の交付は適格請求書発行事業者に限られます。
- (4) 免税事業者が交付する場合は、課税事業者になる必要があります。
- (5) 適格請求書には「登録番号」等の記載が必要です。
- (6) 消費税等の端数処理は、一の適格請求書等につき、税率ごとに 1回です。

# 第2章 インボイス制度に向けた事前準備 内容 第前準備の第一歩は、「適格請求書発行事業者」登録 想定される社内での事前準備 全体像 「売り手」としての事前準備

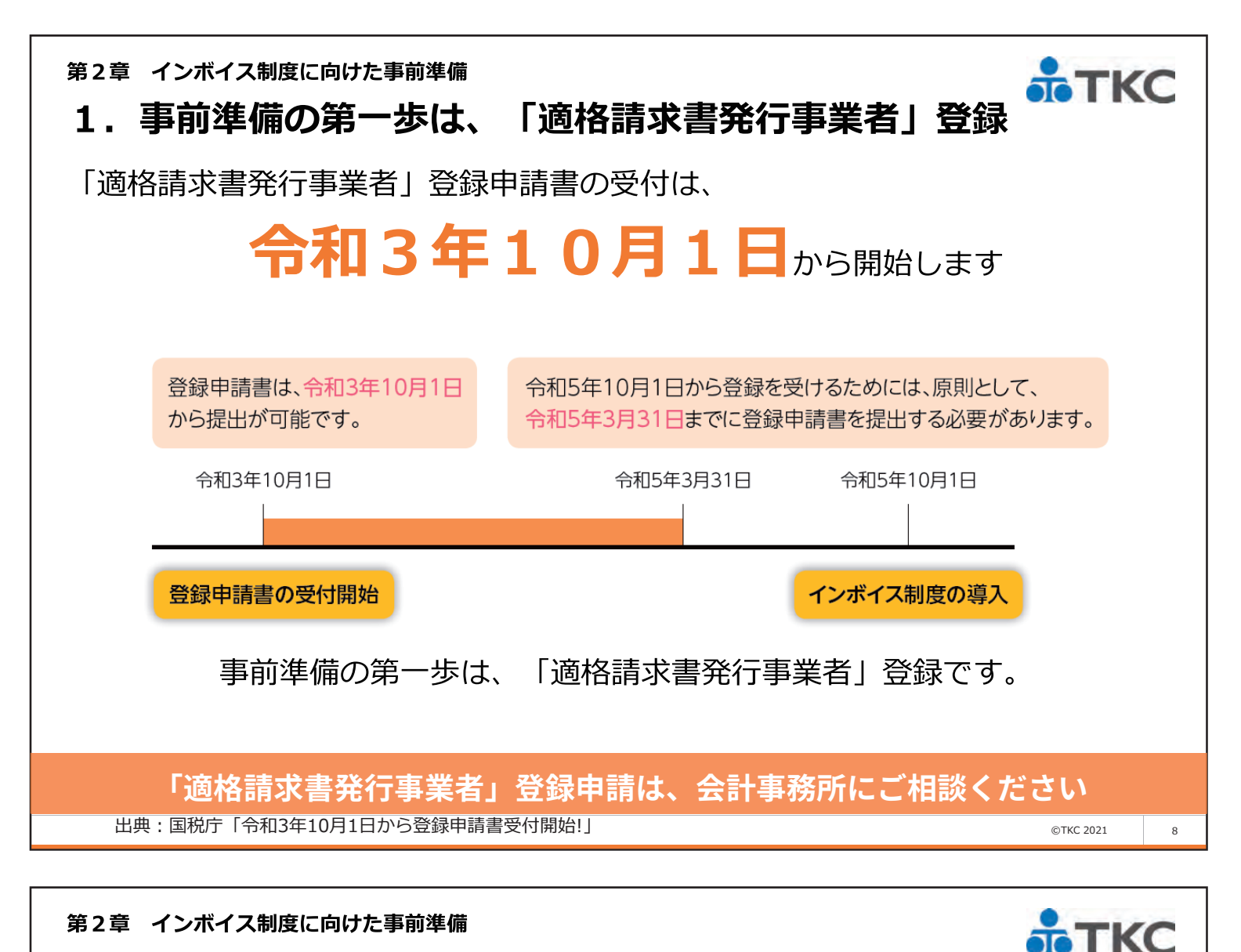

# 2. 想定される社内での事前準備

# (1) 全体像

①売り手

- ・何をインボイスとするか(請求書、納品書、レシートなど)を検討
- ・インボイスの交付方法(電子インボイスの提供など)を検討
- ・必要に応じて、レジや経理・請求システムなどのシステム改修等
- ・買い手である取引先に対して、「適格請求書発行事業者の登録・登録番号」
   「交付するインボイスの様式」「インボイスの交付方法」を連絡
- ・インボイス制度に係る社員研修の実施

## ②買い手

- ・必要に応じて、経理システムなどのシステム改修等
- ・売り手である取引先に対して、「適格請求書発行事業者の登録の有無」 「受領するインボイスの様式」「インボイスの受領方法」の確認
- ・インボイス制度に係る社員研修の実施

## 売り手・買い手ごとに事前の準備は異なります

©TKC 2021

第2章 インボイス制度に向けた事前準備 TKC 2. 想定される社内での事前準備 (2) 「売り手」としての事前準備 ①自身が行う取引について、適格請求書の記載事項を満たす書類の準備 →請求書、納品書、領収書、レシート等に、以下の事項を記載 ・適格請求書発行事業者の氏名又は名称及び登録番号 ・取引年月日 ・取引内容(軽減税率の対象品目である旨) ・税率ごとに区分して合計した対価の額及び適用税率 ・税率ごとに区分した消費税額等 ・書類の交付を受ける事業者の氏名または名称 ②適格請求書の交付方法(電子インボイスの提供など)を検討 →インボイスは紙に代えて電子データで提供することができます。 この電子データのことを「電子インボイス」と言います。 電子インボイスは発送作業の省力化や郵送費用の節約につながり、 また電子データのまま保存することができます ※電子帳簿保存法に定める方法に準じて一定の措置を講じて保存する必要があります。 ©TKC 2021 10

### 第2章 インボイス制度に向けた事前準備

# 2. 想定される社内での事前準備 (2)「売り手」としての事前準備

③必要に応じて、レジや請求システムなどのシステム改修

→登録番号の出力や消費税等の端数処理(一の適格請求書等につき、税率ごと に1回)への対応等

④継続的な取引先(買い手)に対して、登録番号、適格請求書の様式、交付方法の認識共有

⑤インボイス制度に係る社員研修の実施

11

TKC

第2章 インボイス制度に向けた事前準備

# 2. 想定される社内での事前準備(3)「買い手」としての事前準備

①必要に応じて、経理システムなどのシステム改修

→売り手が交付する適格請求書の記載内容、交付方法に対応できるか、など 確認する必要があります

②継続的な取引先(売り手)に対して、適格請求書事業者の登録の有無、受領す る適格請求書の様式、交付方法の認識共有

③インボイス制度に係る社員研修の実施

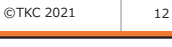

TKC

ТКС

第3章

まとめ

■内容 適格請求書等保存方式(インボイス制度)への対応に向けて

### 第3章 まとめ

## TKC 適格請求書等保存方式(インボイス制度)への対応に向けて

- (1) 「適格請求書」等に対応するためには、請求書様式の記載事項の変更が必要 となります。 「適格請求書発行事業者」が交付する請求書等として「登録番号」の記載、 税率ごとに区分して合計した「対価の額(税抜き又は税込み)及び適用税率」 や「税率ごとに区分した消費税額等」の記載が必要です。
- (2) 「適格請求書発行事業者」登録申請書の受付は、令和3年10月1日から始 まります。登録申請については、会員事務所にご相談ください。
- (3) 売り手・買い手ごとに事前の準備は異なります。対応スケジュールを検討し、 余裕をもって準備を進めていきましょう。

多くの準備事項がありますが、1つずつ進めていけば大丈夫です。 経理業務効率化セミナーでは、これからもインボイス制度、 F X 4 クラウドの システム対応など常に最新の情報をご案内します。

### ぜひ、次回の経理業務効率化セミナー(2022春)もご視聴ください

©TKC 2021 14

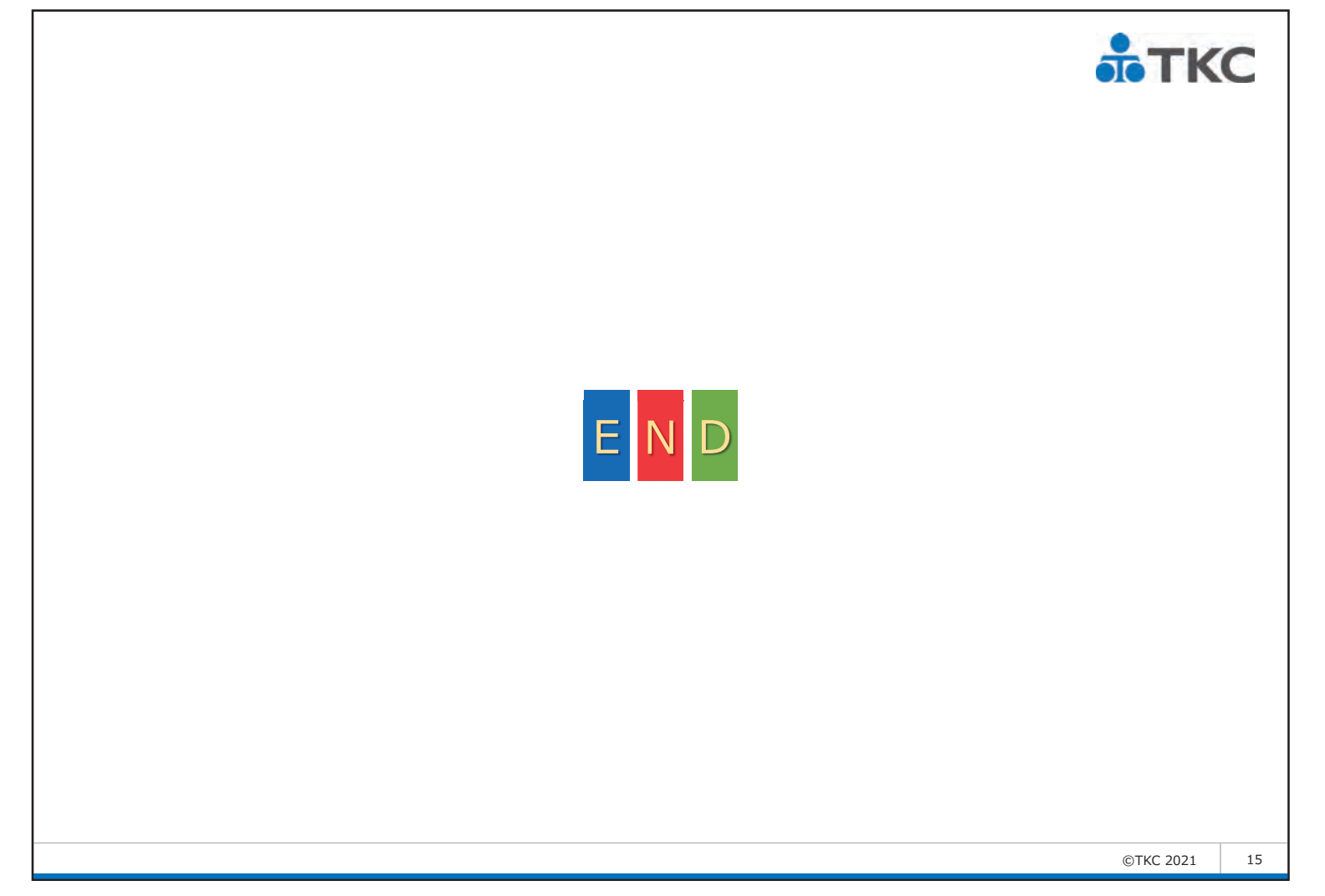

| TKC経理業務 効率 | (2021 夏)      |             |
|------------|---------------|-------------|
| 令和3年7月 1日  | 第1版発行 ©TKC    |             |
| 令和3年8月12日  | 第2版発行   ©TKC  |             |
|            | 著者、株式会社TKC    |             |
|            | 発行者 飯塚 真規     |             |
|            | 〒 162-8585 東京 | 京都新宿区揚場町2-1 |
|            | 軽子            | F坂MNビル5 F   |
| 不許複製       |               |             |

※当テキストは、TKCがTKC経理業務 効率化セミナーでの使用目的で作成した資料です。

※Windows は、米国 Microsoft Corporation の米国およびその他の国における登録商標です。
 ※Windows の正式名称は、Microsoft Windows Operating System です。
 ※Excel は、米国 Microsoft Corporation の米国およびその他の国における登録商標です。
 ※Excel の正式名称は、Microsoft Excel です。

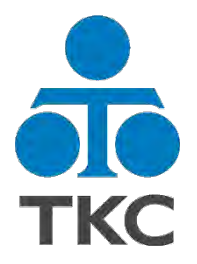

# おかげさまでFX4 クラウドはNo.1

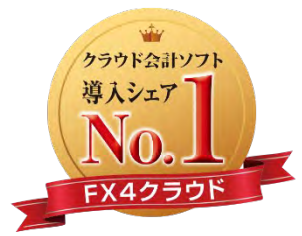

富士キメラ総研 「ソフトウェアビジネス新市場2020年版」 財務・会計ソフト<SaaS>・2019年度実績

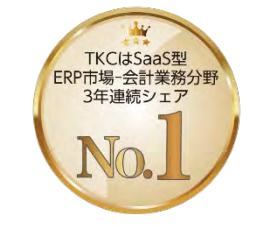

ITR 「ITR Market View:ERP市場2021」 SaaS型ERP市場-会計業務分野:ベンダー 別売上金額シェアで3年連続1位 (2018・2019年度、2020年度〈予測値〉)